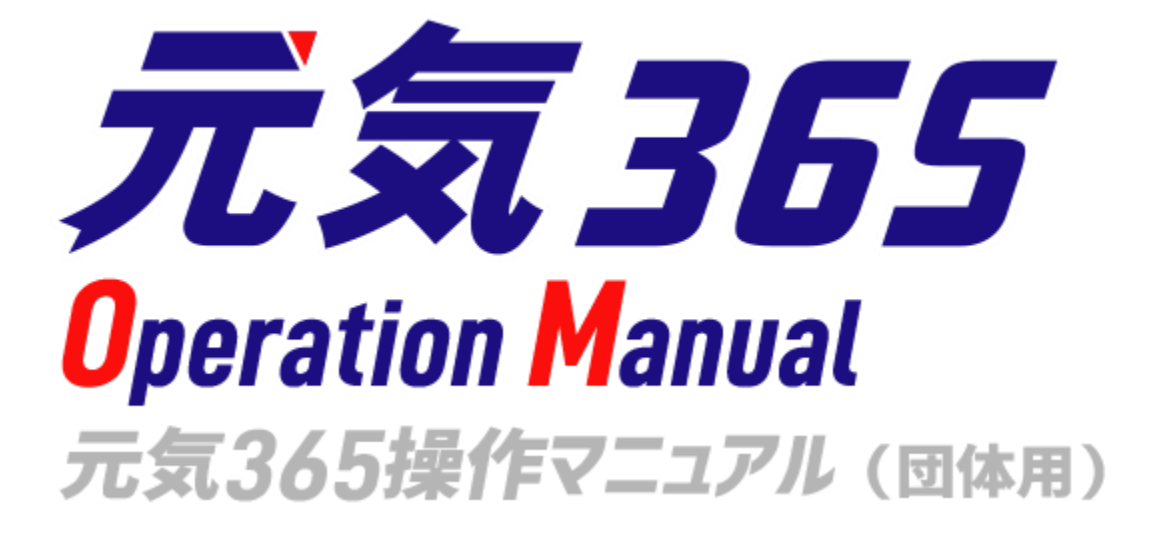

Ver1.7 アルファサード株式会社

| 第1章 | はじめに 2                   |
|-----|--------------------------|
| 1.1 | 本マニュアルについて2              |
| 1.2 | システムの概要2                 |
| 1.3 | 操作説明動画について2              |
| 1.4 | 用語の説明3                   |
| 1.5 | 動作保証環境5                  |
| 第2章 | 管理画面の基本操作6               |
| 2.1 | ログイン6                    |
| 1.  | ログイン6                    |
| 2.  | ID・パスワードを忘れた場合6          |
| 3.  | ロックアウトされた場合6             |
| 4.  | その他、ログインがうまくいかない場合6      |
| 2.2 | ダッシュボードとウィジェット6          |
| 団体  | 事務のメニュー表示7               |
| ダ   | <sup>*</sup> ッシュボード7     |
| 2.3 | 一覧画面の見かた9                |
| 1.  | y−ト9                     |
| 2.  | 画面オプション9                 |
| 3.  | フィルタ10                   |
| 4.  | 検索11                     |
| 5.  | アクション12                  |
| 6.  | 削除12                     |
| 2.4 | リビジョン管理12                |
| 一覧  | 画面13                     |
| 詳細  | 画面(リビジョンのみ)14            |
| 7.  | 差分 (Diff) について15         |
| マス  | タ適用時の通知メッセージの送り方 16      |
| 2.5 | 複製17                     |
| 2.6 | 詳細画面18                   |
| 実行  | / プレビュー / 削除 / リビジョンとして保 |
| 存 / | 保存して複製18                 |
| 2.7 | JIS X 8341-3 検証(アクセシビリティ |
| チェッ | ク)                       |
| エラ  | ーについて19                  |
| 2.8 | 承認ワークフロー20               |
| ステ  | ータス                      |
| ワー  | クフロー21                   |
|     |                          |

2.9 ダッシュボードのワークフロー表示に
 ついて 22

| 第3章 | 団体・施設・会員の作成と管理25           |
|-----|----------------------------|
| 3.1 | 団体種別25                     |
| 3.2 | 会員種別25                     |
| 3.3 | 団体と団体事務の登録25               |
| ユ-  | -ザーの登録(団体事務)               |
| アス  | 【団体争拐】 表示項日20<br>カウントの認証   |
| 3.4 | 団体情報の編集29                  |
| 3.5 | 会員情報の編集30                  |
| 3.6 | マイメディア31                   |
| ₹.  | イメディアを作成する31               |
| ~~  | イメディアテーマを選択する31            |
| ~~  | イメディアトップページを作成・編集する33      |
|     | 1.ヘッダー画像35                 |
| :   | 2.SP 用ヘッダー画像37             |
|     | 3.本文                       |
|     | 4.テーマ用画像38                 |
| !   | 5.概要                       |
|     | 6.サムネイル画像39                |
|     | 7.プレビューと承認依頼40             |
| :   | 8.更なるマイメディアの設定41           |
| 9   | 9.問い合わせフォームの設置42           |
|     | 10.SNS タイムラインの表示42         |
| •   | 11.Twitter の埋め込みコード取得方法43  |
|     | 12.Facebook のページ埋め込みコード取得方 |
|     | 法44                        |
|     | 13.YouTube の埋め込みコード取得方法46  |
|     | 14.一覧表示形式の選択46             |
|     | 15.Twitter アカウントとの連携47     |
| 第4章 | 掲載情報の作成と編集49               |
| 4.1 | 掲載情報の作成と編集方法49             |
| 1.亲 | fしい記事を作成する49               |
| 2.伊 | R存した下書き記事を編集する51           |

合......57 6.公開中の記事を取り下げたい場合......58 7.公開中の記事を差し替え予約したい場合......58

|    | 8.公開中      | □の記事を期間限定で別の内容に差し替え | Ż   |
|----|------------|---------------------|-----|
|    | たい場合       | ≙6                  | 0   |
|    | 14.公開      | 中の記事を編集したい場合6       | 1   |
| 4. | <b>2</b> 「 | お知らせ」について6          | 4   |
|    | 8. —       | 覧画面(フロント)6          | 4   |
|    | 9. 検       | 索・フィルタリング(フロント)6    | 4   |
|    | 10.        | 「お知らせ一覧」の表示項目(管理画   |     |
|    | 面)         | 65                  |     |
|    | 11.        | 「お知らせの編集」画面の表示項目(管  | 1.1 |
|    | 理画面)       |                     | 7   |
|    | 12.        | フロント画面での表示位置7       | 0   |
| 4. | 3 Г        | イベント」について7          | 2   |
|    | 13.        | 一覧画面(フロント)7         | 2   |
|    | 14.        | 検索・フィルタリング(フロント)…7  | 3   |
|    | 15.        | 「イベントー覧」の表示項目(管理画   |     |
|    | 面)         | 74                  |     |
|    | 16.        | 「イベントの編集」画面の表示項目(管  | 1.1 |
|    | 理画面)       |                     | 5   |
|    | 17.        | フロント画面での表示位置8       | 6   |
| 4. | <b>4</b> 「 | 募集」について8            | 9   |
|    | 18.        | - 覧画面(フロント)8        | 9   |
|    | 19.        | 検索・フィルタリング(フロント)…9  | 0   |
|    | 20.        | 「募集一覧」の表示項目(管理画面) 9 | 1   |
|    | 21.        | 「募集の編集」画面の表示項目(管理画  | J   |
|    | 面)         | 92                  |     |
|    | 22.        | フロント画面での表示位置10      | 13  |
| 4. | <b>5</b> 「 | 活動報告」について10         | 7   |
|    | 23.        | 一覧画面(フロント)10        | 17  |
|    | 24.        | 検索・フィルタリング10        | 18  |
|    | 25.        | 「活動報告一覧」の表示項目(管理画   |     |
|    | 面)         | 109                 |     |
|    | 26.        | [活動報告の編集]画面の表示項目(管  | 1.1 |
|    | 理画面)       |                     | 0   |
|    | 27.        | フロント画面での表示位置11      | 2   |
| 4. | <b>6</b> [ | ブログ」について11          | 5   |
|    | 28.        | 一覧画面(フロント)11        | 5   |
|    | 29.        | 検索・フィルタリング(フロント).11 | .6  |
|    | 30.        | 「ブログの一覧」の表示項目(管理画   |     |
|    | 面)         | 116                 |     |
|    | 31.        | 「ブログの編集」画面の表示項目(管理  | E   |
|    | 画面)        | 117                 |     |
|    | 32.        | フロント画面表示位置12        | 0   |

| 第5章                                    | 施設予約機能122                                                                                                    |
|----------------------------------------|----------------------------------------------------------------------------------------------------|
| 5.1                                    | 施設・備品の登録と編集122                                                                                                    |
| 5.2                                    | 施設・備品の予約状況を入力する…126                                                                                                    |
| 5.3                                    | 施設・備品予約詳細129                                                                                                    |
| 5.4                                    | フィルタによる予約表示の切り替え方                                                                                                    |
|                                        | 130                                                                                                    |
| 施設                                     | と・備品予約画面の入力例130                                                                                                    |
| 施設                                     | *・備品予約詳細画面の入力例130                                                                                                    |
| 第6章                                    | 申し込み機能132                                                                                                    |
| 6.1                                    | 申し込みの流れ132                                                                                                    |
| 6.2                                    | 申し込みの処理136                                                                                                    |
| ——聲                                    | 画面139                                                                                                    |
| 詳細                                     | 通面140                                                                                                    |
| 申し                                     | .込み状況の確認142                                                                                                    |
| 留意                                     | 這事項                                                                                                    |
| 第7章                                    | 問い合わせ機能144                                                                                                    |
| 7.1                                    | 問い合わせフォームの設置方法144                                                                                                    |
| 7.2                                    | 問い合わせの確認と管理146                                                                                                    |
| —————————————————————————————————————— | 画面148                                                                                                    |
| 詳細                                     | 通面149                                                                                                    |
| 第8章                                    | メールマガジン機能151                                                                                                    |
| 8.1                                    | 自動配信151                                                                                                    |
| 直近                                     |                                                                                                    |
| 第9章                                    | サイト間連携機能153                                                                                                    |
| 9.1                                    | 機能概要                                                                                                    |
| 33.                                    | 掲載情報の連携                                                                                                    |
| 34.                                    | 連携対象となる掲載情報の見分け方153                                                                                                    |
| 35.                                    |                                                                                                    |
| 36.                                    | 連携される掲載情報154                                                                                                    |
|                                        | 連携される掲載情報154<br>連携の流れ154                                                                                                    |
| 37.                                    | 連携される掲載情報154<br>連携の流れ154<br>連携先の分類と地域について155                                                                                                 |
| 37.<br>38.                             | 連携される掲載情報154<br>連携の流れ154<br>連携先の分類と地域について155<br>連携されない情報155                                                                                  |
| 37.<br>38.<br>近                        | 連携される掲載情報154<br>連携の流れ154<br>連携先の分類と地域について155<br>連携されない情報155<br>追加画像・添付ファイル・追加データ・イベ                                                          |
| 37.<br>38.<br>近                        | 連携される掲載情報154<br>連携の流れ154<br>連携先の分類と地域について155<br>連携されない情報155<br>追加画像・添付ファイル・追加データ・イベ<br>、トと募集の問い合わせフォームへのリンク                                  |
| 37.<br>38.<br>近<br>記                   | <ul> <li>連携される掲載情報</li></ul>                                                                                                    |
| 37.<br>38.<br>近<br>記                   | 連携される掲載情報154<br>連携の流れ154<br>連携先の分類と地域について155<br>連携されない情報155<br>追加画像・添付ファイル・追加データ・イベ<br>、トと募集の問い合わせフォームへのリンク<br>設定155<br>(ベント・募集⇔活動報告・ブログの関連付 |
| 37.<br>38.<br>近<br>記<br>に<br>20        | 連携される掲載情報                                                                                                    |
| 37.<br>38.<br>证<br>記<br>39.<br>40      | 連携される掲載情報                                                                                                    |

2

| 9.2                                                    | 更新情報の連携                 | 160         |
|--------------------------------------------------------|-------------------------|-------------|
| 9.3                                                    | 留意事項など                  | 161         |
| 41.                                                    | 連携の解除                   |             |
| 42.                                                    | 連携元で公開から公開予約に変          | 変更したと       |
| き                                                      | 161                     |             |
| 43.                                                    | 連携先でステータスを終了に変          | 変更した場       |
| 合                                                      | 161                     |             |
| 44.                                                    | 一括操作の制約事項               |             |
| 9.4                                                    | 現時点でサポートしてない内容          | <b>≩162</b> |
| 第 10 章                                                 | 外部サービス                  | 163         |
| 10.1                                                   | SNS について                | 163         |
| Twit                                                   | ter                     |             |
| 10.2                                                   | Internet Explorer について… |             |
| 数値                                                     | の入力について                 |             |
| 10 3                                                   | TinyMCF (リッチテキストエ       | ディタ)        |
| 10.5<br>の <b>伍</b> い                                   |                         | 163         |
| の使い                                                    |                         | 162         |
| 「一」の「一」の「一」の「一」の「「」の「」の「」の「」の「」の「」の「」の「」の「」の「」の「」の「」の「 | の挿入・サイズの変更方法            | 165         |
| 国家リン                                                   | クの設定方法                  | 167         |
| ファ                                                     | イルの添付方法                 | 168         |
| 画像                                                     | をクリックすると PDF や画像が原      | 「寸で表示       |
| する                                                     | 方法                      |             |
| Yout                                                   | :ube 動画や Google インドアビュ- | -等のコー       |
| ドを                                                     | -<br>入力する方法             |             |
| 本文                                                     | の文頭で改行を行った場合            |             |
| 斜体                                                     | について                    |             |
| 10.4                                                   | GoogleMap 埋め込みコードの      | 取得方         |

法 173

#### 第11章 フロントでの表示に関する仕様....177

| 11.1 | 関連情報表示   | ÷           | .177 |
|------|----------|-------------|------|
| Γđ   | この記事をチェッ | クした人はこんな記事も | チ    |
| т »  | ,クしています」 | 部分          | 177  |

| 11.2 | 全文検索   | (サイ | ト内検索) | の仕組み17 | 3 |
|------|--------|-----|-------|--------|---|
| 検索   | ◎結果の順位 | 表示に | ついて   |        | 8 |
| マイ   | ´メディアの | 検索対 | 象     |        | 8 |
| サイ   | ′ト内検索と | 条件で | 絞り込んで | 深すの違いに |   |
| つし   | ヽて     |     |       |        | 8 |
| 検索   | ◙結果にヒッ | トする | 文字種のル | ールについて |   |
|      |        |     |       | 17     | 8 |

#### DB 検索(フリーワードで探す)の仕組 11.3 み 179 45. 掲載情報の検索対象.....179 団体情報の検索対象......179 46. 11.4 団体種別「講師」の検索条件......180 講師名から探す......180 47. 画像をクリックしたら新しいウィンド 11.5 ウでタブが開くようにしたい......181 11.6 PowerCMSX の仕様......181 12.1 スマートフォンからの画像添付 ......182 12.2 イベントや募集記事と活動報告を紐づ

- 12.3 イレギュラーな活動報告の紐づけ方184
- 第13章 更新履歴 ......185

# 第1章 はじめに

1.1 本マニュアルについて

本マニュアルは関係者以外の方への共有は避けて頂きますようお願いいたします。

1.2 システムの概要

元気 365 システムは、アルファサード株式会社の CMS 製品である「PowerCMS X」を元に開発・構成されています。

その為、管理画面においては PowerCMS X の標準機能を多く利用しており、本マニュアルにも部分的に記載を 行ってはいますが、詳細な使用方法については下記オンラインドキュメントもご参照ください。

PowerCMS X のオンラインドキュメント

https://powercmsx.jp/documentation/index.html

また、PowerCMS X の標準機能については順次アップデートが行われており、本マニュアルに記載の情報が最新の情報でない可能性もございますので、ご留意ください。

また、管理画面について、SP(スマートフォン)でも使用できるようなデザイン(レスポンシブデザイン)にはなって いますが、PC(パソコン)での操作を前提としている為、PC での操作を推奨します。

## 1.3 操作説明動画について

Youtube で操作説明動画を閲覧可能です。本マニュアルと一緒にご覧ください。

元気 365 登録団体用操作説明動画 再生リスト https://www.youtube.com/playlist?list=PLvbAyxJnKR1vQkfyLf18IXDJ\_7ORM1Jy\_

この再生リストは限定公開です。

関係者以外の方への共有やサイトへの埋め込み、URL の公開は避けて頂きますようご協力をお願いいたします。

動画は更新等の理由により URL が変更となる可能性があります。再生リストの URL ヘアクセスをお願いいたします。

| 用語                 | 説明                                                       |
|--------------------|----------------------------------------------------------|
| 元気 365 システム固有の用語   |                                                          |
| 元気 365             | このウェブサイトを提供しているシステム                                      |
| PowerCMS X         | 元気 365 システムの元となる、アルファサード株式会社の CMS 製品                     |
| AFS                | アルファサード株式会社の略称                                           |
| 提供元                | アルファサード株式会社                                              |
| サイト統括              | サイトの運営・管理を行う管理者権限を持つアカウント                                |
| 団体事務               | 活動団体として情報発信を行うアカウント                                      |
| 個人会員               | サイト閲覧者がフロントの機能を利用する為に登録する会員アカウント                         |
| メールマガジン会員          | メールマガジンを受信希望する会員アカウント(メルマガ会員)                            |
| フロント               | ウェブサイト上に公開されており、誰でも閲覧可能な領域                               |
| 統括サイト              | フロントのうち、TOP ページの色味で表示される領域                               |
| マイメディア             | フロントのうち、活動団体固有のデザインで表示される領域                              |
| 管理画面               | 提供元・サイト統括・団体事務がログイン後に閲覧可能な領域                             |
| マイページ              | 個人会員がログイン後に閲覧可能な領域                                       |
| テーマ                | 統括サイト・マイメディアともに、選択できるデザインテーマの種類                          |
| 掲載情報               | 活動団体が発信できる情報の総称(イベント・活動報告など)                             |
| PowerCMS X で用いられる用 |                                                          |
| ユーザー               | 管理画面側のアカウントの総称(提供元・サイト統括・団体事務)                           |
| メンバー               | 個人会員の呼称                                                  |
| 購読者                | メールマガジン会員の呼称(メルマガ購読者)                                    |
| 権限                 | ユーザーやメンバーのアカウントに対し、利用可能な機能を定義すること                        |
| ダッシュボード            | ログイン後に最初に表示される、サイト統括用の管理画面トップページ                         |
| ワークスペース            | 活動団体用のダッシュボード(スペース)。活動団体用管理画面トップペー<br>ジの意味としてダッシュボードとも呼称 |

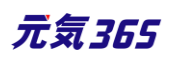

| システムスコープ  | サイト統括用のダッシュボード上部に表示されるメニューバー                   |  |
|-----------|------------------------------------------------|--|
| スペースのメニュー | 活動団体用のダッシュボード(スペース)上部に表示されるメニューバー              |  |
| リビジョン     | ここでは掲載情報の更新版記事作成等の、版の意味を持つ                     |  |
| アセット      | ここではサーバーにアップロードされた画像などの、素材の意味を持つ               |  |
| ワークフロー    | 下書き原稿の申請から承認・公開まで、一連の承認手続きによって情報を<br>公開する流れのこと |  |
| 承認依頼      | ここではワークフローを用いて、団体事務とサイト統括間で記事の承認申請<br>を行うことを指す |  |
| 承認        | ワークフローを用いた承認手続きによって、情報の公開が承認されること              |  |
| 一般的な用語    |                                                |  |
| ID・パスワード  | ログインの認証を行うために、アカウントへ固有に割り振られた文字列               |  |
| URL       | ウェブページを表示させる為の http から始まる文字列                   |  |
| アーカイブ     | 専用の保存領域を設け、そこへデータを保存しておくこと                     |  |
| アイコン      | 内容や機能をイラストや図などで表現したもの                          |  |
| アカウント     | ユーザーID とパスワードが設定された、管理画面へログインする権利              |  |
| アクセシビリティ  | ウェブページにある情報や機能の利用しやすさ                          |  |
| アップロード    | 手元のデータをシステムへ転送すること                             |  |
| アラート      | ここでは警告や確認、注意を促すメッセージを指します                      |  |
| ウィジェット    | 操作画面を構成する、何らかの機能を持った表示・操作要素                    |  |
| エディタ      | テキストエディタの略。簡単に、文字や画像を装飾出来るツール                  |  |
| オブジェクト    | 操作の対象となっているデータ                                 |  |
| カテゴリ      | 分類                                             |  |
| カラム       | 表形式での列、またはデータの項目のこと                            |  |
| カルーセル     | 複数の画像をスライドさせて切り替える仕組み。スライダーとも呼ぶ                |  |
| コンテンツ     | 情報の内容や中身のこと                                    |  |
| サーバー      | システムが稼働したり、データを保管したりする場所のこと                    |  |
| サムネイル     | 画像を一覧表示する際に用いられる、縮小された画像                       |  |

元気365

| ステータス  | 状態                                                                                |
|--------|-----------------------------------------------------------------------------------|
| タイムライン | 投稿やコメントの履歴を時系列に並べたもののこと                                                           |
| ダウンロード | システム側のデータを手元へ転送すること                                                               |
| テキスト   | 文章、文字情報、文字列                                                                       |
| デフォルト  | 標準の状態、初期設定                                                                        |
| ドメイン   | URL の一部を構成する、インターネット上の住所のこと。太字部分を指す。<br>https:// <b>www.genki365.jp</b> /inquiry/ |
| ドラッグ   | マウスのボタンを押しながらオブジェクトを移動させる、画面上の操作                                                  |
| パラメータ  | 引数                                                                                |
| フィルタ   | 指定する条件でデータを選別して表示すること                                                             |
| フォーム   | 入力欄                                                                               |
| プレビュー  | 公開前に実際の画面表示イメージを確認すること                                                            |
| ラジオボタン | 用意した選択肢の中から1つだけを選択するボタン                                                           |
| リマインド  | 思い出させるの意味                                                                         |
| Diff   | 差分                                                                                |

# 1.5 動作保証環境

Google Chrome 最新版 Safari Mozilla Firefox iPhone : Safari 最新版 Android : Chrome 最新版

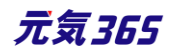

# 第2章 管理画面の基本操作

# 2.1 ログイン

## 1. ログイン

ID・パスワードを入力し「ログイン」をクリックします。

管理画面 URL: https://ウェブサイトのドメイン/admin/index.php

| new genki365  |
|---------------|
| ログイン          |
| ユーザー名:        |
|               |
| パスワード :       |
|               |
| □ ログイン情報を記憶する |
| パスワードをお忘れですか? |
| ユーザー名をお忘れですか? |
|               |
| ログイン          |

#### 2. ID・パスワードを忘れた場合

ログイン画面の「パスワードをお忘れですか?」「ユーザー名をお忘れですか?」のリンクをクリックし、 登録してあるメールアドレスを入力すると ID が送信され、パスワードを再設定できます。

#### 3. ロックアウトされた場合

サイト統括にロックアウトを解除をしてもらってください。または、ロックアウトされた本人がパスワード再設定を実施す ることでも解除されます。解除後、一定時間はログインに失敗すると一回でロックアウトされます。

#### 4. その他、ログインがうまくいかない場合

右記のチェックリストをご活用ください。<a href="https://www.genki365.jp/assets/login\_checklist.xlsx">https://www.genki365.jp/assets/login\_checklist.ndf</a> Excel が閲覧できない場合 <a href="https://www.genki365.jp/assets/login\_checklist.pdf">https://www.genki365.jp/assets/login\_checklist.ndf</a>

2.2 ダッシュボードとウィジェット

管理画面にログインすると最初に表示される画面です。 権限によって表示される内容は異なります。

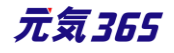

https://powercmsx.jp/about/dashboard.html https://powercmsx.jp/about/basic\_ui.html

団体事務のメニュー表示

| new genki365       2       0       0         A団体(線-ライト)       お知らせ イベント 募集 活動報告 ブログ 団体・施設・講師情報 アセット 施設・備品予約 マイメディア マイメディアトップ       2 |
|----------------------------------------------------------------------------------------------------|
| <b>6 7 8 9 10 11 12 13 14 15 16</b>                                                                                                  |
| 1. サイトの名称                                                                                                    |
| 2. システムのビュー(統括サイトトップ)の表示                                                                                                    |
| 3. ログアウト                                                                                                    |
| 4. ログインしているアカウントのプロフィール                                                                                                    |
| 5. 団体名                                                                                                    |
| 6. 団体のお知らせ一覧へのリンク                                                                                                    |
| 7. 団体のイベント一覧へのリンク                                                                                                    |
| 8. 団体の募集一覧へのリンク                                                                                                    |
| 9. 団体の活動報告一覧へのリンク                                                                                                    |
| 10.団体のブログ一覧へのリンク                                                                                                    |
| 11.団体・施設・講師情報の一覧へのリンク                                                                                                    |
| 12.アセットの一覧へのリンク                                                                                                    |
| 13.施設・備品予約の一覧へのリンク(団体種別が「施設」の場合に表示)                                                                                                  |
| 14.マイメディア設定へのリンク                                                                                                    |
| 15.マイメディアトップ設定へのリンク                                                                                                    |
| 16.スペースのビュー(マイメディアトップ)の表示                                                                                                    |
|                                                                                                    |
| ダッシュボード                                                                                                    |

#### 

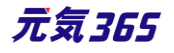

| 施設・備品予約<br>施設・備品予約<br>施設・備品登録・編集<br>予約状況を確認する施設を登録・編集できます。<br>施設・備品予約<br>予約状況を更新できます。<br>施設・備品予約日時一覧<br>施設・設備別の日時別の予約状況を確認できます。                                         | 施設・備品登録・編集 / 施設・備品予約 / 施設・備品予約日時一覧<br>へのリンクです。団体種別が「施設」の時は表示されます。 |
|----------------------------------------------------------------------------------------------------|-------------------------------------------------------------------|
| <b>申し込み管理</b> 申し込み管理 申し込み一覧 イベント・講座、募集への申し込み状況を確認できます。                                                                                                    | 申し込みフォームからの申し込み一覧を表示します。                                          |
| <b>問い合わせ管理</b><br>同い合わせ管理<br><b>問い合わせ一覧</b><br>全体の問い合わせの内容を確認できます。                                                                                                    | 団体の問い合わせフォームからの問い合わせ一覧を表示します。                                     |
| マイメディア管理<br>マイメディア管理<br>マイメディアのデザインテンプレートの選択及びマイメディアトッ<br>マイメディアの表示に関するSNSウィジェット設定及び一覧の<br>テーマ設定<br>マイメディアのデザインテンプレートの設定・変更を行います。<br>リンクチェック<br>マイメディア内のリンク切れをチェックできます。 | 団体のマイメディア設定を管理します。                                                |
| <ul> <li>会員管理</li> <li>団体プロフィール編集</li> <li>団体の基本情報を編集できます。</li> <li>ユーザー情報編集</li> <li>自分のアカウントの登録情報を編集できます。</li> <li>ユーザー一覧</li> <li>この団体のユーザー一覧を管理できます。</li> </ul>     | 団体のプロフィールおよびログインしているアカウントの情報を表示します。                               |
| ワークフロー         イベント・講座はありません。         募集はありません。         お知らせはありません。         活動報告はありません。         プログはありません。                                                              | 「ログインしているアカウントが担当」のオブジェクトがある場合に表示されます。                            |

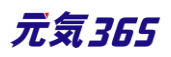

各情報の一覧画面についての説明は下記 URL 内「一覧画面」参照してください。

https://powercmsx.jp/about/basic\_ui.html

| new genki365                                 |                              |                |                  |                | 200                  |
|----------------------------------------------|------------------------------|----------------|------------------|----------------|----------------------|
| 新米ママさんの会 マイメディア01(暗い お知らせ イベント 募             | 集 活動報告 ブログ 団                 | 体・施設・講師情報 アセ   | ット マイメディア マイメディ  | アトップ           |                      |
| 3<br>イベントの一覧 フィルタ 新しいバベント リビン<br>(名) (名) (4) | ジョン管理 🛛 💣 ダッシ:               | ュポードへ          |                  | 2              | 画面オプション              |
| <ul> <li> <i>■</i> アクション</li></ul>           | ٩                            |                |                  | 1 -            | 1/1項目 < >            |
| ①<br>□ ID ▲ ▼ 基本情報 - タイト ▲ ▼                 | 基本情報 - 主催 ▲<br>▼             | 開催日-開始日 ▲<br>▼ | 開催日 - 終了日 ▲<br>▼ | 申し込み/定員 ▲<br>▼ | 管理用データ -<br>分        |
| 1953 ベビーサイン教室開催 P 🗋 🕑<br>未処理: 0人 受理: 0人      | 新米ママさんの会<br>マイメディア01(暗<br>い) | 2021-10-01     | 2021-10-01       | 20             | 子ども・子育て, 子<br>ども・子育て |
| □ ID ▲ ▼ 基本情報 - タイト ▲ ▼                      | 基本情報 - 主催 ▲<br>▼             | 開催日-開始日 ▲<br>▼ | 開催日 - 終了日 ▲<br>▼ | 申し込み/定員 ▲<br>▼ | 管理用データ -<br>分        |
| 6     5     4                                | ٩                            |                |                  | 1 -            | 1/1項目 < >            |

# 1. ソート

一覧画面にある機能で、多くの情報の順番を並べ替えることができます。 ID / タイトルなどの項目名の右横にある青の矢印をクリックすることで、その項目を降順、 昇順で並べ替えることができます。

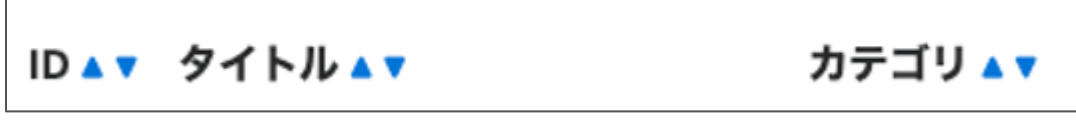

初期状態は一覧画面右上の「画面オプション」の「ソート」で選択した表示になります。 「画面オプション」の設定はログインしているユーザーごとの設定となります。

# 2. 画面オプション

画面右上にあるボタンです。

デフォルトではすべての項目が表示されているわけではないので、追加で表示をしたい時や、変更したいときに使用します。なお、この表示設定はそのアカウントごとの設定になります。

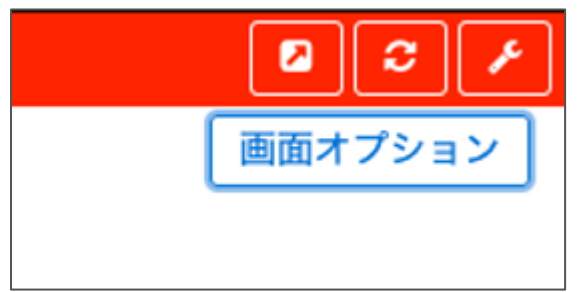

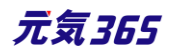

| 画面オプショ | א עו ×                                                                                                    |  |  |
|--------|----------------------------------------------------------------------------------------------------|--|--|
| カラム    | <ul> <li>✓ ID □ タイトル ✓ カテゴリ □ 表示順 ✓ 公開日 ✓ 公開終了日</li> <li>✓ 掲載期間を設定する □ ユーザー □ ステータス □ 更新日 □ 更新者</li> <li>□ 直前のユーザー</li> </ul>          |  |  |
| 表示数    | 25 件 / ページあたり                                                                                                    |  |  |
| 検索     | <ul> <li>☑ タイトル</li> <li>☑ 内容詳細</li> <li>□ 外部リンク</li> <li>☑ 欠変更</li> <li>☑ 変更メモ</li> <li>☑ 差分</li> <li>☑ 色指定</li> </ul>                |  |  |
| 検索タイプ  | ● フレーズ ○ OR ○ AND                                                                                                    |  |  |
| ソート    | <ul> <li>● ID ◎ カテゴリ ◎ 表示順 ◎ 公開日</li> <li>◎ 公開終了日 ◎ ユーザー ◎ ステータス</li> <li>◎ 作成日 ◎ 更新日 ◎ 作成者 ◎ 更新者</li> <li>◎ スペース ◎ 直前のユーザー</li> </ul> |  |  |
|        | キャンセル 変更を保存                                                                                                    |  |  |
| カラム    | 一覧画面へ表示させるカラムを指定します。カラムの表示数は 10 カラムまで、ダイヤログ画面で                                                                                         |  |  |
|        | は7カラムまでとなります。                                                                                                    |  |  |
| 表示数    | 一画面へ表示させるデータ数を指定します。上限はありませんが、あまり多い件数に設定すると、                                                                                           |  |  |
|        | 一画面を表示させるまでに時間が必要となります。                                                                                                    |  |  |
| 検索     | キーワード検索の検索対象を指定します。                                                                                                    |  |  |
| 検索タイプ  | キーワード検索の検索タイプを OR か AND で指定します。                                                                                                    |  |  |
|        | OR 検索 複数ワードの場合はいずれかが入っているデータが検索対象(AもしくはB)                                                                                              |  |  |
|        | AND 検索 複数ワードの場合はいずれも入っているデータのみが検索対象(AかつB)                                                                                              |  |  |
| ソート    | 一覧画面の表示(ソート)順を指定します。                                                                                                    |  |  |

## 3. フィルタ

一覧画面にある機能で、多くの情報から必要な情報だけを絞り込んで表示することができます。

1. 「フィルタ」をクリックします。

2. システムのフィルタは設定されている条件が選択できます。

| フィルタ     |                                                                                         | ×     |
|----------|-----------------------------------------------------------------------------------------|-------|
| システムフィルタ | ✓ 選択されていません                                                                             | 適用    |
| 自分のフィルタ  | 自分のお知らせ<br>あなたが担当のお知らせ<br>公開以外のお知らせ<br>下書きのお知らせ<br>レビュー中のお知らせ                           |       |
|          | <ul> <li>本総待ちのお知らせ</li> <li>公開予約中のお知らせ</li> <li>公開中のお知らせ</li> <li>公開終了したお知らせ</li> </ul> | キャンセル |

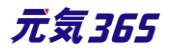

- 3. 「自分のフィルタ」は、自分で自由にフィルタ条件を作成することができます。
  - ①「自分のフィルタ」で新しいフィルタを選択します。
  - ② カラムで絞り込みたい条件を選択します。
  - ③ どのような単語を含むのか、含まないのか、それ以上か以下かなどの条件を決定します。
  - ④ 条件は「追加」をクリックすることで複数指定が可能になります。
  - ⑤ 「保存して適用」をクリックすると、次回から一つ一つ設定することなく、自分のフィルタで設定した条件を選 択することができます。

| フィルタ     |                   | ×  |
|----------|-------------------|----|
| システムフィルタ | 選択されていません         |    |
| 自分のフィルタ  | 新しいフィルタ ◆         |    |
| カラム      | タイトル     ◆     追加 |    |
| タイトル が   | を含む ¢ ×           |    |
|          | キャンセル 適用 保存して     | 適用 |

「適用」をクリックすると、そのフィルタ条件が適用された一覧に表示が変わります。
 現在のフィルタ:カスタムのリンクをクリックすることで条件を変更でき、
 解除で何もフィルタされていない状態に戻ります。

#### 4. 検索

一覧画面にある機能で、多くの情報から必要な情報だけを絞り込んで表示することができます。

フィルタと違い、キーワードのみでの絞り込みになり、チェックを入れた内容が、管理画面をキーワード検索した時に ヒットする内容となります。

1.キーワード欄に、検索したいキーワードを入力します。

2.虫眼鏡マークをクリックします。

3.検索結果が表示されます。

| new genki365 🔍 ・ 🖪 - お知らせ イベント 募集 活動報告 ブログ 🖬 - o - 慶 - も - ム ・ 🖉 - | ◙ಐೀ⊕≯                 |
|--------------------------------------------------------------------|-----------------------|
| イベントの一覧 フィルタ 新しいイベント リビジョン管理 #ダッシュボードへ                             | 面面オプション               |
| <ul> <li></li></ul>                                                | 1 - 25 / 104 項目 < 🔸 🗩 |

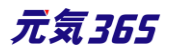

#### 5. アクション

-覧画面にある機能で、選択した項目のステータス変更等が一括で実行できます。

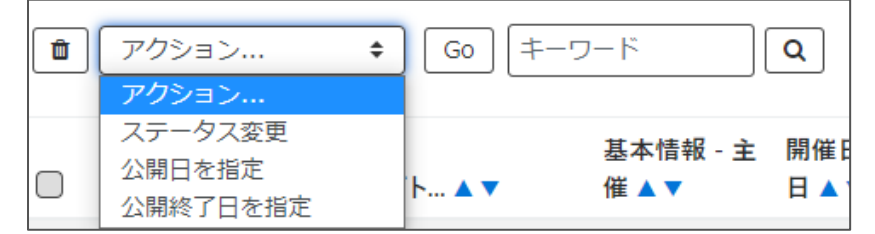

#### 6. 削除

一覧画面で、各タイトルもしくはそのページ、もしくはそのオブジェクト全部を選択し、削除することができます。

- 個別にチェック
- 表示されている一覧すべてをチェック
- 登録されているオブジェクトすべてをチェック

チェック後、ゴミ箱アイコンをクリックします。

アラートが表示されるので、OK をクリックすると削除実行となります。

| new genki365 🐨 - 🗖 - お知らせ -/ | の内容                 |
|------------------------------|---------------------|
| 統括団体 同 - お知らせ イベント 募集 活動 1件4 | Dお知らせを削除してもよろしいですか? |
| お知らせの一覧 フィルタ 新               | キャンセル OK            |
| ■ アクション ◆ Go キーワード           | <b>Q</b>            |
| □ ID▲▼ タイトル▲▼                | カテゴリ 🛛 マ 公開日 🗛 公開紙  |
| 30 あああ ど C C                 | 2020-01-27          |

#### 2.4 リビジョン管理

元の版を残したまま、新しい版を作成することができます。

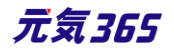

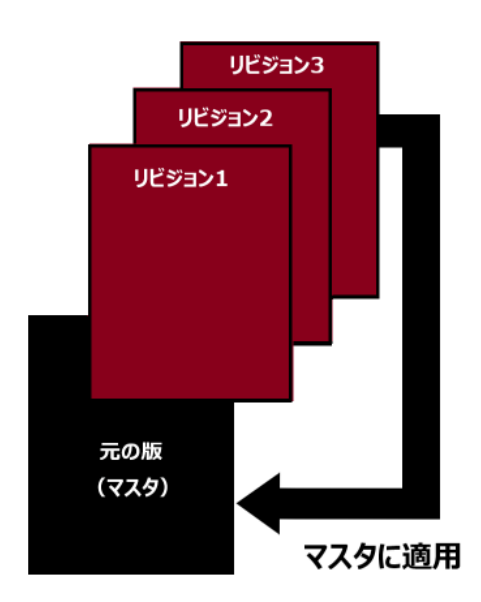

利用用途としては、下記の例が挙げられます。

- 公開中の情報を公開したまま修正し、ワークフローに乗せ、差し替える場合
- 承認依頼中の情報を修正し、再度承認依頼をする場合

一覧画面のリビジョンアイコン( ど )から作成します。

| 11) | ノトの―! | 覧 フィルタ 新しいイベント               | リビジョン管理 | 🖀 ダッシュボードへ                 |             |
|-----|-------|------------------------------|---------|----------------------------|-------------|
| •   | アクショ  | > € Go                       | ٩       | )                          |             |
|     |       | 基本情報 - タイト 🛦 🔻               |         | 基本情報 - 主催 ▲ ▼              | 開催日 - 開始日 🔺 |
|     | 1953  | ベビーサイン教室開催して<br>未処理:0人 受理:0人 | 6 💋     | 新米ママさんの会 マイメ<br>ディア01 (暗い) | 2021-10-01  |

情報を保存すると自動でリビジョンにも保存されるものと、手動で保存する2種類があります。 自動保存は保存の度に作成されるため、編集した内容の一覧となります。

#### 一覧画面

| イベン | ットの―! | 覧 フィルタ 新しいイベット リビジョン管理           | ● ダッシュポードへ                |          |
|-----|-------|----------------------------------|---------------------------|----------|
|     | アクショ  | ン キ) Go) キーワード                   | 2                         |          |
|     |       | 基本情報 - タイト 🔺 🔻                   | 基本情報 - 主催 ▲ ▼             | 開催日 -    |
|     | 1953  | ベビーサイン教室開催 № 10 C 2 未処理:0人 受理:0人 | 新米ママさんの会 マイメ<br>ディア01(暗い) | 2021-10- |

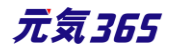

| TN) | ントのリビジョン一覧 フィルタ 新いパペント        | ■一覧に戻る 🔮 ダッシュボ | -r~                                                    |       |                  | 画面オプション     |
|-----|-------------------------------|----------------|--------------------------------------------------------|-------|------------------|-------------|
| Ô   | アクション     ◆     Go     (キーワード | م<br>2         | 3                                                      | 4     | 5                | 1-2/2項目 < > |
|     | 基本情報 - タイト ▲ ▼                | 変更メモ▲▼         | 差分▲▼                                                   | 更新者▲▼ | 更新日▲▼            | ユーザー 🔺 🔻    |
|     | 「リビジョン」 ベビーサイン教室開催 🥒          |                |                                                        | 1     | 2020-11-10 15:11 |             |
|     | 「リビジョン」 ベビーサイン教室開催 🥜          |                |                                                        |       | 2020-11-10 15:05 |             |
|     | 🧱 (自動保存) あじさいウォーキングイベント 🖌     |                | { "content_img": true,<br>"content_img_filename<br>q Q | Bi    | 2020-05-21 17:56 |             |
|     | 自動保存 京都ウォーキングイベント 🖌           |                | { "title": "@@ -1 +1<br>@@¥n-京都ウォーキングイ/                | 1     | 2020-05-21 17:54 |             |

| 項目名           | 内容                                                                                                    |
|---------------|----------------------------------------------------------------------------------------------------|
| ①タイトル         | 自動保存の場合は「自動保存」と表示され、リビジョンとして作成した場合は「リビジョ<br>ン」と表示されます。                                                   |
| 2変更メモ         | 編集画面で変更メモを入力した場合は、内容が表示されます。                                                                             |
| ③差分           | Diff (差分)の内容は、はマスタ(公開されている掲載情報)と対象リビジョンの<br>差分になります。<br>Diff はリビジョン一覧の虫眼鏡ボタン( <sup>Q</sup> )からのみ確認ができます。 |
| ④更新者          | 記事の最終更新者を表示します。                                                                                          |
| ⑤更新日          | 記事の最終更新日を表示します。                                                                                          |
| <u>6</u> ユーザー | ワークフロー上で、現在記事を担当しているユーザーです。 PowerCMSX の機能となり、元気 365 では使用しません。                                            |

# 詳細画面(リビジョンのみ)

| 項目名      | 内容                                                     |
|----------|--------------------------------------------------------|
| リビジョンタイプ | 自動保存の場合は「自動保存」と表示され、リビジョンとして作成した場合は「リビジョ<br>ン」と表示されます。 |

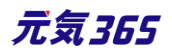

| 公開日       | 2020/07/01                             | 17:57:          |
|-----------|----------------------------------------|-----------------|
|           | ⑦ 承認後すぐに掲載を希望する場合<br>公開予約を希望する場合は、15分単 | は、表示時<br>値(00分) |
| リビジョン・タイプ | リビジョン 💠                                | >               |
| 作成        |                                        | 2020-11-        |
| 更新        |                                        | 2020-11-        |
| 変更メモ      |                                        |                 |
| 行         | プレビュー 🔲 JIS X8341-3 検証 🛛 この            | イベントの           |

## 7. 差分 (Diff) について

Г

差分(変更箇所)については「差分 変更メモ」より確認が可能です。マスタと対象リビジョンの差分になります。 Diff はリビジョン一覧の虫眼鏡ボタン( ② )からのみ確認ができます。

| お知 | らせのリ           | ビジョン一覧 フィルタ              | 新しいお知らせ 📰 一覧に戻る 💣 ダッシュボードへ                                                                                                    |
|----|----------------|--------------------------|----------------------------------------------------------------------------------------------------|
| 1  | アクショ           | ン 🗘 Go キーワー              | <b>Р Q</b>                                                                                                    |
|    | ID 🔺 🔻         | タイトル 🔺 🔻                 | 差分 変更メモ ▲ ▼                                                                                                    |
|    | 2906           | ··· 自動保存 test2 🖋         | { "additional_data": "@@ -1,0 +1 @@¥n+[{¥"base Q                                                                                                    |
|    | 2904           | リビジョン test 📀             | { "user_id": "@@ -1 +1 @@¥n-482¥n+1110¥n", <b>Q</b>                                                                                                    |
|    |                |                          |                                                                                                    |
|    | ID 🔺 🔻         | タイトル ▲ ▼                 | 差分 変更メモ ▲ ▼                                                                                                    |
|    | ID ▲ ▼<br>2906 | タイトル ▲ ▼<br>自動保存 test2 ♪ | 差分 変更メモ▲▼<br>{ "additional_data": "@@ -1,0 +1 @@¥n+[{¥"base Q                                                                                                    |
|    | ID ▲ ▼<br>2906 | タイトル ▲ ▼<br>自動保存 test2 ♪ | 差分 変更メモ ▲ ▼<br>{ "additional_data": "@@ -1,0 +1 @@¥n+[{¥"base Q<br>additional_data : @@ -1,0 +1 @@<br>+[{"basename":"news_text","value":""},<br>{"basename":"news_textarea","value":""},<br>{"basename":"news_radio","value":""}] |

変更箇所については、PowerCMSX標準機能である差分を使用してご確認いただくことになります。

#### <差分の確認例>

差分については下記の方式を使っています。(ユニファイド形式 (Unified format)) https://ja.wikipedia.org/wiki/Diff#.E3.83.A6.E3.83.8B.E3.83.95.E3.82.A1.E3.82.A4.E3.83.89.E5.BD.A2.E5.BC.8F\_.28Unified\_format.29

モデル名に対して、- は削除、+ は追加をあらわしており、

title: @@ -1 +1 @@

15

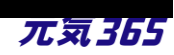

-C 団体 緊急情報 +C 団体 センターからのお知らせ category: @@ -1 +1 @@ -4 +2 content: @@ -1 +1 @@

+C 団体 センターからのお知らせ C 団体 センターからのお知らせ C 団体 センターからのお知らせ

のような差分の場合

- ▶ タイトルの「C団体 緊急情報」が削除されて「C団体 センターからのお知らせ」が追加されました。
- ▶ カテゴリーの ID「4」(緊急情報)が削除されて ID「2」(センターからのお知らせ)が追加されました。
- コンテンツに「C 団体 センターからのお知らせ C 団体 センターからのお知らせ C 団体 センターからのお知らせ」が追加されました。

という意味になります。

[@@ -1 +1 @@](t

「 @@ -1 つ目のファイルの開始行と表示行数 +2 つ目のファイルの開始行と表示行数 @@ 」 という意味です。

#### マスタ適用時の通知メッセージの送り方

「マスタに適用」の際、団体事務宛に通知メッセージを送信することもできます。この場合は、「マスタに適用」ではなく、ステータスの「差し替え予約」を使用すると、メッセージ入力欄が表示されますので、微修正して公開する際などにご利用ください。

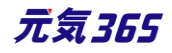

|    | ワークフロー                   |         | ● 指定なし ◎ 差し戻し ◎ 承認依頼                                                                                                    |
|----|--------------------------|---------|----------------------------------------------------------------------------------------------------|
|    | 通知メッセージ                  | 2       | ○○の部分を▼▼に修正して公開しておきます。                                                                                                  |
|    | ステータス                    | 1       | 差し替え予約 ◆ □公開終了日を指定                                                                                                    |
|    | <ol> <li>予約差し</li> </ol> | 替え時の    | ステータスは、マスタのステータスになります。 (マスタの現在のステータス : 🗹 公開)                                                                            |
|    | 公開日                      | 3       | 2020/06/16                                                                                                    |
|    | リビジョン・タイプ                |         | <ul> <li>⑦ 永辺後すぐに掲載を希望する場合は、表示時刻は変更しないで下さい。</li> <li>公P )を希望する場合は、15分単位(00分/15分/30分/45分)に公開希望</li> <li>ジョン ◆</li> </ul> |
|    | 作成                       |         | 直近の未来日時を<br>2020-06-16 11:02:01                                                                                         |
|    | 更新                       |         | <b>15分単位で入力</b> 2020-06-16 11:14:28                                                                                     |
| 4  | 変更メモ                     |         |                                                                                                    |
| 保存 | 削除 プレビュー 🗍               | JIS X83 | 341-3 検証 マスタに適用 この募集の活動報告を作成する                                                                                          |

# 2.5 複製

リビジョンと違い、全く同じ情報を複製して別の記事を作成することができます。

一覧画面の複製アイコン(<sup>CD</sup>)または、詳細画面「保存して複製」から作成する事ができます。 利用用途としては、下記の例が挙げられます。

- 申し込み日が複数あるイベントを作成する場合
- 同じ書き方で内容だけ変えたい場合

| 11) | ソトの一旦  | 覧 フィルタ 新しいイベント リビジョン管理                | ダッシュボードへ                   |
|-----|--------|---------------------------------------|----------------------------|
|     | アクショ   | ン \$ Go キーワード                         | ٩                          |
|     | ID 🔺 🔻 | 基本情報 - タイト 🔺 🔻 🦊                      | 基本情報 - 主催 ▲ ▼              |
|     | 1953   | ベビーサイン教室開催 P 2 2 2 2 10人 未処理:0人 受理:0人 | 新米ママさんの会 マイメ<br>ディア01 (暗い) |
|     | ID 🔺 🔻 | 基本情報 - タイト ▲ ▼                        | 基本情報 - 主催 ▲ ▼              |

| 変更メモ    |                            |            | ➡      |                  |
|---------|----------------------------|------------|--------|------------------|
| 実行 削除 フ | ・<br>レビュー 🔲 JIS X8341-3 検証 | リビジョンとして保存 | 保存して複製 | このイベントの活動報告を作成する |

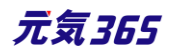

# 実行 / プレビュー / 削除 / リビジョンとして保存 / 保存して複製

|    | 変更火モ |       | <u> </u>           |            |        |                  |
|----|------|-------|--------------------|------------|--------|------------------|
| 1  | 2    | 3     | (4)                | (5)        | 6      |                  |
| 実行 | 削除   | プレビュー | <br>JIS X8341-3 検証 | リビジョンとして保存 | 保存して複製 | このイベントの活動報告を作成する |

| ボタン名             | 状況                                                      |
|------------------|---------------------------------------------------------|
| ①実行              | そのときのステータスの状態を保存します。<br>例)「下書き」であれば下書きとして保存             |
| 2削除              | コンテンツを削除します。                                            |
| ③プレビュー           | コンテンツの表示を公開前に確認できます。                                    |
| ④JIS X 8341-3 検証 | プレビュー時にアクセシビリティチェックを行えます。                               |
| ⑤リビジョンとして保存      | 別の版として保存できます。                                           |
| ⑥保存して複製          | そのときのステータスの状態を保存したうえで、追加で複製することができます。<br>(同じ情報がふたつできます) |

# 2.7 JIS X 8341-3 検証 (アクセシビリティチェック)

プラグイン設定が有効、かつ URL の設定がある場合に、掲載情報詳細画面最下部「プレビュー」の右へチェック ボックスが表示されます。

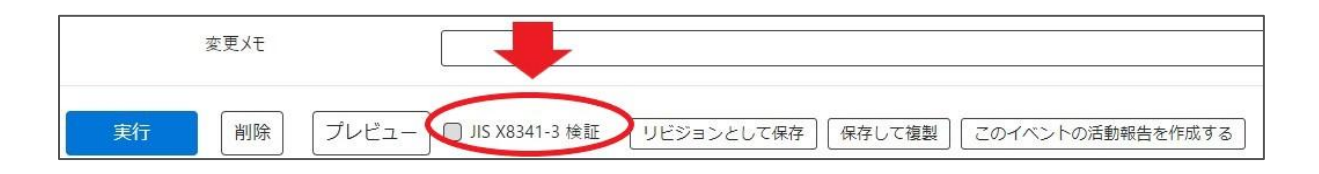

チェックを入れてプレビューをクリックすると診断が行われ、エラーや警告など修正が必要な内容が表示されます。 使用方法については PowerCMS X 標準通りになります。

https://powercmsx.jp/about/accessibility.html

CMS でのチェックはあくまでも簡易チェックであり、詳細のチェックに関してはアルファサード社へ依頼する等の方法 で、WAIC(ウェブアクセシビリティ基盤委員会)の試験方法に則ったアクセシビリティチェックを行う必要がありま す。

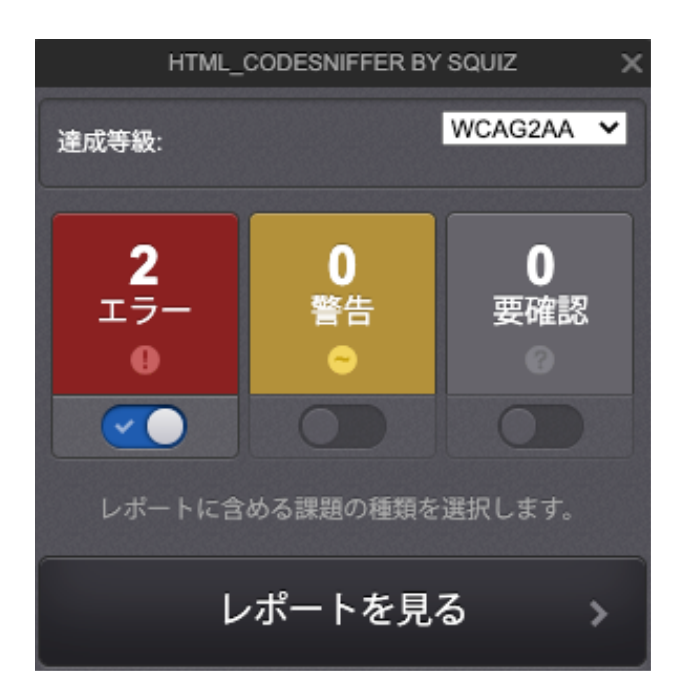

#### エラーについて

以下のエラーが出ることがありますが、記載理由により問題ないと判定いただいて構いません。 ※エラーの画面に表示されているコードが元気 365 のテーマには存在しないコードで、「SNS のパーツの iframe の HTML が読み込んでいる先」に対して出ているエラーとなり、テーマ内では正しく設定されている為

▶ Webページには適切なタイトルを付ける必要があります。

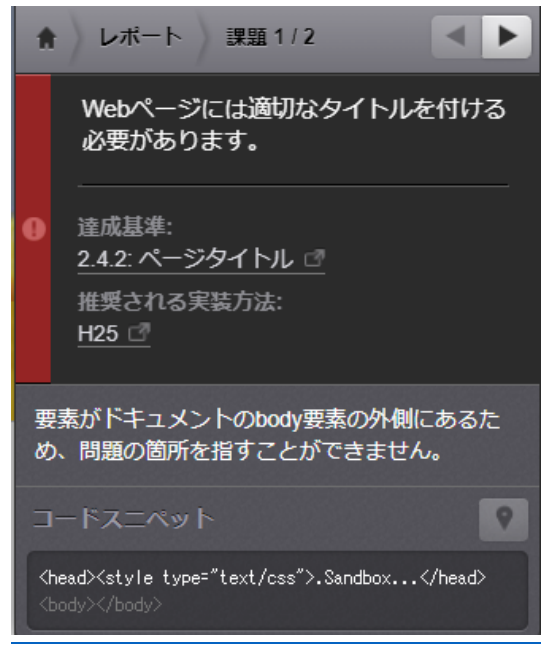

▶ html 要素は文書の言語を示す lang 属性、または xml:lang 属性を持っている必要があります。

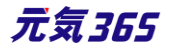

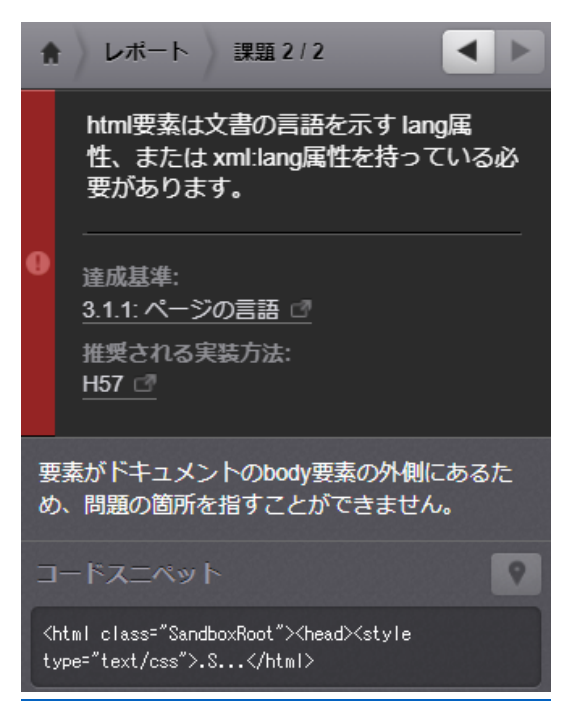

iframe 要素にはその内容を説明するための title 属性が必要です。  $\geq$ 

※SNSの埋め込み箇所に対して表示される場合

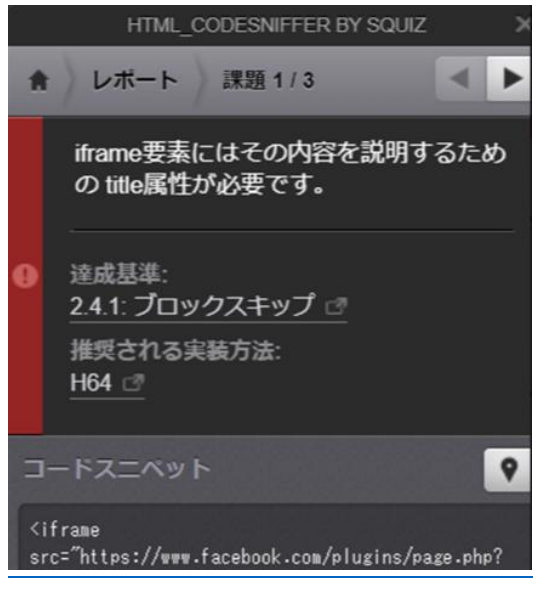

# 2.8 承認ワークフロー

掲載情報の公開や団体情報の公開は、下記のワークフローを介して行われます。 https://powercmsx.jp/about/workflow.html

# ステータス

| ステータス名 | 状況                                            |
|--------|-----------------------------------------------|
| 下書き    | 公開されていない状態。承認依頼が差し戻された時や公開を取り消した際も使用さ<br>れます。 |
|        |                                               |

| 承認待ち | 承認を依頼している状態です。                         |
|------|----------------------------------------|
| 公開   | 公開されている状態です。                           |
| 終了   | 有効期限を指定した際は、公開日を過ぎた情報がバッチにより公開終了にされます。 |

全ての情報には「ステータス」があり、団体事務の扱うステータスは、下書き・承認待ち・公開・終了の4種類となります。

#### ワークフロー

団体事務が掲載情報等を作成し、サイト統括に公開を依頼したい場合、掲載情報詳細画面「ワークフロー」の 承認依頼のラジオボタンを選択し、実行します。選択すると通知メッセージ欄が表示され、メッセージを入力するこ とができます。必要に応じてステータス欄は自動的に変更されます。

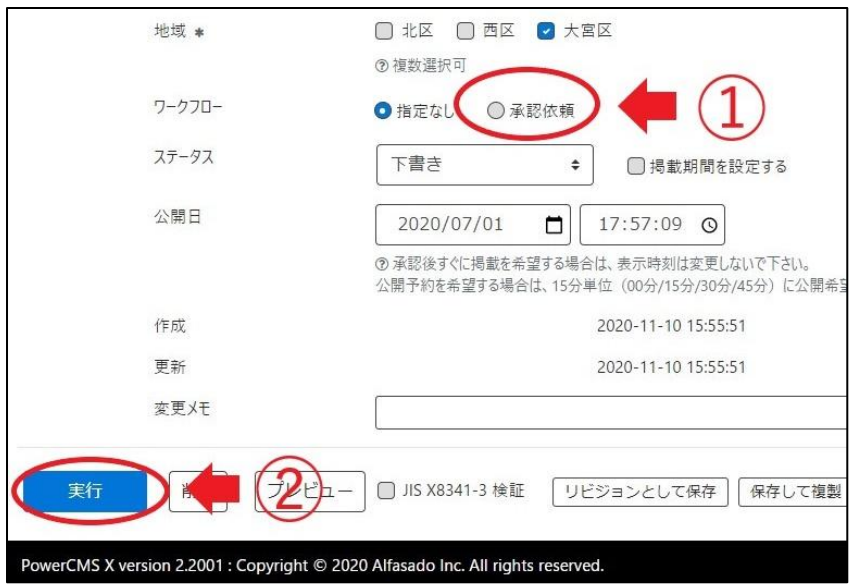

なお、承認依頼中に、団体事務は情報を更新することはできませんが、承認依頼を取り消すことができます。掲 載情報の一覧画面より、該当記事タイトル右側の青いボタン「下書きステータスに変更」をクリックすると承認依頼 が取り消され、ステータスが下書きに変更されます。

| イベ | ントの一   | 覧 フィルタ 新しいイベント                             | リビジョン管理 🖌 ダッシュボードへ                          |             |
|----|--------|--------------------------------------------|---------------------------------------------|-------------|
| â  | アクショ   | ン キ) Go) (キーワー                             | ř Q                                         |             |
|    | ID 🔺 🔻 | 基本情報 - タイト 🔺 🔻                             | 基本情報 - 主催▲▼                                 | 開催日 - 開始日 🔺 |
|    | 1981   | ベビーサイン教室開催 P C<br>活動報告作成<br>未処理: 0人 受理: 0人 | 2 新米ママさんの会 マイ<br>メディア01 (暗い)<br>下書きステータスに変更 | 2021-10-01  |

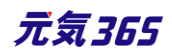

承認依頼中に、団体事務が情報を更新することはできませんが、情報を更新したい場合は「リビジョン」を用い て、再度承認依頼をすることができます。

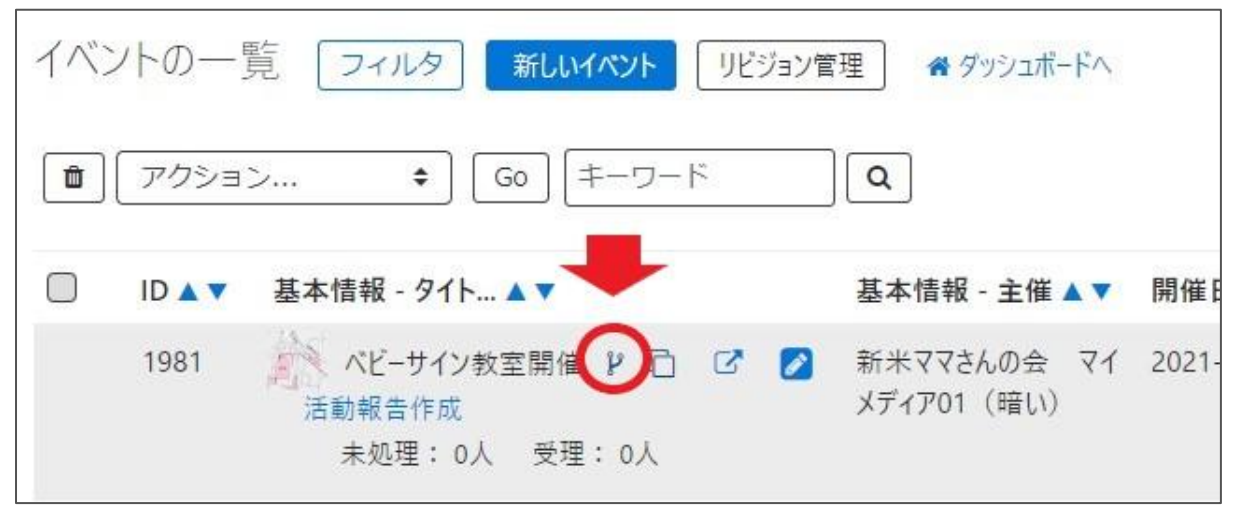

この時、サイト統括宛には初回の承認依頼とリビジョンの承認依頼の2つの依頼が届くことになります。「通知メッ

| 9-970-    | ○指定なし 💽 承認                                              |                                                 |
|-----------|---------------------------------------------------------|-------------------------------------------------|
| 通知メッセージ   |                                                         |                                                 |
| 1         | 元程の<br>本認い<br>限定し<br>に<br>し                             | はす。週用をお願いします。                                   |
| ステータス     | 承認待ち 日掲載期                                               | 明間を設定する                                         |
|           | ▲ 公開者に承認依頼すると                                           | と、ステータスは承認待ちになります(あなたに                          |
| 公開日       | 2020/07/01                                              | ☐ 17:57:09 ⊙                                    |
|           | <ul> <li>⑦ 承認後すぐに掲載を希望</li> <li>公開予約を希望する場合に</li> </ul> | まする場合は、表示時刻は変更しないで下<br>は、15分単位(00分/15分/30分/45分) |
| リビジョン・タイプ | リビジョン                                                   | <b>\$</b>                                       |
| 作成        | いちはしだんたい                                                | 2020-11-10 17:00:15                             |
| 更新        | いちはしだんたい                                                | 2020-11-10 17:00:15                             |
|           | · · · · · · · · · · · · · · · · · · ·                   |                                                 |
| 変更メモ      |                                                         |                                                 |

# 2.9 ダッシュボードのワークフロー表示について

#### 団体事務

以下の情報は、ダッシュボードの「ワークフロー」や各対象箇所へ新着 5 件まで表示されます。(情報がない場合 は表示されません)

- ▶ ステータスが「下書き」の掲載情報
- ▶ ステータスが未読の申し込み情報
- ▶ ステータスが未読の問い合わせ

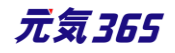

| ワークフロー     | 表示させたくない場合は、右上の「×    | 」押下で表示                                  | 示を消すことがで         | できます。→ ×         |
|------------|----------------------|-----------------------------------------|------------------|------------------|
| あなたが担当のイベン | ۲                    |                                         |                  |                  |
| タイトルステータン  | くが下書きの情報がある場合は表示されます | す。ステータス                                 | 更新日              | 公開日              |
| テスト        |                      | ♪ 下書き                                   | 2021-08-13 15:26 | 2021-07-05 12:44 |
| 0705テスト    |                      | ♪ 下書き                                   | 2021-07-07 17:03 | 2021-07-05 12:44 |
| テスト        |                      | ♪ 下書き                                   | 2021-03-25 16:58 | 2020-09-02 13:00 |
| テスト        |                      | ♪ 下書き                                   | 2021-02-15 20:56 | 2020-06-29 17:05 |
| テスト        |                      | ♪ 下書き                                   | 2021-02-15 20:56 | 2020-06-30 16:50 |
|            | 5件以上表示させたい場合はこちらをクリッ | クします。→                                  | あなたが担当ので         | すべてのイベントを表示      |
| めばたか担当の募集  |                      | 4                                       |                  |                  |
| 9111       |                      | ステーダス                                   | 更新日              | 公開日              |
|            |                      |                                         | 2021-03-25 16:59 | 2020-08-28 19:05 |
| テスト        |                      | ▲ 1 1 1 1 1 1 1 1 1 1 1 1 1 1 1 1 1 1 1 | 2020-08-28 19:15 | 2020-08-28 19:05 |
| ਰਤੁਣ       |                      | ▶ 下書き                                   | 2020-06-23 11:14 | 2020-06-23 10:56 |
| テスト        |                      | ♪ 下書き                                   | 2020-06-22 17:37 | 2020-05-14 19:40 |
| あなたが担当のお知ら | t                    |                                         | あなたが担当           | 当のすべての募集を表示      |
| タイトル       |                      | ステータス                                   | 更新日              | 公開日              |
| テスト        |                      | ♪ 下書き                                   | 2021-03-19 17:50 | 2020-06-25 14:23 |
| テスト        |                      | ♪ 下書き                                   | 2021-03-19 17:49 | 2021-03-23 18:00 |
| テスト        |                      | ♪ 下書き                                   | 2020-06-23 14:54 | 2020-06-23 13:55 |
| テスト        |                      | ∦ 下書き                                   | 2020-06-17 16:53 | 2020-06-17 16:22 |
| テスト        |                      | ♪ 下書き                                   | 2020-06-17 16:50 | 2020-06-17 16:47 |
|            | 4-                   |                                         | あなたが担当のす         | すべてのお知らせを表示      |

ワークフローは視覚の利便性を考慮し、更新日の降順で表示しています。「あなたの担当のすべての〇〇を表示」から先の表示順(デフォルトは ID 降順)と異なることがありますのでご注意ください。

※ワークフローの表示を再表示させたい場合は、ダッシュボード右上の以下表示部分で「ワークフロー」を選択し、 「追加」すると再表示されます。

| 「ウィジェットを選択◆」 「追加」                           |              |                  |                     |
|---------------------------------------------|--------------|------------------|---------------------|
| ウィジェットを選択                                   |              |                  |                     |
| ワークフロー                                      |              |                  |                     |
| 申し込み管理                                      |              |                  |                     |
| <b>申し込み一覧</b><br>イベント・講座、募集への申し込み状況を確認できます。 |              |                  |                     |
| 申し込み ステータスが未読の申し込みが表示されます。対象画面の詳細情          | 報(件名をクリックした労 | もの画面)で           |                     |
| 件名 ステータスを未読以外に変更すると、表示されなくなります。             | ステータス        | 投稿日              | スペース                |
| 1012テスト03                                   | <b>-</b> 未読  | 2021-10-25 10:06 | パーソルワークスデザイン        |
| 1012テスト03                                   | <b>一</b> 未読  | 2021-10-13 15:49 | パーソルワークスデザイン        |
| 1012テスト03                                   | <b>一</b> 未読  | 2021-10-13 15:29 | パーソルワークスデザイン        |
| 1012テスト03                                   | <b>-</b> 未読  | 2021-10-12 19:54 | パーソルワークスデザイン        |
| 1012テスト03                                   | <b>-</b> 未読  | 2021-10-12 18:38 | パーソルワークスデザイン        |
|                                             | 5件以上表示させたい   | 場合はこちらをクリッ       | リクします。→ すべての申し込みを表示 |

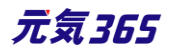

| 問い合わせ管理                    |                                 |             |                  |              |  |  |  |  |
|----------------------------|---------------------------------|-------------|------------------|--------------|--|--|--|--|
| 問い合わせ一覧<br>全体の問い合わせの       | )内容を確認できます。                     |             |                  |              |  |  |  |  |
| 問い合わせ                      | ステータスが未読の問い合わせが表示されます。対象画面の詳細情報 | (件名をクリッ     | ゆした先の画面)         | C            |  |  |  |  |
| 件名                         | ステータスを未読以外に変更すると、表示されなくなります。    | ステータス       | 投稿日              | スペース         |  |  |  |  |
| 問い合わせテスト4                  |                                 | <b>-</b> 未読 | 2021-07-09 15:55 | パーソルワークスデザイン |  |  |  |  |
| 問い合わせテスト5                  |                                 | - 未読        | 2021-07-05 17:19 | パーソルワークスデザイン |  |  |  |  |
| 問い合わせ6                     |                                 | - 未読        | 2021-07-05 15:11 | パーソルワークスデザイン |  |  |  |  |
| 問い合わせテスト5                  |                                 | - 未読        | 2021-07-05 15:07 | パーソルワークスデザイン |  |  |  |  |
| 問い合わせテスト4                  |                                 | - 未読        | 2021-07-05 15:04 | パーソルワークスデザイン |  |  |  |  |
| 5件以上表示させたい場合はこちらをクリックします。→ |                                 |             |                  |              |  |  |  |  |

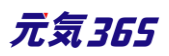

# 第3章 団体・施設・会員の作成と管理

#### 3.1 団体種別

団体には、下記の種類があり、基本的には各団体にそれぞれ、操作を行う団体事務が所属します。

| 種別   | 概要             |
|------|----------------|
| 統括団体 | サイトの運営・管理を行う組織 |
| 団体   | 統括サイトへ登録した各種団体 |
| 施設   | 統括サイトへ登録した各種施設 |
| 講師   | 統括サイトへ登録した各種講師 |

# 3.2 会員種別

会員には下記の種類があります。

| 種別        | 概要                                                                                    |
|-----------|---------------------------------------------------------------------------------------|
| サイト統括     | サイトを統括する管理者:主に自治体<br>登録はサイト統括、情報編集は管理画面から、退会は管理画面から<br>統括団体スペースで作成します。                |
| 団体事務      | 活動団体のコンテンツ作成などを行います。<br>登録はサイト統括、情報編集は管理画面から、退会はサイト統括へ連絡しま<br>す。<br>該当する団体スペースで作成します。 |
| 個人会員      | マイページを持つので、申込機能などを便利に使えます。<br>フロントから申し込み、情報編集、退会が可能です。                                |
| メールマガジン会員 | メールマガジンを登録している会員<br>フロントからの申し込み、情報編集、退会が可能です。                                         |

#### 3.3 団体と団体事務の登録

#### ユーザーの登録(団体事務)

団体事務アカウントの登録は、手元では行えません。サイト統括にメールや所定の申請方式等で申請し、登録 手続きを行ってください。

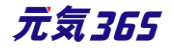

# 登録が完了すると対象アカウントにメールが届きますので、「アカウントの認証」に記載の流れで認証を行い、ログインしてください。

団体事務登録フォームの内容は次項の通りです。

# 【団体事務】表示項目

| 項目名       | 内容                        |
|-----------|---------------------------|
|           | サイト統括が管理画面から登録する場合は表示されてい |
|           | るが編集は可能                   |
| 氏名*       |                           |
| ふりがな*     |                           |
| 郵便番号      |                           |
| 都道府県      |                           |
| 市区町村      |                           |
| 住所        |                           |
| 建物名等      |                           |
| 電話番号(1)*  |                           |
| 電話番号(2)   |                           |
| FAX 番号    |                           |
| E-mail(1) |                           |
| E-mail(2) |                           |
| 役職        |                           |
| 性別        |                           |
|           |                           |

## アカウントの認証

団体登録後、団体事務アカウントが登録されると、登録完了のメールが着信しますので、メールに記載の URL よりパスワードの変更を行います。ここでは②をクリックします。

## new genki365からのお知らせ

new genki365 をご利用いただきありがとうございます。 ユーザーが登録されましたので、以下の情報を大切に保管くださいますようお願いいいたします。

[ログイン URL]

http://URLが記載されますURLが記載されますURLが記載されますURLが記載されます

[ログイン ID]

IDが記載されます

また、バスワードはシステムによって設定されています。 下記 URL にアクセスし任意のバスワードを再設定してログインしてください。 http://urlが記載されますURLが記載されますURLが記載されます

注:このメールの送信者に返信することはできません。このメールの送信者に 返信された場合、回答は届きませんのでご注意ください。

パスワードリセット画面へ移動しますので、登録のメールアドレスを入力し、「リセット」をクリックします。

| new genki365 |
|--------------|
| パスワードの再設定    |
| メールアドレス:     |
|              |
|              |
| リセット 戻る      |

| new gen | ki365   |                                    |
|---------|---------|------------------------------------|
| パスワート   | の再設定    |                                    |
| Г       | メールアドレス | 」にパスワードをリセットするためのリンクを含むメールを送信しました。 |
| 戻る      |         |                                    |

登録のメールアドレス宛に以下のメールが着信しますので、URLをクリックし、パスワードの再設定画面で新しいパ スワードを入力後、リセットをクリックします。

# new genki365からのお知らせ

new genki365 をご利用いただきありがとうございます。 下記 URL よりバスワードの再設定をお願いいたします。 一定時間を経過しますと、下記 URL は無効になりますのでご注意ください。

http://URLが記載されますURLが記載されますURLが記載されます

このメールに心当たりがないときは、何もせずに無視してください。 注:このメールの送信者に返信することはできません。このメールの送信者に 返信された場合、回答は届きませんのでご注意ください。

| new genki365  |                                    |
|---------------|------------------------------------|
| パスワードの再設定     |                                    |
| 新しいパスワード      |                                    |
| 新しいパスワード (確認) |                                    |
|               | ●<br>⑦ユーザーIDと同じ文字列を利用しないようにしてください。 |
| リセット戻る        |                                    |

ログイン画面へ移動しますので、ユーザー名へ 登録完了のメールに記載のあったログイン ID を、 パスワードに新しく設定したパスワードを入力し、 ログインします。

| new genki365  |
|---------------|
| ログイン          |
| ユーザー名 :       |
|               |
| パスワード:        |
|               |
| - ログイン情報を記憶する |
| パスワードをお忘れですか? |
| ユーザー名をお忘れですか? |
| ログイン          |
|               |

ダッシュボードが表示されれば、ログインが成功し、アカウントの認証は完了します。 ※初回ログイン時または一定期間のログインがなかった時は、2 段階認証を行います。 ご登録のメールに送信される認証コードを入力し、認証を行ってください。

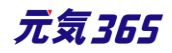

| new genki365                      |
|-----------------------------------|
| 2段階認証                             |
| 確認用コードを入力:                        |
|                                   |
| -<br>⑦ ご登録のメールへ届く、確認用コードを入力してください |
| □ ログイン情報を記憶する                     |
| ログイン                              |

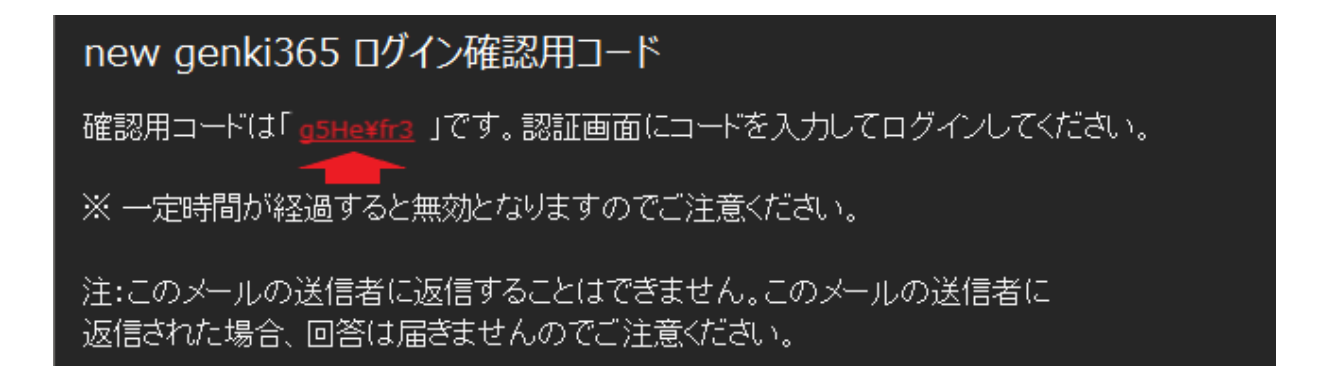

# 3.4 団体情報の編集

new genki365 パーソルワークスデザイン new genki365 2 8 6 ダッシュボード パーソルワークスデザイン (施設) お知らせ イベント 募集 活動報告 プログ 団体・施設・講師情報 アセット 施設・備品 施設・備品予約 マイメディア マイメディアトップ 揭戴情報編集 画面オプション 団体・施設・講師情報の一覧 フィルタ リビジョン管理 ・ ダッシュポードへ お知らせ お知らせなどを登録して下さい。 イベント・講座 アクション... ≑ Go = -ワード Q 1-1/1項目 < > イベント・催し物・講座の情報を登録して下さい ID▲▼ 団体種別▲▼ 名前**リビジョンの作成**ふりがな▲▼ 団体名(略称)▲▼ 代表者情報-氏名▲▼ 代表者情報 - ふり... 🔺 🔻 180 施設 ◎ 施設テスト 🕑 C しせつてすと PWD施設確認用 会員管理 ID▲▼ 団体種別▲▼ 名前▲▼ ふりがな▲▼ 団体名(略称)▲▼ 代表者情報-氏名▲▼ 代表者情報 - ふり... 🔺 🔻 クリック 団体プロフィール編集 団体の基本情報を編集できます。 1-1/1項目 < > **Q** アクション.. フーザー情報編集 自分のアカウントの登録情報を編集できます。 PowerCMS X version 2.3001 : Copyright © 2020 Alfasado Inc. All rights reserved.

ダッシュボード> 団体プロフィール編集へ移動し、リビジョンの作成をクリックします。

「この団体・施設・講師情報のリビジョンを作成しますか?」と表示されますので、OK をクリックすると編集画面が表示されます。必要情報を入力し、団体情報の編集を行います。

| <b>P</b> ! | フション   | <b>\$</b> G | 0 ≠−5 | D-F Q                             |        | -         | 1-1/1項目 < >    |
|------------|--------|-------------|-------|-----------------------------------|--------|-----------|----------------|
|            | ID 🔺 🔻 | 団体種別▲▼      | 名前▲、  | の内容<br>この団体・施設・講師情報のリビジョンを作成しますか? |        | 情報 - 氏名▲▼ | 代表者情報 - ふり ▲▼  |
|            | 180    | 施設          | ● 施   |                                   | ##\/## |           |                |
|            | ID 🔺 🔻 | 団体種別▲▼      | 名前 🔺  |                                   |        | 情報 - 氏名▲▼ | 代表者情報 - ふり 🔺 🔻 |

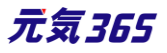

| new genki365                        |                         |                |                 |          |          |         |          | [        | 2 0      | ) 🕞      |
|-------------------------------------|-------------------------|----------------|-----------------|----------|----------|---------|----------|----------|----------|----------|
| パーソルワークスデザイン(施設) お知ら                | さ イベント 募集 活動報告          | プログ団体・カ        | 施設·講師情報         | アセット     | 施設·備品    | 施設·備品予約 | マイメディア   | マイメディアトッ | ブ        |          |
| リビジョン(団体・施設・講師)                     | 青報)の編集 ■                | 一覧に戻る          | <b>番</b> ダッシュボー | -84      |          |         |          |          |          |          |
| 団体・施設・講師情報のリビジョンを作                  | 成しました。                  |                |                 |          |          |         |          |          |          | ×        |
|                                     |                         |                |                 |          |          |         |          |          |          |          |
| リビジョンを編集しようとしています。                  |                         |                |                 |          |          |         |          |          |          | ×        |
| 施設名*                                | 施設テスト                   |                |                 |          |          |         |          |          |          |          |
| $\sim$                              |                         |                |                 |          | $\sim$   |         | $\sim$   | $\sim$   | 6        | ß        |
|                                     |                         | <u> </u>       | $\overline{}$   | <u> </u> |          |         |          |          | <u> </u> |          |
| TF成                                 | $\sim$                  | 2020-11-19     | 15.40.11        | $\sim$   | $\frown$ | $\sim$  | $\frown$ | $\sim$   | $\sim$   | $\frown$ |
| 更新                                  |                         | 2020-11-19     | 9 13:48:11      |          |          |         |          |          |          |          |
| 変更メモ                                |                         |                |                 |          |          |         |          |          |          |          |
| 保存 プレビュー                            | JIS X8341-3 検証          |                |                 |          |          |         |          |          |          |          |
| PowerCMS X version 2.3001 : Copyrig | nt © 2020 Alfasado Inc. | All rights res | served.         |          |          |         |          |          |          |          |

編集が完了したらワーフフローの「承認依頼」ヘチェックを入れ、「保存」をクリックします。

クリックすると編集画面の前へ画面が戻りますが、この状態でサイト統括へ承認依頼が届きます。 サイト統括が内容を確認後、問題なければ編集内容が反映され、承認結果のメールが届きます。

| 地域 *      | 🗌 北区 🕑 西区 🔲 大宮                          |                                                                                  |                |
|-----------|-----------------------------------------|----------------------------------------------------------------------------------|----------------|
| 登録年月日     | 2020/06/24                              |                                                                                  |                |
| ワークフロー    | ◎指定なし ●承認依頼                             |                                                                                  |                |
| 通知メッセージ   |                                         |                                                                                  |                |
| ステータス     | 承認待ち 🗌 公開終了日を打                          | new genki365                                                                     |                |
|           | ▲ 公開者に承認依頼すると、ステータ                      | ノ<br>パーソルワークスデザイン(施設) お知らせ イベント 募集 活動報告 プログ 団体・施設・講師情報 アセット 施設・備品 施設・備品予約 マイメディン | マイメディアトップ 2    |
| 公開日       | 2020/06/24 <b>亡</b><br>⑦承認後すぐに掲載を希望する場合 | 団体・施設・講師情報の一覧 フィルタ リビジョン管理 《タジンポードへ                                              | 画面オプション        |
| リビジョン・タイプ | リビジョン キ                                 | アクション € G0 (∓−ワ−ド) Q.                                                            | 1-1/1項目 < >    |
| 作成        | 202                                     | ID ▲▼ 団体種別 ▲▼ 名前 ▲▼ ふりがな ▲▼ 団体名 (略称) ▲▼ 代表者情報 - 氏名 ▲▼                            | 代表者情報 - ふり 🔺 🔻 |
| 更新        | 202                                     | 180 施設 - 施設テスト V C しせつてすと PWD施設確認用                                               |                |
| 変更メモ      |                                         | □ ID▲▼ 回体種別▲▼ 名前▲▼ ひりがな▲▼ 回体名 (略称)▲▼ 代表者情報 -氏名▲▼                                 | 代表者情報 - ふり 🔺 🔻 |
|           | JIS X8341-3 検証                          | (アクション ♥) Go) (キーワード) Q                                                          | 1-1/1項目 <>     |

# 3.5 会員情報の編集

ダッシュボード>ユーザー情報編集より会員情報の編集を行います。(ご自身の会員情報のみ編集が可能で す)ログイン ID 以外は編集が可能です。編集が完了したら「保存」をクリックし、会員情報の編集が完了しま す。

| ダッシュボード                                                                 |                        |                                                   |      |
|-------------------------------------------------------------------------|------------------------|---------------------------------------------------|------|
| 揭戴價報編集                                                                  |                        |                                                   |      |
| <b>お知らせ</b><br>お知らせなどを登録して下さい。                                          | new genti365           |                                                   |      |
| イベント・講座<br>イベント・催し物・講座の情報を登録して                                          | 会員情報の編集 <b>★</b> ダッシュポ | [-ΓΛ                                              | لتكر |
| 券果<br>ポランティア募集・会員募集など、募集情                                               | ログインID *               | test                                              |      |
| 委員管理                                                                    | ふりがな *                 |                                                   |      |
| 団体ブロフィール編集<br>団体の基本情報を編集できます。<br>クリック<br>ユーザー情報編集<br>自分のアカウントの登録情報を編集でき | 部便番号                   | ④ ふりがは空白を入れずにご入力ください。                             |      |
| <sup>2</sup> owerCMS X version 2.3001 : Copyrigh                        | 都道府県                   | (●約) 11111 (147)1-3-乗) ※半州(37+CA7)(Cel)。<br>東京都 ● |      |
|                                                                         |                        |                                                   |      |

# 3.6 マイメディア

## マイメディアを作成する

団体登録が完了すると、団体情報がプロフィールに入った状態でデフォルトのマイメディアが公開されます。以下設定によってオリジナルのマイメディアを作成し、充実したページを作成しましょう。

管理画面にログインし、右側の「ビュー」をクリックすると、公開中のマイメディアが確認できます。

| new genki365                                                    |     |
|-----------------------------------------------------------------|-----|
| テスト登録用団体 お知らせ イベント 募集 活動報告 カログ 団体・施設・講師情報 アセット マイメディア マイメディアトップ |     |
| ダッシュボード                                                         | Ľ1- |
| 揭戴借報編集                                                          |     |
| お知らせ                                                            |     |

#### ▼公開されたばかりの初期状態のマイメディア画面

|                   |         |          |        |                   | ♥ やさしい日本語 | 🚦 ひらがなをつける |
|-------------------|---------|----------|--------|-------------------|-----------|------------|
| □ このサイトについて       | 新規登録    | 🖂 お問い合わせ | ▲ ログイン | 🖨 new genki365へ戻る | サイト内検ジ    |            |
| テスト登録             | 用団体     |          |        |                   |           | 5          |
| new genki365 > デ. | スト登録用団体 |          |        |                   | ▲) 読み上    | け 🗘 読み上げ設定 |
| 団体紹介              |         |          |        |                   | Menu      |            |
| 現在、こちらの情報は        | ございません  |          |        |                   | ۵ ホーム     |            |
|                   |         |          |        |                   | 0 プロフィ    | r-JL       |
|                   |         |          |        |                   | रनप्रजन्म | 内を検索 Q     |

## マイメディアテーマを選択する

マイメディアは複数種類のデザインがあります。お好みで選択や切り替えを行うことができます。

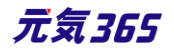

## ダッシュボードの「テーマ設定」をクリックし、テーマの一覧画面を表示させます。

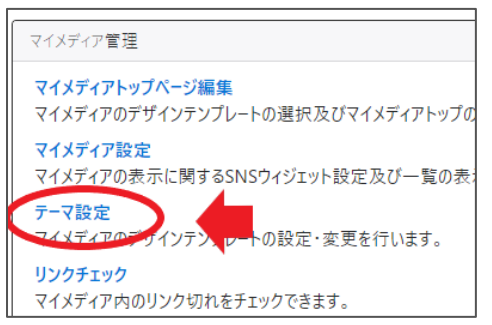

- ① 現在選択中のテーマが表示されます。
- ② (適用済み)と表記されているテーマを現在選択中です。
- ③ 選択したいテーマにチェックを入れます。

| new genki365               |                                        |                    |                         |  |  |
|----------------------------|----------------------------------------|--------------------|-------------------------|--|--|
| テストる                       | 登録用団体 お知らせ イベント 募集 活動報告 プログ 団体・施設・講師情報 | アセット マイメディア マイメディア | トップ                     |  |  |
| テーマの管理 ● ダブンホポードへ          |                                        |                    |                         |  |  |
| 現在のテーマは「マイメディア01 (明るい)」です。 |                                        |                    |                         |  |  |
| 3                          | 名前                                     | バージョン              | 說明                      |  |  |
| 0                          | マイメディア01 (暗い)                          | 0.2                | マイメディア (緑・ダーク) のテーマです   |  |  |
| 0                          | マイメディア01(明るい)(適用済み) (2)                | 0.2                | マイメディア (禄-ライト) のテーマです   |  |  |
| 0                          | マイメディア02 (暗い)                          | 0.2                | マイメディア (ビンク-ダーク) のテーマです |  |  |
| 0                          | マイメディア02 (明るい)                         | 0.2                | マイメディア (ピンク・ライト) のテーマです |  |  |
| 0                          | マイメディア03 (暗い)                          | 0.2                | マイメディア (水・ダーク) のテーマです   |  |  |
| 0                          | マイメディア03(明るい)                          | 0.2                | マイメディア (水-ライト) のテーマです   |  |  |
| 0                          | マイメディア04 (暗い)                          | 0.2                | マイメディア (黄-ダーク) のテーマです   |  |  |
| 0                          | マイメディア04 (明るい)                         | 0.2                | マイメディア (黄-ライト) のテーマです   |  |  |
|                            | 名前                                     | バージョン              | 説明                      |  |  |
| 適用                         | <u>(4)</u>                             |                    |                         |  |  |

# ④ 適用をクリックすると以下の表示が現れます。

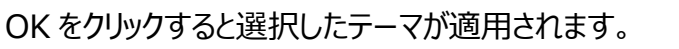

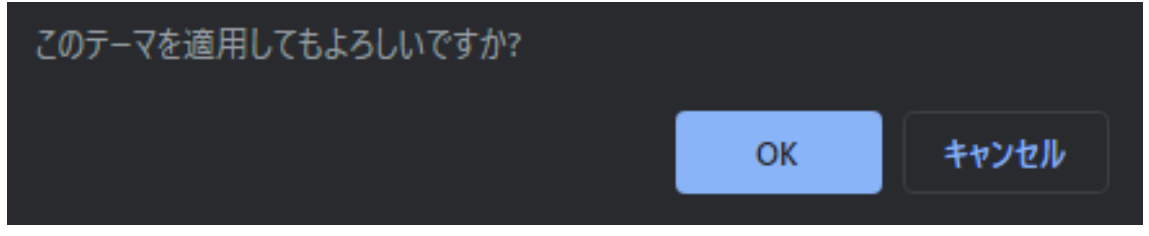

右上の「ビュー」をクリックすると、適用後のテーマが確認できます。

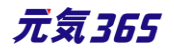

バックグラウンドでスペースの再構築処理が走りますので、完全にテーマが適用されるまで、少し時間がかかります。

再度テーマの変更を行うには5分程度時間を置くようにしてください。

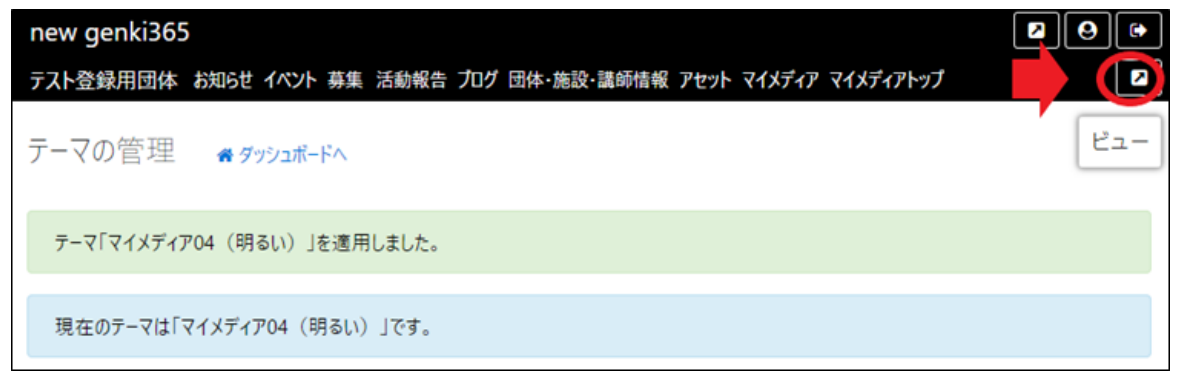

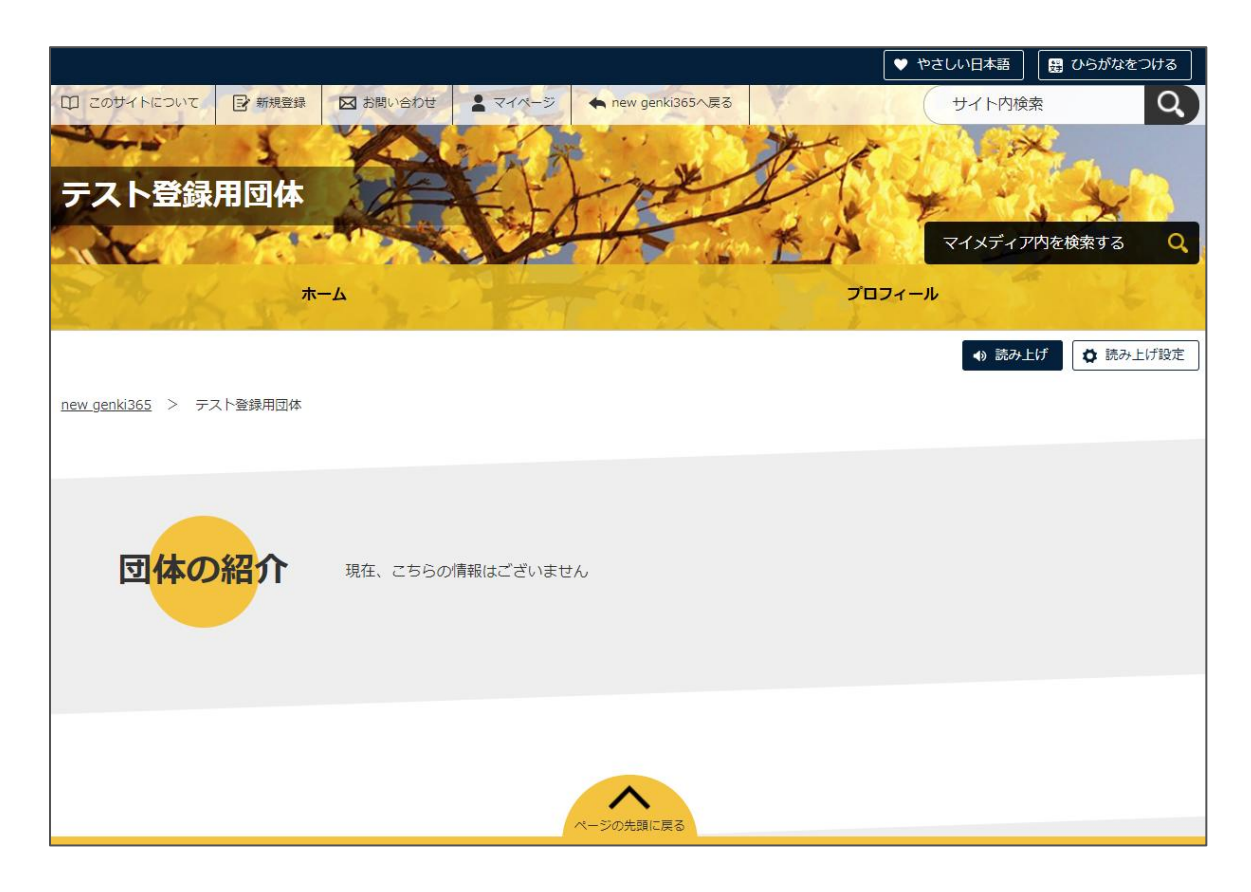

# マイメディアトップページを作成・編集する

マイメディアのテーマを選択出来たら、続いてマイメディアのトップページを編集します。ダッシュボードの「マイメディアトップページ編集」から、「リビジョンの作成」をクリックします。

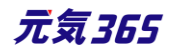
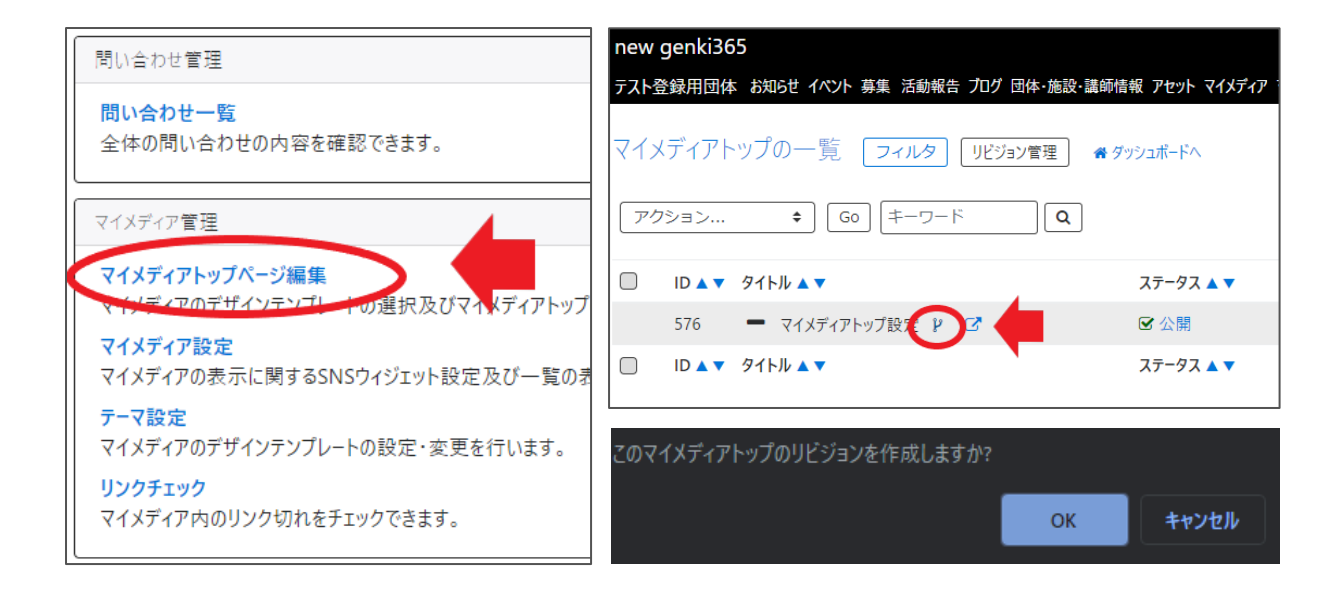

# クリックすると編集画面に移動しますので、トップページの編集を行います。

| new genki365                                                    | 2 9 6 |
|-----------------------------------------------------------------|-------|
| テスト登録用団体 お知らせ イベント 募集 活動報告 プログ 団体・施設・講師情報 アセット マイメディア マイメディアトップ |       |
| マイメディアトップページの編集 ■一覧に戻る # ダッシュポードへ                               |       |
| マイメディアトップのリビジョンを作成しました。                                         | ×     |
|                                                                 |       |
| リビジョンを編集しようとしています。                                              | ×     |

# 途中で保存したい場合は、編集画面の最下部でステータスを「下書き」にし、「保存」を行います。

| ワークフロー    | ● 指定か」                 |
|-----------|------------------------|
| ステータス     | き書す                    |
| 公開日       | 2020/11/11             |
| リビジョン・タイプ | リビジョン 💠                |
| 作成        | 2020-11                |
| 更新        | 2020-11                |
| 変更メモ      |                        |
| 保存削除      | プレビュー □ JIS X8341-3 検証 |

保存内容を読み出して再編集を行うには、ダッシュボード > マイメディアトップページ編集から 「リビジョン管理」を選択し、保存したリビジョンを呼び出し、再編集を行ってください。

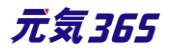

| 問い合わせ管理                                           | new genki365                           |
|---------------------------------------------------|----------------------------------------|
| 問いるわせ」を                                           | テスト登録用団体 お知らせ イベント 募集 活動報告 プログ 団体・施設・調 |
| 全体の問い合わせの内容を確認できます。                               | マイメディアトップの一覧 フィルタ リビジョン管理              |
| マイメディア管理<br>マイメディアトップページ編集                        | アクション キ Go キーワード Q                     |
| マチンディアのデザインテンプ! トの選択及びマイメディアトップ                   | □ ID ▲ ▼ タイトル ▲ ▼                      |
| マイメディア設定<br>マイメディアの表示に関するSNSウィジェット設定及び一覧の表        | 576 マイメディアトップ設定 👂 🖸                    |
| <del>テーマ設定</del><br>マイメディアのデザインテンプレートの設定・変更を行います。 | □ ID ▲▼ タイトル ▲▼                        |
| <b>リンクチェック</b><br>マイメディア内のリンク切れをチェックできます。         | アクション ↓ Go キーワード Q                     |

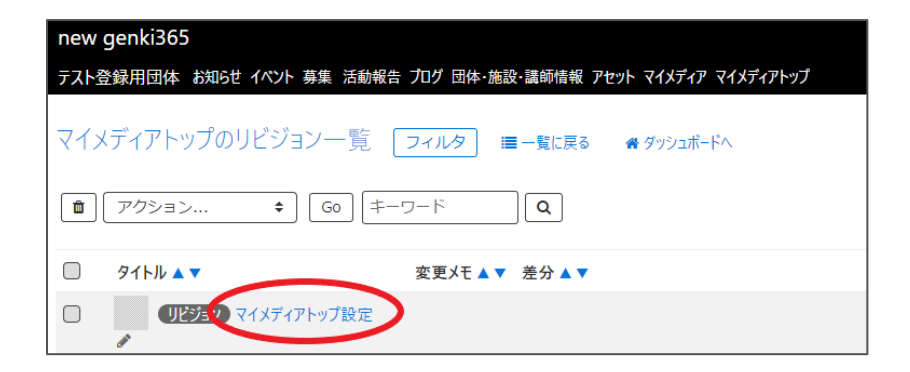

# 1.ヘッダー画像

PC(パソコン)で表示させた際の、赤枠部分の画像を設定します。横幅 1366pixel 以上の画像を設定してください。設定しない場合はデフォルトの画像が表示されます。

| ヘッダー画像 | ファイルを選択                  |
|--------|--------------------------|
|        | ⑦ 横幅1366pixel以上でご登録ください。 |

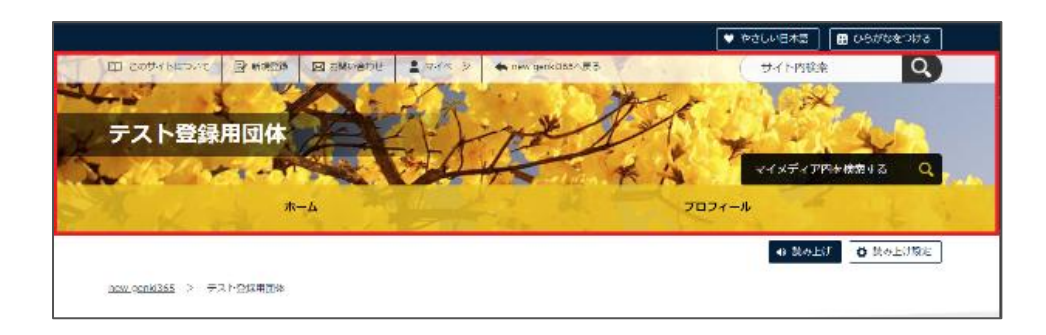

「ファイルを選択」をクリックし、任意の画像ファイルを選択すると、ファイルが設定されます。

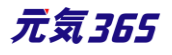

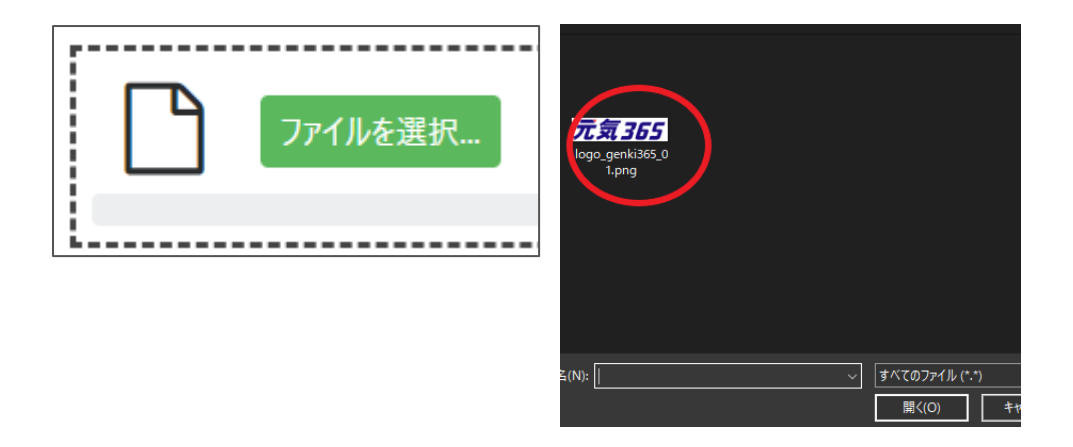

| ファイルをアップロードしました。アップロードしたファイルは、このページを保存するまで反映されません。 | × |
|----------------------------------------------------|---|
| ① ② ③ ④ ⑤ ⑦<br>元気365 ① ビュー ダウソロード 編集 ファイルを選択 □ 削除  |   |
| logo_genki365_01.png                               |   |
| logo_genki365_01.png  8 http://{                   |   |
|                                                    |   |

### その他の項目の説明は以下のとおりです。

| 1 | 選択中の画像を縮小表示      |            | 回転等の編集を行う場合に使用   |
|---|------------------|------------|------------------|
| 2 | 画像のサイズ等の情報を表示    | 6          | 別のファイルを選択する場合に使用 |
| 3 | 選択中の画像をプレビュー     | $\bigcirc$ | 画像を削除する場合に使用     |
| 4 | 画像をダウンロードする場合に使用 | 8          | ファイル名            |

テーマごとの推奨サイズは以下となります。(いずれも単位は pixel)

- マイメディア 01 (緑色): W1366×H200
- マイメディア 02(ピンク色): W 1400×H 234
- マイメディア 03 (水色): W 1400×H 298
- マイメディア 04(黄色): W 1366×H 276

ヘッダ画像の推奨サイズは上記となりますが、ブラウザの横幅を準備された画像以上の px で表示させた場合、 画像がブラウザの横幅に合わせて拡大表示されることになります。(表示領域の縦幅は固定) その為、画像が拡大して見えることになります。

これはもともとのヘッダがブラウザの横幅いっぱいに画像を表示させる仕様のためですが、拡大表示させない為に は、画像横幅以上の左右の余白箇所を空白で表示させることになり、デザインとしては前者が採用されているか たちです。

ヘッダ画像の選定には、上記ご留意の上行ってください。

## 2.SP 用ヘッダー画像

SP(スマートフォン)で表示させた際の、赤枠部分の画像を設定します。 横幅 1200pixel 以上の画像を設定 してください。 設定しない場合はデフォルトの画像が表示されます。

| SP用ヘッダー画像 | <b>ファイルを選択…</b>               |
|-----------|-------------------------------|
|           | -<br>⑦ 横幅1200pixel以上でご登録ください。 |

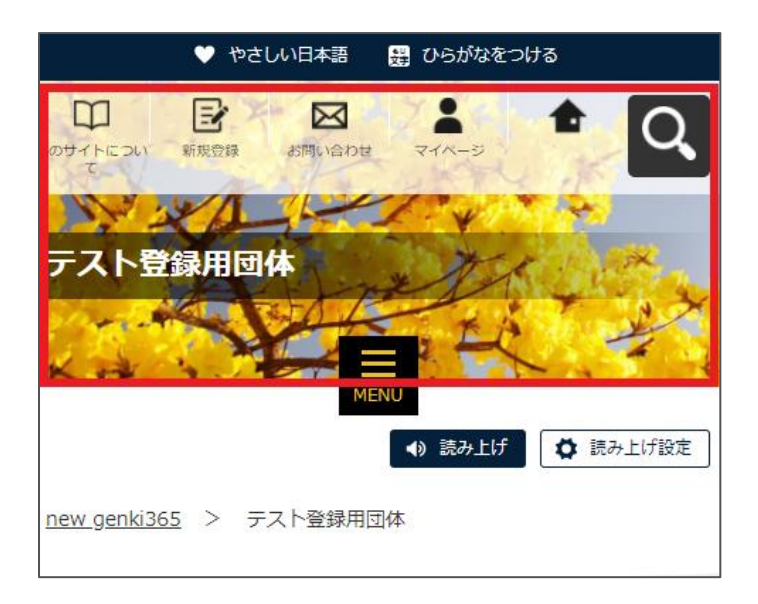

テーマごとの推奨サイズは以下となります。(いずれも単位は pixel)

- マイメディア 01 (緑色): W1120×H276
- マイメディア 02(ピンク色): W1120×H425
- マイメディア 03 (水色): W1120×H476
- マイメディア 04 (黄色): W1120×H460

#### 3.本文

赤枠内へ表示する、団体の紹介を入力します。画像や動画の挿入も可能です。使い方は「TinyMCE(リッチテキストエディタ)の使い方」を参照ください。

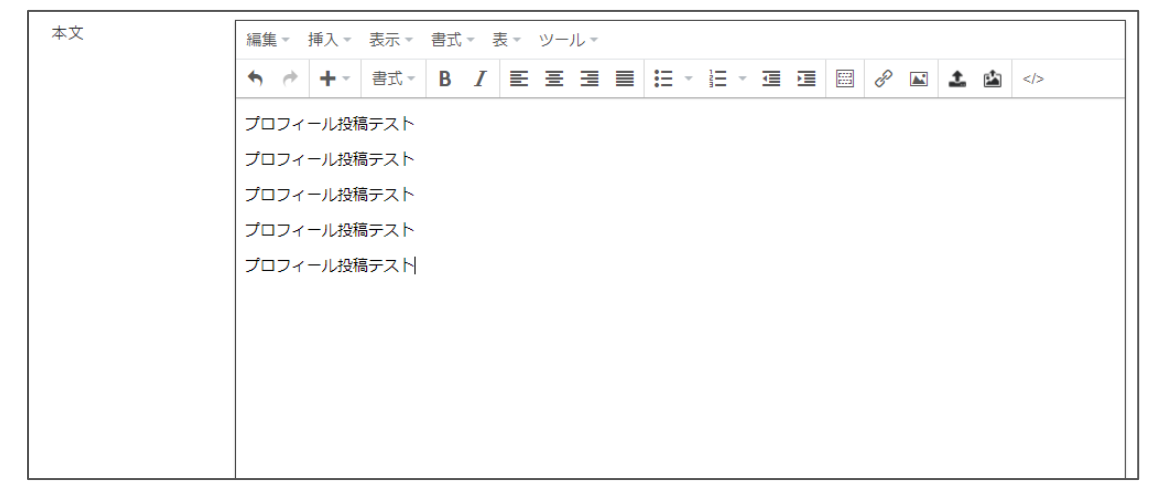

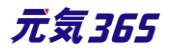

| new.genki365 > テスト登録用団体 |                  | <ul> <li>         · Sみ上げ          · Sみ上げ         · Sみ上げ         · S         · S         · Sみ上げ         · S         · S         · S</li></ul> |
|-------------------------|------------------|----------------------------------------------------------------------------------------------------|
| 団体の紹介                   | 現在、こちらの情報はございません |                                                                                                    |

### 4.テーマ用画像

画像を設定すると、赤枠内に画像が表示されます。選択するテーマによっては、仕組み上、表示されないテーマも あります。また、表示中のテーマのように複数枚の画像が設定できるテーマもあります。

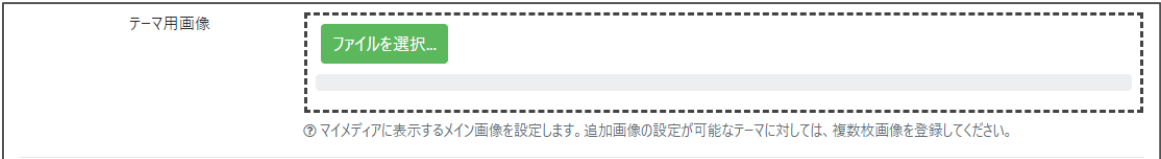

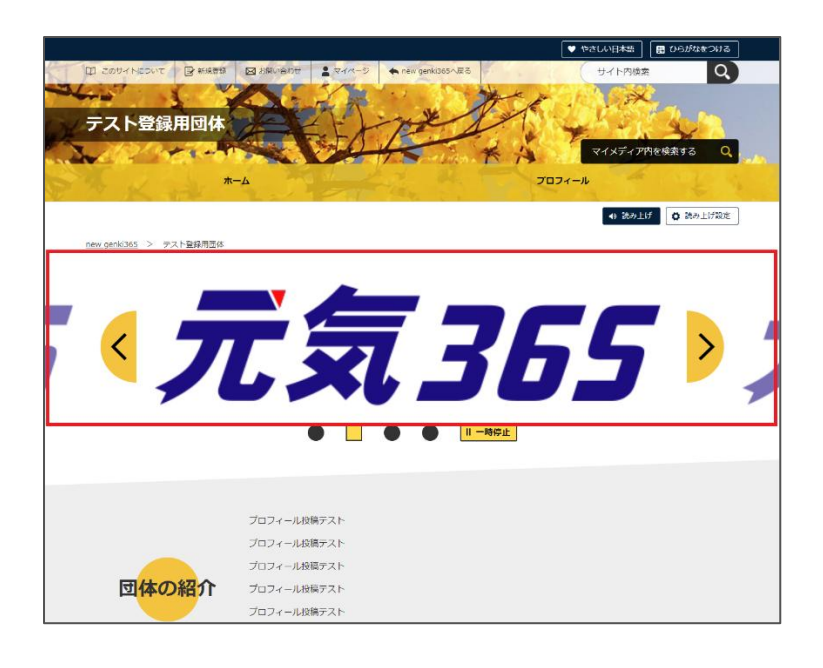

## 5.概要

入力すると、マイメディアには反映されませんが、団体一覧画面などで紹介文が掲載されます。 概要が未入力の場合は、本文の内容が表示されます。

| 管理用データ |                                                                                                    |
|--------|----------------------------------------------------------------------------------------------------|
| 烧要     | 概要を入力します。概要を入力します。概要を入力します。概要を入力します。概要を入力します。<br>概要を入力します。概要を入力します。概要を入力します。<br>概要を入力します。概要を入力します。概要を入力します。<br>概要を入力します。概要を入力します。 |
|        | ○マイメディア上には反映されませんが、一覧表示画面などで紹介文が掲載されます。                                                                                           |

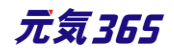

| new genki365   |                          |                |                                                                   |                                                       |           |
|----------------|--------------------------|----------------|-------------------------------------------------------------------|-------------------------------------------------------|-----------|
| お知らせ<br>の一覧へ   | 回体を探す                    | イベント・講座<br>を探す | 募集情報<br>を探す                                                       | 活動報告をみる                                               | 講師<br>を探す |
| new genki36    | 5 > 団体                   |                |                                                                   |                                                       |           |
| 団体             |                          |                |                                                                   |                                                       |           |
|                | まちづくり・コ                  | 1ミュニティ・交流      |                                                                   | 男女子                                                   | 制物        |
|                | 準備中                      |                |                                                                   | 準備中                                                   |           |
| 公開日:20<br>テスト団 | 20年11月12日<br><b>体の登録</b> |                | 公開日:2020年11J<br><b>テスト登録用団</b><br>毎要を入力します。<br>します。概要を入力<br>概要を入か | <b>月11日</b><br>体<br>戦要を入力します。<br>戦要を入力します。<br>戦要を入力しま | ± 7.      |

## 6.サムネイル画像

画像を設定すると、マイメディアには反映されませんが、団体一覧画面でのサムネイルに使用されます。未設定の 場合は、「準備中」とデフォルト設定された画像が表示されます。

| サムネイル画像 | ファイルを選択                 |
|---------|-------------------------|
|         | ◎ 団体一覧画面でのサムネイルに使用されます。 |

# ▼画像設定後

| サムネイル画像 | ファイルをアップロードしました。アップロードしたファイルは、このページを保存するまで反映されません。   |   |  |  |
|---------|------------------------------------------------------|---|--|--|
|         | 「元気365 ① ビュー ダウンロード 編集 ファイルを選択 □ 削除                  |   |  |  |
|         | logo_genki365_01.png<br>元気365ロゴ                      |   |  |  |
|         | http://!         配           ⑦ 団体一覧画面でのサムネイルに使用されます。 | ß |  |  |

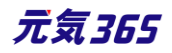

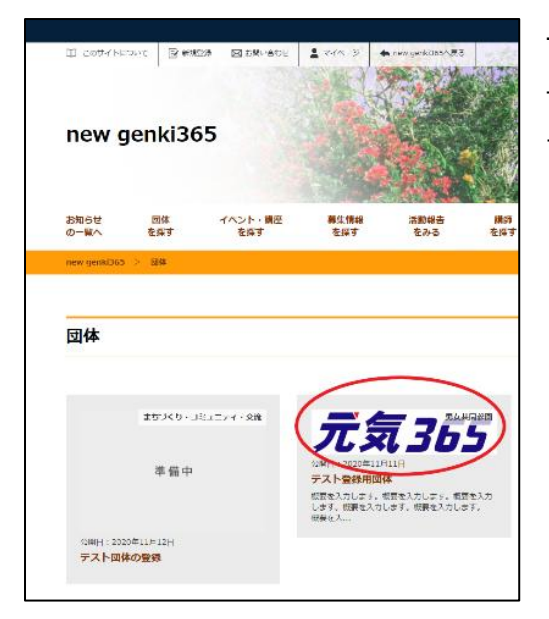

サムネイルは画像の縦横比を維持し、幅のみを指定して縮小表示さ せています。あまり縦に長い画像をサムネイルにすると一覧画面で浮い てしまう為、縦長すぎない画像を指定するようにしてください。

# 7.プレビューと承認依頼

プレビューをクリックすると、公開時にどのように表示されるかを確認することができます。

正しく入力出来ているか、チェックしながら作成しましょう。

※団体情報のステータスが公開以外の場合は、対象掲載情報のステータスが公開の場合以外、プレビューで画像は表示されません。

| ワークフロー                              | ● 指定なし ○ 承認依頼                                 | Di unitari Riveri Balani 2 mil e agandi Siliyat Q                                                                                                    |
|-------------------------------------|-----------------------------------------------|----------------------------------------------------------------------------------------------------|
| ステータス                               | 下書き ● □ 公開終了日を指定                              |                                                                                                    |
| 公開日                                 | 2020/11/11 D 17:17:17 O                       | and stating is well after a stating and a stating and a st |
| リビジョン・タイプ                           | リビジョン ・                                       | 【 デ 毎 フ に に 🕅                                                                                                    |
| 作成                                  | 2020-11-13 18:14:31                           | /LXL303 /                                                                                                    |
| 更新                                  | 2020-11-13 18:14:31                           | • • • •                                                                                                    |
| 変更メモ                                |                                               | 21/31-04/0727-0<br>21/31-04/0727-                                                                                                    |
| 保存 削除 プ                             | レビュー )) JIS X8341-3 検証                        | The constants of the constants of the constants of the constants of the constants of the constants of the constants of the constants of the constant of the constant of the co |
| PowerCMS X version 2.3001 : Copyrid | aht © 2020 Alfasado Inc. All rights reserved. |                                                                                                    |

# 問題なければワークフロー > 承認依頼にチェックを入れ、最下部「保存」をクリックします。

| ワークフロー                                                                          | ◎ 指定なし ● 承認依頼                                     |  |  |  |
|---------------------------------------------------------------------------------|---------------------------------------------------|--|--|--|
| 通知メッセージ                                                                         |                                                   |  |  |  |
| ステータス                                                                           | 承認待ち ○公開終了日を指定<br>▲公開者に承認依頼すると、ステータスは承認待ちになります(3) |  |  |  |
| 公開日                                                                             | 2020/11/11                                        |  |  |  |
| リビジョン・タイプ                                                                       | リビジョン ◆                                           |  |  |  |
| 作成                                                                              | 2020-11-13 19:21:33                               |  |  |  |
| 更新                                                                              | 2020-11-13 19:29:05                               |  |  |  |
| 変更メモ                                                                            |                                                   |  |  |  |
| <b>保存</b> 削除 ブレビュー 🗆 JIS X8341-3 検証                                             |                                                   |  |  |  |
| PowerCMS X version 2.3001 : Copyright © 2020 Alfasado Inc. All rights reserved. |                                                   |  |  |  |

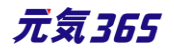

クリックすると編集画面の前へ画面が戻りますが、この状態でサイト統括へ承認依頼が届きます。 サイト統括が内容を確認後、問題なければ編集内容が反映され、承認結果のメールが届きます。

| new genki365                           |  |  |  |
|----------------------------------------|--|--|--|
| テスト登録用団体 お知らせ イベント 募集 活動報告 プログ 団体・施設・謬 |  |  |  |
| マイメディアトップの一覧 フィルタ リビジョン管理              |  |  |  |
| アクション ↓ Go キーワード Q                     |  |  |  |
| □ ID ▲ ▼ 91トル ▲ ▼                      |  |  |  |
| 576 マイメディアトップ設定 😢 亿                    |  |  |  |
| □ ID ▲ ▼ タイトル ▲ ▼                      |  |  |  |
| アクション ◆ Go 年−ワ−ド Q                     |  |  |  |

### 8.更なるマイメディアの設定

マイメディアでは、以下が追加で設定できます。 ①問い合わせフォームの設置

②SNS タイムラインの表示

③一覧表示形式の選択

④Twitter アカウントとの連携

ダッシュボード > マイメディア設定より設定を行います。

|                                                     | new genki365                                |
|-----------------------------------------------------|---------------------------------------------|
| マコスティア自注                                            | テスト登録用団体 お知らせ イベント 募集 活動報告 プログ 団体・施設・講師情報 ブ |
| <b>マイメディアトップページ編集</b><br>マイメディアのデザインテンプレートの選択及びマイメラ | マイメディアの一覧 フィルタ 希ダッシュポードへ                    |
| マイメディア設定<br>マイメフィアの表示に関す、SNSウィジェット設定及び              | アクション キ Go キーワード Q                          |
| テーマ設定                                               | □ ID ▲ ▼ タイトル ▲ ▼ ステータス ▲ ▼                 |
| マイメディアのデザインテンプレートの設定・変更を行い                          | □ 358 マイメディア設定 🕢 🗹 有効                       |
| リンクチェック                                             | □ ID ▲ ▼ 91トル ▲ ▼ ステータス ▲ ▼                 |
| マイメディア内のリンク切れをチェックできます。                             | アクション キ Go キーワード Q                          |

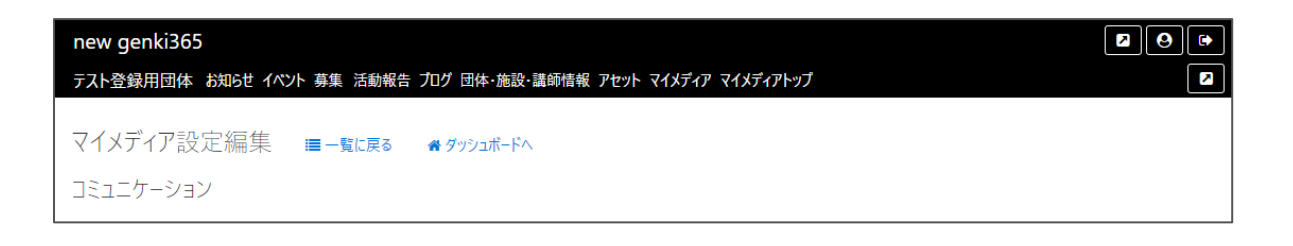

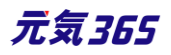

### 9.問い合わせフォームの設置

「問い合わせフォーム」にチェックを入れ、最下部「保存」をクリックすると、マイメディアに問い合わせフォームが設置さ れます。

| コミュニケーション                     |                             |                                   |                                                    |
|-------------------------------|-----------------------------|-----------------------------------|----------------------------------------------------|
|                               | □ 問い合わせフォー                  | ム ③ チェックを入れるとマイメディアに              | 問い合わせフォームが設置されます                                   |
|                               |                             |                                   |                                                    |
| 管理用データ                        |                             |                                   |                                                    |
| ステータス                         | 有効                          | \$                                |                                                    |
| 作成                            | webmaster                   | 2020-11-11 17:17:17               | <u>new.genki255</u> > <del>天スト発展開度は</del> > お問い合わせ |
| 更新                            | webmaster                   | 2020-11-11 17:17:17               | お問い合わせ                                             |
| 保存                            |                             |                                   | 9152 V                                             |
|                               |                             |                                   | 入力してください                                           |
| PowerCMS X version 2.3001 : C | Copyright © 2020 Alfasado I | nc. All rights reserved.          | お名前 🧰                                              |
|                               |                             |                                   | J_0.751.7                                          |
| TI COURNEDUT DEMAN DI REUSON  | 1 744-5 Anov conkdoon=6     | やさしい日本語     日 ひらがなをつける     リイト内後安 |                                                    |
|                               | An mark                     |                                   | メールアドレスが電話番号のどちらかをご記入ください                          |
| テスト登録用団体                      | it per                      |                                   | 果活番号                                               |
| Server .                      | CHANNE KA                   | マイメディアH本検索する Q                    | 入力してください                                           |
| <u>μ-γ</u>                    | ブロフィール                      | BRUSDU                            | メールアドレスが電話番号のどちらかをご起入ください                          |
|                               |                             | • 200-E07 • R00-E1718/E           | お問い合わせ内容                                           |
|                               |                             |                                   | 入力してください                                           |
|                               | $\nabla I \prec I$          |                                   | 内容を確認する                                            |

## 10.SNS タイムラインの表示

Twitter や Facebook など、SNS のコード情報を入力することで、マイメディア TOP ページに 3 つまでタイムラインを表示させることができます。入力後、最下部「保存」をクリックしてください。

| SNS(1) |                   |                     |                        |           |                            |
|--------|-------------------|---------------------|------------------------|-----------|----------------------------|
|        | ⑦ twitterやFaceboo | okなどのコード情報を入力すると、マイ | イメディアにSNSのタイムラインが表示される | るようになります  |                            |
| SNS(2) |                   |                     |                        |           |                            |
|        | ⑦ twitterやFaceboo | okなどのコード情報を入力すると、マイ | イメディアにSNSのタイムラインが表示される | るようになります  |                            |
| SNS(3) |                   |                     |                        |           |                            |
|        | ⑦ twitterやFaceboo | okなどのコード情報を入力すると、マイ | イメディアにSNSのタイムラインが表示される | るようになります  |                            |
|        |                   |                     |                        |           |                            |
|        |                   |                     |                        |           |                            |
| 管理用データ |                   |                     |                        |           |                            |
| ステータス  | 有効                | \$                  |                        |           |                            |
| 作成     | webmaster         | 2020-11-11 17:17:17 | @Pessol_WD21のツイート①     | パーソルワークスデ | P バーソルワークスデ <sup>1</sup>   |
| 更新     | webmaster         | 2020-11-11 17:17:17 |                        | C.        | SEWERSTM S<br>Spendality P |
| 展友     |                   |                     | © [-> 2020#2/j.4]      |           |                            |

以下のような利用方法があげられます。是非ご活用ください。

• Twitter アカウントを複数持っている場合(団体、代表者それぞれ)

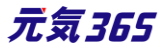

- Facebook ページを複数持っている場合(ターゲット毎とか)
- Youtube の動画を埋め込む場合
- 特定の Twitter のつぶやきを表示させる場合
- 特定の Facebook 投稿を表示させる場合
- その他 SNS の情報を表示させる場合
- Instagram の特定の投稿を表示させる場合

(タイムラインは埋め込み不可だが、投稿の埋め込みは可能)

# 11.Twitter の埋め込みコード取得方法

※Twitter 社の提供するサービスである為、仕様変更等の可能性はありますので、2020 年 8 月現在の情報 として参考ください。

| 1.記載 URL ヘアクセスします <u>https://publish.twitter.co</u> | m/# |
|-----------------------------------------------------|-----|
|-----------------------------------------------------|-----|

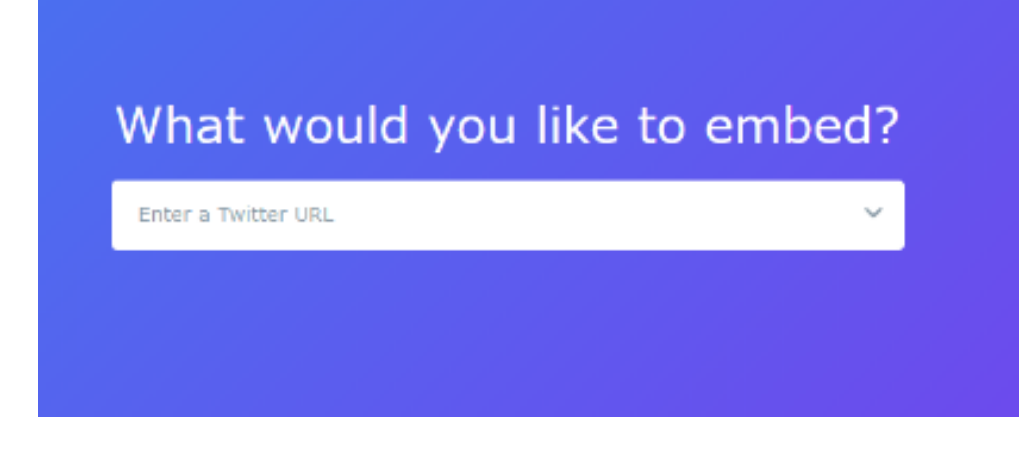

2.埋め込みたい Twitter の URL を貼り付けます

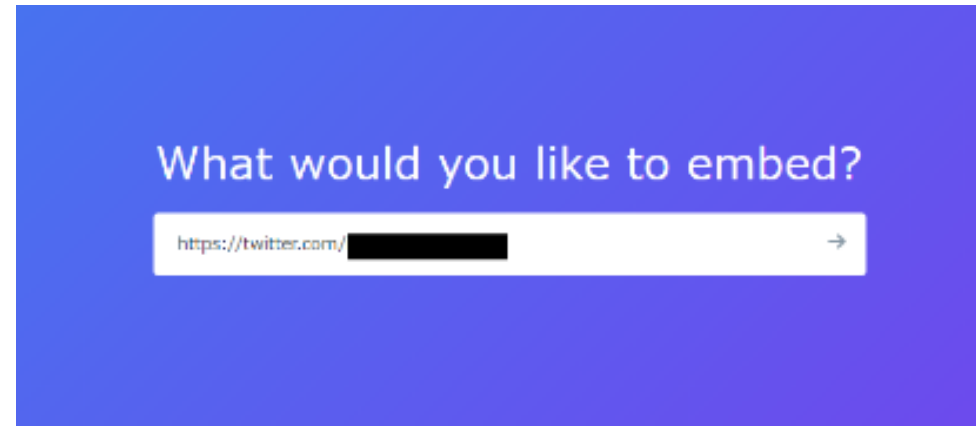

3.タイムラインの表示方法を選択します。通常は左側を選択します。

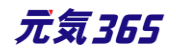

| Here are your display options |                   |                 |  |  |
|-------------------------------|-------------------|-----------------|--|--|
|                               | ·····             | Market          |  |  |
|                               |                   |                 |  |  |
|                               | Embedded Timeline | Twitter Buttons |  |  |
|                               |                   | ·               |  |  |

4.埋め込みコードが表示されるので「Copy Code」をクリックし、埋め込みコードをコピーします。 これでコードの取得が完了です。

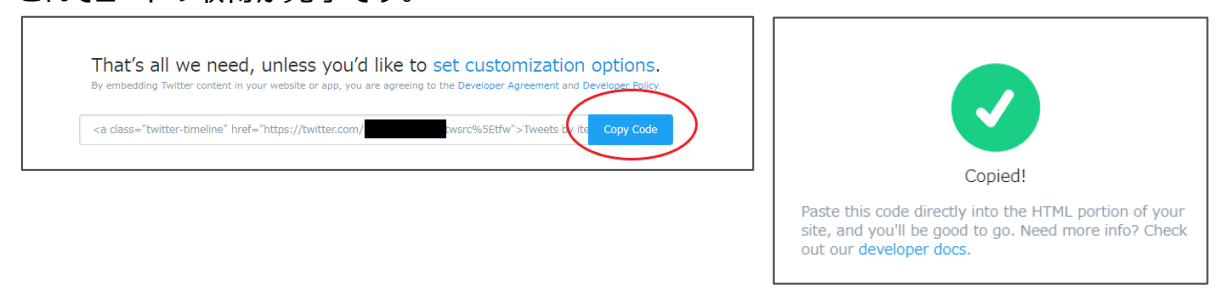

5.SNS(1)~(3)いずれかへ 4.を貼り付け、実行をクリックすれば、マイメディアに Twitter のタイムラインが表示されるようになります。

| Image: State of the State of the State                                                                                                    | マイメディア設定編集 = | 三一覧に戻る 音 ダッシュボードへ |                                                                                                    | G | <sub>きんの</sub> ツイート |              |
|----------------------------------------------------------------------------------------------------|--------------|-------------------|----------------------------------------------------------------------------------------------------|---|---------------------|--------------|
| 9652)<br>かinterVandova£202-P5@%入力f &2, マ(57/C30609/L2029第曲別れ基32,5027<br>9663)<br>● interVandova£202)-P\$@%入力f &2, マ(57/C30609/L2029第回発出基32,5027<br>● interVandova£202)-P\$@%入力f &2, マ(57/C30609/L2029第回発出基32,5027<br>● interVandova£202)-P\$@%入力f &2, マ(57/C30609/L2029第回発出基32,5027<br>● interVandova£202)-P\$@%入力f &2, マ(57/C30609/L2029第回発出基32,5027<br>● interVandova£202)-P\$@%入力f &2, マ(57/C30609/L2029第回発出基32,5027<br>● interVandova£202)-P\$@%入力f &2, マ(57/C30609/L2029第回発出基32,5027<br>● interVandova£202)-P\$@%入力f &2, マ(57/C30609/L2029第回発出基32,5027<br>● interVandova£202)-P\$@%入力f &2, マ(57/C30609/L2029第回発出基32,5027<br>● interVandova£202)-P\$@%入力f &2, マ(57/C30609/L2029第回発出基32,5027<br>● interVandova£202)-P\$@%入力f &2, マ(57/C30609/L2029第回発出基32,5027<br>● interVandova£202)-P\$@%入力f &2, マ(57/C30609/L2029第回発出基32,5027<br>● interVandova£202)-P\$@%入力f &2, マ(57/C30609/L2029第回発出基32,5027<br>● interVandova£202)-P\$@%入力f &2, マ(57/C30609/L2029第回発L32)C502<br>● interVandova£202)-P\$@%入力f &2, マ(57/C30609/L2029第回発L32)C502<br>● interVandova£202)-P\$@%入力f &2, マ(57/C30609/L2029第回A104)C502<br>● interVandova£202)-P\$@%入力f &2, マ(57/C30609/L2029第回A104)C502<br>● interVandova£202)-P\$@%入力f &2, マ(57/C30609/L2029第回A104)C502<br>● interVandova£202-P\$@%\dottype{def}<br>● interVandova£202-P\$@%\dottype{def}<br>● interVandova£202-P\$<br>● int |              | SNS(1)            | □ 問い合わじ2r-L。 の f://と入れまで(57の5回)からロ2r-Lが完美れます<br>(at class="hvitter timeline" hvit="https://hvitte.com,<br>meunotowoodのわれいの時間1のかよいがパックローンのパイン「Constantian All Plants TownerStowoodのわれいの時間1のようがイントの日本になったのでは、 |   |                     |              |
| @ trainer (% actions 0/20)-Pidels 3/37 62; 7(157/0506091(3/2)/###30.64355/0125           \$M660)         @ trainer (% actions 0/20)-Pidels 3/37 62; 7(157/0506091(3/2)/###30.64355/0125           @ trainer (% actions 0/20)-Pidels 3/37 62; 7(157/0506091(3/2)/###30.64355/0125                                                                                                    |              | SNS(2)            |                                                                                                    |   |                     |              |
| @ tome#*facebook2203) FIN4923/25142, */ <i>157 (*CSME091L2Y)/</i> /SR:28/43/3C1/837                                                                                                    |              | SNS(3)            | @txthmやFacebook以上201-PE#86人力すると、マイメディアに30889イムラインが曲用されるようにに以上す                                                                                                    |   | ♡ [→                | 2020年6月29日   |
|                                                                                                    |              |                   | @ noiherやFacebookを2011 Fi後着を入力すると、マイダイバンSMX89イムラインが表示されるようにも見ます                                                                                                    |   |                     | · · ·        |
|                                                                                                    |              |                   |                                                                                                    |   |                     |              |
|                                                                                                    |              |                   |                                                                                                    | 4 | ∽ 「→                | 2020∰6⊟20⊟ ▼ |

## 12.Facebook のページ埋め込みコード取得方法

※Facebook 社の提供するサービスである為、仕様変更等の可能性はありますので、2020 年 8 月現在の情報として参考ください。

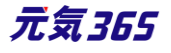

# 1.記載 URL ヘアクセスします。 https://developers.facebook.com/docs/plugins/page-plugin

2.「Facebook ページの URL」に、埋め込みたい Facebook ページの URL を入力し、 「コードを取得」をクリックします。

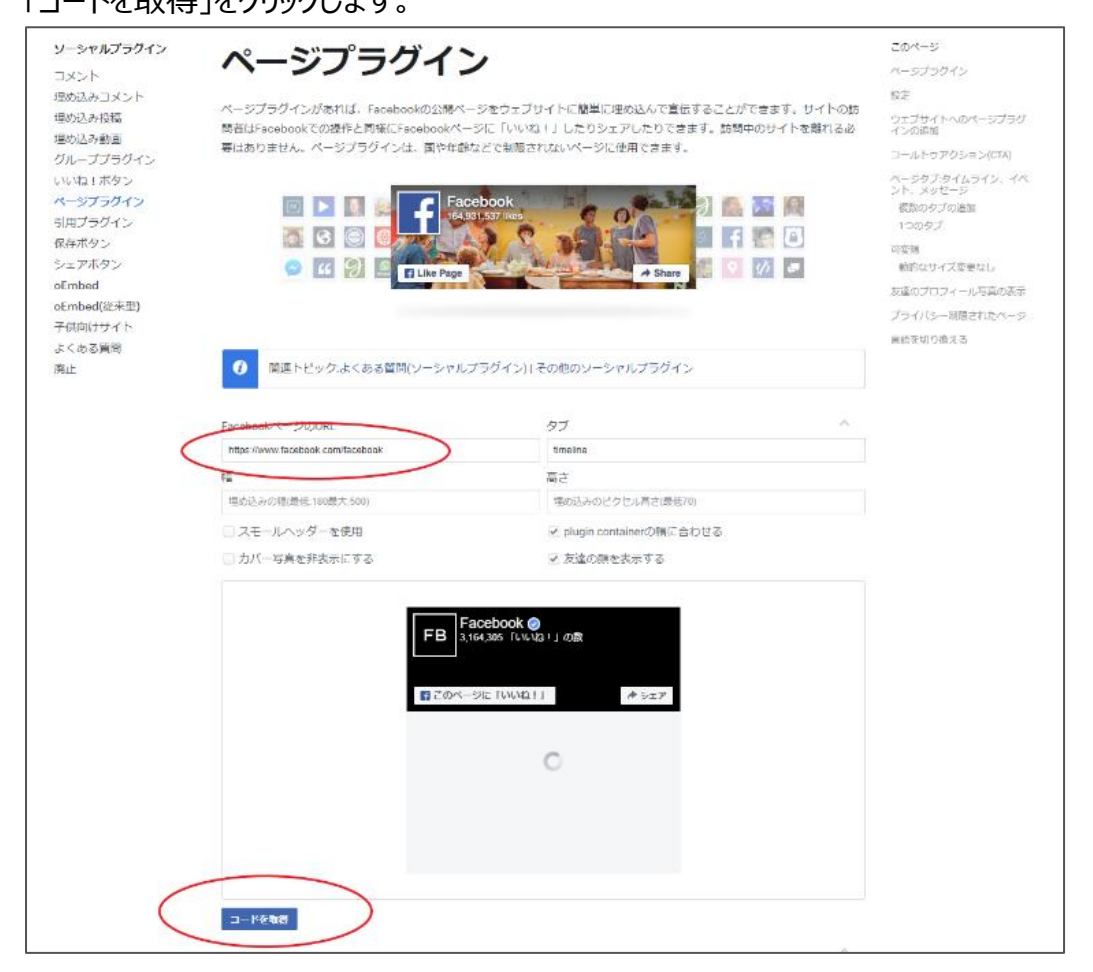

3.「JavaScript SDK」の場合は Step1 と Step2 の両方、「IFrame」の場合は表示されるコードをコピーしま す。これでコードの取得が完了です。

## ・「JavaScript SDK」の場合

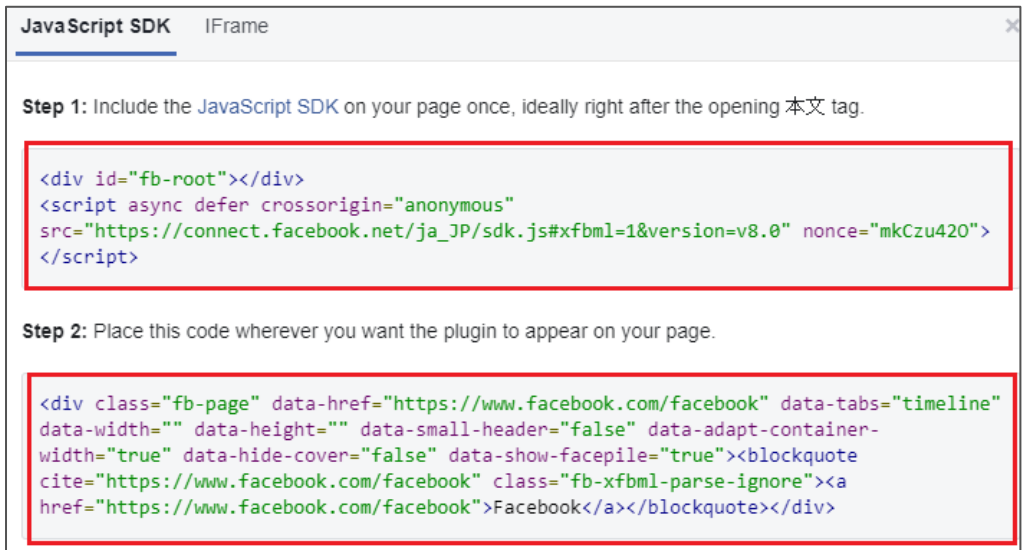

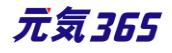

# ・「IFrame」の場合

| JavaScript SDK IFrame                                                                                                    | ×    |  |
|----------------------------------------------------------------------------------------------------|------|--|
| Place this code wherever you want the plugin to appear on your pa                                                                                                    | ige. |  |
| <pre><iframe <br="" src="https://www.facebook.com/plugins/page.php?&lt;br&gt;href=https%3A%2F%2Fwww.facebook.com%2Ffacebook&amp;tabs=timeline&amp;width=340&amp;height=331&amp;small&lt;br&gt;_header=false&amp;adapt_container_width=true&amp;hide_cover=false&amp;show_facepile=true&amp;appId">width="340" height="331" style="border:none;overflow:hidden" scrolling="no"<br/>frameborder="0" allowTransparency="true" allow="encrypted-media"&gt;</iframe></pre> |      |  |

4.SNS(1)~(3)いずれかへ 3.を貼り付け、実行をクリックすれば、マイメディアに Facebook ページが埋め込ま れます。

| マイメディア設定編集 ■一覧に戻る ★ 55520-PA<br>コミュニケーション | 〇 用いわセフィーム きりェックとスパルネマインディンド用いたりコートに分解金の1.8 r                                                                                                    | FB Sacebook @<br>3,164,357「いいね!」の数 |
|-------------------------------------------|----------------------------------------------------------------------------------------------------|------------------------------------|
| SNS(1)                                    | ciframe src="https://www.facebook.com/plugins/page.php?href=https://www.facebook.com/s<br>measure.com/plugins/plugins/ |                                    |
| 5N5(2)                                    | 0 MILW 918000002.00,FTH/WEA/339 MEA 113/17/15/150/37112/17/2009/01/08/3/24/929                                                                                                    |                                    |
| SNS(3)                                    | 0 toutur95oztoook2202 FWW年入方子を2: マイメディアに30609イムラインが次不されるようになります                                                                                                    | ■このページに「いいね!」                      |
|                                           | @awine Areason@Clin_L018E-V33.eC - 429-427-04804_01213-34845564649-9-9283                                                                                                    | 「いいね!」した友達はまだいません                  |
|                                           |                                                                                                    |                                    |

# 13.YouTube の埋め込みコード取得方法

記載 URL をご参考ください。

https://support.google.com/youtube/answer/171780?hl=ja

### 14.一覧表示形式の選択

一覧表示時の表示形式を、リスト式かカード式のどちらか、掲載情報種別ごとに選択することができます。お好みの表示方法を選択後、最下部「保存」をクリックしてください。

| 一覧表示形式選択      |               |      |  |
|---------------|---------------|------|--|
| マイメディア内の表示形式を | 選択できます。       |      |  |
| IJスト式         |               | カード式 |  |
| お知らせ *        | ● リスト式 🔘 カード式 |      |  |
| イベント・講座 *     | ● リスト式 🔘 カード式 |      |  |
| 募集 *          | ● リスト式 🔘 カード式 |      |  |
| 活動報告 🔹        | ● リスト式 🔘 カード式 |      |  |
| ブログ *         | ● リスト式 🔘 カード式 |      |  |
| 助成金 🔹         | ● リスト式 🔘 カード式 |      |  |

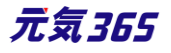

| 管理用データ                                                                          |           |                     |  |
|---------------------------------------------------------------------------------|-----------|---------------------|--|
| ステータス                                                                           | 有効        | \$                  |  |
| 作成                                                                              | webmaster | 2020-11-11 17:17:17 |  |
| 更新                                                                              | webmaster | 2020-11-11 17:17:17 |  |
| 保存                                                                              |           |                     |  |
| PowerCMS X version 2.3001 : Copyright © 2020 Alfasado Inc. All rights reserved. |           |                     |  |

▼リスト式

▼カード式

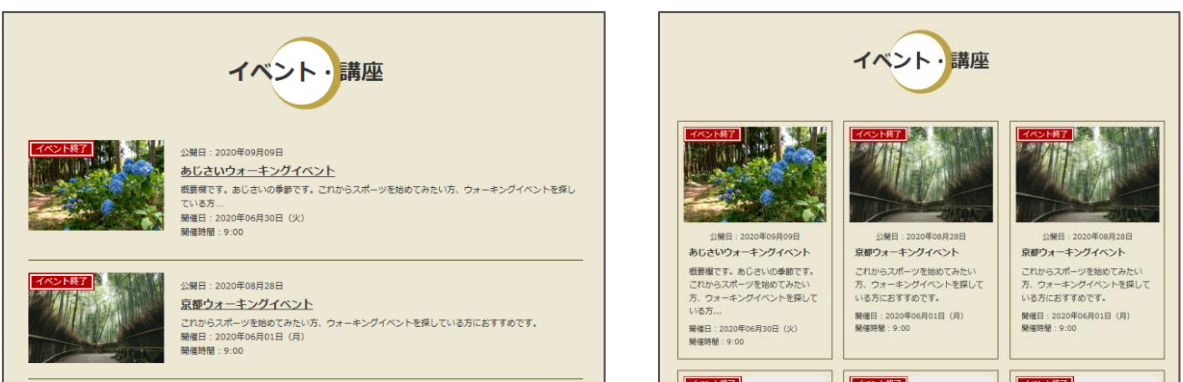

# 15.Twitter アカウントとの連携

Twitter アカウントと連携することによって、投稿記事が公開(承認)された時点で Twitter へも記事投稿が自動連携されます。ここではアカウントの連携設定を行います。

| twitter連携 |            |  |
|-----------|------------|--|
| アカウント     | アカウント連携をする |  |

| 1.連携前の物   | 犬態    |            |  |
|-----------|-------|------------|--|
| twitter連携 |       |            |  |
|           | アカウント | アカウント連携をする |  |

2.

3

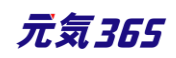

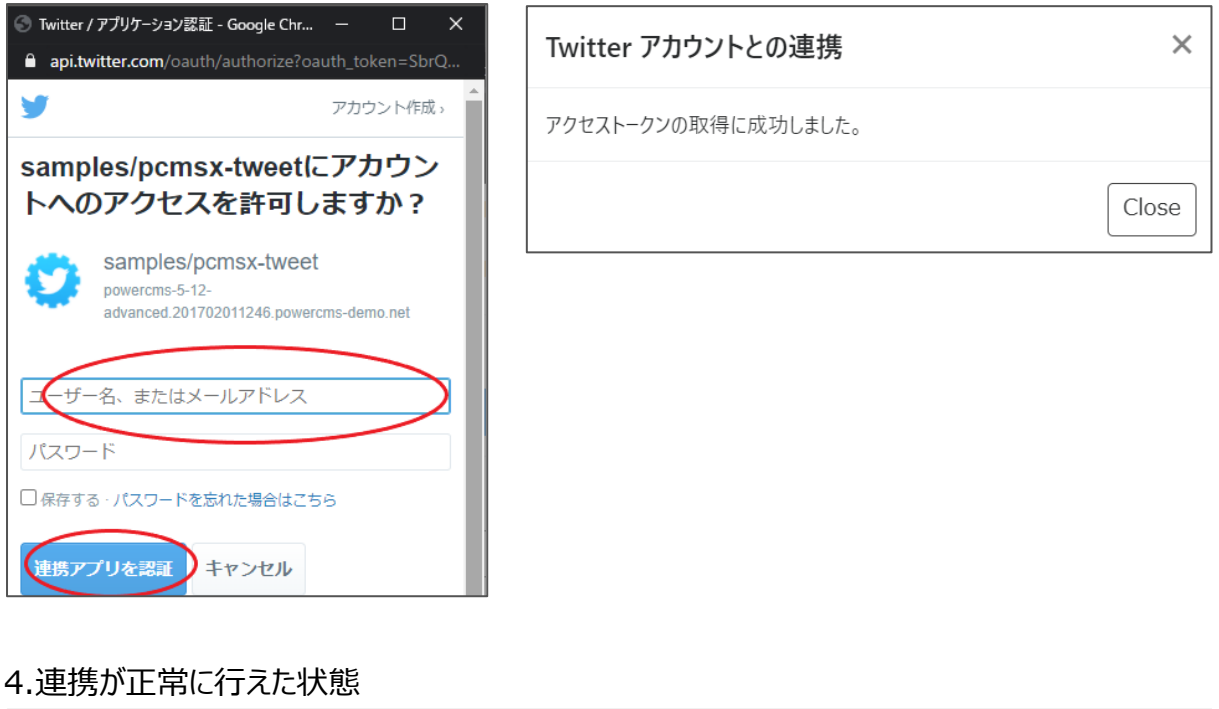

| twitter連携 |       |   |                |
|-----------|-------|---|----------------|
|           | アカウント | @ | □ アカウント連携を解除する |

連携ができたら、イベント等の掲載情報詳細画面 > 管理用データに「twitter 投稿」が表示されるようになりま す。連携させたい記事の「記事投稿をツイートする」にチェックを入れて承認依頼を行い、公開されると、Twitter でも設定したアカウントでツイートされます。

| twitter投稿 | □ 記事投稿をツイートする                                    |             |
|-----------|--------------------------------------------------|-------------|
| ワークフロー    | ● 指定なし ○ 承認依頼                                    |             |
| ステータス     | <ul> <li>         ・ ち書         ・     </li> </ul> | □ 掲載期間を設定する |

※連携された掲載情報を削除するには、Twitter 側で削除を行う必要があります。元気 365 側で下書きや終 了へステータス変更を行っても Twitter 側へは連動いたしませんので、ご注意ください。

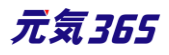

# 第4章 掲載情報の作成と編集

4.1 掲載情報の作成と編集方法

ここでは掲載情報記事の作成や編集方法について説明します。種別「お知らせ」を例にして記載をいたしますが、 基本的な操作はどの掲載情報も同様となります。

#### 1.新しい記事を作成する

1.管理画面ログイン後、スペースのメニューの「お知らせ」またはダッシュボードの

「掲載情報編集」>「お知らせ」をクリックします。

| new genki365 🛭 🕶                                                                                                    |
|----------------------------------------------------------------------------------------------------|
| 統括団体 お知らせ イベント 募集 活動報告 プログ 団体・施設・講師情報 アセット 施設・備品 施設・備品予約 マイメディア マイメディアトップ 助成金                                                                                                    |
| ダッシュボード スペースのメニュー                                                                                                    |
| 最後にパスワードを設定してから1日以上経過しています。速やかにパスワードを変更してください。                                                                                                    |
| ライセンスコードを入力してください。                                                                                                    |
| アクティビティ (ログ)         ×                                                                                                    |
| 3000<br>2000<br>1000<br>0<br>88 <sup>05</sup> 88 <sup>05</sup> 88 <sup>05</sup> 88 <sup>05</sup> 88 <sup>10</sup> 88 <sup>10</sup> 88 <sup>10</sup> 88 <sup>10</sup> 88 <sup>10</sup> 88 <sup>15</sup> 88 <sup>15</sup> 88 <sup>1</sup> |
| 掲載情報編集<br><b> お知らせ</b><br>お知らせなどを登録して下さい。<br><b> イバント・講座</b>                                                                                                    |

2.お知らせの一覧から「新しいお知らせ」をクリックし、情報を入力します。

| 新米ママさんの会 マイメディア01(明る お知らせ イベント | 募集 活動報告 ブログ 団体  |
|--------------------------------|-----------------|
| お知らせの一覧 フィルタ 新いが知らせ            | リンジョン管理 🛛 🐐 ダッジ |
| <ul> <li></li></ul>            | <b>Q</b>        |
| □ ID ▲▼ タイトル ▲▼                | カテゴリ 🔺 🔻        |

3.「新しいお知らせ」画面の保存ボタンをクリックし、入力した記事を保存します。 その際、選択したステータスで保存されます。

▼「下書き」で保存

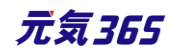

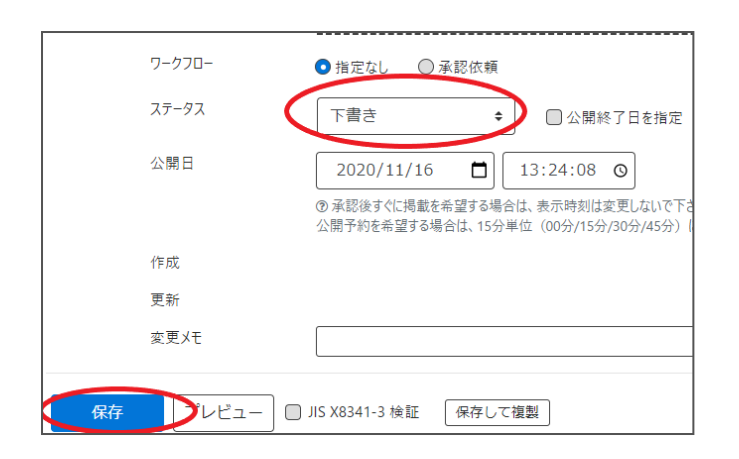

### ▼承認後すぐに掲載を希望する場合は「承認依頼」で保存

| ワークフロー   | ◎ 指定なし   ◎ 承認依頼                                      |
|----------|------------------------------------------------------|
| 通知メッセージ  |                                                      |
| ステータス    | 承認待ち 🗋 公開終了日を指定                                      |
|          | ▲ 公開者に承認依頼すると、ステータスは承認待ちに                            |
| 公開日      | 2020/11/16                                           |
|          | ⑦ 承認後すぐに掲載を希望する場合は、表示時刻<br>公開予約を希望する場合は、15分単位(00分/15 |
| 作成       |                                                      |
| 更新       |                                                      |
| 変更メモ     |                                                      |
| 保存 プレビュー | □ JIS X8341-3 検証     保存して複製                          |

▼公開予約を希望する場合は「承認依頼」+「公開日」へ未来日の日時を15分単位で設定して保存

|    | ワークフロー<br>通知メッセージ | ◎ 指定な ● 承認依頼                                                                                           |
|----|-------------------|----------------------------------------------------------------------------------------------------|
|    | २न-१२             | <ul> <li>承認待ち □ 公開終了日を指定</li> <li>▲ 公開者に承認依頼すると、ステータスは承認待ちになります(あなたはこのお知らせを編集でき</li> </ul>             |
| E  | 公開日               | 2020/12/15  □ 14:00:00  ○ の承認後すぐに掲載を希望する場合は、表示は割は変更しないで下さい。 公開予約を希望する場合は、15分単位(0 5分/30分/45分)に公開希望日時を設定 |
|    | 作成<br>更新<br>変更Xモ  | 15分単位に公開日希望日時を設定                                                                                       |
| 保存 | プレビュー 🗍 JIS X834  | 11-3 検証 保存して複製                                                                                         |

クリックすると編集画面の前へ画面が戻りますが、承認依頼の場合、この状態でサイト統括へ承認依頼が届きます。

サイト統括が内容を確認後、問題なければ編集内容が公開され、公開時に承認結果(公開もしくは差し戻し)のメールが届きます。

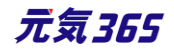

| お知ら | らせの一   | 覧 フィルタ 新しいお知らせ リビ           | ジョン管理       |
|-----|--------|-----------------------------|-------------|
| •   | アクション  | ン 💠 Go キーワード                | ٩           |
|     | ID 🔺 🔻 | タイトル ▲ ▼                    | カテゴリ 🔺 🔻    |
|     | 1379   | テスト投稿記事 🖞 🗋 🖸 💋             | 団体からのお<br>せ |
|     | 1366   | 地域活動の書籍を販売することになりました。 ₽ 🖸 📿 | 団体からのお<br>せ |

#### ▼承認された場合のメール

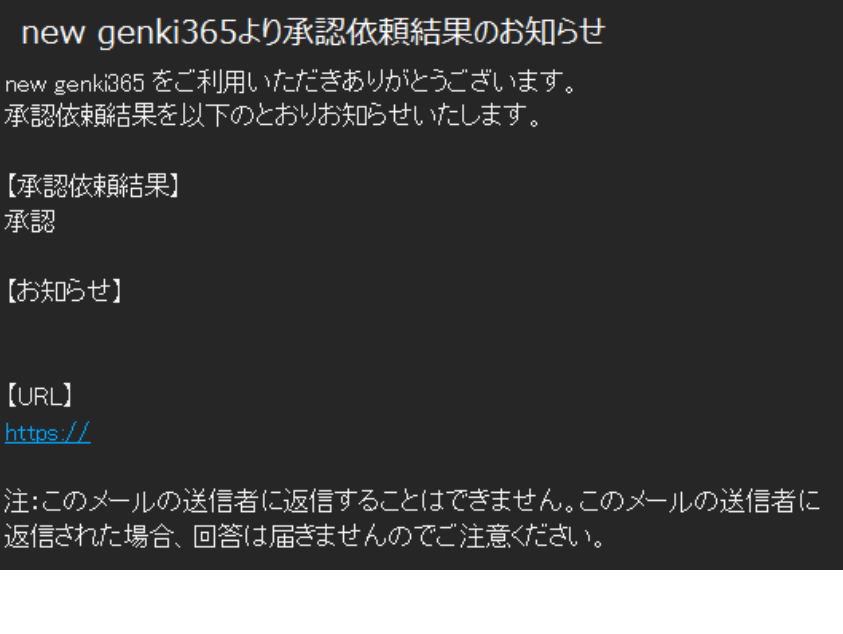

#### ▼差し戻しされた場合のメール

| new genki365 より承認依頼結果のお知らせ                                  |
|-------------------------------------------------------------|
| new genki365 をご利用いただきありがとうございます。<br>承認依頼結果を以下のとおりお知らせいたします。 |
| 【承認依頼結果】<br>差し戻し                                            |
| 【お知らせ】                                                      |
| [URL]<br>https://<br>https://                               |
|                                                             |

## 2.保存した下書き記事を編集する

ダッシュボードから、任意の掲載情報を選択し、一覧画面より編集したい記事を選択します。 ※団体事務はステータスが「下書き」以外の編集は行うことができませんので、「下書き」以外の記事編集に関しては「承認依頼中に再編集を行いたい場合」または「公開中の記事を取り下げたい場合」をご参考ください。

元気365

| new genki365<br>新米ママさんの会 マイメディア01 (明る、お知らせ イベント 募集 活動報告 プログ    | お知らせの一覧 フィルタ 新しいお知らせ リビジョン管理                                                                                                    | <b>∉</b> ダッシュボード |
|----------------------------------------------------------------|----------------------------------------------------------------------------------------------------|------------------|
| ダッシュボード                                                        | T → T → Go     F → T → Q     Go     F → T → F     Q                                                                                                    |                  |
| 掲載情報編集                                                         |                                                                                                    | カテゴリ 🔺           |
| お知らせ<br>お知らせなどを登録して下さい。                                        | □ 1381 ・ テスト投稿記事 2 □ □                                                                                                    | 団体からのお知ら         |
| イベント・講座<br>イベント・催し物・講座の情報を登録して下さい。登録された情報はカレンダーにも              | 1366 地域沿動の皆類を販売することになりました。 P                                                                                                    | 団体からのお知ら         |
| ポランティア募集・会員募集など、募集情報を登録して下さい。                                  | □ ID ▲▼ タイトル▲▼                                                                                                    | カテゴリ 🔺 🔻         |
| 活動戦告<br>過去におこなった活動を登録して下さい。<br>プログ<br>上記以外の情報で告知したい情報を登録して下さい。 | <ul> <li> <i>₱</i> / <i>₱</i> / <i>₱</i></li></ul> |                  |
|                                                                |                                                                                                    |                  |

| テスト投稿記事                         |
|---------------------------------|
|                                 |
| ファイルを選択                         |
| り記事に掲載する画像や、一覧画面でのサムネイルに使用されます。 |
| テスト投稿記事                         |
|                                 |

編集が完了したら、画面の保存ボタンをクリックし、入力した記事を保存します。 その際、選択したステータスで保存されます。

# ▼「下書き」で保存

| ワークフロー  | ● 指定なし ○承認依頼                                                            |
|---------|-------------------------------------------------------------------------|
| ۲۶-۶۲ ♦ | 下書き 🔹 🕞 公開終了日を指定                                                        |
| 公開日     | 2020/11/16                                                              |
|         | ⑦ 承認後すぐに掲載を希望する場合は、表示時刻は変更しないで下さ<br>公開予約を希望する場合は、15分単位(00分/15分/30分/45分) |
| 作成      |                                                                         |
| 更新      |                                                                         |
| 変更メモ    |                                                                         |
|         |                                                                         |
|         | JIS X8341-3 検証 保存して複製                                                   |
|         |                                                                         |

▼承認後すぐに掲載を希望する場合は「承認依頼」で保存

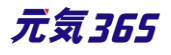

| ワークフロー   | ◎ 指定なし   ● 承認依頼                                       |
|----------|-------------------------------------------------------|
| 通知メッセージ  |                                                       |
| ステータス    | 承認待ち □ 公開終了日を指定<br>▲ 公開者に承認依頼すると、ステータスは承認待ち           |
| 公開日      | 2020/11/16                                            |
|          | ⑦ 承認後すぐに掲載を希望する場合は、表示時刻<br>公開予約を希望する場合は、15分単位(00分/15) |
| 作成       |                                                       |
| 更新       |                                                       |
| 変更メモ     |                                                       |
| 保存 プレビュ・ | - JIS X8341-3 検証 保存して複製                               |

▼公開予約を希望する場合は「承認依頼」+「公開日」へ未来日の日時を15分単位で設定して保存

| 通知メッセージ |                                                                                          |
|---------|------------------------------------------------------------------------------------------|
| ステータス   | ▲ 公開者に承認依頼すると、ステータスは承認待ちになります(あなたはこのお知らせを編<br>▲ 公開者に承認依頼すると、ステータスは承認待ちになります(あなたはこのお知らせを編 |
| 公開日     | 2020/12/15                                                                               |
|         | の承認後すぐに掲載を希望する場合は、表示や切は変更しないで下さい。<br>公開予約を希望する場合は、15分単位(01 5分/30分/45分)に公開希望日時:           |
| 作成      | 15分単位に公開日希望日時を設定                                                                         |
| 更新      |                                                                                          |
| 変更メモ    |                                                                                          |

クリックすると編集画面の前へ画面が戻りますが、承認依頼の場合、この状態でサイト統括へ承認依頼が届きます。

サイト統括が内容を確認後、問題なければ編集内容が公開され、公開時に承認結果(公開もしくは差し戻し)のメールが届きます。

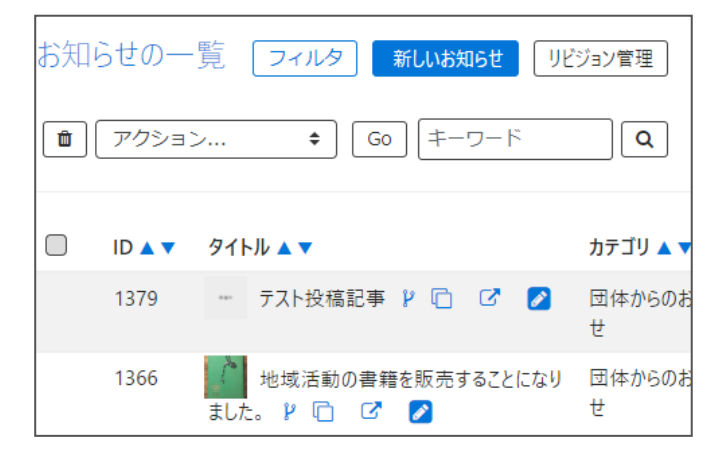

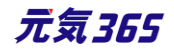

#### ▼承認された場合のメール

# new genki365より承認依頼結果のお知らせ

new genki365 をご利用いただきありがとうございます。 承認依頼結果を以下のとおりお知らせいたします。

【承認依頼結果】 承認

【お知らせ】

[URL]

<u>https://</u>

注:このメールの送信者に返信することはできません。このメールの送信者に 返信された場合、回答は届きませんのでご注意ください。

#### ▼差し戻しされた場合のメール

# new genki365 より承認依頼結果のお知らせ new genki365 をご利用いただきありがとうございます。 承認依頼結果を以下のとおりお知らせいたします。 【承認依頼結果】 差し戻し 【お知らせ】 【URL】 https:// https:// 注:このメールの送信者に返信することはできません。このメールの送信者に 返信された場合、回答は届きませんのでご注意ください。

#### 3.承認依頼を取り消したい場合

承認依頼を行った後は、団体事務自身での記事の編集が出来なくなります。承認依頼を取り消したい場合は、 「下書きステータスに変更」をクリックすると、承認依頼が取り消され、ステータスが「承認待ち」から「下書き」へ変 更されます。下書きの状態であれば記事の編集が可能となりますので、再度承認依頼を行うことができます。

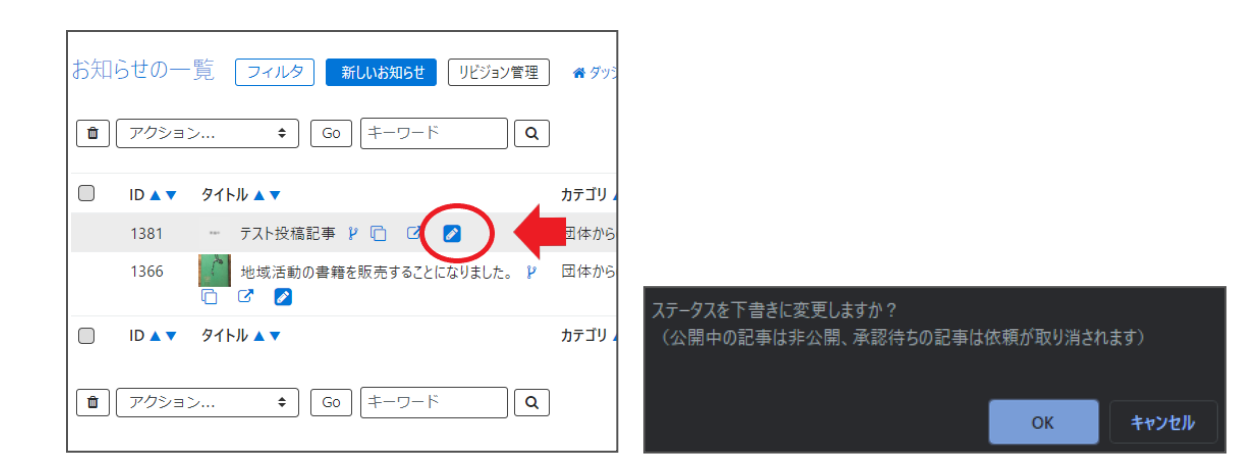

| お知らせの編集 ■−覧に戻る   | 希 ダッシュポードへ                                                  |
|------------------|-------------------------------------------------------------|
| 下書きステータスに変更しました。 |                                                             |
| タイトル *           | テスト投稿記事                                                     |
| 面像               | 7г1ルを選択…                                                    |
| 内容詳細 *           | <ul> <li>⑦ 記事に掲載する画像や、一覧画面でのサムネ</li> <li>デスト投稿記事</li> </ul> |

# 4. 承認依頼中に再編集を行いたい場合

ſ

| お知らせの一覧 フィルタ 新しいお知らせ リビジョン管理        | ) 希 ダツ |
|-------------------------------------|--------|
|                                     | ]      |
| □ ID ▲ ▼ 91 トル ▲ ▼                  | カテゴリ   |
| 1381 - テスト投稿記事 👂 🖓 🔰 🔰              | 団体から   |
| 1366 地域活動の書籍を販売することになりました。<br>🗋 🖸 🧭 | 団体から   |
| □ ID ▲ ▼ タイトル ▲ ▼                   | カテゴリ   |
| <ul> <li></li></ul>                 | ]      |

承認依頼中に再編集を行いたい場合は、「リビジョンの作成」をクリックします。

| このお知らせのリビジョンを作成しますか? |    |       |
|----------------------|----|-------|
|                      | ОК | キャンセル |

編集画面へ移動しますので、記事の内容を編集します。

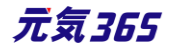

| リビジョン(お知らせ)の編集     | ■一覧に戻る   |                         |
|--------------------|----------|-------------------------|
| お知らせのリビジョンを作成しました。 |          |                         |
|                    |          |                         |
| リビジョンを編集しようとしています。 |          |                         |
| タイトル *             |          | スト投稿記事                  |
| 画像                 | [        | て ファイルを選択               |
|                    | ()<br>記号 | Fに掲載する画像や、一覧画面でのサムネイルに使 |

## 編集が完了したら、ワークフローを「承認依頼」にし、「保存」をクリックします。

| ワークフロー      | ◎指定な ●承認依頼                                                                               |
|-------------|------------------------------------------------------------------------------------------|
| 通知メッセージ     |                                                                                          |
| ステーダス       | 承認待ち ○公開終了日を指定<br>▲公開者に承認依頼すると、ステータスは承認待ちになります(                                          |
| 公開日         | 2020/11/16 13:41:58 の<br>② 承認後すぐに掲載を希望する場合は、表示時刻は変更しな<br>公開予約を希望する場合は、15分単位(00分/15分/30分/ |
| リビジョン・タイプ   | リビジョン 🗢                                                                                  |
| 作成          | 2020-11-16 14:17:5                                                                       |
| 更新          | 2020-11-16 14:17:5                                                                       |
| 変更メモ        |                                                                                          |
| 保存 削除 プレビュー | □ JIS X8341-3 検証                                                                         |

クリックすると編集画面の前へ画面が戻りますが、承認依頼の場合、この状態でサイト統括へ承認依頼が届きます。

サイト統括が内容を確認後、問題なければ編集内容が公開され、公開時に承認結果のメールが届きます。

| お知ら        | らせの一   | 覧 フィルタ 新しいお知らせ リビ                 | ジョン管理       |
|------------|--------|-----------------------------------|-------------|
| <b>a</b> ( | アクショ   | ン キ) Go) キーワード                    | ٩           |
|            | ID 🔺 🔻 | ዎイトル ▲ ▼                          | カテゴリ 🔺 🔻    |
|            | 1379   | テスト投稿記事 🕑 🗋 📝                     | 団体からのお<br>せ |
|            | 1366   | 地域活動の書籍を販売することになり<br>ました。 ₽ 🖸 🖸 🖉 | 団体からのお<br>せ |

リビジョンの場合は、保存された記事は一覧画面ではなく、「リビジョン管理」から確認できます。見かたについては 「リビジョン管理」の項にてご確認ください。

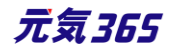

| お知ら        | らせの一   | 覧   | フィルタ     | 新しいお        | 知らせ  | UŁ | ジョン管理       |
|------------|--------|-----|----------|-------------|------|----|-------------|
| <b>ð</b> ( | アクション  | ·   | \$       | G0 (‡-      | -פ-ו |    | ٩           |
|            | ID 🔺 🔻 | タイト | -Jl/ ▲ ▼ |             |      |    | カテゴリ 🔺 🎙    |
|            | 1379   | *** | テスト投稿記録  | <b>₩ 12</b> | ľ    |    | 団体からのお<br>せ |
|            |        | 10  |          |             |      |    |             |

| 知          | らせのリビジョン一覧 フィルタ   | 新しいお知らせ    |
|------------|-------------------|------------|
| <b>@</b> ( | アクション キ Go キーワ    | - ř        |
| D          | ቃተトル ▲ ▼          | 変更メモ▲<br>▼ |
| D          | リビジョン テスト投稿記事 🛇   | >          |
| D          | リビジョン 地域活動の書籍を販売す |            |

# 5. 承認依頼中に再編集し、途中で保存したい場合

「承認依頼中に再編集を行いたい場合」の途中で保存したい場合は、編集画面の最下部でステータスを「下書き」にし、「保存」を行います。

| ワークフロー    | ● 指定な 🔷 承認依頼           |
|-----------|------------------------|
| ステータス     | き書す                    |
| 公開日       | 2020/11/11             |
| リビジョン・タイプ | リビジョン 🗢                |
| 作成        | 2020-11                |
| 更新        | 2020-11                |
| 変更メモ      |                        |
| 保存削除      | プレビュー 🗍 JIS X8341-3 検証 |

保存内容を読み出して再編集を行うには、ダッシュボード>対象の掲載情報一覧画面から 「リビジョン管理」を選択し、保存したリビジョンを呼び出し、再編集を行ってください。

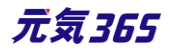

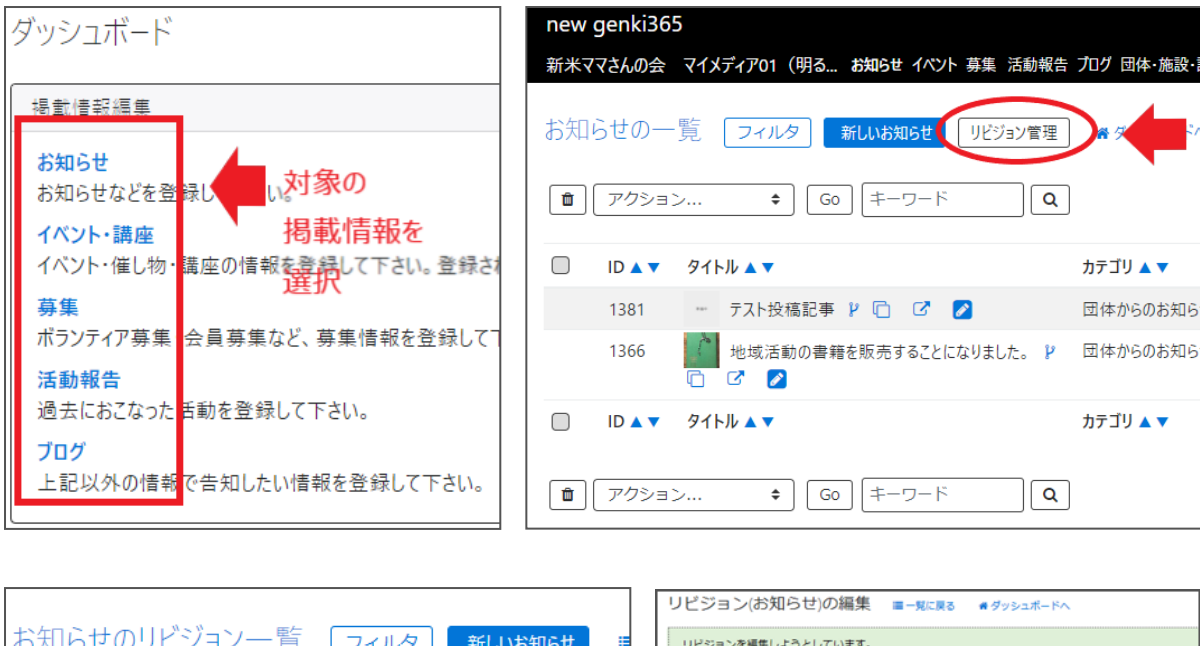

|                                   | リビジョン(お知らせ)の編集 =-見 | に戻る 番ダッシュボードへ                        |
|-----------------------------------|--------------------|--------------------------------------|
| お知らせのリビジョン一覧 フィルタ 新しいお知らせ 🏼       | リビジョンを編集しようとしています。 |                                      |
|                                   | タイトル。              | テスト投稿記事                              |
| (                                 | Ŧø                 |                                      |
| □ タイトル ▲ ▼ 変更メモ ▲ ▼               |                    | ファイルを選択                              |
| ・・・・・・・・・・・・・・・・・・・・・・・・・・・・・・・・・ | 内容詳細 。             | ⑦ 記事に掲載する画像や、一覧画面でのサムネイルに<br>テスト投稿記事 |

# 6.公開中の記事を取り下げたい場合

団体事務の場合、公開中の記事は、団体事務自身での記事の編集が出来なくなります。取り下げたい場合 は、「下書きステータスに変更」をクリックすると、公開中の記事が取り下げられ、ステータスが「公開」から「下書き」 へ変更されます。

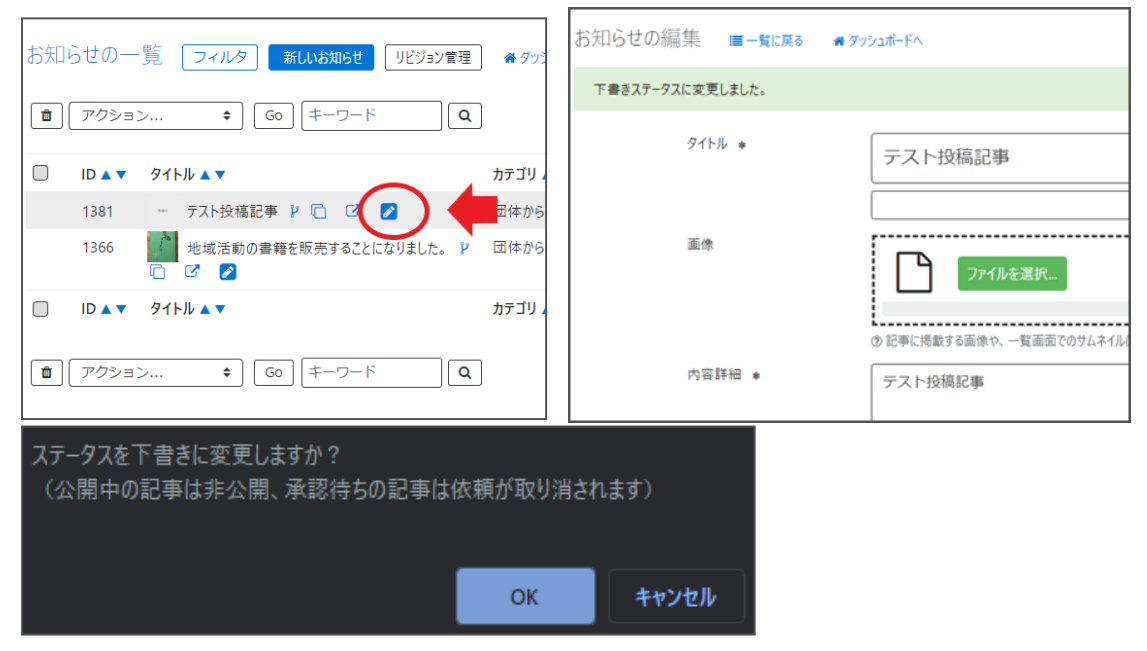

# 7.公開中の記事を差し替え予約したい場合

団体事務の場合、公開中の記事は、団体事務自身での記事の編集が出来なくなります。

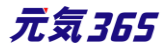

公開中の記事編集はリビジョンの作成より行いますが、公開予約を使用することにより、指定期日に記事の差し 替え予約を行うことができます。

### まず、公開中の記事のリビジョンを作成します。

| お知 | らせの一   | 覧 フィルタ 新しいお知らせ リビジョン    | /管理 💣 😚  |
|----|--------|-------------------------|----------|
|    | アクション  | ン ¢ Go キーワード            | <b>\</b> |
|    | ID 🔺 🔻 | タイトル 🔺 🔻                | カテゴリ 🔺   |
|    | 1381   | テスト投稿記事 12 🖸 🖸          | 団体からの    |
|    | 1366   | ** 域活動・書籍を販売することになりました。 | 団体からの    |
|    | ID 🔺 🔻 | タイトル 🔺                  | カテゴリ 🔺   |

### 編集画面を移動しますので、記事の内容を編集します。

| リビジョン(お知らせ)の編集     | ≔一覧に戻る 🚜 ダッシュポードへ |
|--------------------|-------------------|
| お知らせのリビジョンを作成しました。 |                   |
| リビジョンを編集しようとしています。 |                   |
| 91ኑル *             | 地域活動の書籍を販売す       |
| 画像                 |                   |
|                    |                   |

編集が完了したら、ワークフローを「承認依頼」にし、「公開日」に未来日の公開希望日時を

#### 15 分単位に設定します。

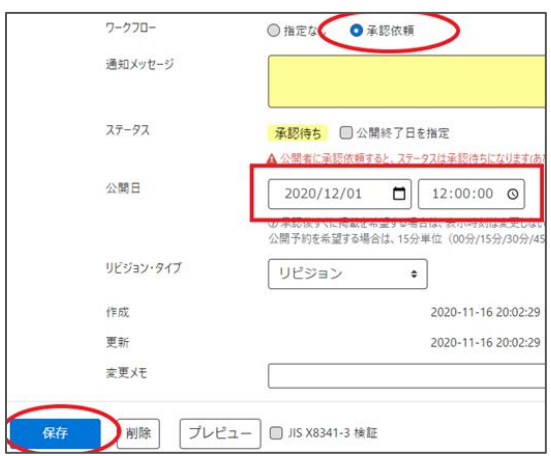

クリックすると編集画面の前へ画面が戻りますが、承認依頼の場合、この状態でサイト統括へ承認依頼が届きま す。

サイト統括が内容を確認後、問題なければ編集内容が公開され、公開時に承認結果のメールが届きます。差し 替え予約の為、承認されたタイミングでのメール着信とはなりませんので、ご注意ください。

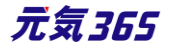

また、リビジョンで「差し替え予約」を使用すると、URL に変更はありませんが、ページの持つ「公開日」情報が差し 替えで指定した公開日情報に書き換わります。(マスタデータが差し替わる)そのため、「差し替え予約」をした 記事が改めて新着情報のトップに表示されるようになります。

| お知ら      | らせの―   | 覧 フィルタ 新しいお知らせ リビ                 | ジョン管理       |
|----------|--------|-----------------------------------|-------------|
| <b>b</b> | アクション  | ン � Go キーワード                      | ٩           |
|          | ID 🔺 🔻 | タイトル 🔺 🔻                          | カテゴリ 🔺 🔻    |
|          | 1379   | テスト投稿記事 🦹 🗋 🖸 💋                   | 団体からのお<br>せ |
|          | 1366   | 地域活動の書籍を販売することになり ました。  『 □ □ □ 2 | 団体からのお<br>せ |

## 8.公開中の記事を期間限定で別の内容に差し替えたい場合

「公開中の記事を差し替え予約したい場合」を応用して、期間限定で別の内容に差し替え後、指定期日に元に 戻す設定を行うことができます。

まず、「公開中の記事を差し替え予約したい場合」の手順で記事の差し替え予約の承認依頼を行います。

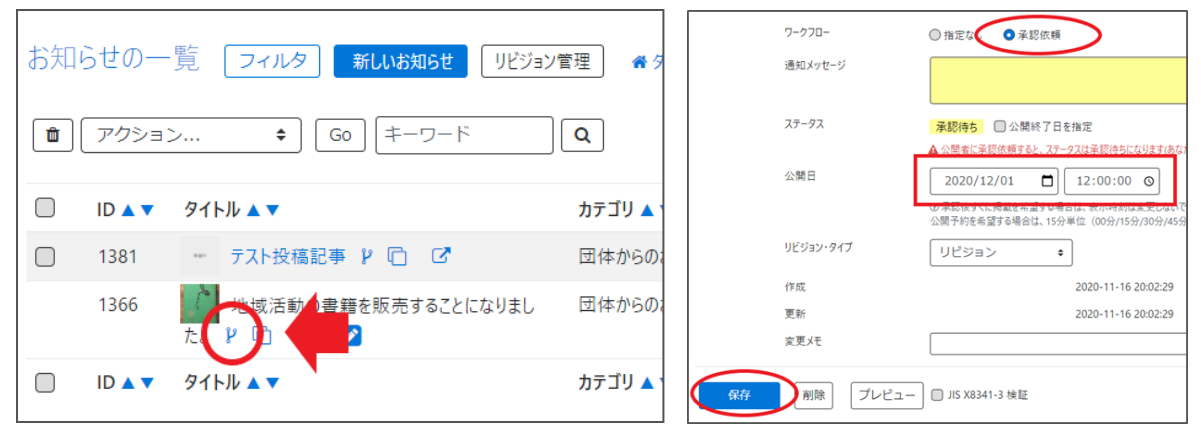

その後、現在の記事(差し替え前の状態)のリビジョンを作成し、内容を編集せずに指定期日に差し替え予約の承認依頼を行います。

| お知 | らせの一   | 覧 フィルタ 新しいお知らせ リビジョン  | /管理 🏾 🌴 🖇 |    | ワークフロー<br>通知メッセージ | ◎指定なし●承認依頼                                                                         |
|----|--------|-----------------------|-----------|----|-------------------|------------------------------------------------------------------------------------|
| Ê  | アクショ   | ン キ) Go) キーワード        | ٩         |    | ステータス公開日          | 承認待ち □ 公開終了日を指定<br>▲ 公開者に承認依頼すると、ステータスは承認待ちになります。あなたは20<br>2020/12/02 □ 12:00:00 ○ |
|    | ID 🔺 🔻 | タイトル 🔺 🔻              | カテゴリ 🔺    |    |                   |                                                                                    |
|    | 1381   | テスト投稿記事 🖡 🖸 🖸         | 団体からの     |    | リビジョン・タイプ         | ↓<br>リビジョン ◆                                                                       |
|    | 1366   | 地域活動の書籍を販売することになりました。 | 団体からの     |    | 作成<br>更新<br>変更メモ  | 2020-11-16 20:28:07<br>2020-11-16 20:28:07                                         |
|    | ID 🔺 🔻 | タイトル 🔺 🔻              | カテゴリ 🔺    | 保存 | 削除 プレビュー          | -                                                                                  |

サイト統括が内容を確認後、問題なければ指定期日に編集内容が公開され、その後指定期日に元に戻りま す。上図の例だと2020/12/01の12:00に差し替わり、2020/12/02の12:00に記事が元に戻り、公開 時に承認結果のメールが届きます。差し替え予約の為、承認されたタイミングでのメール着信とはなりませんので、 ご注意ください。

また、サイト統括宛には同名の記事で承認依頼が2通着信することになります。以下の例のように、通知メッセージや変更メモなどに記載して承認依頼すると分かりやすいかもしれません。

| ワークフロー          | ○ 指定なし   ◎ 承認依頼                                                                                                    |
|-----------------|----------------------------------------------------------------------------------------------------|
| 通知メッセージ 2020/12 | /01 12:00 差し替え→2020/12/02 12:00 再差し替え                                                                                                    |
|                 |                                                                                                    |
| ステータス           | 承認待ち 公開終了日を指定                                                                                                    |
| 公開日             | ▲ 公開者に承認依頼すると、ステータスは承認待ちになります(あなたはこのイ<br>2020/12/02 12:00:00<br>③ 承認後すぐに掲載を希望する場合は、表示時刻は変更しないで下さい。<br>公開予約を希望する場合は、15分単位(00分/15分/30分/45分)に公開希望日時 |
| リビジョン・タイプ       | リビジョン ◆                                                                                                    |
| 作成              |                                                                                                    |
| 更新              |                                                                                                    |
| 変更メモ            | 2020/12/01 12:00差し替え→2020/12/02 12:00再差し替え                                                                                                    |
| 保存 削除 プレビュー     | □ JIS X8341-3 検証                                                                                                    |

| 変更メモ |                                                                 |
|------|-----------------------------------------------------------------|
|      | 口 2020-11-30 18:53 : 2020/12/01 12:00差し替え一2020/12/02 12:00再差し替え |

## 14.公開中の記事を編集したい場合

団体事務の場合、公開中の記事は、団体事務自身での記事の編集が出来なくなります。その為、編集のため には以下 2 ついずれかの方法を用います。

① リビジョンを用いて公開中の記事を差し替える

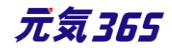

② 対象記事を一旦取り下げて下書きにしてから再度承認依頼を行う

※②は「公開中の記事を取り下げたい場合」を参照ください。

ここでは①について記載します。

公開中に再編集を行いたい場合は、「リビジョンの作成」をクリックします。

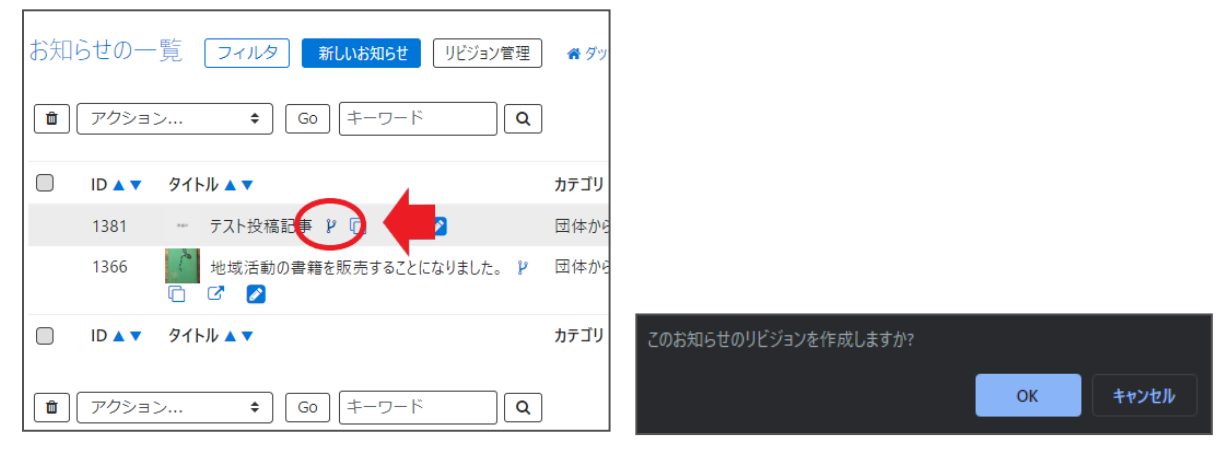

編集画面へ移動しますので、記事の内容を編集します。

| リビジョン(お知らせ)の編集     | ≔ 一覧に戻る 🛛 🕊 ダッシュボードへ        |
|--------------------|-----------------------------|
| お知らせのリビジョンを作成しました。 |                             |
|                    |                             |
| リビジョンを編集しようとしています。 |                             |
| タイトル *             | テスト投稿記事                     |
| 画像                 | ファイルを選択                     |
|                    | ① 記字に拘載9 つ回原で、一覧回則(のリムイ1ルに) |

編集が完了したら、ワークフローを「承認依頼」にし、「保存」をクリックします。

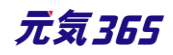

| ワークフロー      | ◎ 指定なし ● 承認依頼                                                                            |
|-------------|------------------------------------------------------------------------------------------|
| 通知メッセージ     |                                                                                          |
| ステータス       | 承認待ち □ 公開終了日を指定<br>▲ 公開者に承認依頼すると、ステータスは承認待ちになります(                                        |
| 公開日         | 2020/11/16 13:41:58 の<br>③ 承認後すぐに掲載を希望する場合は、表示時刻は変更した<br>公開予約を希望する場合は、15分単位(00分/15分/30分/ |
| リビジョン・タイプ   | リビジョン 💠                                                                                  |
| 作成          | 2020-11-16 14:17:5                                                                       |
| 更新          | 2020-11-16 14:17:5                                                                       |
| 変更メモ        |                                                                                          |
| 保存 削除 プレビュー | □ JIS X8341-3 検証                                                                         |

クリックすると編集画面の前へ画面が戻りますが、承認依頼の場合、この状態でサイト統括へ承認依頼が届きます。

サイト統括が内容を確認後、問題なければリビジョンがマスタ適用され、適用時に承認結果のメールが届きます。

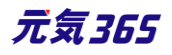

# 8. 一覧画面 (フロント)

元気 365 トップページからナビゲーションの「お知らせ一覧へ」ボタンまたは、 ページ中段の新着情報>活動報告タブにある「お知らせ一覧へ」をクリックします。 記事のサンプルは以下 URL よりご覧ください。

https://www.genki365.jp/group\_358/information/30.html

| ा २०७४२२२२२ ि सन्द<br>new genki365 | 지 전 35%/35/만 19/1 ~ 05/1 ~ 19/1 ~ 19/1 ~ | 諸語 205がなをつける ト内検索 Q |
|------------------------------------|----------------------------------------------------------------------------------------------------|---------------------|
| X                                  |                                                                                                    |                     |
|                                    |                                                                                                    |                     |
| 緊急情報 ! 緊急                          | 4<br>情報!<br>- お知らせ                                                                                                    | ◎ 読み上げ<br>● 読み上げ投定  |
|                                    |                                                                                                    | 707 BA2             |
| 公開日:2020年08月12日<br>図体からのお知らせ       | 【軽スポーツ室プログラム】 代行のお知らせ<br>サービスプログラム代行のお知らせです                                                                                                    | >_                  |
| 公開日:2020年08月12日<br>図体からのお知らせ       | 中央公園スポーツ広場受付中止日(9月)について 中央公園スポーツ広場受付中止日(9月)についてのお知らせです。                                                                                                    | > -                 |
| 公開日:2020年08月12日<br>団体からのお知らせ       | 7・8月の個人開放情報<br>7・8月の個人開放情報についてのお知らせです                                                                                                    | > -                 |
|                                    | → お知らせ一覧へ                                                                                                    |                     |
|                                    | ~~~~~~~~~~~~~~~~~~~~~~~~~~~~~~~~~~~~~~~                                                                                                    |                     |

9. 検索・フィルタリング(フロント)

お知らせの一覧画面ではキーワードで検索することができます。 また、条件を設定し、条件に合ったオブジェクトを絞り込むこともできます。

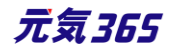

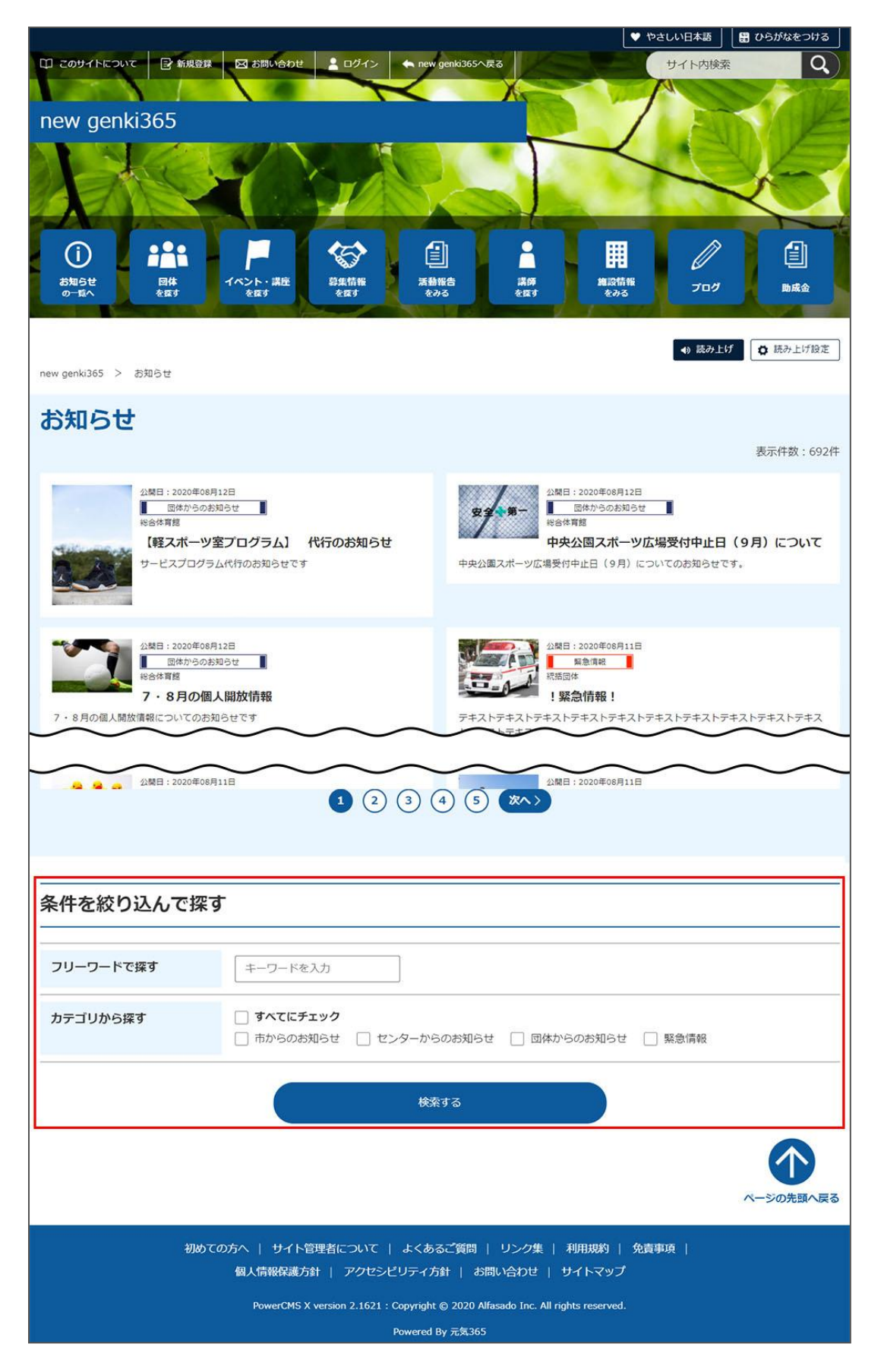

# 10.「お知らせ一覧」の表示項目(管理画面)

各メニューボタンの説明は「一覧画面の見かた」を参照ください。ここでは以下赤枠部分の説明を行います。

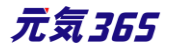

| new genki3<br>新米ママさんの会 | 65<br>ミ マイメディア01(明る お知らせ イベント 募集 活動報告 | ・プログ 団体・施設・講師情報 アセン | ト マイメディア マイメディア | トップ        |           | 200          |
|------------------------|---------------------------------------|---------------------|-----------------|------------|-----------|--------------|
| お知らせの-                 | 一覧 フィルタ 新いいお知らせ リビジョン管理               | # ダッシュボードへ          |                 |            |           | 画面オプション      |
| アクショ                   | ■ン ÷ Go ∓-ワ-ド Q                       | ]                   |                 |            |           | 1-1/1項目 < >  |
| □ ID ▲ ▼               | ቃኅኑル ▲ ▼                              | カテゴリ 🔺 🔻            | 表示順 ▲ ▼         | 公開日 ▲ ▼    | 公開終了日 ▲ ▼ | 公開終了日を指定 ▲ ▼ |
| 1366                   | 地域活動の書籍を販売することになりました。                 | 🗋 団体からのお知らせ         | 1               | 2020-07-01 |           |              |

# ▼「画面オプション」ポップアップウィンドウ

一覧画面で表示されていない項目がある場合は、画面右上の「画面オプション」をクリックすると「画面オプション」 のポップアップウィンドウが開くので、「カラム」から表示したい項目のチェックボックスにチェックを入れ、「変更を保存」 してください。カラム内の「タイトル」のチェックを外すことはできません。

| 画面オプション |                                                                                                    | ×  |
|---------|----------------------------------------------------------------------------------------------------|----|
| カラム     | <ul> <li>✓ ID</li> <li>☑ タイトル</li> <li>✓ カテゴリ</li> <li>✓ 表示順</li> <li>✓ 公開終了日を指定</li> <li>✓ ユーザー</li> <li>□ ステータス</li> <li>□ 更新日</li> <li>□ 更新者</li> <li>□ 直前のユーザー</li> </ul> |    |
| 表示数     | 25 件 / ページあたり                                                                                                    |    |
| 検索      | <ul> <li>✓ タイトル</li> <li>✓ 内容詳細</li> <li>✓ 外部リンク</li> <li>✓ 概要</li> <li>✓ 移行データ</li> <li>✓ 変更</li> <li>✓ 変更メモ</li> <li>✓ 差分</li> <li>✓ 色指定</li> </ul>                         |    |
| 検索タイプ   | <ul> <li>● フレーズ ○ OR ○ AND</li> <li>キーワード</li> <li>キーワードを維持</li> </ul>                                                                                                    |    |
| ソート     | <ul> <li>● ID ● カテゴリ ● 表示順 ● 公開日</li> <li>● 公開終了日 ● ユーザー ● ステータス ● 作成日</li> <li>● 更新日 ● 作成者 ● 更新者 ● スペース</li> <li>● 直前のユーザー</li> </ul>                                        | \$ |
|         | キャンセル 変更を                                                                                                    | 保存 |

| 項目名  | 内容                                                                   |
|------|----------------------------------------------------------------------|
| ID   | 記事に割り振られる ID です。                                                     |
| タイトル | 記事のタイトルが表示されます。                                                      |
| カテゴリ | 「市からのお知らせ」「団体からのお知らせ」等、記事のカテゴリが表示されます。<br>団体の場合は「団体からのお知らせ」のみ表示されます。 |
|      | 66 元氣365                                                             |

| 表示順      | 一覧画面での記事の表示順となります。                                                 |
|----------|--------------------------------------------------------------------|
| 公開日      | 記事が公開された日を表示します。                                                   |
| 公開終了日    | 記事の公開が終了された日を表示します。公開されたままの記事であれば表<br>示は空白となります。                   |
| 公開終了日を指定 | 記事に公開終了日が設定されている場合は、表示されます。                                        |
| ユーザー     | ワークフロー上で、現在記事を担当しているユーザーです。 PowerCMSX の機<br>能となり、元気 365 では使用しません。  |
| ステータス    | 現在の記事のステータスを表示します。                                                 |
| 更新日      | 記事の最終更新日を表示します。                                                    |
| 更新者      | 記事の最終更新者を表示します。                                                    |
| 直前のユーザー  | ワークフロー上で、一つ前に記事を担当していたユーザーです。 PowerCMSX<br>の機能となり、元気 365 では使用しません。 |

 $\triangleright$ 

# 11.「お知らせの編集」画面の表示項目(管理画面)

| <u>&gt;</u>                                                                                | *入力必須      | 項目                                                                                                    |
|--------------------------------------------------------------------------------------------|------------|----------------------------------------------------------------------------------------------------|
| new genki365 ♥ ▼ ■ ▼ お知らせ イベント 募集 活動報告 プログ ■<br>統括団体 ■ ▼ お知らせ イベント 募集 活動報告 プログ ■ ▼ ◆ ▼ ● ▼ | 項目名        | 説明と表示位置                                                                                                    |
| 新しいお知らせ = - 覧に戻る # グッシュボードへ <ol> <li>タイトル *</li> </ol>                                     | ①タイトル*     | 任意のタイトルを入力します。<br>フロント画面サンプル①                                                                                                    |
| ② 画像       ファイルを選択         ③ 記事に掲載する画像や、一覧画面でのサムネイルに使用され         ③ 内容詳細 *                  | 2画像        | 一覧画面と掲載情報で表示されます。jpg・gif・png<br>が 30MB までアップロード可能です。拡張子が JPG 等<br>の大文字の場合、アップロードできない場合があります。<br>その場合はファイル名を jpg 等の小文字へ変換してくだ<br>さい。フロント画面サンプル② |
|                                                                                            | ③内容詳細<br>* | テキストを入力できます。改行は反映されます。 <mark>フロント</mark><br>画面サンプル③                                                                                            |
|                                                                                            | ④外部リンク     | 外部リンクが表示されます。<br>フロント画面サンプル④                                                                                                    |
|                                                                                            | ⑤添付ファイル    | PDF など資料を添付したい場合に利用します。30MB<br>までアップロード可能です。<br>自動的にリンクが設定されます。                                                                                |

元気365

| <ul> <li>④ 外部リンク</li> <li>⑤ 添付ファイル</li> <li>ファイルを選択</li> <li>⑥ 造加画像</li> <li>ファイルを選択</li> <li>⑥ む車に画像を追加したい場合は、こちらからご登球べださ</li> <li>管理用デーク</li> <li>⑦ カテゴリ ・</li> <li>市からのお知らせ ・</li> <li>⑧ 概要</li> <li>◎ 記事上には反映されませんが、一覧表示画面などで経:</li> <li>⑨ twitter投稿</li> <li>□ 記事投稿を対イトする</li> <li>10 ワークフロー</li> <li>● 指定なし ● 差し戻し ● 承認依朝</li> <li>11 ステータス</li> <li>下雪吉 ・</li> <li>① 公開日</li> <li>2020/11/20 ・</li> <li>① 5:03:02 ●</li> <li>○ 承認体すぐに掲載を希望する場合は、さら分らご登球べださ</li> <li>① 東辺 小町 大田 (000/159/30)</li> <li>① 介成</li> <li>① 第第</li> <li>① 定 第</li> <li>① 第</li> <li>② な開 (1) (1) (1) (1) (1) (1) (1) (1) (1) (1)</li></ul> |             | ファイルをアップすると入力画面とフロント画面ともに元の<br>ファイル名で表示されますが、ダウンロードした場合、ダウ<br>ンロードされたファイル名が元のファイル名と異なってダウン<br>ロードされます。<br>アクセシビリティの観点からファイルの名前を必ず適切な<br>もの(ファイルの内容を示す名前)に修正してください。<br>動画ファイルのアップロードはサーバ負荷を考慮し、避け<br>てください。<br>動画は Youtube 等にアップロードし、ウィジェットをサイ<br>ト内へ埋め込みするかたちで表現してください。<br>AVI (.avi)<br>MP4 (.mp4)<br>MOV (.mov)<br>WMV (.wmv)<br>MPEG2 (.mpg)<br>MKV (.mkv)<br>FLV (.flv)<br>ASF (.asf)<br>フロント画面サンプル(5) |
|----------------------------------------------------------------------------------------------------|-------------|----------------------------------------------------------------------------------------------------|
|                                                                                                    | 6追加画像       | 画像を2枚以上表示させたい場合に利用します。<br>jpg・gif・pngが30MBまでアップロード可能です。<br>拡張子がJPG等の大文字の場合、アップロードできな<br>い場合があります。その場合はファイル名をjpg等の小<br>文字へ変換してください。<br>フロント画面サンプル⑥                                                                                                    |
| 管理用データ                                                                                                    |             |                                                                                                    |
|                                                                                                    | お知らせ / ヤンタ- | -からのお知らせ / 団体からのお知らせ / 竪刍情報 から                                                                                                    |
| ⑦カテゴリ* 選択でき                                                                                                    | きますが、団体は団   | 体からのお知らせがデフォルトでそれ以外の選択肢は表示                                                                                                    |

⑧概要 一覧表示で表示される概要文を入力します。フロント画面サンプル⑨

されません。フロント画面サンプル⑦

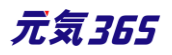

| 9twitter 投稿          | マイメディアで twitter アカウントが登録されている場合、チェックを入れて公開すること<br>でこの情報がツイートされます。<br>※twitter アカウントが登録されていない場合は項目自体が表示されません。                                                                                                    |
|----------------------|----------------------------------------------------------------------------------------------------|
| ⑩ワークフロー              | 承認依頼をするときに利用します。<br>承認依頼にチェックすると承認依頼をしたいユーザーを選択でき、通知メッセージも送<br>ることができます。                                                                                                    |
| ⑪ステータス               | 団体事務のアカウントの場合は「下書き」のみの表示となります。                                                                                                    |
| ⑫公開日                 | <ul> <li>・デフォルトでは記事を作成し始めた日時が表示されます。</li> <li>・承認された時点で、設定した掲載開始日を過ぎている場合は、承認後すぐに掲載されます。</li> <li>・承認された時点で設定した掲載開始日を過ぎていなければ、該当時刻になれば公開されます。</li> <li>・承認後すぐに掲載したい場合は、公開日の操作は不要です。</li> <li>・公開予約をしたい場合は、公開希望日時を15分単位に設定できます。</li> <li>・カレンダーアイコンをクリックするとカレンダーが表示され日付を指定することができます。</li> <li>(Internet Explorer などカレンダーが表示されないブラウザもございます。ごう承ください。)</li> <li>フロント画面サンプル⑧</li> </ul> |
| 13公開終了日を指<br>定       | 掲載期間を設定する場合にチェックを入れると、終了日時の設定が 15 分単位に可<br>能です。<br>基本的には公開期間が過ぎても掲載しておくことをお勧めします。                                                                                                    |
| ⑭作成                  | 保存後に記事の作成者が表示されるようになります。                                                                                                    |
| 15更新                 | 保存後に記事の更新者が表示されるようになります。<br>リビジョンがある場合は、リビジョンの件数とリンクが表示されます。                                                                                                    |
| 16変更Xモ               | リビジョンの管理用に、管理画面内でメモを残しておくことができます。フロントには表示<br>されません。                                                                                                    |
| <b>①</b> 保存          | 「ステータス」へ表示されているステータスで保存をします。                                                                                                    |
| 18削除                 | 記事の削除を行います。                                                                                                    |
| 19プレビュー              | プレビュー表示により公開前にどのように表示されるかをチェックできます。<br>※団体情報のステータスが公開以外の場合は、対象掲載情報のステータスが公開<br>の場合以外、プレビューで画像は表示されません。                                                                                                    |
| 20JIS X 8341-3<br>検証 | チェックをしてプレビューを行うと、この掲載情報に対して JIS X 8341-3 の検証が行われます。                                                                                                    |

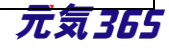
| <ul><li>20リビジョンとして保存</li></ul> | リビジョンとして保存します。新規作成時には表示されません。                          |
|--------------------------------|--------------------------------------------------------|
| 20保存して複製                       | 同じ掲載情報をもう一つ作ることができます。<br>この情報を元に新規作成する場合などにも使うことができます。 |

### 12.フロント画面での表示位置

登録したお知らせは、下記フロントサンプル画像の各位置に表示されます。

▼お知らせ一覧フロント画面サンプル

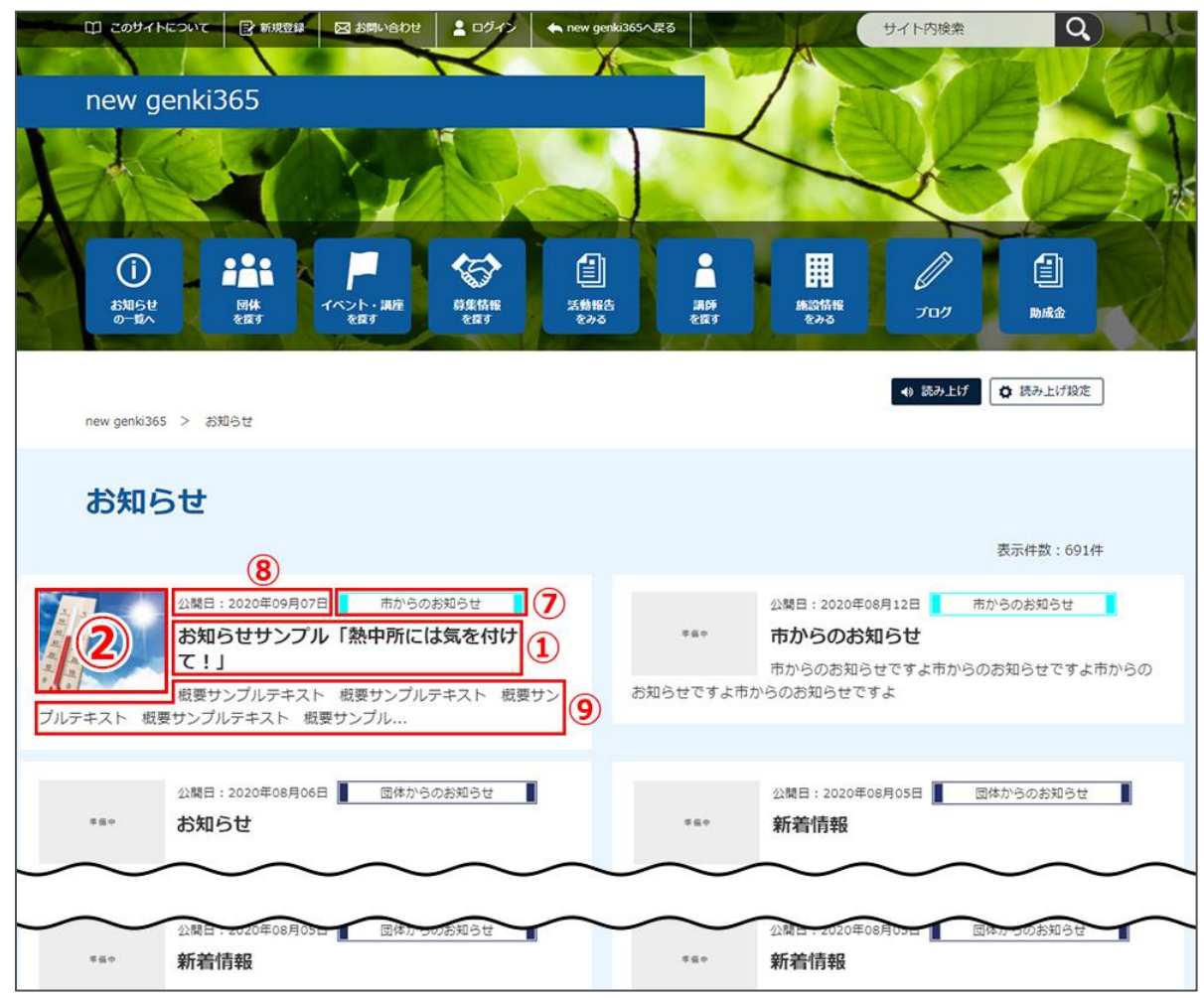

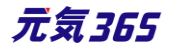

### ▼お知らせ詳細フロント画面サンプル

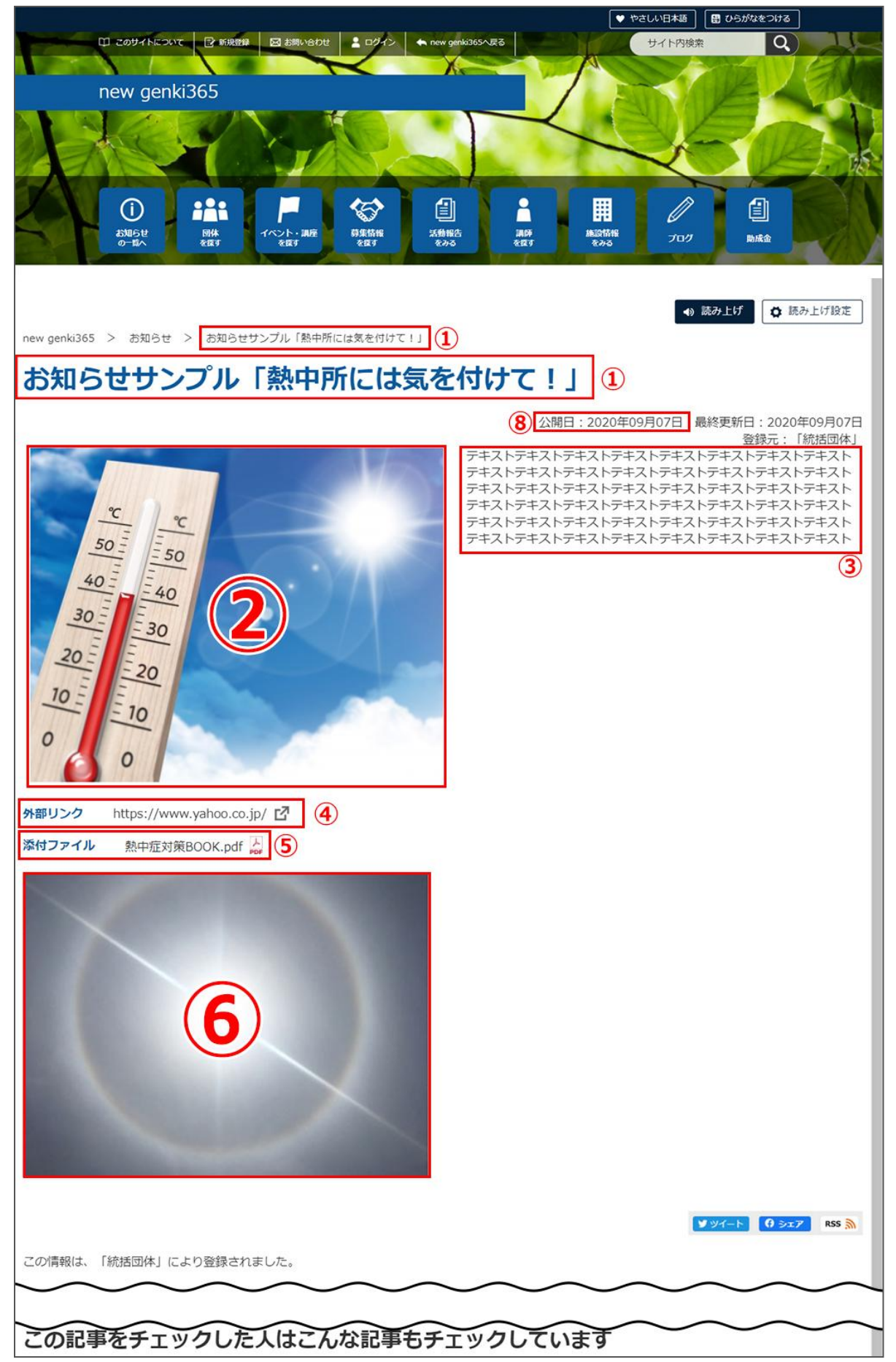

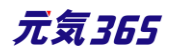

### 13.一覧画面 (フロント)

元気 365 トップページからナビゲーションの「イベント・講座を探す」ボタンまたは、 ページ中段の新着情報>活動報告タブにある「イベント・講座一覧へ]をクリックします。 記事のサンプルは以下 URL よりご覧ください。

https://www.genki365.jp/group\_358/looking/12.html

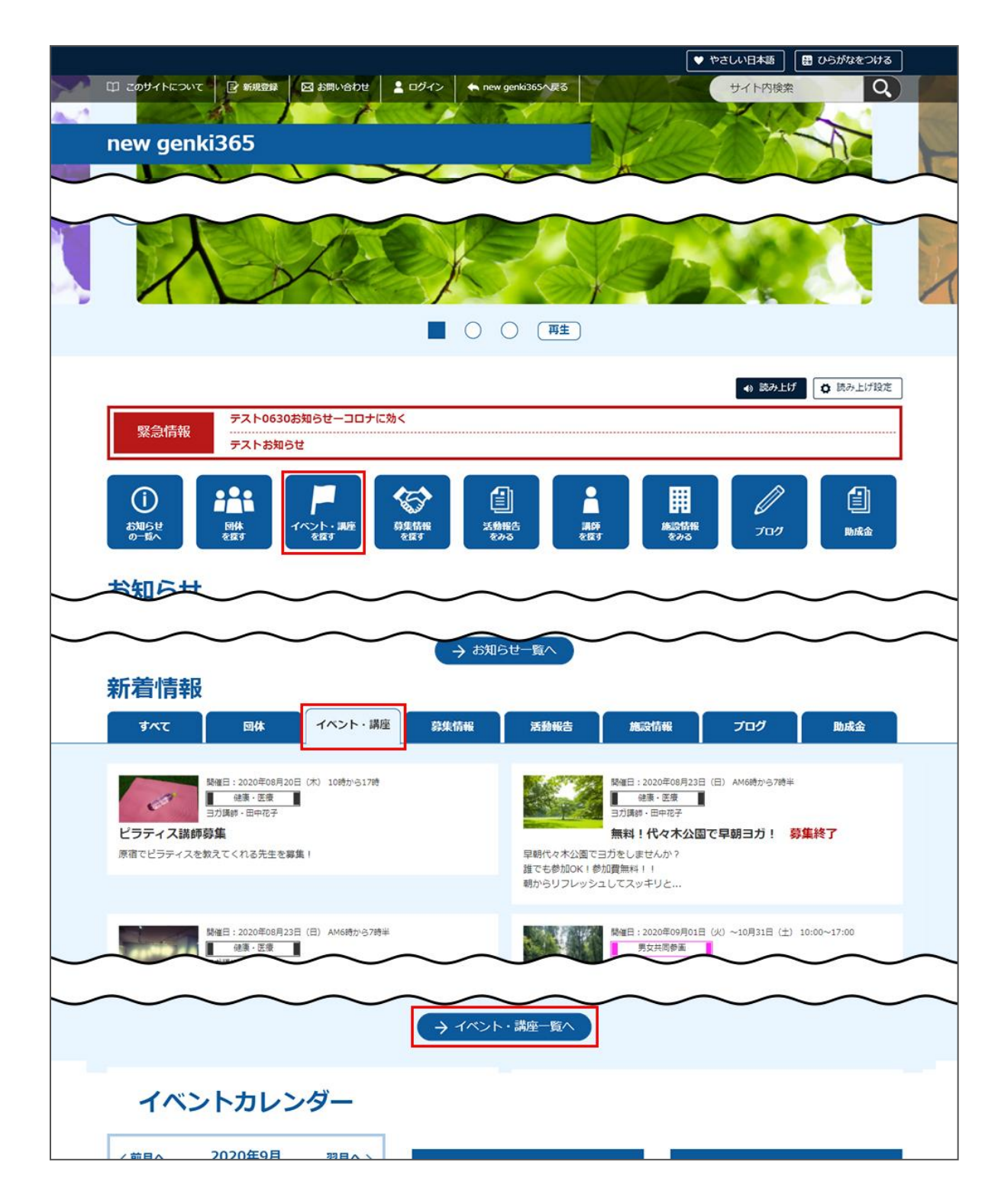

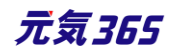

イベント・講座の一覧画面ではキーワードで検索することができます。

また、条件を設定し、条件に合ったオブジェクトを絞り込むこともできます。

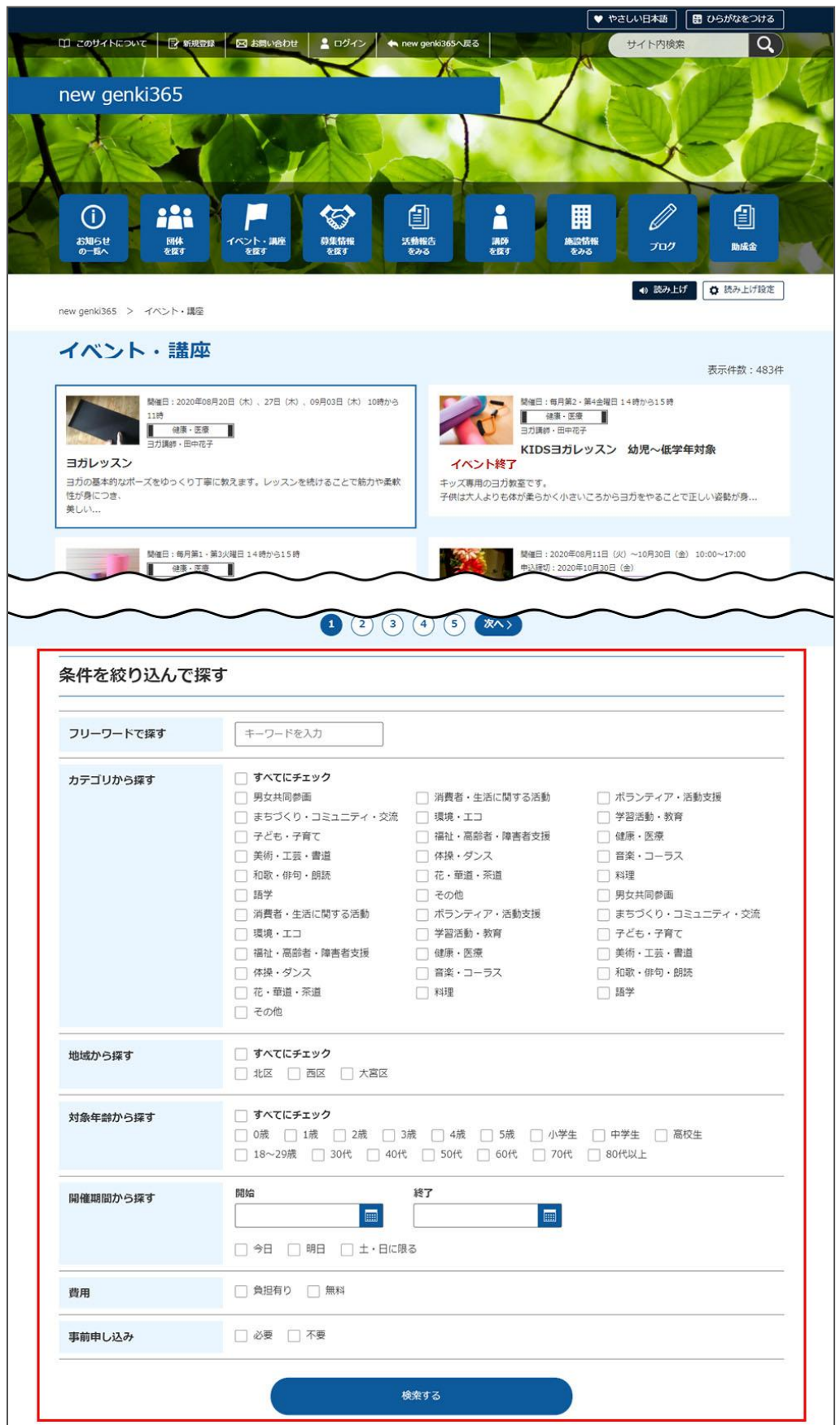

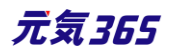

### 15.「イベント一覧」の表示項目(管理画面)

各メニューボタンの説明は「一覧画面の見かた」を参照ください。ここでは以下赤枠部分の説明を行います。

| new genki365                                                   |                             |                   |              |             |    | 800         |
|----------------------------------------------------------------|-----------------------------|-------------------|--------------|-------------|----|-------------|
| 新米ママさんの会 マイメディア01 (明る お知らせ イベント 募集 活動報告 ス                      | プログ 団体・施設・講師情報 アセ           | ット マイメディア マイメディアト | トップ          |             |    |             |
| イベントの一覧 フィルタ 新しいイベント リビジョン管理 4                                 | ■ダッシュポードへ                   |                   |              |             |    | 画面オプション     |
|                                                                |                             |                   |              |             |    | 1-2/2項目 〈 〉 |
| □ ID ▲▼ 基本情報 - タイト ▲▼                                          | 基本情報 - 主催 ▲▼                | 開催日 - 開始日 ▲▼      | 開催日 - 終了日 ▲▼ | 申し込み/定員・…▲▼ |    | 管理用データ - 分  |
| 1977 ペピーサイン教室開催02 P (古) CF (2)<br>① 活動報告作成<br>② 未処理: 0人 受理: 0人 | 新米ママさんの会 マイメデ<br>ィア01 (明るい) | 2021-10-02        | 2021-10-02   |             | 20 | 子ども・子育て     |

#### ▼「画面オプション」ポップアップウィンドウ

一覧画面で表示されていない項目がある場合は、画面右上の「画面オプション」をクリックすると「画面オプション」 のポップアップウィンドウが開くので、「カラム」から表示したい項目のチェックボックスにチェックを入れ、「変更を保存」 してください。カラム内の「タイトル」のチェックを外すことはできません。

| 画面オプション |                                                                                                    | ×     |
|---------|----------------------------------------------------------------------------------------------------|-------|
| カラム     | <ul> <li>✓ ID 図 基本情報 - タイトル ✓ 基本情報 - 主催 ✓ 開催日 - 開始日</li> <li>✓ 開催日 - 終了日 ✓ 申し込み/定員 - 定員(人数) ✓ 管理用データ - 分類</li> <li>管理用データ - 地域 □ ユーザー □ 直前のユーザー □ 公開日 □ 公開終了日</li> <li>掲載期間を設定する ✓ ステータス □ 更新日 □ 更新者</li> </ul> |       |
| 表示数     | 25 件 / ページあたり                                                                                                    | -<br> |
|         | <ul> <li>○ 直前のユーザー ○ 公開日 ○ 公開終了日</li> <li>○ ステータス ○ スペース ○ 作成日 ○ 更新日</li> <li>○ 作成者 ○ 更新者</li> </ul>                                                                                                    |       |
|         | キャンセル 変更を保                                                                                                    | 存     |

| 項目名               | 内容                                                            |
|-------------------|---------------------------------------------------------------|
| ①活動報告作成           | クリックすると対象記事に紐づけて活動報告を作成することができます。<br>活動報告を作成済の記事へは表示されなくなります。 |
| ②未処理:x 人 / 受理:x 人 | イベントの申し込み機能が有効になっている場合、<br>ここに申し込み状況が表示されます。                  |
| ID                | 記事に割り振られる ID です。                                              |

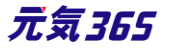

| 基本情報-タイトル      | 記事のタイトルが表示されます。                                                    |
|----------------|--------------------------------------------------------------------|
| 基本情報-主催        | 記事へ入力した主催者が表示されます。                                                 |
| 開催日-開始日        | 記事へ入力した開始日が表示されます。                                                 |
| 開催日-終了日        | 記事へ入力した終了日が表示されます。                                                 |
| 申し込み/定員-定員(人数) | イベントの申し込み機能が有効になっている場合、設定した申し込み定員<br>が表示されます。                      |
| 管理用データー分類      | 記事に入力した分類が表示されます。                                                  |
| 管理用データ-地域      | 記事に入力した地域が表示されます。                                                  |
| ユーザー           | ワークフロー上で、現在記事を担当しているユーザーです。PowerCMSX<br>の機能となり、元気 365 では使用しません。    |
| 直前のユーザー        | ワークフロー上で、一つ前に記事を担当していたユーザーです。<br>PowerCMSX の機能となり、元気 365 では使用しません。 |
| 公開日            | 記事が公開された日を表示します。                                                   |
| 公開終了日          | 記事の公開が終了された日を表示します。公開されたままの記事であれば<br>表示は空白となります。                   |
| 公開終了日を指定       | 記事に公開終了日が設定されている場合は、表示されます。                                        |
| ステータス          | 現在の記事のステータスを表示します。                                                 |
| 更新日            | 記事の最終更新日を表示します。                                                    |
| 更新者            | 記事の最終更新者を表示します。                                                    |

# 16.「イベントの編集」画面の表示項目(管理画面)

# \*入力必須項目

| 項目名             | 説明と表示位置                       |       |
|-----------------|-------------------------------|-------|
| 基本情報            |                               |       |
| <u> 1</u> 9イトル* | 任意のタイトルを入力します。<br>フロント画面サンプル① |       |
|                 |                               | 元気365 |

| new genki365                                                                                                    | ②主催*                                   | デフォルトで団体名が入力されています。<br>フロント画面サンプル⑥                                                                                                    |
|----------------------------------------------------------------------------------------------------|----------------------------------------|----------------------------------------------------------------------------------------------------|
| 新しいイベント ==-覧に戻る *ダッシュボード・<br>基本情報<br>1 タイトル *                                                                             | 3後援·共催                                 | 後援・共催を入力します。<br>フロント画面サンプル⑦                                                                                                    |
| ②主催 *       ③ 後援·共催                                                                                                    | ④開催場所*                                 | 開催場所を入力します。<br>フロント画面サンプル⑧                                                                                                    |
| ④開催場所 *       ⑤ 郵便番号 *                                                                                                    | ⑤郵便番号*                                 | 開催場所の郵便番号を入力します。<br>フロント画面サンプル⑨                                                                                                    |
| <ul> <li>⑦例) 1111111 (ハイフン「-」不要) ※半</li> <li>住所 * (6) 北海道</li> <li>② 部道府県</li> </ul>                                      | <ul> <li>⑥住所都道</li> <li>府県*</li> </ul> |                                                                                                    |
| <ul> <li>⑦ 市区町村</li> </ul>                                                                                                | ⑦市区町村*                                 | 開催場所の住所を入力します。                                                                                                    |
| (8) の美地など                                                                                                    | <mark>⑧</mark> 番地など*                   | ノロント画面サンノル19                                                                                                    |
| 9                                                                                                    | 9建物など                                  |                                                                                                    |
| ⑦ 建物名・部屋番号など       ① 地図・素内図       11)地図URL       ⑦ GoogleMAP等の埋め込みコードを入力す       12)交通案内                                   | <u>⑩</u> 地図・<br>案内図                    | 地図画像を挿入します。(jpg・gif・png が 30MB までア<br>ップロード可能です。)<br>拡張子が JPG 等の大文字の場合、アップロードできない<br>場合があります。その場合はファイル名を jpg 等の小文字<br>へ変換してください。フロント画面サンプル⑪ |
| <ul> <li>13)駐車場の有無</li> <li>● 指定なし</li> <li>○ 有り</li> <li>○ 無し</li> <li>① 例) 合計8台(隔雲者専用1台)</li> <li>① 問い合わせ先 *</li> </ul> | ⑪地図 URL                                | GoogleMAP 等の埋め込みコードを入力すると、地図を表<br>示することが出来ます。<br>埋め込み方法は「GoogleMap 埋め込みコードの取得方<br>法」にてご確認ください。<br>フロント画面サンプル⑪                               |
| ©例) ○○実行委員会 山田 03-1234-5678<br>16 同い合わせフォームへのリングを表示する<br>17 外部リンク<br>©例) https://www.○○○○.com<br>18 斎付ファイル<br>ファイルを選択     | 12交通案内                                 | テキストを入力できます。改行は反映されます。 フロント画<br>面サンプル <sup>1</sup> 2                                                                                        |
| 19 追加画像<br>ファイルを選択                                                                                                    | <mark>13</mark> 駐車場の有<br>無             | ラジオボタンで選択してください。<br>フロント画面サンプル⑬                                                                                                    |

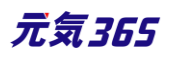

|                                                                                                    |                             | ⑭テキストを入力できます。<br>補足ある場合は具体的に入力してください。改行はできま<br>せん。フロント画面サンプル⑭                                                                                                    |
|----------------------------------------------------------------------------------------------------|-----------------------------|----------------------------------------------------------------------------------------------------|
| 13<br>駐車場の有無 ● 指定なし ◎ 有り ◎ 無し<br>14                                                                                                    | 15問い合わせ<br>先*               | テキストを入力できます。改行は反映されます。 <mark>フロント画</mark><br>面サンプル⑮                                                                                                    |
| <ul> <li>⑦例) 合計8台(随業者専用1台)</li> <li>① 問い合わせ先 ★</li> <li>⑦例) ○○実行委員会 山田 03-1234-5678</li> <li>① 問い合わせフォームへのリンクを表示する</li> <li>① 外部リンク</li> <li>⑦例) https://www.○○○○.com</li> <li>③例) https://www.○○○○.com</li> </ul> | ⑯問い合わせ<br>フォームのリンク<br>を表示する | 問い合わせフォームが使える設定になっている場合、チェック<br>を入れると問い合わせフォームへのリンクが表示されます。<br>フロント画面サンプル <sup>16</sup><br>(問い合わせフォームの設定方法は「問い合わせフォームの<br>設定方法」をご参照ください。)                                                                                                    |
| 19<br>追加画像<br>ファイルを選択                                                                                                    | ⑩外部リンク                      | 外部リンクがある場合、URLを入力します。<br>別ウィンドウで開くリンクとして表示されます。<br>フロント画面サンプル⑰                                                                                                    |
|                                                                                                    | 18添付ファイル                    | PDF など資料を添付したい場合に利用します。30MB ま<br>でアップロード可能です。<br>自動的にリンクが設定されます。<br>ファイルをアップすると入力画面とフロント画面ともに元のファ<br>イル名で表示されますが、ダウンロードした場合、ダウンロー<br>ドされたファイル名が元のファイル名と異なってダウンロードさ<br>れます。<br>アクセシビリティの観点からファイルの名前を必ず適切なもの<br>(ファイルの内容を示す名前)に修正してください。<br>動画ファイルのアップロードはサーバ負荷を考慮し、避けてく<br>ださい。<br>動画は Youtube 等にアップロードし、ウィジェットをサイト内<br>ヘ埋め込みするかたちで表現してください。<br>AVI (.avi)<br>MP4 (.mp4)<br>MOV (.mov)<br>WMV (.wmv)<br>MPEG2 (.mpg)<br>MKV (.mkv)<br>FLV (.flv)<br>ASF (.asf)<br>フロント画面サンプル(10) |

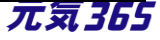

| 開催日<br>20 開催区分 * ● 単日·速日 ● 随時 ● 定期(毎<br>21 開始日 * 年/月/日<br>22 終7日 * 年/月/日 | 19追加画像                                                                                                    | 追加の画像がある際こちらに追加します。jpg・gif・png が<br>30MB までアップロード可能です。<br>拡張子が JPG 等の大文字の場合、アップロードできない<br>場合があります。その場合はファイル名を jpg 等の小文字<br>へ変換してください。                                                              |  |
|--------------------------------------------------------------------------|----------------------------------------------------------------------------------------------------|----------------------------------------------------------------------------------------------------|--|
|                                                                          | 開催日フロント画面サンプル④<br>・開催日を指定すると、検索の対象になるため、閲覧者が検索する際、日<br>時絞り込み検索をした際に、記事が見つかりやすくなります。<br>・開催日を過ぎるとフロント画面に「イベント終了」の表示がされます。<br>・カレンダーアイコンをクリックするとカレンダーが表示され日付を指定することが<br>できます。<br>(Internet Explorer などカレンダーが表示されないブラウザもございます。<br>ご了承ください。) |                                                                                                    |  |
|                                                                          | 20開催区分*                                                                                                    | 単日・連日 / 随時 / 定期 (毎週) / 定期 (毎月) /<br>常時<br>から選択できます。 (選択内容によって、表示される項目<br>が変わります。)<br>毎月●日開催・隔週や隔月など、上記パターンから指定が<br>出来ない開催日は、「随時」を選択し複数開催日を指定<br>するか、もしくは「単日・連日」を選択し、都度記事を掲載<br>することで開催日指定を行ってください。 |  |
|                                                                          | <br>単日・連日の表示項目                                                                                                    |                                                                                                    |  |
|                                                                          | 2)開始日                                                                                                    | 開催日を入力してください。                                                                                                    |  |
|                                                                          | 2終了日*                                                                                                    | 「単日」の場合、開催日と同じ日付を入力してください。                                                                                                    |  |
|                                                                          | ▼入力画面イメージ                                                                                                    |                                                                                                    |  |
|                                                                          | 開催区分 *<br>開始日 *<br>終了日 *<br>開催時間 *                                                                                                    | <ul> <li>● 単日・連日 ● 随時 ● 定期(毎週) ● 定期(毎月) ● 常時</li> <li>年 /月/日 □</li> <li>年 /月/日 □</li> <li>● 本/月/日 □</li> </ul>                                                                                     |  |
|                                                                          | 単日:yyyy 年<br>連日:yyyy 年                                                                                                    | Emm月dd日(曜)<br>Emm月dd日(曜)からmm月dd日(曜)                                                                                                    |  |

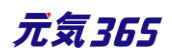

| ※年をまたぐ場合は yyyy 年 mm 月 dd 日(曜)と省略せず表記されま<br>す。 |                                                                                             |  |
|-----------------------------------------------|---------------------------------------------------------------------------------------------|--|
| 随時の表示項目                                       | ∃                                                                                           |  |
| 開催日*                                          | 日付指定後、「+」を押下することで開催日を追加できます。                                                                |  |
| 開催区分 🔹                                        | ◎ 単日·連日 ● 随時 ◎ 定期(毎週) ◎ 定期(毎月) ◎ 常時                                                         |  |
| 開催日 *                                         | 年 /月/日 📋 🖸 2020-09-14 🛛                                                                     |  |
| 開催時間 🔹                                        |                                                                                             |  |
| yyyy年mm,<br>※月をまたぐ場<br>月 dd 日(曜)と             | 月 dd 日(曜) 、dd 日(曜)、dd 日(曜)<br>合は mm 月 dd 日(曜)、年をまたぐ場合は yyyy 年 mm<br>省略せず表記されます。             |  |
| 定期(毎週)                                        | の表示項目                                                                                       |  |
| 開始日*                                          | フロント画面には表示されません。                                                                            |  |
| 終了日*                                          | フロント画面には表示されません。                                                                            |  |
| 定期(曜<br>日)*                                   | 該当の曜日にチェックを入れてください。<br>月 / 火 / 水 / 木 / 金 / 土 / 日<br>※期間の開始日・終了日は定期開催の開始日と終了日<br>を表します。      |  |
| 開催区分 🛊                                        | <ul> <li>○ 単日·連日</li> <li>○ 随時</li> <li>● 定期(毎週)</li> <li>○ 定期(毎月)</li> <li>○ 常時</li> </ul> |  |
| 開始日 *                                         | 年 /月/日                                                                                      |  |
| 終了日 *                                         | 年 /月/日                                                                                      |  |
| 定期(曜日) *                                      |                                                                                             |  |
|                                               |                                                                                             |  |
| ▼JUJ M則 CO<br>毎週〇曜日・C                         |                                                                                             |  |
| 定期(毎月)                                        | の表示項目                                                                                       |  |
| 開始日*                                          | フロント画面には表示されません。                                                                            |  |
| 終了日*                                          | フロント画面には表示されません。                                                                            |  |
|                                               | 79 元気369                                                                                    |  |

|                                        | 定期(曜<br>日)*                                                                      | 該当の曜日にチェックを入れてください。<br>月 / 火 / 水 / 木 / 金 / 土 / 日                                                                                                    |
|----------------------------------------|----------------------------------------------------------------------------------|----------------------------------------------------------------------------------------------------|
|                                        | 定期(週)*                                                                           | 該当の週にチェックを入れてください。<br>第1週 / 第2週 / 第3週 / 第4週 / 第5週<br>※期間の開始日・終了日は定期開催の開始日と終了日<br>を表します。                                                                                           |
|                                        | 開催区分 *<br>開始日 *<br>終了日 *<br>定期(曜日) *<br>定期(週) *<br>開催時間 *<br>▼フロント側での<br>毎月第△・第△ | <ul> <li>○ 単日・連日 ○ 随時 ○ 定期(毎週) ○ 定期(毎月) ○ 常時</li> <li>年 /月/日 □</li> <li>年 /月/日 □</li> <li>月 ○ 火 ○ 水 ○ 木 ○ 金 ○ ± ○ 日</li> <li>○ 第1週 ○ 第2週 ○ 第3週 ○ 第4週 ○ 第5週</li> </ul> ⑦表示 ○曜日・〇曜日 |
|                                        | 常時の表示項目                                                                          |                                                                                                    |
|                                        | 開催日                                                                              | 開催区分 * ◎ 単日・連日 ◎ 随時 ◎ 定期(毎週) ◎ 定<br>開催時間 *                                                                                                    |
|                                        | ▼フロント側での<br>常時開催                                                                 | D表示                                                                                                    |
| 23 開催時間 *<br>費用<br>24 費用 * ● 負担有り ○ 無料 | 23開催時間*                                                                          | 入力内容がそのままフロントに表示されますので、<br>午前午後表記など分かりやすい入力を心がけてください。<br>フロント画面サンプル⑤                                                                                                    |
| (25)<br>⑦例) 参加費1人500円                  | 費用                                                                               |                                                                                                    |
|                                        |                                                                                  | 20<br>20<br>シアント画面サンプル19                                                                                                    |
|                                        | 費用*                                                                              | <sup>23</sup> テキストを入力できます。<br>補足ある場合は具体的に入力してください。<br>改行はできません。フロント画面サンプル20                                                                                                    |
|                                        |                                                                                  | <sub>80</sub> 元気365                                                                                                    |

|                                                                                     | 対象                         |                                                                                                    |
|-------------------------------------------------------------------------------------|----------------------------|----------------------------------------------------------------------------------------------------|
|                                                                                     | 年齡制限*                      | 有り / 無し (無しを選択すると対象年齢の項目が非表<br>示になります)                                                                                                    |
| ③例)参加費1人500円<br>対象<br>200 対象年齢 * □ 制限なし<br>□ 乳児                                     | 26対象年齢*                    | <ul> <li>チェックボックスで該当の項目にチェックしてください。(複数可)</li> <li>チェックをすることで対象年齢で検索が可能となります。</li> <li>対象の方が検索する際、記事を見つけやすくなりますので、</li> <li>是非設定しましょう。</li> <li>乳児</li> <li>0歳/1歳/2歳</li> <li>幼児</li> <li>3歳/4歳/5歳</li> <li>小学生~高校生</li> <li>小学生/中学生/高校生</li> <li>大人</li> <li>18~29歳/30代/40代/50代/60代/70</li> <li>代/80代以上</li> <li>フロント画面サンプル②</li> </ul> |
| <ul> <li>□ 1元</li> <li>□ 0歳 □ 1歳</li> <li>□ 幼児</li> <li>□ 3歳 □ 4歳</li> </ul>        |                            | ②テキストを入力できます。<br>補足ある場合は具体的に入力してください。<br>改行はできません。サンプル画像 22                                                                                                    |
| <ul> <li>□ 小学生~高校生</li> <li>□ 小学生 □ □</li> <li>□ 大人</li> <li>□ 10~20 # □</li> </ul> | <mark>28</mark> 対象となる<br>方 | テキストを入力できます。<br>改行はできません。 <mark>サンプル画像</mark> 23                                                                                                    |
| 16-25%     16-25%     ②例)未就学児NG     ③例)未就学児NG     ③例 対象となる方                         |                            | 29チェックボックスで該当の項目にチェックしてください。(複数可)<br>乳幼児可 / 小学生可 / 中高生可 / その他<br>フロント画面サンプル29                                                                                                    |
| 29 子どもの同伴 □ 乳幼児可 □ 小学生す     30     ③ 例)保護者様の責任において                                  | 子どもの同伴                     | 30テキストを入力できます。補足ある場合は具体的に入力<br>してください。<br>改行はできません。<br>フロント画面サンプル25                                                                                                    |

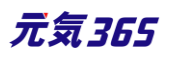

| 31 授乳室の有無 ● 指定なし ○ 有り ○ 無し                                                                             | 授乳室の有無                                                       | <sup>31</sup> ラジオボタンで選択してください。<br>フロント画面サンプル <sup>20</sup>                                                        |
|----------------------------------------------------------------------------------------------------|--------------------------------------------------------------|----------------------------------------------------------------------------------------------------|
| <ul> <li>③ 例) 1F-2Fそれぞれに1か所</li> <li>子供用トイレ・おむつ ● 指定なし ○ 有り ○ 無し</li> <li>賢スコーナー</li> <li>④</li> </ul> |                                                              | ③テキストを入力できます。<br>補足ある場合は具体的に入力してください。<br>改行はできません。フロント画面サンプル②                                                     |
| ⑦ 例) おむつ交換台はすべてのトイレに設置     バリアフリー関連     ⑦ 例) 多目的トイレ 1か所                                                | 子供用トイレ・<br>おむつがえコー                                           | ③ラジオボタンで選択してください。<br>フロント画面サンプル <sup>28</sup>                                                                     |
| 申し込み/定員<br>36 事前申し込み ● 必要 ◎ 不要<br>③⑦<br>◎例)当日のご未場でも受け付け可能です。<br>③⑧ 申し込み方法 □ 電話にて問い合わせ □ メールにて          | +-                                                           | <ul> <li>ジテキストを入力できます。</li> <li>補足ある場合は具体的に入力してください。</li> <li>改行はできません。</li> <li>フロント画面サンプル29</li> </ul>          |
| 39                                                                                                    | 35バリアフリー<br>関連                                               | テキストを入力できます。改行は反映されます。 <mark>フロント画</mark><br>面サンプル39                                                              |
|                                                                                                    | <b>申し込み / 定</b><br>複数日、複数回<br>受け付けするイ<br>まとめて作成して<br>の記載を備考構 | <b>員</b><br>回にまたがる申し込み受け付けを行う場合は、<br>ベント毎に「イベント」を作成・登録する必要があります。<br>こも構いませんが、申し込み希望者に、○日に参加します等<br>闘にして頂く必要があります。 |
|                                                                                                    | 事前申し込み<br>*                                                  | 36ラジオボタンで選択してください。<br>フロント画面サンプル30                                                                                |
| ● ウェブ申し込み □ ウェブからの申込を受け付けする                                                                            |                                                              | ③テキストを入力できます。<br>補足ある場合は具体的に入力してください。<br>改行はできません。フロント画面サンプル③                                                     |
|                                                                                                    | 申し込み方法                                                       | 38チェックボックスで該当の項目にチェックしてください。(複数可)<br>電話 / メール / 申込用紙 / その他<br>フロント画面サンプル33                                        |
|                                                                                                    |                                                              | <sup>39</sup> テキストを入力できます。<br>補足ある場合は具体的に入力してください。<br>改行はできません。フロント画面サンプル39                                       |
| 42     キャンセル受け付け期限     年 /月/日     □       43     リマインドメール     □     リマインドメールを送る     ② リ                | <ul><li>④ウェブ申し込</li><li>み</li></ul>                          | 利用するときはチェックを入れてください。<br>チェックすると掲載情報に申し込みボタンが表示されウェブ                                                               |

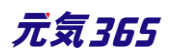

申し込みが可能になります。

|                                                | 申し込み                                                                                                    |  |  |
|------------------------------------------------|----------------------------------------------------------------------------------------------------|--|--|
|                                                | フロント画面サンプル35                                                                                                    |  |  |
| ④受付停止                                          | 停止するときにチェックしてください。<br>(ウェブ申し込みにチェックすると表示されます。)                                                                                                    |  |  |
| <ul><li> <b> </b></li></ul>                    | フロントからのキャンセル期限を設定できます。<br>(ウェブ申し込みにチェックすると表示されます。)                                                                                                    |  |  |
| <ul><li>43</li><li>リマインドメ</li><li>−ル</li></ul> | <ul> <li>・利用するときはチェックしてください。         <ul> <li>(ウェブ申し込みにチェックすると表示されます。)</li> <li>・申し込みしたイベントの開催日が規定の期日以内になると、対象会員のメールアドレスにリマインドメールが送られるます。</li> <li>・送信対象になるのは、日次のイベントのみになります。</li></ul></li></ul> |  |  |
| ~B                                             | <ul> <li>④ラジオボタンで選択してください。</li> <li>フロント画面サンプル39</li> <li>④テキストを入力できます。</li> <li>補足ある場合は具体的に入力してください。</li> </ul>                                                                                  |  |  |
| 定員                                             | 改行はできません。<br>フロント画面サンプル団                                                                                                    |  |  |
|                                                | <ul> <li>●</li> <li>●</li> <li>●</li> <li>●</li> <li>●</li> <li>●</li> <li>●</li> <li>●</li> </ul>                                                                                                |  |  |

元気365

| <b>44</b> 定員                                                                                                    | ○ 指定なし ◎ 有り ○ 無し                                                                                                    | 砂申し込み締 め切り                                                                                                 | 締切日を入力してください。<br>フロント画面サンプル39                                                                                                    |
|----------------------------------------------------------------------------------------------------|----------------------------------------------------------------------------------------------------|----------------------------------------------------------------------------------------------------|----------------------------------------------------------------------------------------------------|
| (4                                                                                                    | ③例)先着順/申し込み締め切り後の抽選等           0                                                                                                    | 詳細                                                                                                    |                                                                                                    |
| <ul> <li>④ 申し込み編めば</li> <li>詳細</li> <li>④ 画像</li> <li>④ 内容詳細 *</li> </ul>                                                                  | ③単位:名 ※半角数字、小数点は切り捨てられ       切     年 /月/日       〇     (-:-:-)       〇     アイルを選択       〇     記事に掲載する画像や、一覧画面でのサムネイ                                              |                                                                                                    | 一覧画面とイベント情報画面で表示されます。jpg・gif・<br>png が 30MB までアップロード可能です。<br>拡張子が JPG 等の大文字の場合、アップロードできない<br>場合があります。その場合はファイル名を jpg 等の小文字<br>へ変換してください。フロント画面サンプル② |
| <b>50</b> 備考                                                                                                    | <ul> <li>⑦ 入力してください</li> <li>⑦ 例)当日は動きやすい服装と運動靴でお越し</li> </ul>                                                                                                  | 一個內容詳細*                                                                                                    | テキストを入力できます。<br>改行は反映されます。<br>フロント画面サンプル③                                                                                                    |
| <ul> <li>管 埋用テータ</li> <li>(5) 概要</li> <li>② 記事上には反映されませんが、一覧表示画面</li> <li>(52) 分類 *</li> <li>(1) 図 男女共同参画</li> <li>(1) 図 男女共同参画</li> </ul> | 90備考                                                                                                    | テキストを入力できます。<br>改行は反映されます。<br>フロント画面サンプル40                                                                 |                                                                                                    |
|                                                                                                    | <ul> <li>         消費者・生活に関する活動          </li> <li>         消費者・生活に関する活      </li> <li>         ボランティア・活動支援      </li> <li>         ボランティア・活動支援      </li> </ul> | 管理用データ                                                                                                    |                                                                                                    |
|                                                                                                    | ⑤〕概要                                                                                                    | 一覧画面に表示されます。<br>テキストを入力できます。改行は反映されます。<br>フロント画面サンプル43                                                     |                                                                                                    |
|                                                                                                    |                                                                                                    | ⑤分類*                                                                                                    | 複数選択可能ですが、★を選択したものがメインとして登録<br>され、一覧画面の表示としても使われます。また、★は1つ<br>しかつけれません。<br>フロント画面サンプル49                                                             |
|                                                                                                    | <ul> <li>✓ □ ポランティア・活動支援</li> <li>✓ □ ポランティア・活動支援</li> <li>✓ □ ポランティア・活動支援</li> <li>✓ □ まちづくり・コミュニティ・交流</li> </ul>                                              | 53地域*                                                                                                    | 該当の地域をチェックしてください。(複数可)                                                                                                    |
|                                                                                                    | 翊twitter 投<br>稿                                                                                                    | マイメディアで twitter アカウントが登録されている場合、チ<br>ェックを入れるとこの情報がツイートされます。<br>※twitter アカウントが登録されていない場合は項目自体<br>が表示されません。 |                                                                                                    |
|                                                                                                    | 55 ワークフロー                                                                                                    | 承認依頼をするときに利用します。<br>承認依頼にチェックすると承認依頼をしたいユーザーを選択<br>でき、通知メッセージも送ることができます。                                   |                                                                                                    |
|                                                                                                    |                                                                                                    | 56ステータス                                                                                                    | 任意のステータスを選んでください。                                                                                                    |

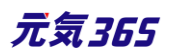

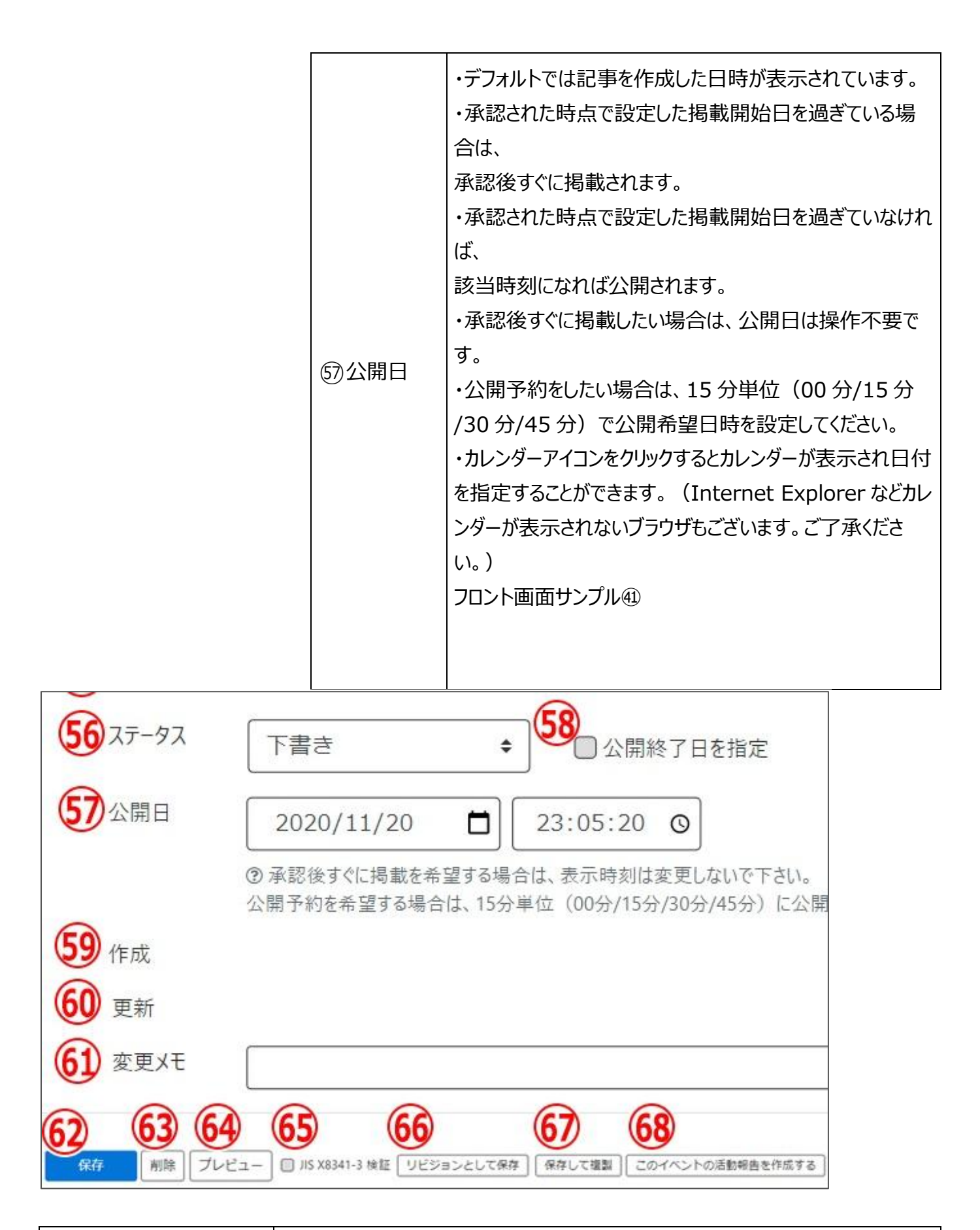

| 58公開終了日を指定 | 掲載期間を設定する場合にチェックを入れると、終了日の設定か可育<br> 基本的には公開期間が過ぎても掲載しておくことをお勧めします。<br> | ४ <i>९</i> ७. |
|------------|------------------------------------------------------------------------|---------------|
| 59作成       | イベントを作成した日付が表示されます。                                                    |               |
|            | 85                                                                     | 工気365         |

| @更新                    | 最新の更新日が表示されます。<br>リビジョンがある場合は、リビジョンの件数とリンクが表示されます。<br>フロント画面サンプル42                  |
|------------------------|-------------------------------------------------------------------------------------|
| 6〕変更Xモ                 | 管理画面上で変更メモを記載できます。                                                                  |
| @保存                    | 表示されているステータスで保存します。<br>公開取り消ししたい場合は「下書き] に変更してください。<br>「下書き」に変更後削除することも可能です。        |
| 63削除                   | イベント情報を削除します。<br>完全削除となりますが、リビジョンがあればリビジョンの情報は削除されません。                              |
| ④プレビュー                 | 公開前に表示をチェックできます。<br>※団体情報のステータスが公開以外の場合は、対象掲載情報のステータスが公<br>開の場合以外、プレビューで画像は表示されません。 |
| ⑮JIS X 8341-3 検証       | チェックをしてプレビューをすると、このイベント情報に対して JIS X 8341-3 の検<br>証が行われます。                           |
| ⑥リビジョンとして保存            | リビジョンとして保存します。新規作成時には表示されません。                                                       |
| 67保存して複製               | 同じイベント情報をもう1つ作ることができます。<br>この情報を元に新規作成する場合などにも使えます。                                 |
| 68このイベントの活動報<br>告を作成する | このイベントの活動報告を登録する。<br>新規作成時には表示されません。                                                |

# 17.フロント画面での表示位置

登録したイベントは、下記フロントサンプル画像の各位置に表示されます。

▼イベント一覧フロント画面サンプル

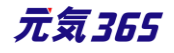

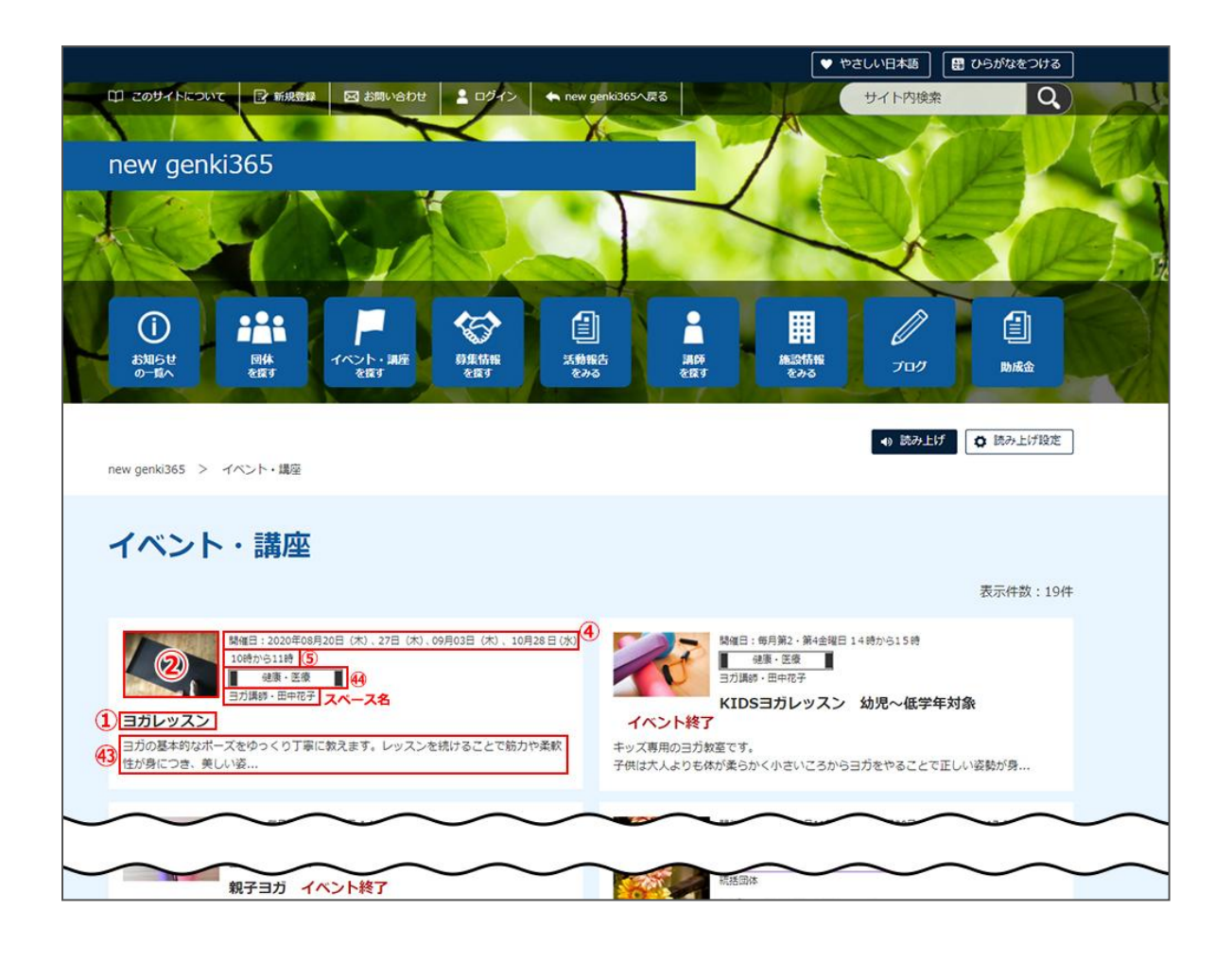

▼イベント詳細フロント画面サンプル

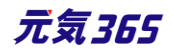

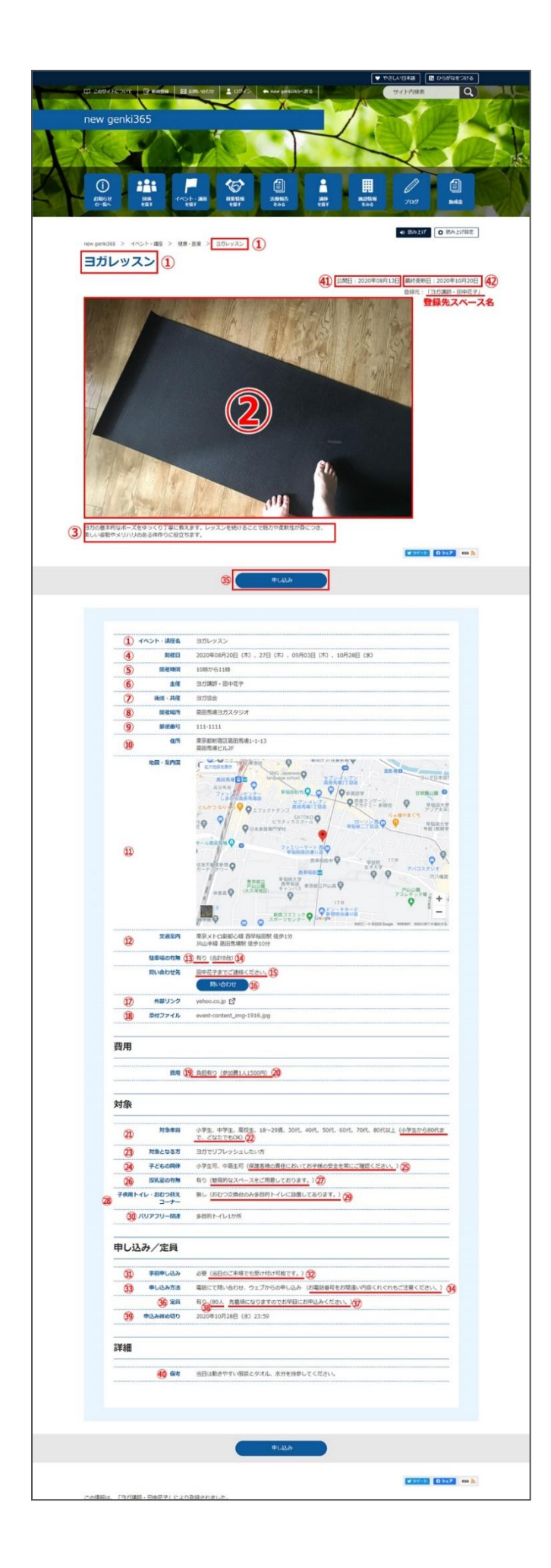

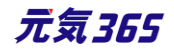

### 18.一覧画面(フロント)

元気 365 トップページからナビゲーションの「募集情報を探す」ボタンまたは、 ページ中段の新着情報>活動報告タブにある「募集情報一覧へ」をクリックします。 記事のサンプルは以下 URL よりご覧ください。

https://www.genki365.jp/group\_358/looking/12.html

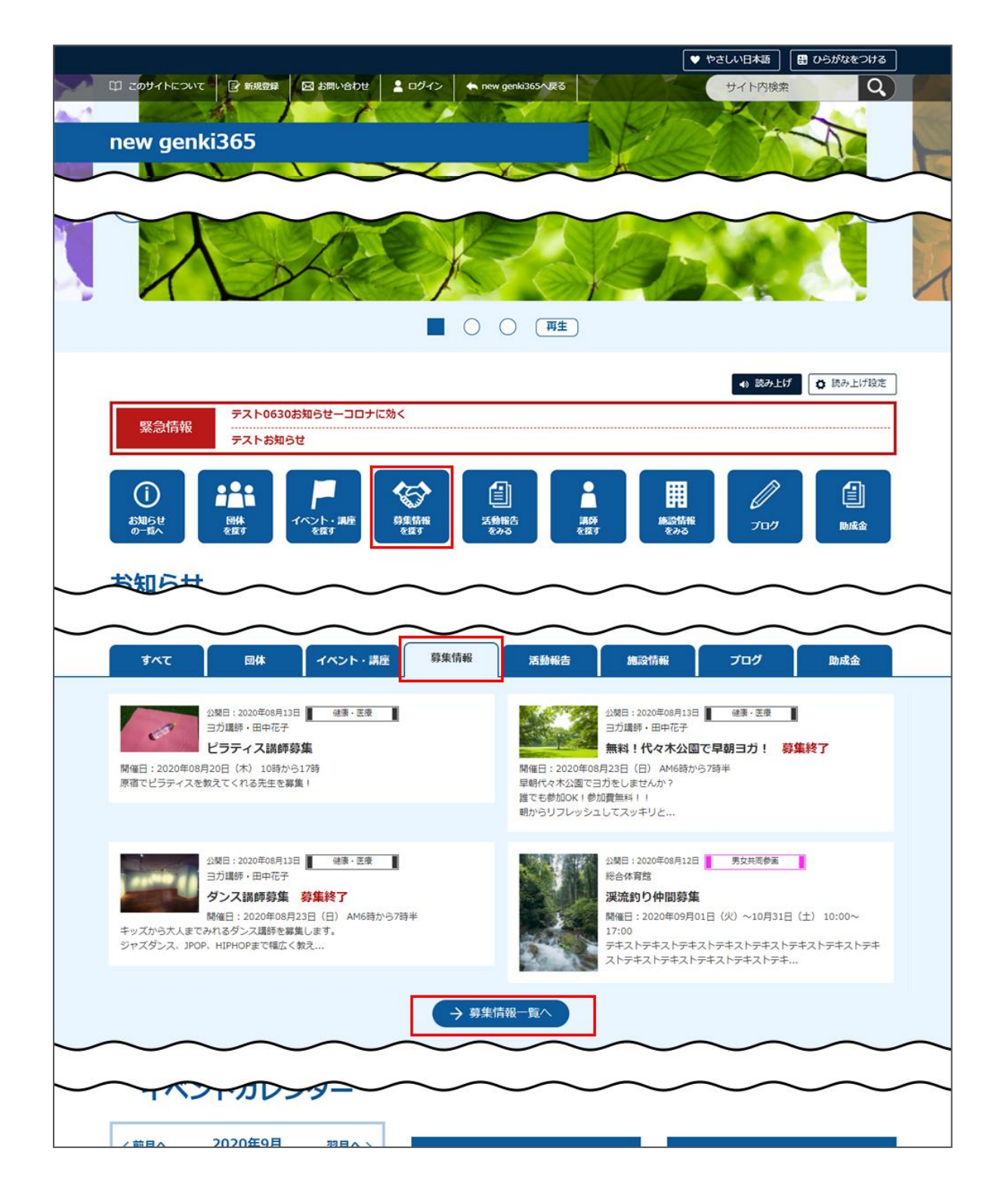

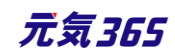

募集情報の一覧画面ではキーワードで検索することができます。

また、条件を設定し、条件に合ったオブジェクトを絞り込むこともできます。

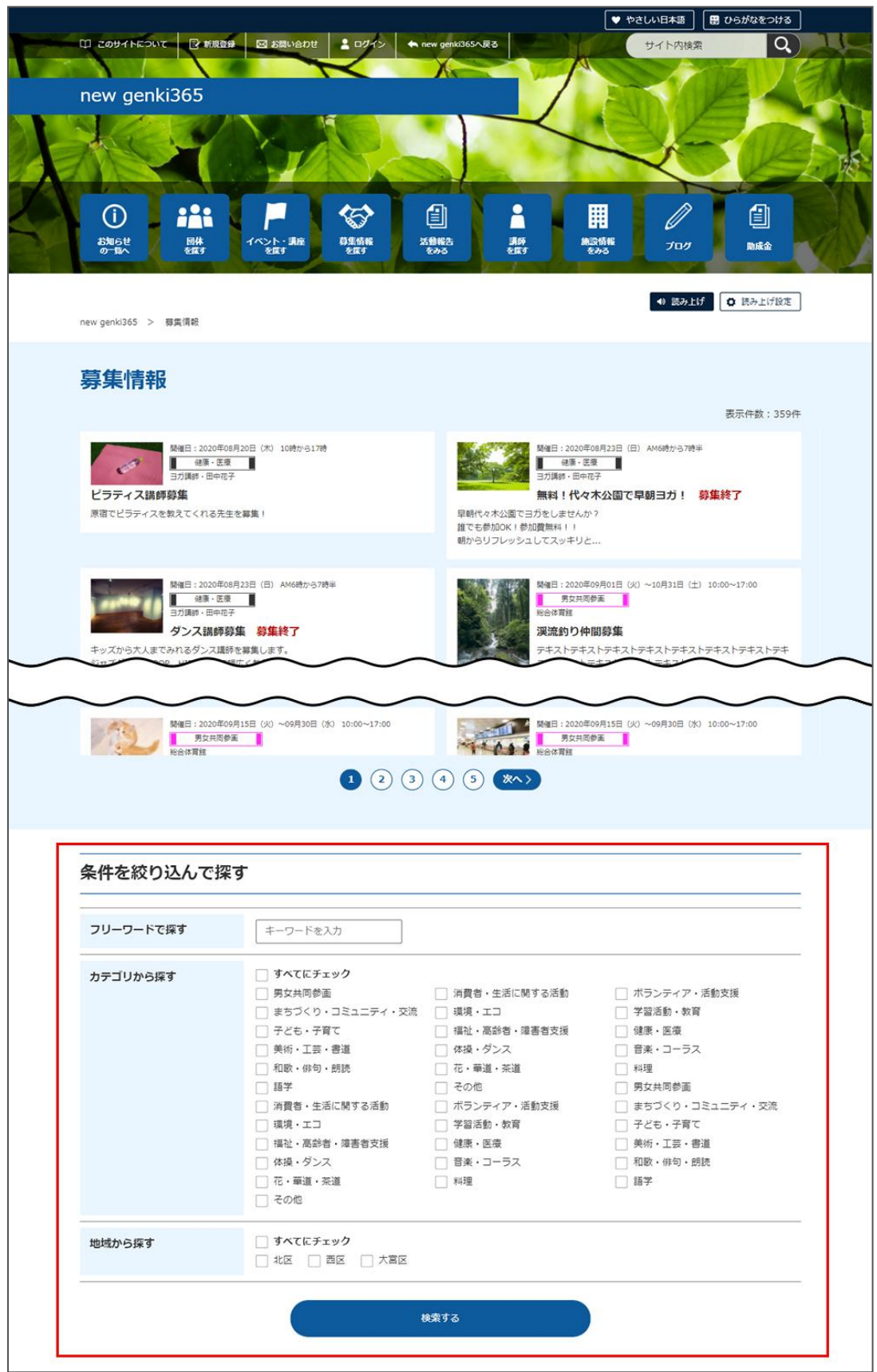

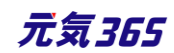

#### 20.「募集一覧」の表示項目(管理画面)

各メニューボタンの説明は「一覧画面の見かた」を参照ください。ここでは以下赤枠部分の説明を行います。

| new genki365                                                   |                             |               |        |             |
|----------------------------------------------------------------|-----------------------------|---------------|--------|-------------|
| 新米ママさんの会 マイメディア01(明る… お知らせ イベント 募集 活動戦                         | 告 ブログ 団体・施設・講師情報 アセット マイメディ | ア マイメディアトップ   |        |             |
| 募集の一覧 フィルタ 新しい募集 リビジョン管理 #ダッシュボードへ                             |                             |               |        |             |
| ⑦クション… ◆ Go キーワード Q                                            |                             |               |        | 1-1/1項目 < > |
| □ ID ▲▼ 基本情報 - タイト ▲▼                                          | 基本情報・主催▲▼ 申し込み/定員・          | ▲▼ 管理用データ - 分 | ユーザー 🔺 | 直前のユーザー ▲▼  |
| 1175 赤ちゃんモデル算集 P (2) (2) 2<br>① (2) 活動報告作成<br>② 米塩種: 0人 受理: 0人 | 新米ママさんの会 マイメ<br>ディア01 (明るい) | 2 子ども・子育て     |        |             |

#### ▼「画面オプション」ポップアップウィンドウ

一覧画面で表示されていない項目がある場合は、画面右上の「画面オプション」をクリックすると「画面オプション」 のポップアップウィンドウが開くので、「カラム」から表示したい項目のチェックボックスにチェックを入れ、「変更を保存」 してください。カラム内の「タイトル」のチェックを外すことはできません。

| 画面オプション | ×                                                                                                    |
|---------|----------------------------------------------------------------------------------------------------|
| カラム     | <ul> <li>✓ ID</li> <li>○ 基本情報 - タイトル</li> <li>✓ 基本情報 - 主催</li> <li>○ 申し込み/定員 - 定員(人数)</li> <li>✓ 管理用データ - 分類</li> <li>✓ ユーザー</li> <li>✓ 直前のユーザー</li> <li>○ 公開日</li> <li>○ 公開終了日</li> <li>○ 掲載期間を設定する</li> <li>✓ ステータス</li> <li>○ 更新日</li> <li>○ 更新者</li> </ul> |
| 表示数     | 25<br>件 / ページあたり<br>① 計画 手削力 - 石 わせい - AF細 - AF細 - MAR - 翻 たっと                                                                                                    |
|         | <ul> <li>○ ユーザー ○ 直前のユーザー ○ 公開日</li> <li>○ 公開終了日 ○ ステータス ○ スペース ○ 作成日</li> <li>○ 更新日 ○ 作成者 ○ 更新者</li> </ul>                                                                                                    |
|         | キャンセル 変更を保存                                                                                                    |

| 項目名     | 内容                                                            |
|---------|---------------------------------------------------------------|
| ①活動報告作成 | クリックすると対象記事に紐づけて活動報告を作成することができます。活<br>動報告を作成済の記事へは表示されなくなります。 |
|         | 91 元気365                                                      |

| ②未処理:x 人 / 受理:x 人 | イベントの申し込み機能が有効になっている場合、<br>ここに申し込み状況が表示されます。                       |  |
|-------------------|--------------------------------------------------------------------|--|
| ID                | 記事に割り振られる ID です。                                                   |  |
| 基本情報-タイトル         | 記事のタイトルが表示されます。                                                    |  |
| 基本情報-主催           | 記事へ入力した主催者が表示されます。                                                 |  |
| 申し込み/定員-定員(人数)    | イベントの申し込み機能が有効になっている場合、設定した申し込み定<br>員が表示されます。                      |  |
| 管理用データ-分類         | 記事に入力した分類が表示されます。                                                  |  |
| 管理用データ-地域         | 記事に入力した地域が表示されます。                                                  |  |
| ユーザー              | ワークフロー上で、現在記事を担当しているユーザーです。PowerCMSX<br>の機能となり、元気 365 では使用しません。    |  |
| 直前のユーザー           | ワークフロー上で、一つ前に記事を担当していたユーザーです。<br>PowerCMSX の機能となり、元気 365 では使用しません。 |  |
| 公開日               | 記事が公開された日を表示します。                                                   |  |
| 公開終了日             | 記事の公開が終了された日を表示します。公開されたままの記事であれ<br>ば表示は空白となります。                   |  |
| 公開終了日を指定          | 記事に公開終了日が設定されている場合は、表示されます。                                        |  |
| ステータス             | 現在の記事のステータスを表示します。                                                 |  |
| 更新日               | 記事の最終更新日を表示します。                                                    |  |
| 更新者               | 記事の最終更新者を表示します。                                                    |  |

# 21.「募集の編集」画面の表示項目(管理画面)

### \*入力必須項目

| 項目名    | 内容             |
|--------|----------------|
| 基本情報   |                |
| ①タイトル* | 任意のタイトルを入力します。 |

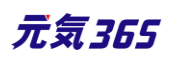

| new genki365 🛭 🗸                                        |                          |                      | フロント画面サンプル①                                                                                                    |
|---------------------------------------------------------|--------------------------|----------------------|----------------------------------------------------------------------------------------------------|
| デスト施設 初島せ イベント 募集<br>新しい募集 ■ 一覧に戻る<br>基本情報              | 活動報告 プログ                 | ②主催*                 | デフォルトで団体名が入力されているます。フロント画<br>面サンプル⑥                                                                                                    |
| ① タイトル *                                                |                          | 3後援·共催               | 後援・共催を入力します。<br>フロント画面サンプル⑦                                                                                                    |
| <ul> <li>2 ⊥□ *</li> <li>3 後援・共催</li> </ul>             |                          | ④開催場所*               | 開催場所を入力します。<br>フロント画面サンプル⑧                                                                                                    |
| <ul> <li>(4) 前面物別 *</li> <li>(5) 郵便番号 *</li> </ul>      | ③例)1                     | ⑤郵便番号*               | 開催場所の郵便番号を入力します。<br>フロント画面サンプル⑨                                                                                                    |
| 住所 *                                                    | 6<br>③ 都道府               | ⑥住所 都道府県<br>*        |                                                                                                    |
|                                                         |                          | ⑦市区町村*               | 開催場所の住所を入力します。                                                                                                    |
|                                                         | <ul><li>⑧ 番地な</li></ul>  | <mark>⑧</mark> 番地など* | フロント画面サンプル⑩                                                                                                    |
|                                                         | ③ 建物4                    | 9建物など                |                                                                                                    |
| <ul> <li>地図·案内図</li> <li>地図URL</li> <li>交通案内</li> </ul> | () Goog                  | ⑩地図画像                | 地図画像を挿入します。(jpg・gif・png が 30MB<br>までアップロード可能です。)<br>拡張子が JPG 等の大文字の場合、アップロードでき<br>ない場合があります。その場合はファイル名を jpg 等<br>の小文字へ変換してください。フロント画面サンプル(1) |
| 13 駐車場の有無                                               | <ul> <li>● 指定</li> </ul> | ⑪地図 URL              | GoogleMAP 等の埋め込みコードを入力すると、地<br>図を表示することが出来ます。埋め込み方法は<br>「GoogleMap 埋め込みコードの取得方法」にてご<br>確認ください。フロント画面サンプル⑪                                    |
|                                                         |                          | <b>迎</b> 交通案内        | テキストを入力できます。改行は反映されます。 <mark>フロン</mark><br>ト画面サンプル⑫                                                                                          |
|                                                         |                          |                      | ラジオボタンで選択してください。<br>フロント画面サンプル⑬                                                                                                    |
|                                                         |                          | ③駐車場の有無              | (例テキストを入力できます。<br>補足ある場合は具体的に入力してください。改行は<br>できません。<br>フロント画面サンプル(9)                                                                         |

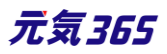

|                                                                                                    |                                                                                                    | ⑮問い合わせ先*                         | テキストを入力できます。改行は反映されます。<br><mark>フロント画面サンプル</mark> ⑮                                                                                                    |
|----------------------------------------------------------------------------------------------------|----------------------------------------------------------------------------------------------------|----------------------------------|----------------------------------------------------------------------------------------------------|
| 15問い合わせ先 *                                                                                                    | <ul> <li>③ 例)合計8台(</li> <li>③ 例) 〇〇実行</li> <li>④ 例) 〇〇実行</li> <li>① 問い合わせ7</li> </ul>                                                      | ●<br>働問い合わせフォ<br>ームのリンクを表示<br>する | 問い合わせフォームが使える設定になっている場合、<br>チェックを入れると問い合わせフォームへのリンクが表<br>示されます。<br>フロント画面サンプル⑮<br>(問い合わせフォームの設定方法は「問い合わせフォ<br>ームの設定方法」をご参照ください。)                                                                                                    |
| <ul><li>(1) 外部リンク</li><li>(1) 添付ファイル</li></ul>                                                                                                    | ③ https://www.C<br>ファイルを選                                                                                                    | ⑩外部リンク                           | 外部リンクがある場合、URL を入力します。<br>別ウィンドウで開くリンクとして表示されます。 <mark>フロント</mark><br>画面サンプル⑰                                                                                                    |
| <ul> <li>19 開催区分 *</li> <li>20 開始日 *</li> <li>21 終了日 *</li> <li>22 開催時間 *</li> <li>23 晋用 *</li> <li>1余</li> <li>午齡制限 *</li> <li>文赦年齡 *</li> </ul> | <ul> <li>単日・連日</li> <li>年 /月/E</li> <li>年 /月/E</li> <li>① 負担有り</li> <li>③ 例)参加費1人</li> <li>③ 有り ③ 勇</li> <li>③ 乳児</li> <li>① 幼児</li> </ul> | <ul><li>18添付ファイル</li></ul>       | PDF など資料を添付したい場合に利用します。<br>30MB までアップロード可能です。<br>自動的にリンクが設定されます。<br>ファイルをアップすると入力画面とフロント画面ともに元<br>のファイル名で表示されますが、ダウンロードした場<br>合、ダウンロードされたファイル名が元のファイル名と異<br>なってダウンロードされます。<br>アクセシビリティの観点からファイルの名前を必ず適切<br>なもの(ファイルの内容を示す名前)に修正してくだ<br>さい。<br>動画ファイルのアップロードはサーバ負荷を考慮し、避 |
| <ul> <li>22) 対象となる方</li> <li>28) 子どもの同伴</li> <li>30) 授乳室の有無</li> </ul>                                                                            | □ 3<br>□ 小学生~高<br>□ 1<br>□ 大人<br>□ 1<br>26<br>□ (① 例)未就学児)<br>□ (① 例) ExcelやWo<br>□ 乳幼児可<br>② 例)保護者様(<br>○ 指定なし (<br>31)                   |                                  | けてください。<br>動画は Youtube 等にアップロードし、ウィジェットをサ<br>イト内へ埋め込みするかたちで表現してください。<br>AVI (.avi)<br>MP4 (.mp4)<br>MOV (.mov)<br>WMV (.wmv)<br>MPEG2 (.mpg)<br>MKV (.mkv)<br>FLV (.flv)<br>ASF (.asf)<br>フロント画面サンプル18                                                                  |

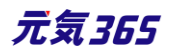

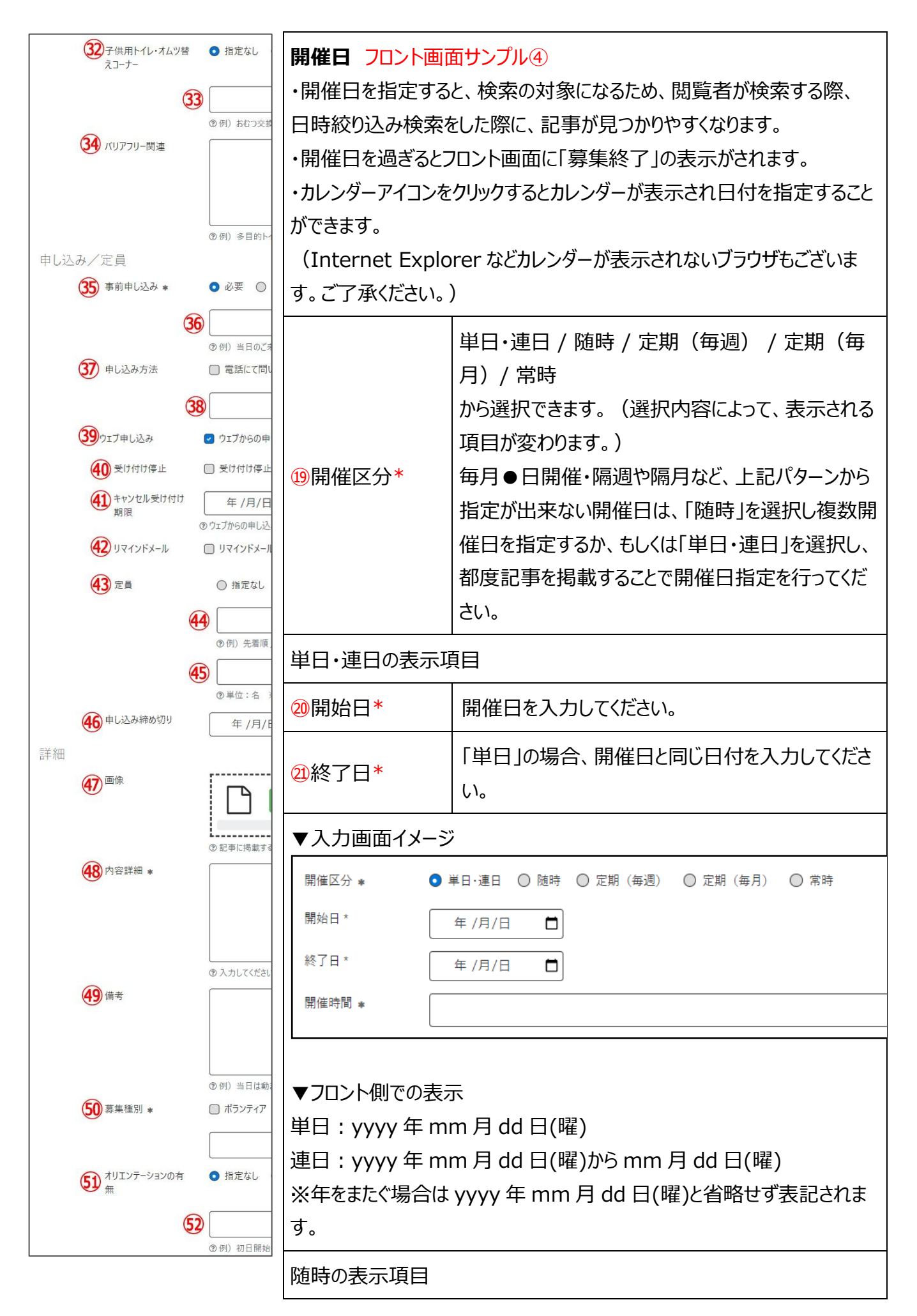

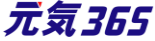

| 53 <sup>事前打ち合わせの有</sup><br>無                  | ● 指定<br>54                            | 開始日*                                                     | 日付指定後、「+」を押下することで開催日を追<br>加できます。                                                       |
|-----------------------------------------------|---------------------------------------|----------------------------------------------------------|----------------------------------------------------------------------------------------|
| ● 報酬・謝礼など                                     | ③例)開<br>●指定<br>⑤<br>⑦例)集              | 開催区分 * ○ 単<br>開催日 *                                      | E日·連日 ● 随時 ◎ 定期 (毎週) ◎ 定期 (毎月) ◎ 常時<br>年 /月/日                                          |
| 管理用データ<br><b>57</b> 概要                        | ③ 記事上                                 | ▼フロント側での表示<br>yyyy 年 mm 月 d<br>※月をまたぐ場合は<br>mm 月 dd 日(曜) | 示<br>d 日(曜) 、dd 日(曜)、dd 日(曜)<br>mm 月 dd 日(曜)、年をまたぐ場合は yyyy 年<br>と省略せず表記されます。           |
| 58 分類 *                                       | •                                     | 定期(毎週)の表<br>開始日*                                         | 示項目<br>フロント画面には表示されません。                                                                |
|                                               |                                       | 終了日*                                                     | フロント画面には表示されません。                                                                       |
| 59 地域 *<br>移行データ                              | <ul><li>● サイトに</li><li>□ 北区</li></ul> | 定期(曜日)*                                                  | 該当の曜日にチェックを入れてください。<br>月 / 火 / 水 / 木 / 金 / 土 / 日<br>※期間の開始日・終了日は定期開催の開始日と<br>終了日を表します。 |
| 移行ファイル                                        | 771                                   | 開催区分 *                                                   | ▲日·連日 🔘 随時 💿 定期 (毎週) 🔘 定期 (毎月) 🔘 常時<br>年 /月/日 📋                                        |
| 60 twitter投稿                                  | □ 記事                                  | 終了日 *                                                    | 年 /月/日 🗖                                                                               |
| <b>(61)</b> 7-070-                            | ●指定な                                  | 定期(曜日)* 🗌 月                                              | ■ □火 □水 □木 □金 □土 □日                                                                    |
| <ul><li>(62) ステータス</li><li>(63) 公開日</li></ul> | 公開<br>2020<br>③ 承認後<br>公開予約:          | <sup>開催時間</sup> *<br>▼フロント側での表示<br>毎週〇曜日・〇曜日             | 元<br>日                                                                                 |
| 65 作成<br>66 更新                                |                                       |                                                          |                                                                                        |

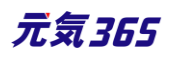

| 61 9-970-<br>62 ステータス                                                                   | <ul> <li>● 指定なし</li> <li>○ 差し戻し</li> <li>○ 承認依頼</li> <li>○ 公開終了日を指定</li> </ul>                                                      |
|-----------------------------------------------------------------------------------------|----------------------------------------------------------------------------------------------------|
| 63 公開日                                                                                  | 2020/08/04 □ 15:06:19 ○ 年 /月/日 □::- ○<br>③ 承認後すぐに掲載を希望する場合は、表示時刻は変更しないで下さい。<br>公開予約を希望する場合は、15分単位(00分/15分/30分/45分)に公開希望日時を設定してください。 |
| 65 作成<br>66 更新                                                                          |                                                                                                    |
| (67) 変更メモ       (68)     (69)       (67) 変更メモ       (68)       (69)       (70)       保存 | 70     73     74<br>コー □ JIS X8341-3 検証 □Uビジョンとして保存 □ 保存して複製 □ この募集の活動報告を作成する                                                       |
| PowerCMS X version 2.3002 : Copyrig                                                     | ht © 2020 Alfasado Inc. All rights reserved.                                                                                        |

| 定期(毎月)の表示項目                                                                                                    |                                                                                         |  |
|----------------------------------------------------------------------------------------------------|-----------------------------------------------------------------------------------------|--|
| 開始日*                                                                                                    | フロント画面には表示されません。                                                                        |  |
| 終了日*                                                                                                    | フロント画面には表示されません。                                                                        |  |
| 定期(曜日)*                                                                                                    | 該当の曜日にチェックを入れてください。<br>月 / 火 / 水 / 木 / 金 / 土 / 日                                        |  |
| 定期(週)*                                                                                                    | 該当の週にチェックを入れてください。<br>第1週 / 第2週 / 第3週 / 第4週 / 第5週<br>※期間の開始日・終了日は定期開催の開始日と<br>終了日を表します。 |  |
| 開催区分・     ● #日·選日 ● 随時 ● 定期 (毎週) ● 定期 (毎月) ● 常時       開始日・     (年/月/日 □       終7日・     (年/月/日 □       定期 (週日)・     ● 月 ● 火 ● 水 ● 木 ● 金 ● ± ● 日       定期 (週)・     ● 第2週 ● 第3週 ● 第4週 ● 第5週       開催時間・        ▼フロント側での表示       毎月第△・第△〇曜日・〇曜日       常時の表示項目 |                                                                                         |  |
|                                                                                                    | <sub>97</sub> 元気369                                                                     |  |

| 開催日<br>開催区分 。<br>開催時間 。 | ◎ 単日・連日 ◎ 随時 ◎ 定期(毎月) ② 常時                                                                                           |
|-------------------------|----------------------------------------------------------------------------------------------------|
| ▼フロント側での表示<br>常時募集      |                                                                                                    |
| 22開催時間*                 | 入力内容がそのままフロントに表示されますので、午前午後表記など分かりやすい<br>入力を心がけてください。<br>フロント画面サンプル⑤                                                 |
| 費用                      |                                                                                                    |
| 23費用*                   | ラジオボタンで選択してください。<br>フロント画面サンプル <sup>19</sup>                                                                         |
|                         | <ul> <li>20テキストを入力できます。</li> <li>補足ある場合は具体的に入力してください。</li> <li>改行はできません。</li> <li>フロント画面サンプル20</li> </ul>            |
| 対象                      |                                                                                                    |
| 年齡制限*                   | 有り / 無し (無しを選択すると対象年齢の項目が非表示になります)                                                                                   |
| 23対象年齢*                 | チェックボックスで該当の項目にチェックしてください。(複数可)<br>チェックをすることで対象年齢で検索が可能となります。<br>対象の方が検索する際、記事を見つけやすくなりますの<br>で是非設定しましょう。            |
|                         | 乳児<br>0歳/1歳/2歳<br>幼児<br>3歳/4歳/5歳<br>小学生~高校生<br>小学生/中学生/高校生<br>大人<br>18~29歳/30代/40代/50代/60代/70代/80代以上<br>フロント画面サンプル20 |
|                         | <sup>20</sup> テキストを入力できます。<br>補足ある場合は具体的に入力してください。改行はできません。<br>フロント画面サンプル22                                          |

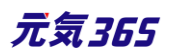

| 20対象となる方              | テキストを入力できます。改行はできません。<br><mark>フロント画面サンプル</mark> 23                         |
|-----------------------|-----------------------------------------------------------------------------|
| 28子どもの同伴              | チェックボックスで該当の項目にチェックしてください。(複数可)<br>乳幼児可 / 小学生可 / 中高生可 / その他<br>フロント画面サンプル29 |
|                       | <sup>29</sup> テキストを入力できます。<br>補足ある場合は具体的に入力してください。改行はできません。<br>フロント画面サンプル23 |
| ③授乳室の有無               | ラジオボタンで選択してください。<br>フロント画面サンプル <sup>20</sup>                                |
|                       | ③テキストを入力できます。<br>補足ある場合は具体的に入力してください。改行はできません。<br>フロント画面サンプル②               |
| ③子供用トイレ・<br>おむつがえコーナー | ラジオボタンで選択してください。<br>フロント画面サンプル28                                            |
|                       | 33テキストを入力できます。<br>補足ある場合は具体的に入力してください。改行はできません。<br>フロント画面サンプル29             |
| 34バリアフリー関連            | テキストを入力できます。改行は反映されます。<br>フロント画面サンプル30                                      |
| 申し込み / 定員             |                                                                             |

複数日、複数回にまたがる申し込み受け付けを行う場合は、

受け付けする募集毎に「募集」を作成・登録する必要があります。

まとめて作成しても構いませんが、申し込み希望者に、〇日に参加します等の記載を備考欄にして頂く必要 があります。

| ③事前申し込み* | ラジオボタンで選択してください。<br>フロント画面サンプル3D                                              |       |
|----------|-------------------------------------------------------------------------------|-------|
|          | 36テキストを入力できます。<br>補足ある場合は具体的に入力してください。改行はできません。<br>フロント画面サンプル32               |       |
| ③申し込み方法  | チェックボックスで該当の項目にチェックしてください。(複数可)<br>電話 / メール / 申込用紙 / その他 から選択<br>フロント画面サンプル33 |       |
|          | 99                                                                            | 元気365 |

|             | <sup>38</sup> テキストを入力できます。<br>補足ある場合は具体的に入力してください。改行はできません。<br>フロント画面サンプル <sup>39</sup>                                                                                                    |
|-------------|----------------------------------------------------------------------------------------------------|
| 39ウェブ申し込み   | 利用するときはチェックを入れてください。<br>チェックすると掲載情報に申し込みボタンが表示され<br>ウェブ申し込みが可能になります。                                                                                                    |
|             | 申し込み<br>フロント画面サンプル35                                                                                                    |
| ④受付停止       | 停止するときにチェックしてください。<br>(ウェブ申し込みにチェックすると表示されます。)                                                                                                    |
| 41キャンセル受付期限 | フロントからのキャンセル期限を設定できます。<br>(ウェブ申し込みにチェックすると表示されます。)                                                                                                    |
| ④リマインドメール   | <ul> <li>・利用するときはチェックしてください。</li> <li>(ウェブ申し込みにチェックすると表示されます。)</li> <li>・申し込みしたイベントの開催日が規定の期日以内になると、対象会員のメールアドレスにリマインドメールが送られるます。</li> <li>・送信対象になるのは、日次のイベントのみになります。</li> <li>(常時、週次、月次、随時は除く)</li> </ul> |
|             | ラジオボタンで選択してください。フロント画面サンプル39                                                                                                    |
| 43定員        | <ul> <li>●テキストを入力できます。</li> <li>補足ある場合は具体的に入力してください。改行はできません。</li> <li>フロント画面サンプル③</li> </ul>                                                                                                    |
|             | ④人数(定員有りにチェックをすると表示されます)<br>フロント画面サンプル38                                                                                                    |
| ④申し込み締め切り   | 締切日を入力してください。<br>申し込み締め切り日と、開催日経過後の「イベント終了」や受付停止時の「満員<br>御礼」表示は連動しませんのでご注意ください。<br>フロント画面サンプル 39                                                                                                    |
| 詳細          |                                                                                                    |
| ④画像         | 一覧画面とイベント情報画面で表示されます。jpg・gif・png が 30MB までアップロード<br>可能です。                                                                                                    |

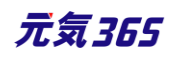

|                     | 拡張子が JPG 等の大文字の場合、アップロードできない場合があります。その場合はファイル名を jpg 等の小文字へ変換してください。フロント画面サンプル②            |
|---------------------|-------------------------------------------------------------------------------------------|
| ④内容詳細*              | テキストを入力できます。改行は反映されます。<br><mark>フロント画面サンプル</mark> ③                                       |
| <del>④</del> 備考     | テキストを入力できます。改行は反映されます。<br><mark>フロント画面サンプル</mark> ጫ                                       |
| <del>5</del> 9募集種別* | チェックボックスで該当の項目にチェックしてください。(複数可)<br>ボランティア / 常勤スタッフ / 非常勤スタッフ / パート・アルバイトなど<br>フロント画面サンプル④ |
|                     | ⑤〕テキストを入力できます。<br>補足ある場合は具体的に入力してください。改行はできません。<br>フロント画面サンプル砲                            |
| ⑤〕テオリエンテーション<br>の有無 | ラジオボタンで選択してください。<br>フロント画面サンプル®                                                           |
|                     | 52テキストを入力できます。<br>補足ある場合は具体的に入力してください。改行はできません。<br>フロント画面サンプル49                           |
| 53事前打ち合わせの<br>有無    | ラジオボタンで選択してください。<br>フロント画面サンプル®                                                           |
|                     | ら④テキストを入力できます。<br>補足ある場合は具体的に入力してください。改行はできません。<br>フロント画面サンプル∞                            |
| ⑤3報酬・謝礼など           | ラジオボタンで選択してください。<br>フロント画面サンプル④                                                           |
|                     | 56テキストを入力できます。<br>補足ある場合は具体的に入力してください。改行はできません。<br>フロント画面サンプル®                            |
| 管理用データ              |                                                                                           |
| ⑤概要                 | 一覧画面に表示されます。<br>テキストを入力できます。改行は反映されます。<br>フロント画面サンプル49                                    |

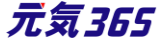

| 58分類*       | 複数選択可能ですが、★を選択したものがメインとして登録され、一覧画面の表<br>示としても使われます。また、★は1つしかつけれません。フロント画面サンプル50                                                                                                    |
|-------------|----------------------------------------------------------------------------------------------------|
| ⑤地域*        | 該当の地域をチェックしてください。(複数可)                                                                                                    |
| ⑩twitter 投稿 | マイメディアで twitter アカウントが登録されている場合、チェックを入れるとこの情<br>報がツイートされます。<br>※twitter アカウントが登録されていない場合は項目自体が表示されません。                                                                                                    |
| ⑥ ワークフロー    | 承認依頼をするときに利用します。<br>承認依頼にチェックすると承認依頼をしたいユーザーを選択でき、通知メッセージも<br>送ることができます。                                                                                                    |
| ⑥ステータス      | 任意のステータスを選んでください。                                                                                                    |
| ⑥3公開日       | <ul> <li>・デフォルトでは記事を作成した日時が表示されています。</li> <li>・承認された時点で設定した掲載開始日を過ぎている場合は、</li> <li>承認後すぐに掲載されます。</li> <li>・承認された時点で設定した掲載開始日を過ぎていなければ、</li> <li>該当時刻になれば公開されます。</li> <li>・承認後すぐに掲載したい場合は、公開日は操作不要です。</li> <li>・公開予約をしたい場合は、15 分単位(00 分/15 分/30 分/45 分)で公開希望日時を設定してください。</li> <li>・カレンダーアイコンをクリックするとカレンダーが表示され日付を指定することができます。(Internet Explorer などカレンダーが表示されないブラウザもございます。ご<br/>了承ください。)</li> <li>フロント画面サンプル⑤</li> </ul> |
| @公開終了日を指定   | 掲載期間を設定する場合にチェックを入れると、終了日の設定が可能です。<br>基本的には公開期間が過ぎても掲載しておくことをお勧めします。                                                                                                    |
| ⑥作成         | イベントを作成した日付が表示されます。                                                                                                    |
| 66更新        | 最新の更新日が表示されます。<br>リビジョンがある場合は、リビジョンの件数とリンクが表示されます。<br>フロント画面サンプル⑤                                                                                                    |
| ⑥変更Xモ       | 管理画面上で変更メモを記載できます。                                                                                                    |
| <b>⑧保存</b>  | 表示されているステータスで保存します。<br>公開取り消ししたい場合は「下書き」に変更してください。                                                                                                    |

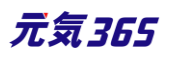

|                       | 「下書き」に変更後削除することも可能です。                                                               |
|-----------------------|-------------------------------------------------------------------------------------|
| <b>飼削除</b>            | 募集情報を削除します。<br>完全削除となりますが、リビジョンがあればリビジョンの情報は削除されません。                                |
| ⑦プレビュー                | 公開前に表示をチェックできます。<br>※団体情報のステータスが公開以外の場合は、対象掲載情報のステータスが公<br>開の場合以外、プレビューで画像は表示されません。 |
| ⑦〕JIS X 8341-3 検<br>証 | チェックをしてプレビューをすると、このイベント情報に対して JIS X 8341-3 の検<br>証が行われます。                           |
| ②リビジョンとして保存           | リビジョンとして保存します。新規作成時には表示されません。                                                       |
| ⑦保存して複製               | 同じ募集情報をもう1つ作ることができます。<br>この情報を元に新規作成する場合などにも使えます。                                   |
| ⑦この募集の活動報告を作成する       | この募集の活動報告を登録する。<br>新規作成時には表示されません。                                                  |

# 22.フロント画面での表示位置

登録した募集情報は、下記フロントサンプル画像の各位置に表示されます。

▼募集一覧フロント画面サンプル

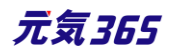

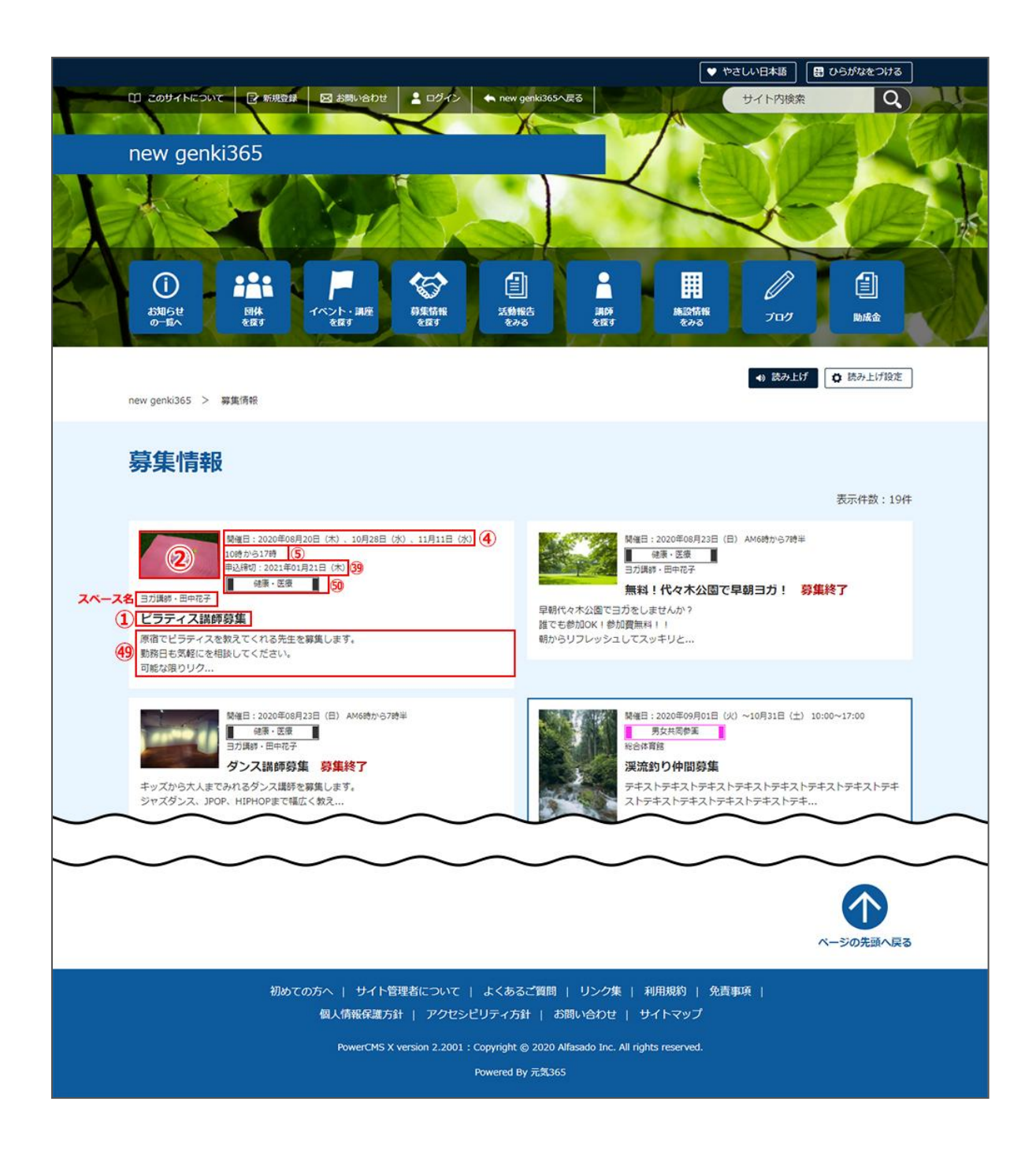

▼募集詳細フロント画面サンプル

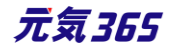

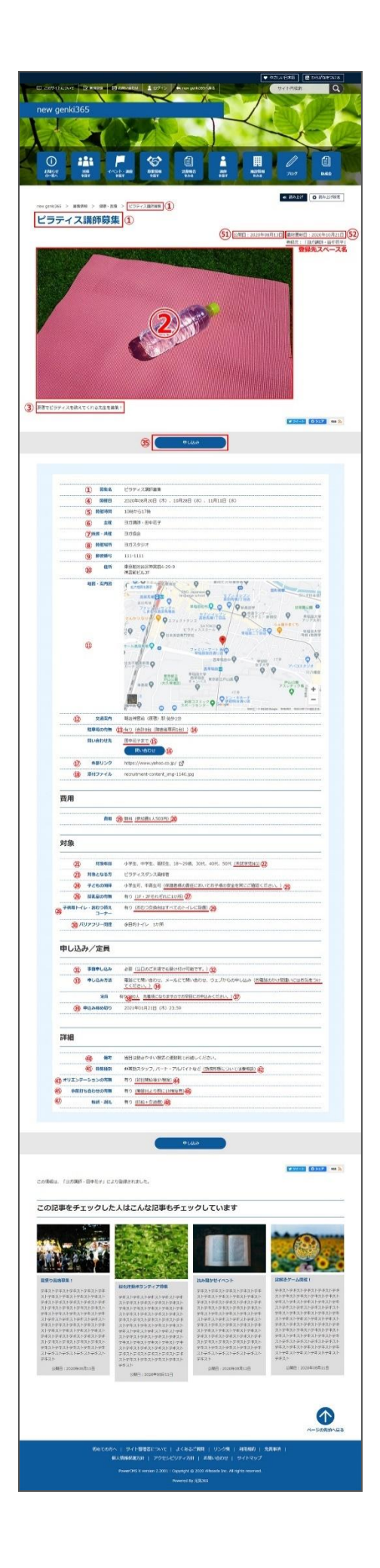

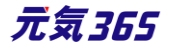
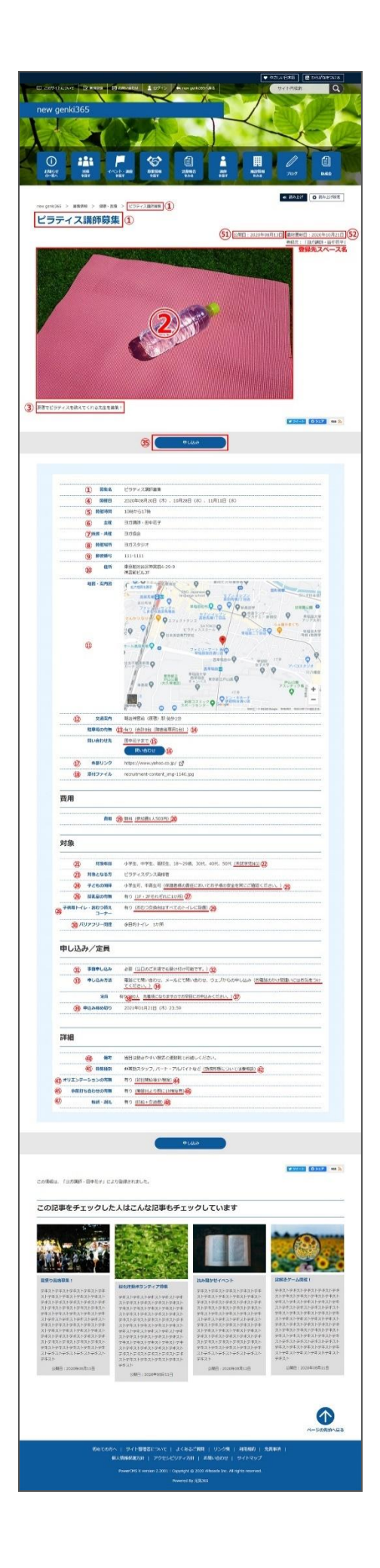

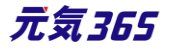

## 23.一覧画面(フロント)

元気 365 トップページからナビゲーションの「活動報告を見る」ボタンまたは、 ページ中段の新着情報>活動報告タブにある「活動報告一覧へ」をクリックします。 記事のサンプルは以下 URL よりご覧ください。

https://www.genki365.jp/group\_358/activity/14.html

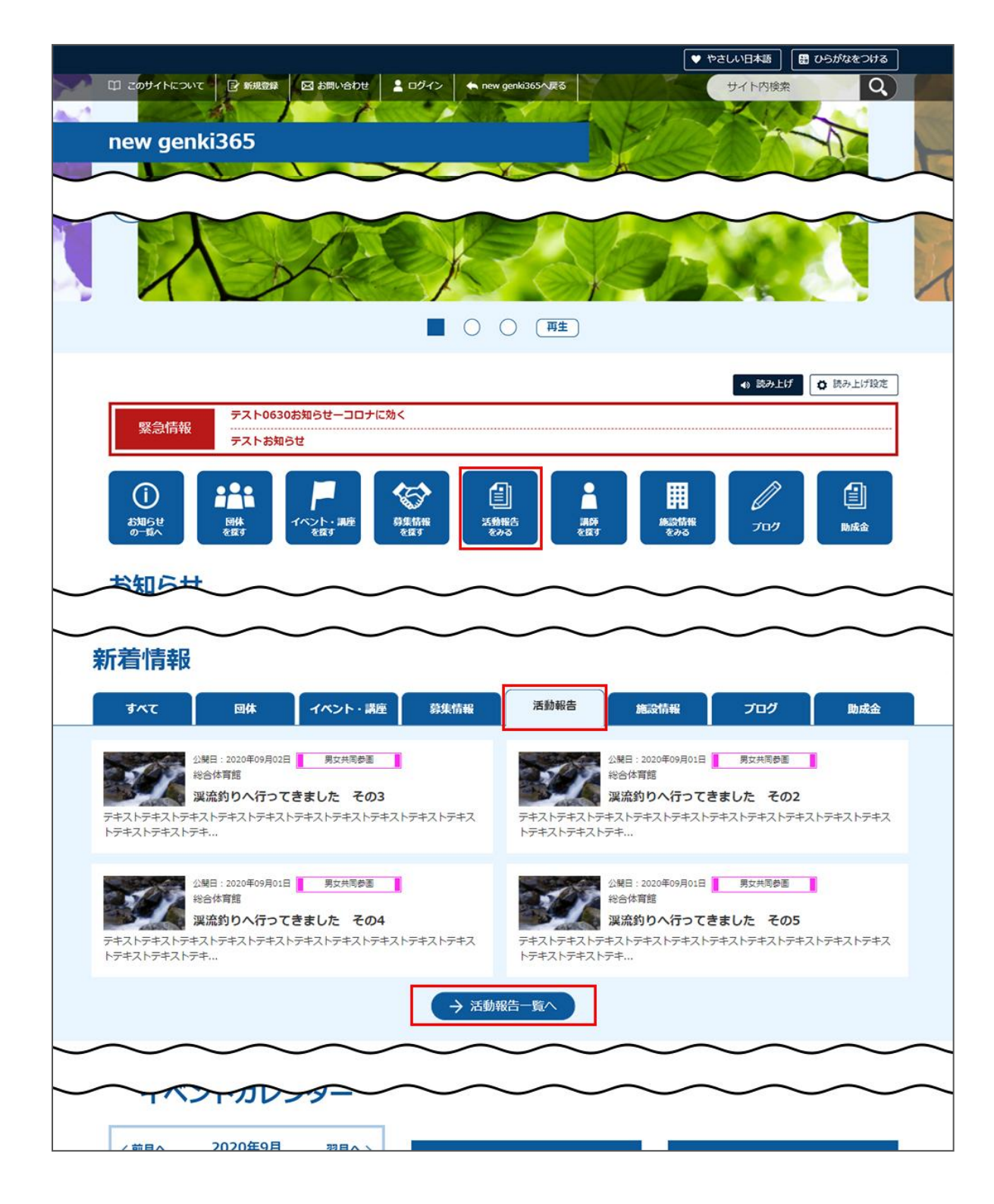

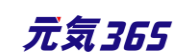

#### 24.検索・フィルタリング

活動報告の一覧画面ではキーワードで検索することができます。

また、条件を設定し、条件に合ったオブジェクトを絞り込むこともできます。

| new genki365                                                                                                    |                                                                                                    |                                                                                                    |                                                                                                    |
|----------------------------------------------------------------------------------------------------|----------------------------------------------------------------------------------------------------|----------------------------------------------------------------------------------------------------|----------------------------------------------------------------------------------------------------|
| <ul> <li>(1)</li> <li>お知らせ<br/>の一覧へ</li> <li>時株<br/>を探す</li> </ul>                                                                                                    | ー (11)<br>イベント・調査<br>を成す<br>の実施報<br>を成す                                                                                                    | 日<br>1<br>1<br>1<br>1<br>1<br>1<br>1<br>1<br>1<br>1<br>1<br>1<br>1                                                                                                    |                                                                                                    |
| ew genki365 > 活動報告                                                                                                    |                                                                                                    |                                                                                                    | <ul> <li>(1) 読み上げ</li> <li>(1) 読み上げ説</li> </ul>                                                                                                    |
| 舌動報告                                                                                                    |                                                                                                    |                                                                                                    | *=44.52                                                                                                    |
| 25月日:2020<br>一種子:<br>コブ度が・日日<br>コブ度が・日日<br><b>早期日</b> :<br>オブ度が・日日<br><b>早期日</b> :<br>オブ度が・日日<br><b>日</b><br>オブ度が・日日<br><b>日</b><br>オブ度が<br>・日日<br><b>日</b><br>オブ度が<br>・日日<br><b>日</b><br>オブ度が<br>・日日<br><b>日</b><br>日日<br>「日日<br>日日<br>日日<br>日日<br>日日<br>日日<br>日日<br>日日<br>日 | <sup>408月13日</sup><br>宝変<br>™子<br><b>×ッスン報告</b><br>トテキストテキストテキスト<br>トテ・                                                                                                    | 2項日:2029年<br>でする。<br>2項目:2029年<br>でする。<br>2月日:2029年<br>でする。<br>2月日:2029年<br>2月日:2029年<br>1月日:2029年<br>2月日:2029年<br>2月 | 00月13日<br>夏<br>〒<br>マ <b>ング体験会に参加</b><br>テキストテキストテキストテキスト<br>テ・                                                                                                    |
| 公禄日:2020<br>通報·<br>司方預務·田年                                                                                                    | 年08月13日<br>至康<br>四花子                                                                                                    | 公規日:2020年<br>通費著・<br>統括回体                                                                                                    | 108月12日<br>生活に減する活動                                                                                                    |
| 第2回親子                                                                                                    | ヨガレッスン報告                                                                                                    | 夏色のノラ                                                                                                    | ワーアレンジメントが揃いました<br>スレーーテキスレーーテキスレーーテキスレーートテキ                                                                                                    |
| 第2回親子<br>                                                                                                    | ・ヨガレッスン報告                                                                                                    |                                                                                                    | ワーアレンジメントが描いました                                                                                                    |
| 第2回親子<br><u><br/></u>                                                                                                    | ヨガレッスン報告<br>トテキス トテキス<br>1 2 3<br>深す                                                                                                    | 4 5 XAX                                                                                                    | ワーアレンジメントが描いました                                                                                                    |
| 第2回親子<br><u><br/></u>                                                                                                    | ヨガレッスン報告 レテキン・レテキン・レテキン・レテキン・レテキン・レテキン・レテキン・レテキン・                                                                                                    | 4 5 xx>                                                                                                    | ワーアレンジメントが描いました                                                                                                    |
| 第2回朝子<br>デキス<br>トテキス<br>そ件を絞り込んで<br>フリーワードで探す<br>カテゴリから探す                                                                                                    | <ul> <li>コンシ報告</li> <li>シテキフ・トテキフ・</li> <li>マン 3</li> <li>アイマン・トテキフ・</li> <li>アイン・トテキフ・</li> <li>アイン・トテキフ・</li> <li>アイン・トテキフ・</li> <li>アイン・トテキフ・</li> <li>アイン・トテキフ・</li> <li>アイン・トテキフ・</li> <li>アイン・トテキフ・</li> <li>アイン・テキア・</li> <li>アイン・ティン・</li> <li>アイン・</li> <li>アイン・</li></ul> | (4) (5) 次へ>         (3) 満興者・生活に関する活動         環境・エコ         福祉・高齢者・障害者支援         (4) 休息・不道         (5) ボホーン         福祉・高齢者・障害者支援         (7) 休息・不道         (7) 水島・不道         (7) 水島・不道         (7) 水島・不道         (7) 水島・不道         (7) 水島・不道         (7) 水島・不道         (7) 水島・不道         (7) 水島・不道         (7) 水島・不道         (7) 米道         (7) 米道                                                                                                    | ワーアレンジメントが描いました         スト・マキュノ・マキュノ・マキュノ・マキュノ・マキュノ・マキュノ・マキュノ・マキュノ                                                                                                    |
| 第2回朝子<br>デキス<br>そ件を絞り込んで<br>フリーワードで探す<br>カテゴリから探す<br>地域から探す                                                                                                    | ・<br>・<br>・<br>・<br>・<br>・<br>・<br>・<br>・<br>・<br>・<br>・<br>・                                                                                                    | <ul> <li>  4 5 次へ&gt;  </li> <li>  3 満野者・生活に関する活動  </li> <li>  項境・エコ  </li> <li>  福祉・高齢者・障害者支援  </li> <li>  休泉・ダンス  </li> <li>  花・華道・茶道  </li> <li>  その他  </li> <li>  ボランティア・活動支援  </li> <li>  学習活動・教育  </li> <li>  健康・医療  </li> <li>  音楽・コーラス  </li> <li>  料理  </li> </ul>                                                                                                    | ワーアレンジメントが描いました         スレーニキスレー・テキュー・ティー         マーニュー・ティー         「ジョンティア・活動支援         デョン・教育         健康・医療         音楽・コーラス         料理         男女共同参画         まちづくり・コミュニティ・交流         デども・子育て         美術・工芸・書道         和歌・俳句・朗読         語学 |

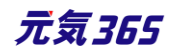

#### 25.「活動報告一覧」の表示項目(管理画面)

各メニューボタンの説明は「一覧画面の見かた」を参照ください。ここでは以下赤枠部分の説明を行います。

| new genki365                              |                    |                  |            |         |             |   |
|-------------------------------------------|--------------------|------------------|------------|---------|-------------|---|
| 新米ママさんの会 マイメディア01 (明る お知らせ イベント 募集 活動報告 ブ | ログ 団体・施設・講師情報 アセット | マイメディア マイメディアトップ |            |         |             | 2 |
| 活動報告の一覧 フィルタ 新い活動報告 リビジョン管理 🔹             | ダッシュボードへ           |                  |            |         | 画面オプション     | 2 |
| (a) (70≥∃> ♦ (Go) (≠−ワ−ド) (Q)             |                    |                  |            |         | 1-1/1項目 < > |   |
| □ ID▲▼ タイトル▲▼                             | 関連するイベント           | 関連する募集記事         | 公開日▲▼      | 公開終了日▲▼ | 公開終了日を指定▲▼  |   |
| 578 🙈 8/7ベビーサイン教室活動報告 🕨 🗋 🕝 💋             | ベビーサイン教室開催         |                  | 2020-07-01 |         |             |   |

#### ▼「画面オプション」ポップアップウィンドウ

一覧画面で表示されていない項目がある場合は、画面右上の「画面オプション」をクリックすると「画面オプション」 のポップアップウィンドウが開くので、「カラム」から表示したい項目のチェックボックスにチェックを入れ、「変更を保存」 してください。カラム内の「タイトル」のチェックを外すことはできません。

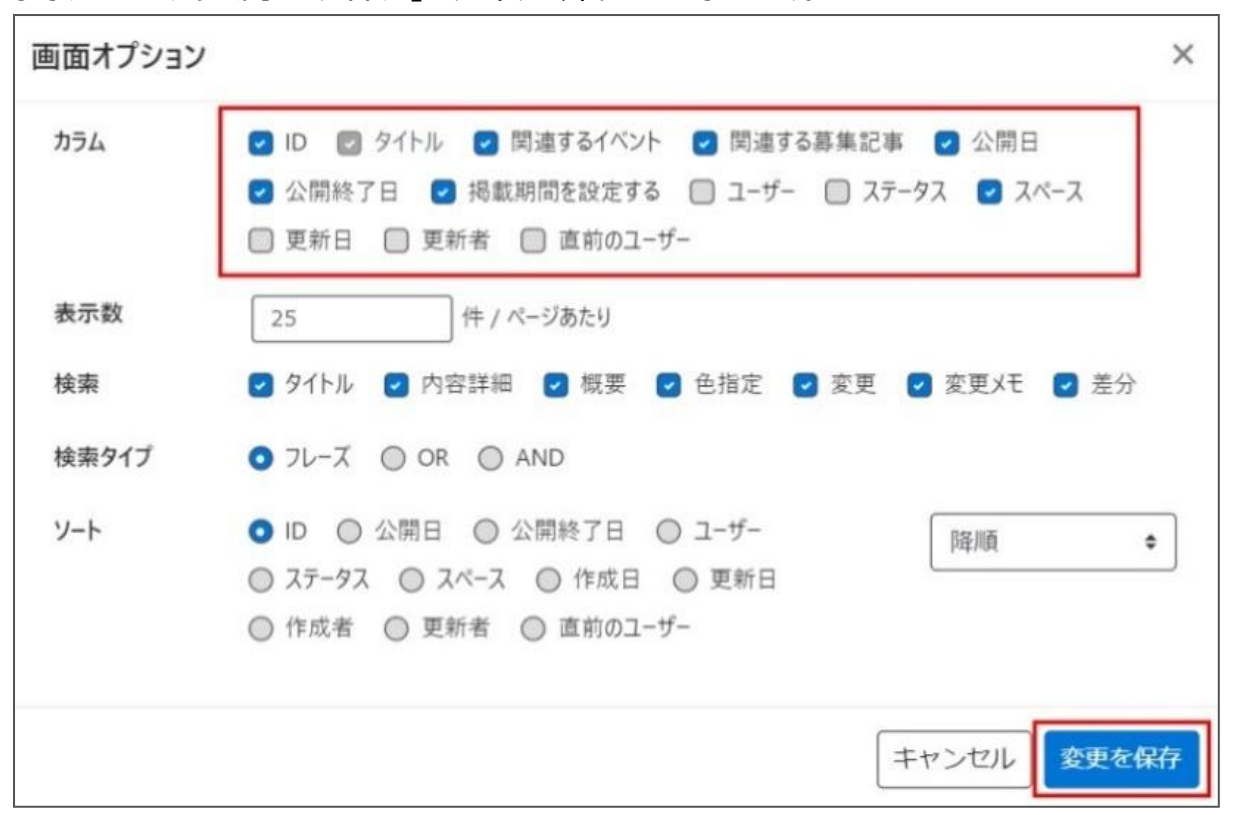

| 項目名      | 項目名                               |
|----------|-----------------------------------|
| ID       | 記事に割り振られる ID です。                  |
| タイトル     | 記事のタイトルが表示されます。                   |
| 関連するイベント | 活動報告に紐づけるイベント記事が設定されている場合に表示されます。 |
| 関連する募集記事 | 活動報告に紐づける募集記事が設定されている場合に表示されます。   |
| 公開日      | 記事が公開された日を表示します。                  |

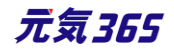

| 公開終了日     | 記事の公開が終了された日を表示します。公開されたままの記事であれば表示<br>は空白となります。                    |
|-----------|---------------------------------------------------------------------|
| 掲載期間を設定する | 記事に公開終了日が設定されている場合は、表示されます。                                         |
| ユーザー      | ワークフロー上で、現在記事を担当しているユーザーです。 PowerCMSX の機能<br>となり、元気 365 では使用しません。   |
| ステータス     | 現在の記事のステータスを表示します。                                                  |
| 更新日       | 記事の最終更新日を表示します。                                                     |
| 更新者       | 記事の最終更新者を表示します。                                                     |
| 直前のユーザー   | ワークフロー上で、一つ前に記事を担当していたユーザーです。 PowerCMSX の機<br>能となり、元気 365 では使用しません。 |

# 26. [活動報告の編集] 画面の表示項目(管理画面)

|                                                                                                    | * 八刀必須項口                             |                                                                              |
|----------------------------------------------------------------------------------------------------|--------------------------------------|------------------------------------------------------------------------------|
| new genki365                                                                                                    | 項目名                                  | 内容                                                                           |
| 新しい活動報告 ■-覧に戻る <b>*</b> ダッシュポードへ<br>① タイトル *                                                                                                    | <ol> <li>①タイトル*</li> </ol>           | 任意のタイトルを入力します。<br>フロント画面サンプル①                                                |
| ② 內容詳細 ★       編集 ● 挿入 ● 表示 ● 書式 ● 書式 ● 書式 ●                                                                                                    | ②内容詳細*                               | テキストエディタで入力できます。装飾や表、画<br>像の挿入、<br>リンク設定なども行うことができます。フロント画<br>面サンプル③         |
| 管理用データ                                                                                                    | 管理用データ                               |                                                                              |
| <ul> <li>③ 関連するイベント 選択されていません 選択 ○</li> <li>③ 掲載したイベントに関連する活動報告の場<br/>※関連リンクは - つだけ選択してください</li> <li>④ 開連する募集記事 選択をれていません 選択 ○</li> <li>● 印度載した募集に関連する活動報告の場合は、現転記事を選択してく<br/>※関連リンクは - つだけ選択してくさい</li> <li>⑤ 販要</li> </ul> | ③関連するイベ<br>ント                        | 元になるイベント情報がある場合は選択してくださ<br>い。<br>フロント画面サンプル④                                 |
| ① 記事上には反映されませんが、一覧表示画面などで紹介文が掲載さ     ひょネイル画像     ファイルを選択                                                                                                    | <ul><li>④関連する募</li><li>集記事</li></ul> | 元になる募集情報がある場合は選択してください。<br>フロント画面サンプル⑤                                       |
|                                                                                                    | ⑤概要                                  | ー覧画面に表示されます。<br>テキストを入力できます。改行は反映されます。<br>未入力の場合は、「内容詳細」の先頭のテキストが<br>表示さえます。 |
| ◎ 複数選択可<br>移行データ                                                                                                    | 110                                  | ノロント画面サンノル⑥<br><b>元気36</b> 9                                                 |
| 移行ファイル                                                                                                    |                                      |                                                                              |

\* 入力必須項目

| twitter投稿             ご要投稿をツ                10 ワークフロー               北定なし                 11 フィータス               インパーク               れ定なし                 11 ステータス               公開               2020/08/17                 12 公開日               2020/08/17               か発展まれてい客殿             公開予約を希望する                 14 作成               15 更新               の変更又モ                 15 更新               18               19                 16 変更又モ               19               17                 13               19               17 | (-トする) ○差し戻し ◎ 赤認依頼 ● 通3 ○ 公開終了日を指定 33 ○ 11:18:54 ○ → 年 / 戶 E 6 留する場合は、赤示時間は変更しないで下さい、<br>書合は、15分単位 (00分/15分/30分/45分) と公開報 20 20 20 21 ○ JIS X8841-3 懐証                                                                           | ⑥サムネイル画<br>像                                                                                                    | 一覧画面のサムネイルとして表示されます。jpg・<br>gif・png が 30MB までアップロード可能です。<br>拡張子が JPG 等の大文字の場合、アップロードで<br>きない場合があります。その場合はファイル名を jpg<br>等の小文字へ変換してください。フロント画面サンプ<br>ル② |  |  |
|----------------------------------------------------------------------------------------------------|----------------------------------------------------------------------------------------------------|----------------------------------------------------------------------------------------------------|----------------------------------------------------------------------------------------------------|--|--|
| PowerCM5 X version 2.3002 : Copyright © 24                                                                                                    | 20 Alfasado Inc. All rights reserved.                                                                                                    | ⑦分類*                                                                                                    | 複数選択可能ですが、★を選択したものがメインと<br>して登録され、一覧画面の表示としても使われま<br>す。また、★は1つしかつけれません。<br>フロント画面サンプル⑦                                                                |  |  |
|                                                                                                    |                                                                                                    | ⑧地域*                                                                                                    | 該当の地域をチェックしてください。(複数可)                                                                                                    |  |  |
|                                                                                                    |                                                                                                    | ⑨twitter 投<br>稿                                                                                                    | マイメディアで twitter アカウントが登録されている<br>場合、チェックを入れるとこの情報がツイートされま<br>す。                                                                                       |  |  |
| ⑩ワークフロー                                                                                                    | 承認依頼をするときに利用します。<br>承認依頼にチェックすると承認依頼をしたいユーザーを選択でき、<br>通知メッセージも送ることができます。                                                                                                    |                                                                                                    |                                                                                                    |  |  |
| ⑪ステータス                                                                                                    | 任意のステータスを選んでください。                                                                                                    |                                                                                                    |                                                                                                    |  |  |
| 12公開日                                                                                                    | <ul> <li>・デフォルトでは記</li> <li>・承認された時点</li> <li>承認後すぐに掲載</li> <li>・承認された時点</li> <li>該当時刻になれば</li> <li>・承認後すぐに掲</li> <li>・公開予約をした</li> <li>日時を設定してく</li> <li>・カレンダーアイコン</li> <li>(Internet Exp<br/>い。)</li> <li>フロント画面サンス</li> </ul> | 第事を作成した日時<br>で設定した掲載開<br>されます。<br>で設定した掲載開<br>ば公開されます。<br>載したい場合は、2<br>が場合は、15分望<br>ださい。<br>ンをクリックするとカレ<br>olorer などカレンタ | が表示されています。<br>開始日を過ぎている場合は、<br>開始日を過ぎていなければ、<br>公開日は操作不要です。<br>単位(00分/15分/30分/45分)で公開希望<br>シンダーが表示され日付を指定することができます。<br>ブーが表示されないブラウザもございます。ご了承くださ     |  |  |
| 13公開終了日を<br>指定                                                                                                    | 掲載期間を設定                                                                                                    | する場合にチェック<br>期間が過ぎても掲                                                                                                    | を入れると、終了日の設定が可能です。<br>載しておくことをお勧めします。                                                                                                    |  |  |
| <u></u> 通作成                                                                                                    | 活動報告を作成                                                                                                    | した日付が表示さ                                                                                                    | れます。                                                                                                    |  |  |
| 19更新                                                                                                    | 最新の更新日が                                                                                                    | 表示されます。                                                                                                    |                                                                                                    |  |  |

元気365

|                                | フロント画面サンプル⑨<br>リビジョンがある場合は、リビジョンの件数とリンクが表示されます。                                     |
|--------------------------------|-------------------------------------------------------------------------------------|
| 16変更Xモ                         | 管理画面上で変更メモを記載できます。                                                                  |
| <b>迎</b> 保存                    | 表示されているステータスで保存します。<br>公開取り消ししたい場合は「下書き」に変更してください。<br>「下書き」に変更後削除することも可能です。         |
| 18削除                           | 活動報告情報を削除します。<br>完全削除となりますが、リビジョンがあればリビジョンの情報は削除されません。                              |
| 19プレビュー                        | 公開前に表示をチェックできます。<br>※団体情報のステータスが公開以外の場合は、対象掲載情報のステータスが公開の場<br>合以外、プレビューで画像は表示されません。 |
| 20JIS X 8341-3<br>検証           | チェックをしてプレビューをすると、このイベント情報に対して JIS X 8341-3 の検証が行<br>われます。                           |
| <ul><li>20リビジョンとして保存</li></ul> | リビジョンとして保存します。新規作成時には表示されません。                                                       |
| 2保存して複製                        | 同じイベント情報をもう1つ作ることができます。<br>この情報を元に新規作成する場合などにも使えます。                                 |

# 27.フロント画面での表示位置

登録した活動報告情報は、下記フロントサンプル画像の各位置に表示されます。

▼活動報告一覧フロント画面サンプル

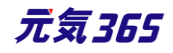

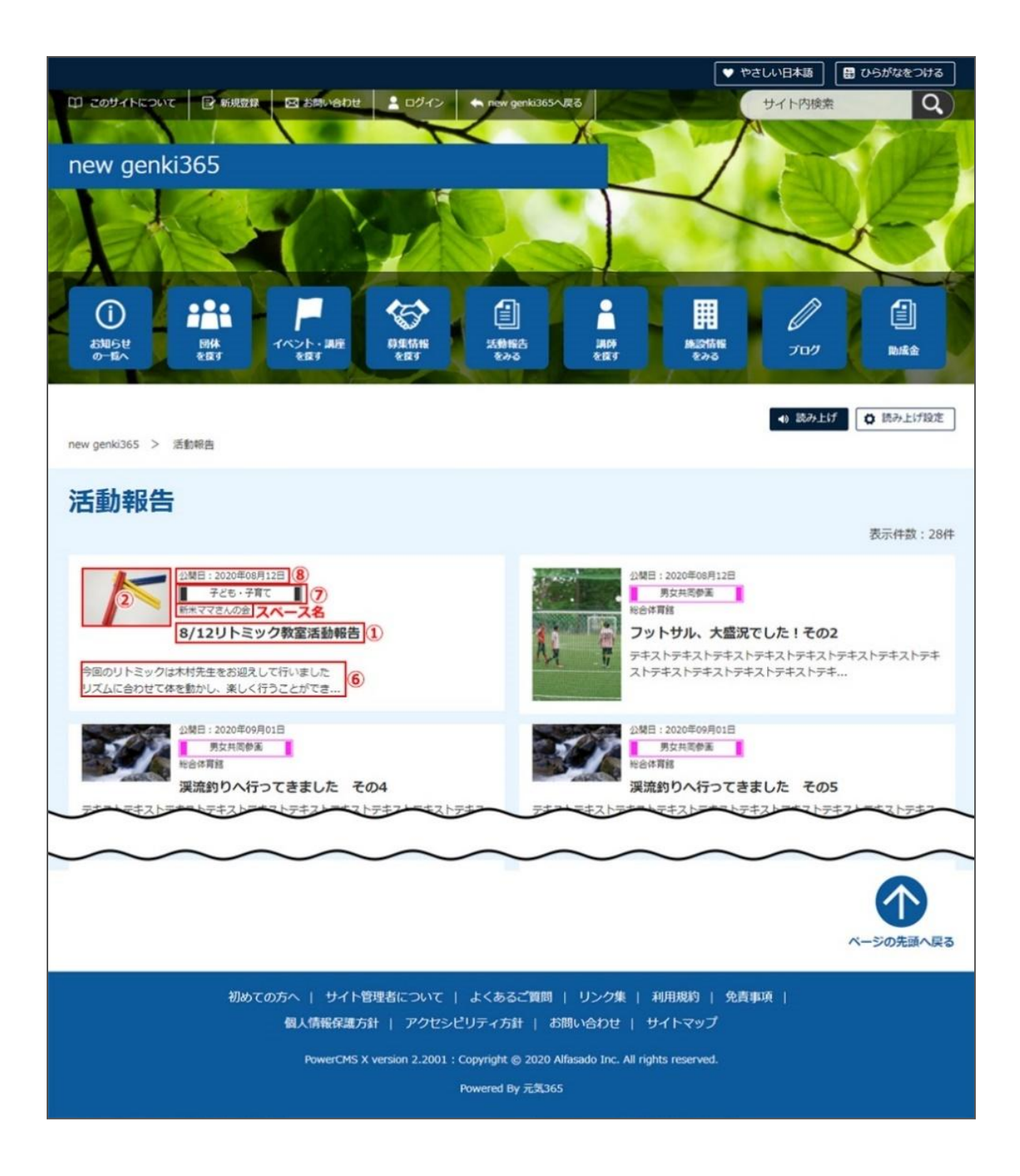

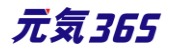

#### ▼活動報告詳細フロント画面サンプル

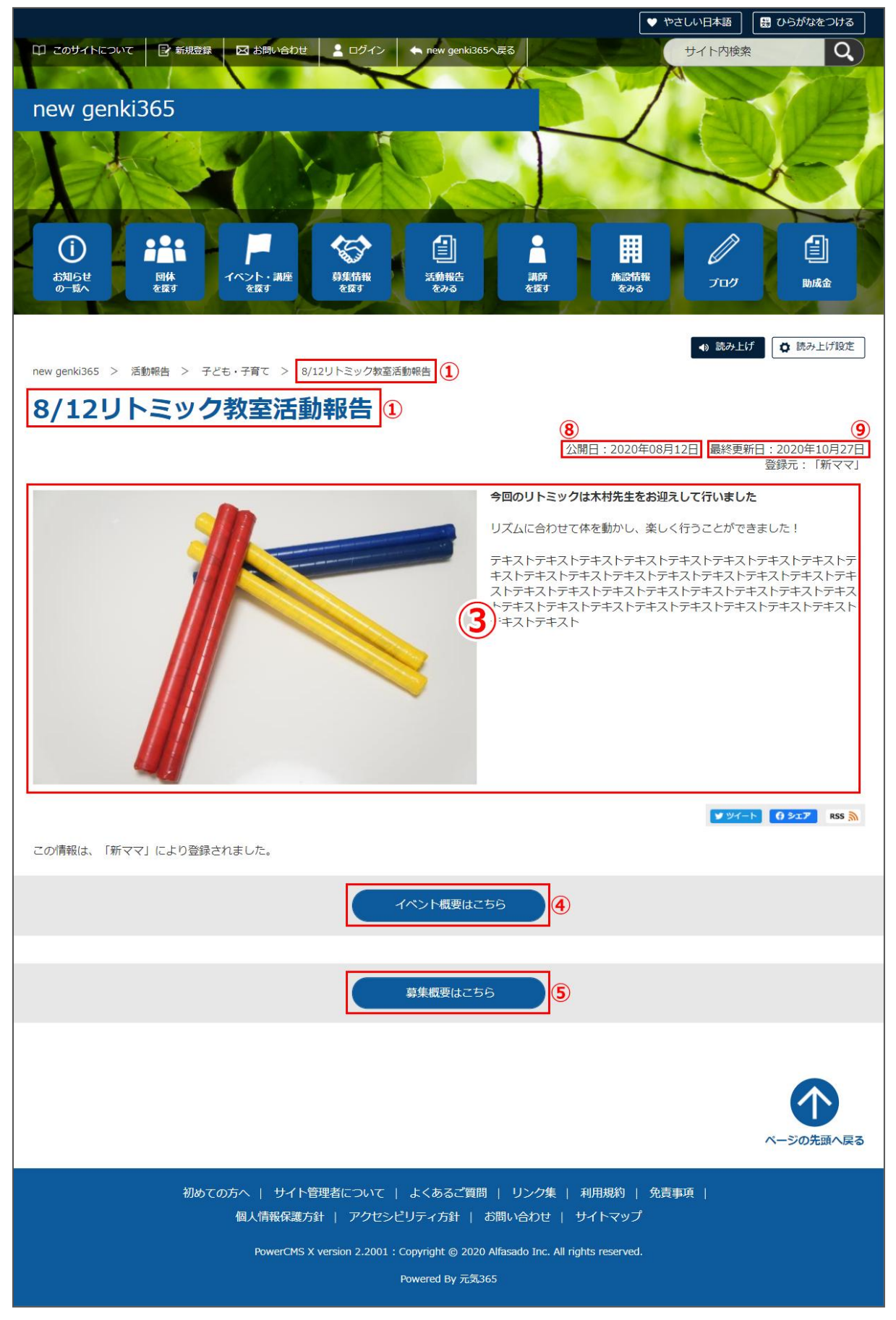

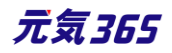

## 28.一覧画面(フロント)

元気 365 トップページからナビゲーションの「ブログ」ボタンまたは、 ページ中段の新着情報>活動報告タブにある「ブログ一覧へ」をクリックします。 記事のサンプルは以下 URL よりご覧ください。 https://www.genki365.jp/group\_358/blog/9.html

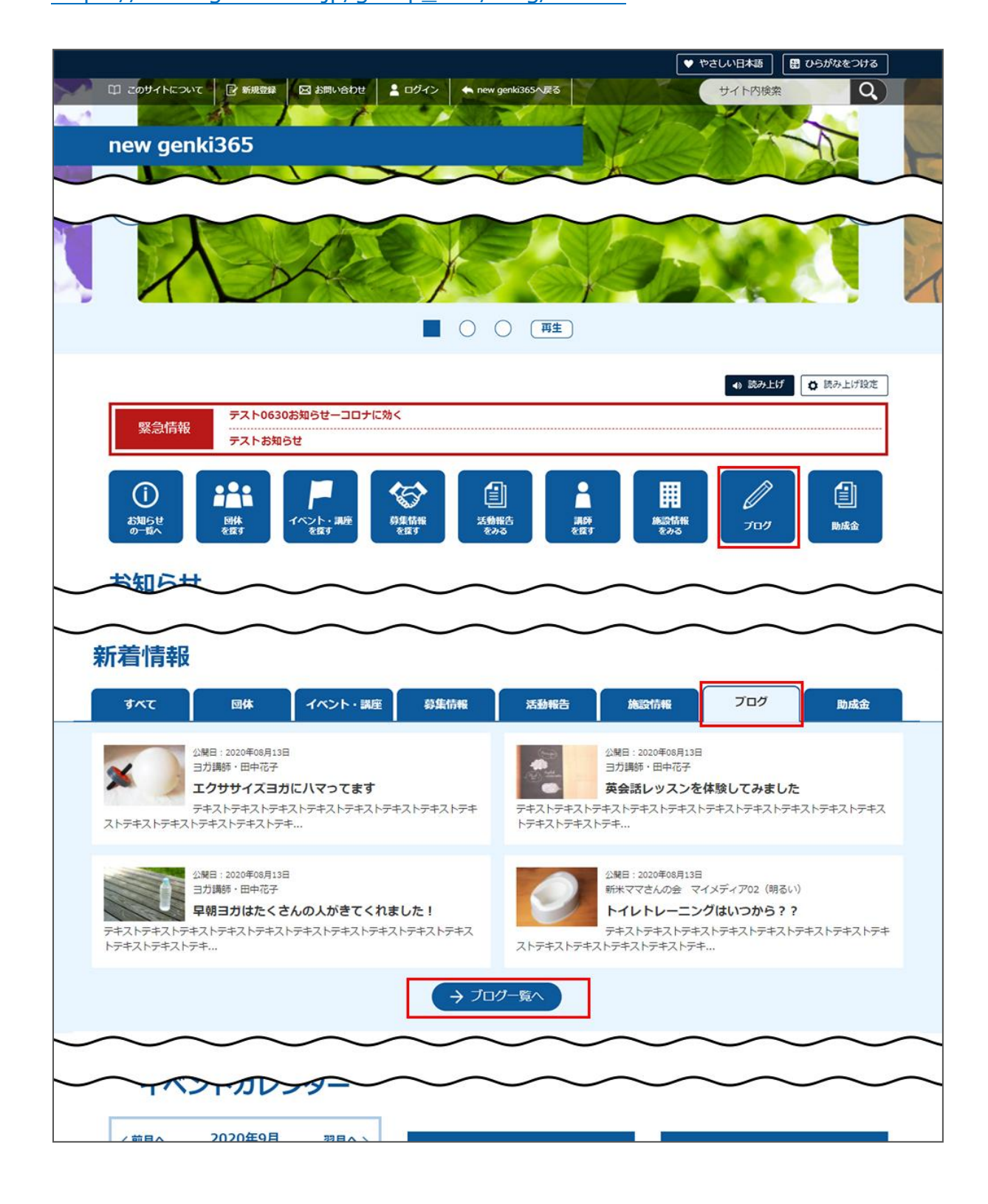

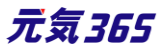

ブログの一覧画面ではキーワードで検索することができます。

また、条件を設定し、条件に合ったオブジェクトを絞り込むこともできます。

| フリーワードで探す | キーワードを入力 |  |
|-----------|----------|--|
| 並び順       | 公開日が新しい順 |  |

# 30.「ブログの一覧」の表示項目(管理画面)

各メニューボタンの説明は「一覧画面の見かた」を参照ください。ここでは以下赤枠部分の説明を行います。

| new genki365                                                                                                    |             |                 |             |        |             |
|----------------------------------------------------------------------------------------------------|-------------|-----------------|-------------|--------|-------------|
| 新米ママさんの会 マイメディア01 (明る お知らせ イベント 募集 活動報告 プログ                                                                                                    | 団体・施設・講師情報: | アセット マイメディア マイメ | ディアトップ      |        |             |
| ブログの一覧 フィルタ 新しいフログ リビジョン管理 #ダッシュボ                                                                                                    | -۴^         |                 |             |        | 画面オプション     |
| <ul> <li>(a)</li> <li>(b)</li> <li>(c)</li> <li>(c)</li> <li(c)< li=""> <li(c)< li=""> <li(c)< li=""></li(c)<></li(c)<></li(c)<></ul> |             |                 |             |        | 1-1/1項目 < > |
| □ ID▲▼ タイトル▲▼                                                                                                    | 公開日▲▼       | 公開終了日 ▲▼        | 公開終了日を指定 ▲▼ | ユーザー 🔺 | ステータス▲▼     |
| 670 🌠 子供の熱中症対策って? 🕨 🛅 📝 💋                                                                                                    | 2020-07-01  |                 |             |        | ☞ 公開        |

#### ▼「画面オプション」ポップアップウィンドウ

一覧画面で表示されていない項目がある場合は、画面右上の「画面オプション」をクリックすると「画面オプション」 のポップアップウィンドウが開くので「カラム」から表示したい項目のチェックボックスにチェックを入れ、「変更を保存」し てください。カラム内の「タイトル」のチェックを外すことはできません。

| 画面オプショ  | עו                                                                                                   |                                                                                                    | ×    |
|---------|----------------------------------------------------------------------------------------------------|----------------------------------------------------------------------------------------------------|------|
| カラム     | <ul> <li>✓ ID</li> <li>☑ タイトル</li> <li>✓ ユーザー</li> <li>✓ ステー</li> <li>✓ 更新者</li> <li>✓ 直前</li> </ul> | <ul> <li>✓ 公開日</li> <li>✓ 公開終了日</li> <li>✓ 掲載期間を詰</li> <li>-タス</li> <li>✓ スペース</li> <li>✓ 更新日</li> <li>✓ 作成者</li> <li>:のユーザー</li> </ul> | 没定する |
| 表示数<br> | 25<br>〇 直前のユーザー                                                                                      | 件 / ページあたり                                                                                                    |      |
|         |                                                                                                    | キャンセル                                                                                                    | 更を保存 |
| Ţ       | 自名                                                                                                   | Þ                                                                                                    | 容    |
| ID      | Ē                                                                                                    | 已事に割り振られる ID です。                                                                                                    |      |

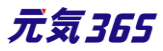

| タイトル      | 記事のタイトルが表示されます。                                                     |
|-----------|---------------------------------------------------------------------|
| 公開日       | 記事が公開された日を表示します。                                                    |
| 公開終了日     | 記事の公開が終了された日を表示します。<br>公開されたままの記事であれば表示は空白となります。                    |
| 掲載期間を設定する | 記事に公開終了日が設定されている場合は、表示されます。                                         |
| ユーザー      | ワークフロー上で、現在記事を担当しているユーザーです。 PowerCMSX の機能と<br>なり、元気 365 では使用しません。   |
| ステータス     | 現在の記事のステータスを表示します。                                                  |
| 更新日       | 記事の最終更新日を表示します。                                                     |
| 作成者       | 記事の作成者を表示します。                                                       |
| 更新者       | 記事の最終更新者を表示します。                                                     |
| 直前のユーザー   | ワークフロー上で、一つ前に記事を担当していたユーザーです。 PowerCMSX の機<br>能となり、元気 365 では使用しません。 |

# 31.「ブログの編集」画面の表示項目(管理画面)

| new genki365 😡 -<br>テスト施設 お知らせ イベント 募集 活動報告 プログ 団体・施設・運動指報 アセット 施計                                            | 項目名                        | 内容                                                                                |
|----------------------------------------------------------------------------------------------------|----------------------------|-----------------------------------------------------------------------------------|
| 新しいブログ ■-覧に戻る # ダッシュポードへ                                                                                      | <ol> <li>①タイトル*</li> </ol> | 任意のタイトルを入力します。<br>フロント画面サンプル①                                                     |
| 管理用データ<br>③関連するイベント 選択されていません                                                                                 | ②内容詳細*                     | テキストエディタで入力できます。装飾や表、画像の挿<br>入、<br>リンク設定なども行うことができます。<br><mark>フロント画面サンプル②</mark> |
| <ul> <li>③ 掲載したイベントに<br/>※関連リンクはーつだ</li> <li>② 掲載した有ないません</li> <li>③ 掲載した募集に開き</li> <li>※関連リンクは一つだ</li> </ul> | 管理用データ                     |                                                                                   |
| <ul> <li>5 版要</li> <li>② 記事上には反映さ</li> </ul>                                                                  | ③関連するイベン<br>ト              | <ul> <li></li></ul>                                                               |
|                                                                                                    |                            | 117 元気365                                                                         |
| 移行データ                                                                                                    |                            |                                                                                   |

\*入力必須項目

| <ul><li>④関連する募集</li><li>記事</li></ul> | 関連する募集記事を選択してください。関連リンクが設<br>置できます。関連リンクは一つだけ選択してください。                                                                                  |
|--------------------------------------|----------------------------------------------------------------------------------------------------|
| ⑤概要                                  | ー覧画面に表示されます。<br>テキストを入力できます。改行は反映されます。未入<br>力の場合は、「内容詳細」の先頭のテキストが表示さ<br>えます。<br>フロント画面サンプル③                                             |
| ⑥サムネイル画像                             | ー覧画面のサムネイルとして表示されます jpg・gif・<br>png が 30MB までアップロード可能です。<br>拡張子が JPG 等の大文字の場合、アップロードできな<br>い場合があります。その場合はファイル名を jpg 等の小<br>文字へ変換してください。 |

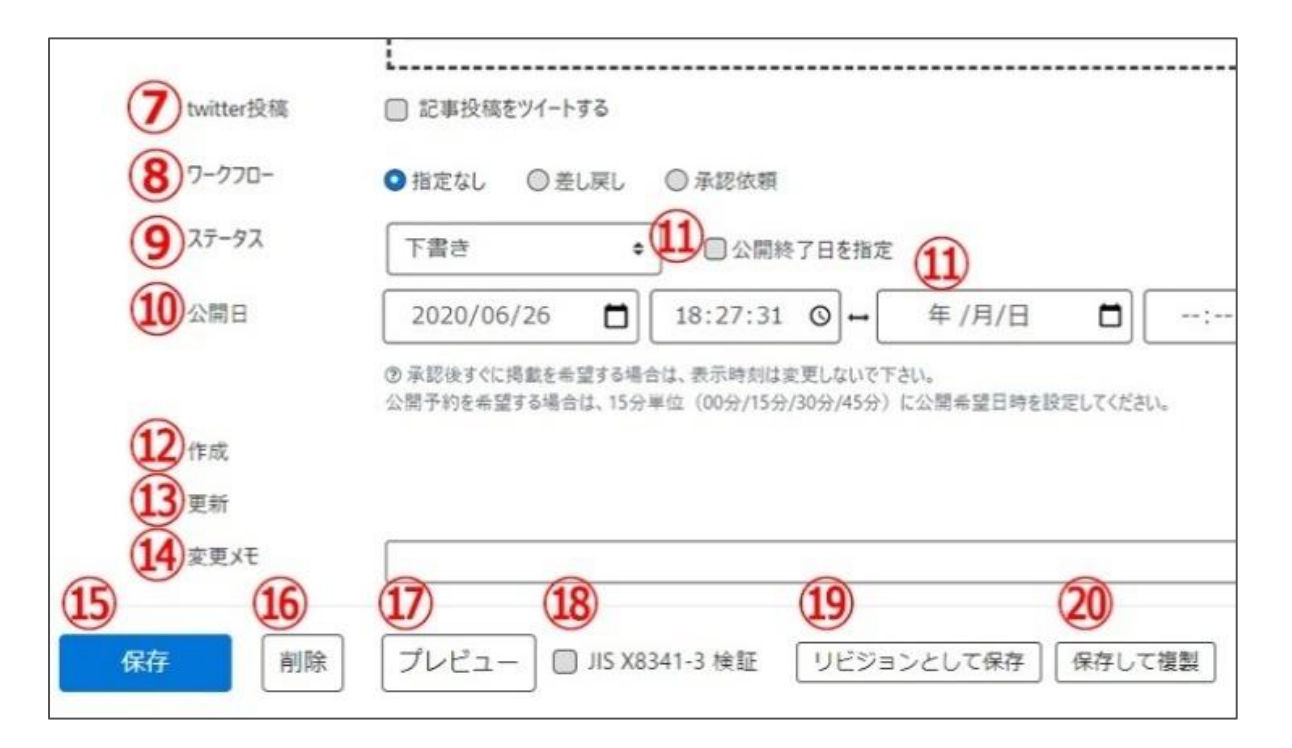

| ⑦twitter 投稿 | マイメディアで twitter アカウントが登録されている場合、チェックを入れるとこの情<br>報がツイートされます。              |
|-------------|--------------------------------------------------------------------------|
| ⑧ワークフロー     | 承認依頼をするときに利用します。承認依頼にチェックすると承認依頼をしたいユー<br>ザーを選択でき、<br>通知メッセージも送ることができます。 |
| <u> </u>    | 任意のステータスを選んでください。                                                        |
| ⑩公開日        | ・デフォルトでは記事を作成した日時が表示されています。<br>・承認された時点で設定した掲載開始日を過ぎている場合は、              |

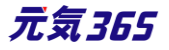

|                                   | 承認後すぐに掲載されます。<br>・承認された時点で設定した掲載開始日を過ぎていなければ、<br>該当時刻になれば公開されます。<br>・承認後すぐに掲載したい場合は、公開日は操作不要です。<br>・公開予約をしたい場合は、15分単位(00分/15分/30分/45分)で公開<br>希望日時を設定してください。<br>・カレンダーアイコンをクリックするとカレンダーが表示され日付を指定することができま<br>す。<br>(Internet Explorer などカレンダーが表示されないブラウザもございます。ご了承<br>ください。)フロント画面サンプル④ |
|-----------------------------------|----------------------------------------------------------------------------------------------------|
| ⑪公開終了日を指定                         | 掲載期間を設定する場合にチェックを入れると、終了日の設定が可能です。<br>基本的には公開期間が過ぎても掲載しておくことをお勧めします。                                                                                                    |
| <b>⑫作成</b>                        | イベントを作成した日付が表示されます。                                                                                                    |
| ③更新                               | 最新の更新日が表示されます。<br>リビジョンがある場合は、リビジョンの件数とリンクが表示されます。<br>フロント画面サンプル⑤                                                                                                    |
| 19変更メモ                            | 管理画面上で変更メモを記載できます。                                                                                                    |
| ⑮保存                               | 表示されているステータスで保存します。<br>公開取り消ししたい場合は「下書き」に変更してください。<br>「下書き」に変更後削除することも可能です。                                                                                                    |
| ⑮削除                               | ブログ情報を削除します。<br>完全削除となりますが、リビジョンがあればリビジョンの情報は削除されません。                                                                                                    |
| 10プレビュー                           | 公開前に表示をチェックできます。<br>※団体情報のステータスが公開以外の場合は、対象掲載情報のステータスが公開<br>の場合以外、プレビューで画像は表示されません。                                                                                                    |
| <sup>18</sup> JIS X 8341-3 検<br>証 | チェックをしてプレビューをすると、このイベント情報に対して JIS X 8341-3 の検証<br>が行われます。                                                                                                    |
| 19リビジョンとして保存                      | リビジョンとして保存します。新規作成時には表示されません。                                                                                                    |
| 20保存して複製                          | 同じ掲載情報をもう一つ作ることができる<br>この情報を元に新規作成する場合などにも使える                                                                                                    |

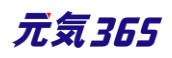

#### 32.フロント画面表示位置

登録したブログ情報は、下記フロントサンプル画像の各位置に表示されます。

▼ブログ一覧フロント画面サンプル

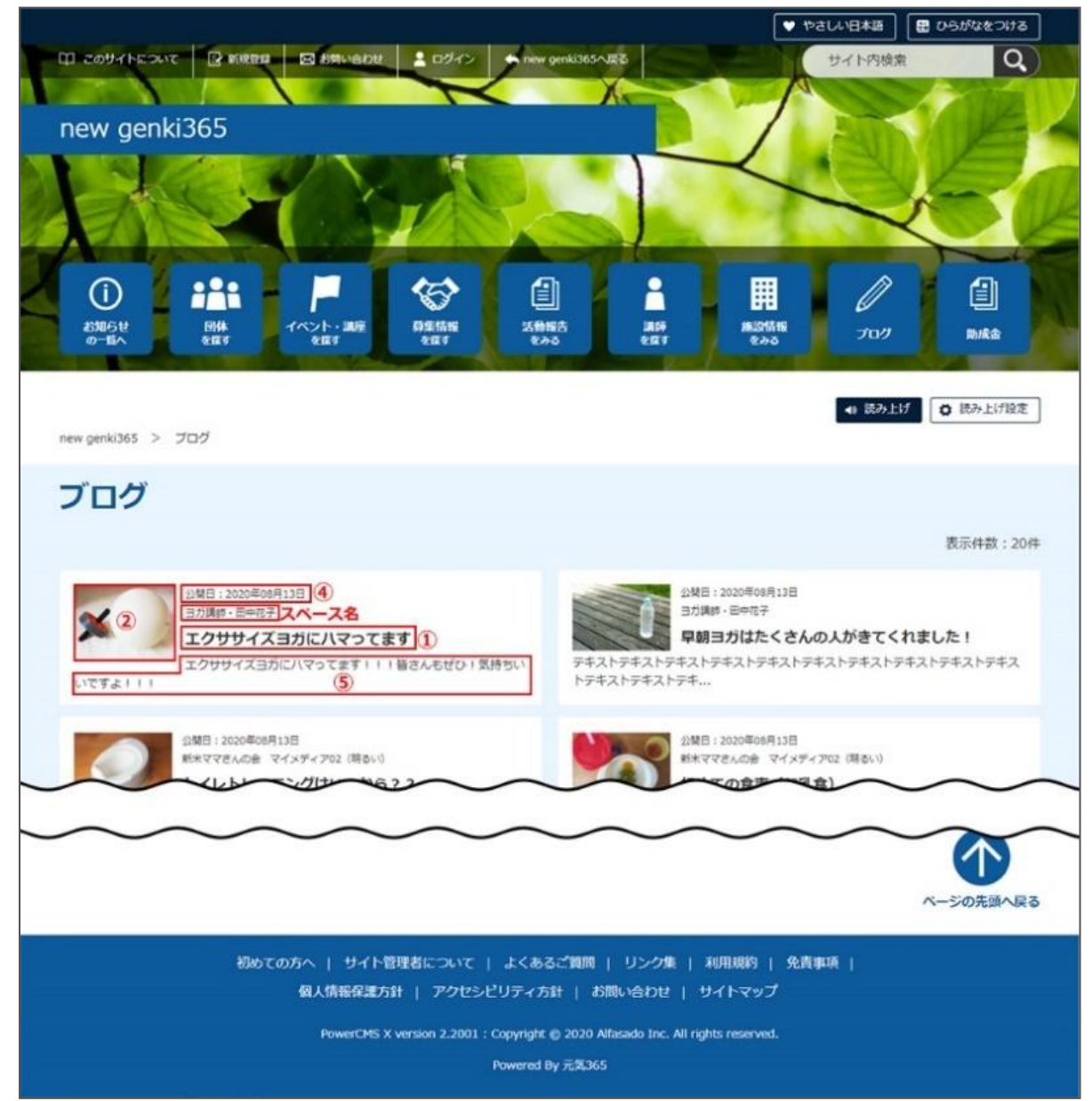

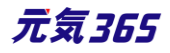

#### ▼ブログ詳細フロント画面サンプル

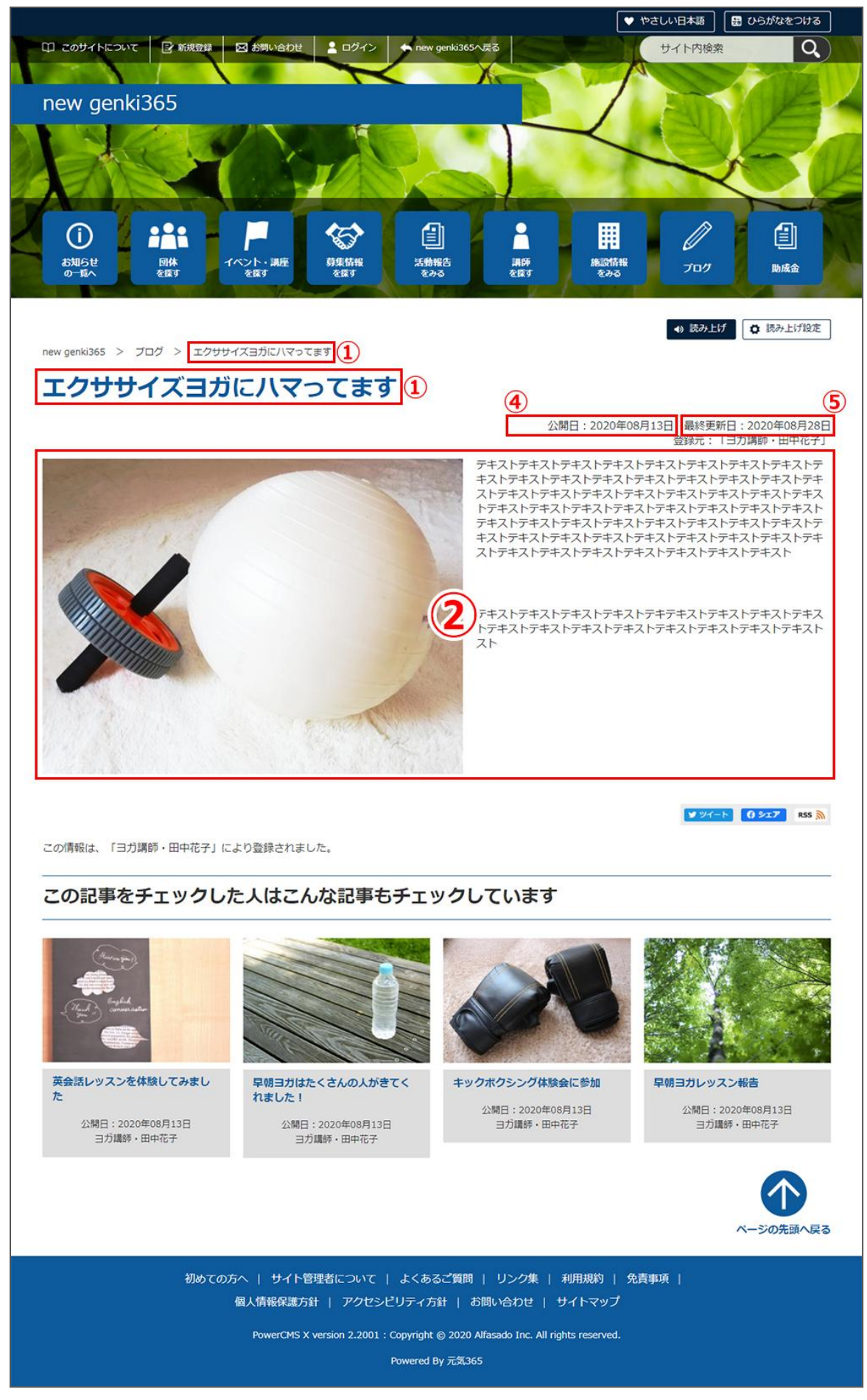

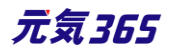

# 第5章 施設予約機能

団体種別「施設」の場合に、施設の会議室などの設備や備品を登録し、予約状況を入力することで、フロントから閲覧者が予約状況を確認できる機能です。

設備や備品を登録し、予約状況を入力すると、マイメディアへ下図の例のように予約状況が表示されます。

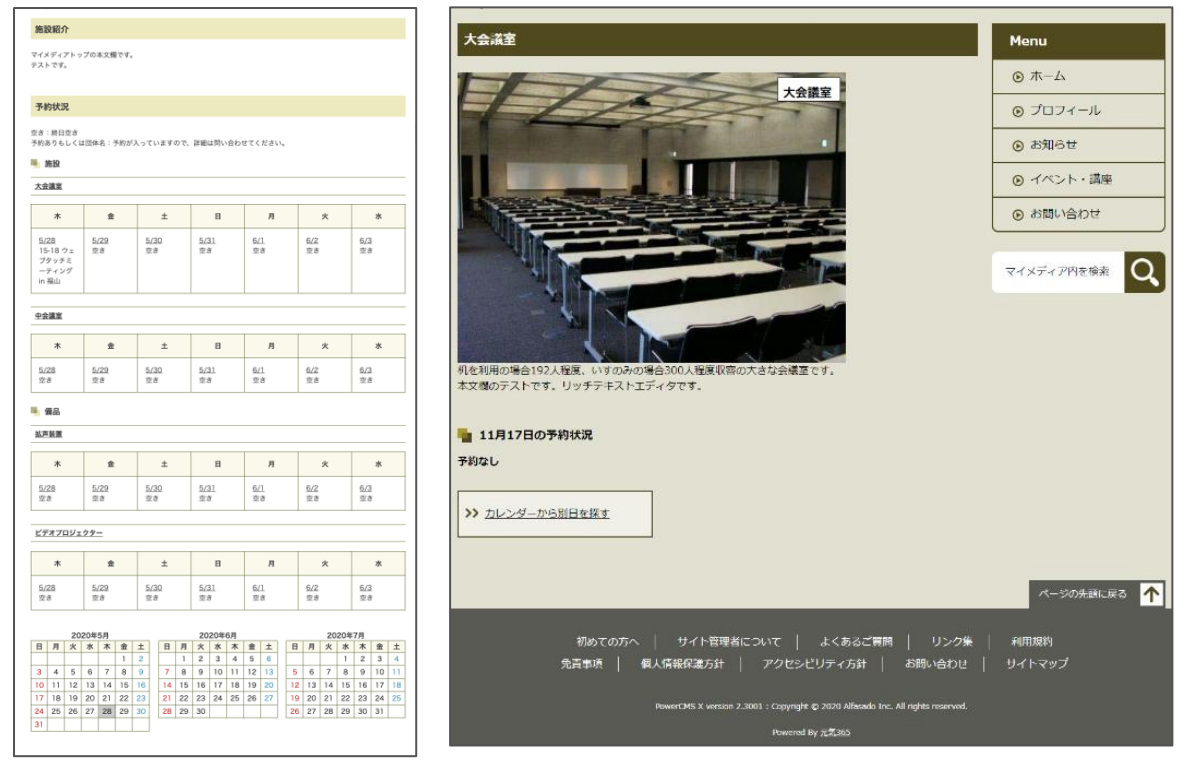

# 5.1 施設・備品の登録と編集

ダッシュボード > 施設・備品登録・編集をクリックし、施設・備品の一覧画面で「新しい施設・備品」をクリック後、 情報を入力します。

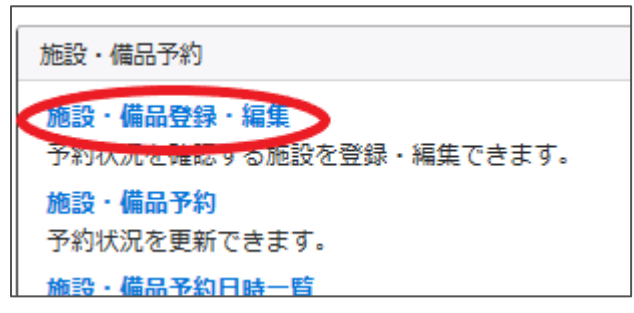

施設・備品一覧から「新しい施設・備品」をクリックし、施設・備品の情報を入力します。

| new genki365                                                               |
|----------------------------------------------------------------------------|
| テスト施設 お知らせ イベント 募集 活動報告 ブログ 団体・施設・講師情報 アセット 施設・備品 施設・備品予約 マイメディア マイメディアトップ |
| 施設・備品の一覧 フィルタ 新しい施設・備品 ・タリシュボードへ                                           |
| <ul> <li> <i>P</i>クション…</li></ul>                                          |
| □ □□ ▲▼ 施設・備品名 ▲▼                                                          |

入力が完了したらステータスを「公開」にし、「保存」をクリックします。施設・備品の一覧画面へ施設・備品が追加 されていれば登録は完了です。

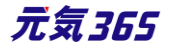

| 施設・備品の編集 ■一覧に戻る ・ ダッシュボードへ | 6                             |                             |        |
|----------------------------|-------------------------------|-----------------------------|--------|
| 施設·備品名                     | テスト会議室                        |                             |        |
|                            |                               |                             |        |
| 4                          | • 44% · 0.280                 |                             |        |
| * 05-10 *                  | Ubas Umen                     |                             |        |
| 本文                         | 編集 - 挿入 - 表示 - 書式 - 表 - ツール - |                             |        |
|                            |                               |                             |        |
|                            | ERA/Sobjetățire               |                             |        |
|                            | P                             |                             |        |
| ユーザー                       |                               |                             |        |
| ステータス                      | 公開 ● 公開終了日を指定                 |                             |        |
| 公開日                        | 2020/11/17 19:27:46           |                             |        |
| 作成.                        | 2020-11-                      |                             |        |
| 更新                         | 2020-11-                      |                             |        |
|                            | E (帰存して撤制                     | 保存 プレビュー 🗍 JIS X8341-3 検証 🌘 | 保存して複製 |
| 施設・備品の編集 🚦                 | 新しい施設・備品 這一覧に戻る               | *                           |        |

| 変更を保存しました。 |           | 施設・備品の一覧 フィルタ 新しい施設・備品 番ダッ |
|------------|-----------|----------------------------|
| 施設・備品名     | テスト会議室    | <ul> <li></li></ul>        |
|            |           | □ ID▲▼ 施設・備品名▲▼            |
| カテゴリ *     | ● 施設 🔘 備品 | 0 74 テスト会議室 0 2            |

# 施設・備品を削除したい場合は以下のように施設・備品にチェックを入れてゴミ箱マークをクリックしてください。

| アクショ   | ョン ♥ Go (キーワード Q |
|--------|------------------|
| ID 🔺 🔻 | 施設・備品名 ▲▼        |
| 74     | テスト会議室 🖸 🖸       |
| ID 🔺 🔻 | 施設・備品名 ▲▼        |

フロントには以下のように反映されます。

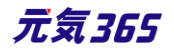

# 予約状況

空き:終日空き

予約ありもしくは団体名:予約が入っていますので、詳細は問い合わせてください。

| 水       木       金       土       日       月       火                                                                           | 施設                 |                    |                    |                    |                    |                    |                    |
|----------------------------------------------------------------------------------------------------|--------------------|--------------------|--------------------|--------------------|--------------------|--------------------|--------------------|
| 水         木         金         土         日         月         火                                                               | 77                 | 卜会議室               | >                  |                    |                    |                    |                    |
|                                                                                                    | ж                  | *                  | 金                  | ±                  | В                  | 月                  | 火                  |
| 11/18     11/19     11/20     11/21     11/22     11/23     11/24       空き     空き     空き     空き     空き     空き     空き     空き | <u>11/18</u><br>空き | <u>11/19</u><br>空き | <u>11/20</u><br>空き | <u>11/21</u><br>空き | <u>11/22</u><br>空き | <u>11/23</u><br>空き | <u>11/24</u><br>空き |

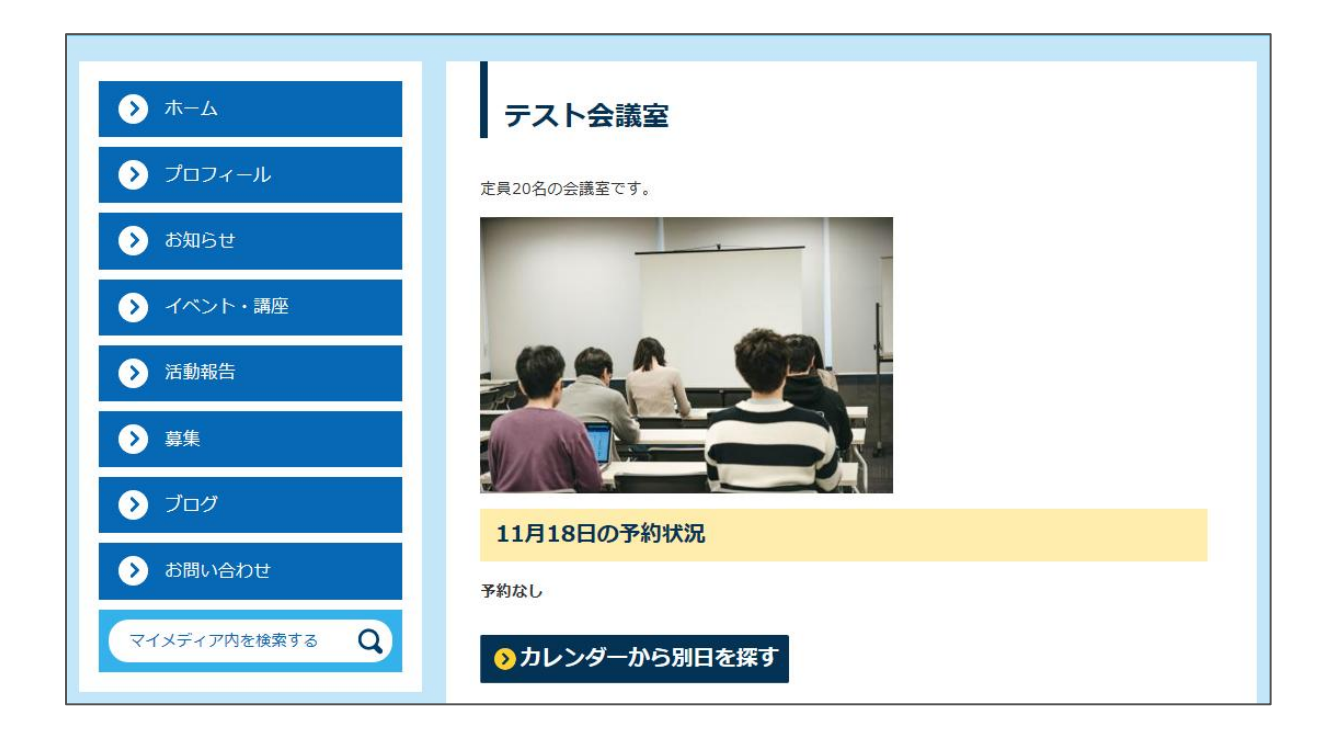

| 項目名 | Z | 内容 |  |
|-----|---|----|--|
|     |   |    |  |

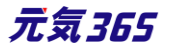

| new genki365                    | Ð -                                                                                                    | ①施設・備品名       | 施設・備品名を入力します。                                       |
|---------------------------------|----------------------------------------------------------------------------------------------------|---------------|-----------------------------------------------------|
| <del>テスト施設 お知らせ</del><br>施設・備品の | イベント 募集 活動報告 プログ 団体・施設・講師情報 アセッ<br>D 編集 画一覧に戻る 希 ダッシュボードへ                                                                                                    | ②カテゴリ         | 施設または備品をラジオボタンで選択します。                               |
| <ol> <li>施設·備品名</li> </ol>      |                                                                                                    | ③本文           | 登録する施設または備品についての内容を入力<br>します。画像なども貼り付け可能です。         |
| 2 лг лу *<br>3 本文               | <ul> <li>● 施設 ● (With and a state of the state of the state of</li></ul> | ④ユーザー         | 現在のユーザーが表示されます。PowerCMSXの<br>機能となり、元気 365 では使用しません。 |
|                                 |                                                                                                    | ⑤ステータス        | 施設情報にワークフローはありませんので、承認待<br>ちのステータスは使用しません。          |
|                                 |                                                                                                    | 6公開終了日を<br>指定 | 公開期間を設定する場合にチェックを入れると、<br>終了日の設定が可能です。              |
|                                 |                                                                                                    | ⑦公開日          | 記事が公開された日を表示します。                                    |
|                                 | P * SPAN                                                                                                    |               |                                                     |
| <b>4</b> 2-17-                  | ▲田太郎 🖉                                                                                                    |               |                                                     |
| 5 27-92                         | 公開 + 6 公開終了日春                                                                                                    |               |                                                     |
| ②公開日                            | 2020/11/18                                                                                                    |               |                                                     |
| <b>8</b> 作                      | 成 山田太郎                                                                                                    | 2020-         | 11-18 11:30:24                                      |
| <b>9</b> 更新                     | 所 山田太郎                                                                                                    | 2020-         | 11-18 11:30:24                                      |

| 。(9)更新 | 山田太良 | В    | 2020-11-18 11: | 30:24       |
|--------|------|------|----------------|-------------|
| 10     | 11   | 12   | (13)           | (14)        |
| 保存     | 削除   | プレビュ | JIS X8341-     | 3 検証 保存して複製 |

| <mark>⑧</mark> 作成 | 記事の作成者を表示します。                                                                                          |
|-------------------|----------------------------------------------------------------------------------------------------|
| ⑨更新               | 記事の更新者を表示します。リビジョンがある場合は、リビジョンの件数とリンクが表示され<br>ます。                                                      |
| ⑩保存               | 表示されているステータスで保存します。                                                                                    |
| ⑪削除               | この情報を削除します。新規作成画面では表示されず、編集画面のみ表示されます。物<br>理削除となりますが、リビジョンは削除されずに残ります。                                 |
| 12プレビュー           | プレビュー表示により公開前にどのように表示されるかをチェックできます。<br>※団体情報のステータスが公開以外の場合は、対象掲載情報のステータスが公開の場<br>合以外、プレビューで画像は表示されません。 |

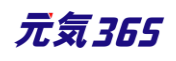

| <sup>13</sup> JIS X 8341- | チェックをしてプレビューを行うと、この掲載情報に対して JIS X 8341-3 の検証が行われ       |
|---------------------------|--------------------------------------------------------|
| 3 検証                      | ます。                                                    |
| 19保存して複製                  | 同じ掲載情報をもう一つ作ることができます。<br>この情報を元に新規作成する場合などにも使うことができます。 |

5.2 施設・備品の予約状況を入力する

施設・備品の登録を終えたら予約状況を入力します。

ダッシュボードの「施設・備品予約」をクリックし、「施設・備品予約の一覧」画面で「新しい施設・備品予約」をクリックします。

| 施設・備品予約                             |                      |         |
|-------------------------------------|----------------------|---------|
| 施設・備品登録・編集<br>予約ポ況を確認する施設を登録・編集     |                      |         |
| 施設・備品予約<br>予約状況を再新できます。             | 施設・備品予約の一覧 フィルタ (新しい | 施設・備品予約 |
| 施設・備品予約日時一覧                         | <ul> <li></li></ul>  | ٩       |
| NG9X - 9X10910101010110110114110101 | □ 件名 ▲▼              | 施設・備品   |

入力が完了したらステータスを「有効」にし、「保存」をクリックします。施設・備品の一覧画面へ件名ごとの予約状況が追加されていれば登録は完了です。

| 施設・備品予約の編集 ■一覧に戻る ・ダッシュ | ボードへ                                    |                        |
|-------------------------|-----------------------------------------|------------------------|
| 件名。                     | 団体A定例会                                  |                        |
| 公開・非公開 。                | <ul> <li>○ 公開</li> <li>○ 非公開</li> </ul> |                        |
| 施設・備品 。                 | デスト会議室 2 テストプロジェクタ・                     |                        |
| 予約日時 。                  | 2020/12/16 17:00                        |                        |
|                         | 2020/12/17 17:00                        |                        |
|                         | yyyy/mm/dd 0:00                         |                        |
|                         | yyyy/mm/dd 0:00                         |                        |
|                         | yyyy/mm/dd 0:00                         |                        |
| 用途,目的                   | 团体A定例会                                  |                        |
|                         |                                         |                        |
|                         |                                         |                        |
|                         |                                         |                        |
|                         |                                         |                        |
| 公開, 非公開。                | ● 公開 ◎ 非公開                              |                        |
| 儒考                      | 団体A走例会                                  | 加設・1個品す約00一覧 ノイルタ 新しい施 |
|                         |                                         |                        |
|                         |                                         |                        |
|                         |                                         | □ Go _ [ギーワート          |
|                         |                                         |                        |
| 公開 • 韩公開 •              | 公開 ② 排公開                                |                        |
| ステータス                   | 有効・                                     | □ 件名▲▼                 |
| 作成                      |                                         |                        |
|                         |                                         | □ 【 団体A定例会 【 】         |
|                         | 証                                       |                        |

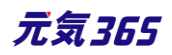

予約を削除したい場合は以下のように施設・備品にチェックを入れてゴミ箱マークをクリックするか、詳細画面よりス テータスを無効に変更してください。

| 施設 | ・備品予約  | の一覧 フィ | プルタ 新しい | )施設・備品予約 | <b>希</b> ダッシュボードへ |
|----|--------|--------|---------|----------|-------------------|
| Ē  | アクション  | \$ Go  | キーワード   | ٩        |                   |
|    | 件名▲▼   |        |         |          |                   |
| 0  | 団体A定例会 | C      |         |          |                   |

| 公開·非公開 *                        | <ul> <li>公開 〇 非公開</li> </ul> |   |
|---------------------------------|------------------------------|---|
| ステータス                           | 有効                           | ÷ |
| 作成<br>更新                        | 無効<br>有効<br>Lyc              |   |
| <b>保存</b> 削除 プレビュー □ JIS X8341- | 3 検証                         |   |

フロントには以下のように反映されます。

▼予約がないときのフロント側の表示

| <ul> <li>5月28日の予約状況</li> <li>予約なし</li> </ul> |
|----------------------------------------------|
| >>> カレンダーから別日を探す                             |

▼予約があるときのフロント側のページ

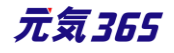

- 予約した件名と時間が表示されます。予約は1分単位に可能ですが、予約がある時間帯は1h単位に塗りつぶし表示されます。(スマートフォン表示の際などに細かくなりすぎないよう、見やすさを考慮した UI となります。)
  - ます。)

| Г | 5月2                                                     | 8 | 日の | 予約状況  | 5     |       |       |     |    |       |       |       |    |     |       |       |       |  |
|---|---------------------------------------------------------|---|----|-------|-------|-------|-------|-----|----|-------|-------|-------|----|-----|-------|-------|-------|--|
|   | 予約件名                                                    | 9 | 00 | 10:00 | 11:00 | 12:00 | 13:00 | 14: | 00 | 15:00 | 16:00 | 17:00 | 18 | :00 | 19:00 | 20:00 | 21:00 |  |
|   | <u>ウェブタ</u><br>ッチミー<br>ティング<br>in 福山<br>15:00-<br>18:00 |   |    |       |       |       |       |     |    |       |       |       |    |     |       |       |       |  |
|   | >> カレンダーから別日を探す                                         |   |    |       |       |       |       |     |    |       |       |       |    |     |       |       |       |  |
|   |                                                         | _ |    |       |       |       |       |     |    |       |       |       |    |     |       |       |       |  |

#### ▼施設・備品予約詳細を公開した場合に、「予約件名」をクリックした際の表示

| 施設・設備予約内容詳細 大会議室 |                                                                                                    |  |  |  |  |  |  |
|------------------|----------------------------------------------------------------------------------------------------|--|--|--|--|--|--|
| 予約団体             | ウェブタッチミーティング in 福山                                                                                       |  |  |  |  |  |  |
| 用途・目的            | Web系勉強会                                                                                                  |  |  |  |  |  |  |
| 備考               | WEB TOUCH MEETINGとは主に広島県、中国地方の方を対象にWeb周りの技術や知識に関<br>して少しずつでも共有し合いましょうと自主的に月に一度勉強会をしていました。現在は不<br>定期開催です。 |  |  |  |  |  |  |

| new genki365 🛭 🕤                             |                                           | 項目名      | 内容                                            |
|----------------------------------------------|-------------------------------------------|----------|-----------------------------------------------|
| 新しい施設・備品                                     | 予約 ■一覧に戻る                                 | ①件名*     | 予約の件名を入力します。                                  |
| <ol> <li>件名 *</li> <li>① 公問,非公問 *</li> </ol> |                                           | ②公開·非公開* | 予約詳細画面で件名を公開するか、ラジオボ<br>タンで選択します。             |
| <ul> <li>3 施設·備品 *</li> </ul>                | <ul> <li>□ お化け屋敷</li> <li>□ テ,</li> </ul> |          | 登録済の施設・備品が表示されますので、予<br>約状況を入力する施設・備品にチェックを入れ |
| 4 予約日時 *                                     | 年 /月/日                                    | 3施設·備品*  | ます。                                           |
|                                              | 年 /月/日                                    |          | 複数の施設・備品の予約を同時に行う場合<br>は、対象の施設・備品にチェックをいれます。  |
|                                              | 年 /月/日                                    |          | 5 件まで予約を入力できます。                               |
|                                              | 年 /月/日                                    | ④予約日時*   | 同じ施設・備品に対し、別の予約と日時がか                          |
|                                              | 年 /月/日                                    |          | ぶる予約はエラーとなります。                                |
| <b>5</b> 用途·目的                               |                                           | 128      | 元気365                                         |

|          |                |                                         | - |                      | フロントは                                                                                                    | は一覧画<br>、施設の          | 回面は 24<br>)詳細画       | 4 h の予;<br>面へ表示         | 約状況が入<br>えされる予約 |
|----------|----------------|-----------------------------------------|---|----------------------|----------------------------------------------------------------------------------------------------|-----------------------|----------------------|-------------------------|-----------------|
| 5        | 用途·目的          |                                         |   |                      | 状況は                                                                                                    |                       |                      |                         |                 |
|          |                |                                         |   |                      | 09:00^                                                                                                    | ~21:0                 | 0 までの                | 12 時間                   | となります。          |
|          |                |                                         |   |                      | 一覧画                                                                                                    | 面                     |                      |                         |                 |
|          |                |                                         |   |                      | ▲ 施設                                                                                                    |                       |                      |                         |                 |
|          |                |                                         |   |                      |                                                                                                    |                       |                      |                         |                 |
|          |                |                                         |   |                      | 火                                                                                                    | 水                     | *                    | 金                       |                 |
| 0        | 公開·非公開 *<br>備考 | <ul> <li>○ 公開 ○ 非公開</li> </ul>          |   |                      | <u>11/17</u><br>20-22 急<br>遽予約                                                                                                  | <u>11/18</u><br>空き    | <u>11/19</u><br>空き   | <u>11/20</u><br>空き      |                 |
|          | U              |                                         |   |                      | -                                                                                                    |                       |                      | · · · · · ·             |                 |
|          |                |                                         |   |                      | 詳細画                                                                                                    | 面                     |                      |                         |                 |
|          |                |                                         |   |                      | 11月17日の予約状況           予約6名         9:00           発行6名         9:00           発行6名         9:00           20:00-22:00         0 | 10:00 11:80 12:00 13: | 00 14:00 15:00 16:00 | 17:00 18:00 10:00 20:00 |                 |
|          |                |                                         |   | <mark>⑤</mark> 用途·目的 | 予約の月                                                                                                    | 用途や目                  | 的を入                  | カします。                   | ,               |
| 8        | 公開·非公開 ∗       | <ul> <li>● 公開</li> <li>○ 非公開</li> </ul> | _ | ⑥公開·非公開*             | 予約詳約<br>ジオボタ                                                                                                    | 細画面で<br>ンで選択          | で用途・I<br>Rします。       | 目的を公                    | 開するか、ラ          |
| 9        | ステータス          | 有効                                      |   | ⑦備考                  | 備考がお                                                                                                    | うれば入                  | 力します                 | -<br>0                  |                 |
| 10<br>11 | 作成<br>更新       | <                                       |   | ⑧公開·非公開*             | 予約詳約<br>タンで選                                                                                                    | 細画面で<br>択します          | で備考を<br>-。           | 公開する                    | か、ラジオボ          |
|          | 保存 12          |                                         |   | ⑨ステータス               | 予約状<br>「有効」                                                                                                    | 況をフロン<br>を選択し         | ントへ反<br>ます。          | 映させたい                   | い場合は、           |
|          |                |                                         |   | ⑩作成                  | 予約の作                                                                                                    | 乍成者力                  | 「表示さ                 | れます。                    |                 |
|          |                |                                         |   | ⑪更新                  | 予約の夏                                                                                                    | 更新者カ                  | 「表示され                | れます。                    |                 |
|          |                |                                         |   | 22保存                 | 表示され                                                                                                    | ているス                  | マテータス                | で保存し                    | <i>,</i> ます。    |

## 5.3 施設·備品予約詳細

入力した予約状況の一覧を予約日時別に表示します。件名別に表示させたい場合は、前項「施設・備品予約」の一覧画面より確認します。

ダッシュボード>施設・備品予約日時一覧をクリックすると日時別に予約が一覧表示されます。

※予約削除・変更等の管理は前項「施設・備品予約」の一覧画面より行ってください。 「施設・備品予約日時一覧」より削除を行うと、前項「施設・備品予約」の一覧画面にデータが 残った状態となりますのでご注意ください。

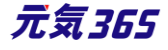

| 施設·備品予約                                |
|----------------------------------------|
| 施設・備品登録・編集<br>予約状況を確認する施設を登録・編集できます。   |
| 施設・備品 <b>予約</b><br>予約状況を更新できます。        |
| 施設・備品予約日時一覧<br>施設・設備別の日時別の予約状況を確認できます。 |

|  | 000    | ∃⊅ ≑ G0     |            |                  |                  |  |  |  |  |
|--|--------|-------------|------------|------------------|------------------|--|--|--|--|
|  | ID 🔺 🔻 | 施設·備品予約 ▲ ▼ | 施設・備品 ▲▼   | 予約開始日時 ▲▼        | 予約終了日時 ▲ ▼       |  |  |  |  |
|  | 427    | テスト予約       | テスト会議室     | 2020-12-22 18:00 | 2020-12-22 20:00 |  |  |  |  |
|  | 426    | テスト予約       | テスト会議室     | 2020-12-20 12:00 | 2020-12-20 14:00 |  |  |  |  |
|  | 429    | 団体A定例会      | テスト会議室     | 2020-12-17 17:00 | 2020-12-17 18:00 |  |  |  |  |
|  | 431    | 団体A定例会      | テストプロジェクター | 2020-12-17 17:00 | 2020-12-17 18:00 |  |  |  |  |
|  | 428    | 団体A定例会      | テスト会議室     | 2020-12-16 17:00 | 2020-12-16 18:00 |  |  |  |  |
|  | 430    | 団体A定例会      | テストプロジェクター | 2020-12-16 17:00 | 2020-12-16 18:00 |  |  |  |  |
|  | 425    | テスト予約       | テスト会議室     | 2020-12-15 10:00 | 2020-12-15 11:00 |  |  |  |  |
|  | ID 🔺 🔻 | 施設・備品予約 ▲ ▼ | 施設・備品▲▼    | 予約開始日時 ▲ ▼       | 予約終了日時▲▼         |  |  |  |  |

# 5.4 フィルタによる予約表示の切り替え方

一覧画面では、未来日から過去日までの、すべての予約が表示されますので、フィルタで予約日時の絞り込みを 行います。

#### 施設・備品予約画面の入力例

フィルタ「予約日時」へ「2020-08-01」「等しい」>適用で当日の予約一覧が表示されます。 フィルタ「予約日時」へ「2020-08」「を含む」>適用で該当月の予約一覧が表示されます。

|                                 | フィルタ     |                    | × |
|---------------------------------|----------|--------------------|---|
|                                 | システムフィルタ | □ 選択されていません  ◆  適用 |   |
|                                 | 自分のフィルタ  | 新しいフィルタ 🗢          |   |
|                                 | カラム      | ● 予約日時 ◆           |   |
| 施設・備品予約の一覧 フィルタ 新い施設・備品予約 希 ダッジ | 予約日時 が   | 2020-08-01 (#UL) + | - |
| Tクション     Go = -ワード     Q       |          |                    |   |
| □ 件名▲▼ 施設・備品                    |          |                    | J |

#### 施設・備品予約詳細画面の入力例

フィルタ「予約開始日時」へ「2020-08-01 00:00」「より新しい」> 適用で「指定日以降の予約一覧」が 表示されます。

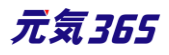

フィルタ「予約開始日時」へ「2020-08-01 23:59:59」「より古い」> 適用で「指定日以前の予約一覧」が表示されます。

フィルタ「予約開始日時」へ「2020-08-01 00:00」「より新しい」&フィルタ「予約開始日時」へ「2020-08-31 23:59:59」「より古い」>適用で「指定期間内の予約一覧」が表示されます。

|                            | フィルタ     |                               | × |
|----------------------------|----------|-------------------------------|---|
|                            | システムフィルタ | □ 選択されていません  ◆  〕  適用         |   |
|                            | 自分のフィルタ  | 新しいフィルタ 🗢                     |   |
|                            | カラム      | 予約開始日時 ◆ 迫加                   |   |
|                            | 予約開始日時 が | 2020/08/01 00:00:00 📋 より新しは 🔹 |   |
| 施設・備品予約詳細の一覧 フィルタ オッシュポードへ | 予約開始日時 が | 2020/08/31 23:59:59 📋 はり古い 🕈  |   |
| ( <b>b</b> ) アクション ◆ Go    |          |                               |   |
| □ ID ▲ ▼ 施設・備品予約 ▲ ▼ 施設    |          | キャンセル 適用 例存して適                | Ħ |

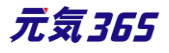

# 第6章 申し込み機能

申し込みを受け付けする設定を行った、イベント・講座、募集等の掲載情報に対しては、フロントから閲覧者や個 人会員が申し込み依頼を行うことができ、団体事務が申し込みを受理することで申し込みを受け付けることができ ます。

# 6.1 申し込みの流れ

申し込みが可能な掲載情報には、以下のように「申し込み」ボタンが現れます。

| このサイトについて | ○新規登録 図<br>事前申し込み | 8問い合わせ   ログイン   _ ← new genki365へ戻る  <br>必要(当日のこ来場でも受け付け可能です。) | サイト内検索               |
|-----------|-------------------|----------------------------------------------------------------|----------------------|
|           | 申し込み方法            | 電話にて問い合わせ、メールにて問い合わせ、ウェブからの申<br>確実です。)                         | し込み (メールでのお問い合わせのほうが |
|           | 定員                | 有り (20人 先着順)                                                   |                      |
| 詳細        |                   |                                                                |                      |
|           | 備考                | 当日は動きやすい服装と運動靴でお越しください                                         |                      |
|           |                   |                                                                |                      |
|           |                   |                                                                |                      |
|           |                   | 申し込み                                                           | )                    |
|           |                   |                                                                |                      |
|           |                   |                                                                | У ツイート 9 シェア P       |

個人会員としてログインするか、登録せずに申し込むか、どちらかの選択肢がありますので、必要に応じたボタンを 選択します。

| 印 このサイトについて 🛛 新規登録 🛛 お問い合わせ 🔹 ログイン                      | ← new genki365へ戻る サイト内検索 0 123-1 Q                                                                        |
|---------------------------------------------------------|----------------------------------------------------------------------------------------------------|
| ログイン                                                    |                                                                                                    |
| 会員ID・パスワードをお持ちの方は、ログインすることで簡単にお<br>申し込みが可能です。<br>ID<br> | ご利用がはじめての方はこちら<br>マイベージをお持ちでない方 会員に登録されていない方でもお申<br>し込みは可能です。お申し込みのあと、そのまま会員登録をするこ<br>ともできます<br>登録せずに申し込む |
| ID・パスワードを記憶する                                           | バスワードを忘れた方はこちら                                                                                            |
| ロヴイン                                                    | ↑<br>会員登録せずに<br>←個人会員の場合 申し込む場合                                                                           |

必要情報の入力後、「申し込み内容を確認する」ボタンをクリックします。

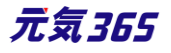

|                                                                                               | メールアドレスか電話番号のどちらかをご記入ください |
|-----------------------------------------------------------------------------------------------|---------------------------|
| 申込希望人数 必須                                                                                     | 入力してください                  |
| 備考<br>複数参加の場合「氏名」「住所」等必<br>要であれば入力してください。<br>また、希望活動内容、希望日時など申<br>し込みに必要な連絡事項があればご記<br>入ください。 | 入力してください                  |
|                                                                                               | 申し込み内容を確認する               |

# 確認画面へ移動しますので、入力内容に誤りがなければ「申し込む」をクリックします。

| 申込者ふりがな 必須 | もうしこみたろう    |
|------------|-------------|
| メールアドレス    |             |
| 電話番号       |             |
| 申込希望人数必須   | 2           |
| 備考         |             |
| λ          | 力画面へ戻る 申し込む |

申し込み依頼が完了しました。この時点ではまだ申し込みは確定していませんので、続いて団体事務が申し込み

# の処理を行います。

| new genki365 > 申し込みフォーム                                                                                   |
|----------------------------------------------------------------------------------------------------|
| 申し込みフォーム                                                                                                  |
| 「ベビーサイン教室開催」のお申し込み依頼を受け付けました。<br>メールアドレスをご登録頂いた方には、「申し込み依頼完了メール」を配信しました。                                  |
| <b>この画面ではお申し込みは完了しておりませんのでご注意ください。</b><br>お申し込み結果については、主催者からの返答をお待ちくださいますようお願いいたします。                      |
| お申し込み頂いた会員情報の内容で会員登録が可能です。<br>会員登録を行うと、ログインすることで簡単にお申し込みが出来たり、お申し込みの一覧の管理が可能となります。<br>このまま <u>会員登録をする</u> |
| → サイトトップページへ                                                                                              |

申し込み希望者へは以下の申し込み依頼受付メールが届きます。

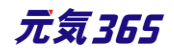

| new genki365 をご利用いただきありがとうこざいます。                                                                                                    |                                               |
|----------------------------------------------------------------------------------------------------|-----------------------------------------------|
| 以下の申し込み依頼を送信しましたので、お知らせいたします。                                                                                                    |                                               |
| このメールでは申し込みは完了しておりませんのでご注意ください。<br>お申し込み結果については、主催者も応い反答をおきちだちいますとうお願いいたします                                                                                                    |                                               |
| の子の広めれ来にしいては、工作日からの及口でのけらしたといようなしの感やいなしひよう。                                                                                                    |                                               |
|                                                                                                    |                                               |
|                                                                                                    |                                               |
|                                                                                                    |                                               |
|                                                                                                    |                                               |
| 主催団体: 新米ママさんの会 マイメディア 01(明るい)<br>                                                                                                    |                                               |
| 団体名: 新米ママさんの会 マイメディア 01 (明るい)<br>                                                                                                    |                                               |
| <u>https://</u>                                                                                                    |                                               |
|                                                                                                    |                                               |
| 注:このメールの送信者に返信することはできません。このメールの送信者に<br>返信された場合、回答け届きませんのでご注音だざい                                                                                                    |                                               |
|                                                                                                    |                                               |
| 個人会員の方は、マイページで申し込み履歴や申し込みの状況                                                                                                    | 兄などを確認できます。                                   |
| □ このサイトについて □ 新規登録                                                                                                    | サイト内検索 🧿 読み上 🔍                                |
|                                                                                                    |                                               |
| 個人会員マイペーシ(うちん)                                                                                                    |                                               |
| 会員情報編集                                                                                                    |                                               |
| 会員情報編集                                                                                                    |                                               |
|                                                                                                    |                                               |
|                                                                                                    |                                               |
|                                                                                                    |                                               |
| 中込情報確認                                                                                                    |                                               |
| 中込情報確認                                                                                                    |                                               |
| 中込情報確認                                                                                                    | <b>開</b><br>施設情報<br>をみる<br>アログ<br>助成金         |
| 中込信報確認                                                                                                    | 藤設情報<br>をみる<br>プログ<br>単成金<br>・<br>読み上げ設定      |
| 中込信報確認<br>・<br>・<br>・<br>・<br>・<br>・<br>・<br>・<br>・<br>・<br>・<br>・<br>・                                                                                                    | 施設精報<br>をみる<br>フログ<br>助成金<br>動成金<br>() 読み上げ段定 |
|                                                                                                    | 御設時報<br>で                                     |
| <section-header><section-header><section-header><section-header><section-header><section-header><complex-block><image/></complex-block></section-header></section-header></section-header></section-header></section-header></section-header> |                                               |

現時点では返答が「未処理」の状態です。団体事務が申し込みを処理すると「受理」「差し戻し」「辞退」と変化 します。申し込みのキャンセルもこの画面上から行えます。但し、例えばキャンセル受付期限が過ぎている等、記 事の設定条件により、Web上からキャンセルが出来ない場合があります。その場合はその旨が表示されますの で、画面表示に沿って直接お問い合わせください。

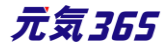

| new genki365 > マイページ > 申し込み情報一覧 > 申し込み情報詳細 |              |  |
|--------------------------------------------|--------------|--|
| 申し込み情報詳細                                   |              |  |
| 件名                                         | ペピーマッサージ教室開催 |  |
| 申込者                                        |              |  |
| 申込者ふりがな                                    |              |  |
| メールアドレス                                    |              |  |
| 電話番号                                       |              |  |
| 申込希望人数                                     | 2            |  |
| 備考                                         |              |  |
| 返答                                         | 未処理          |  |
|                                            |              |  |
|                                            | キャンセルする      |  |
|                                            |              |  |

| 返答 | 未処理                                    |
|----|----------------------------------------|
|    |                                        |
|    | キャンセルする                                |
|    | Webからのキャンセル期限が過ぎていますので、主催者にお問い合わせください。 |

団体事務が申し込みを処理すると、以下のように申し込み結果通知メールが届きます。 お申し込み結果に受理/差し戻し/辞退どれかが表示されますので内容のご確認をお願いします。

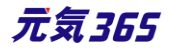

## new genki365からのお知らせ

new genki365 をご利用いただきありがとうございます。 お申し込み結果につきまして、以下の通りお知らせいたします。

イベント名: ベビーサイン教室開催

開催日: 2021 年 10 月 02 日(土) 15 時から 16 時

人数: 2 名

主催団体: 新米ママさんの会 マイメディア 01(明るい)

団体名: 新米ママさんの会 マイメディア 01 (明るい)

https://

備考:当日は動きやすい服装と運動靴でお越しください

#### ハマージが表示されます

お申し込みを受理しました。このたびはお申し込みありがとうございました。 当日のお越しを楽しみにお待ちしています!

注:このメールの送信者に返信することはできません。このメールの送信者に 返信された場合、回答は届きませんのでご注意ください。

#### 6.2 申し込みの処理

申し込み依頼があると、団体事務宛にメールが着信しますので、記載されている URL をクリックし、管理画面へ 移動します。

#### new genki365からのお知らせ

new genki365 をご利用いただきありがとうございます。 以下の申し込み依頼がありましたので、お知らせいたします。

掲載情報: イベント

イベント名: ベビーサイン教室開催

開催日: 2021年10月02日(土)15時から16時

人数: 2 名

https://

https://c URLが記載されますURLが記載されますURLが記載されます

注:このメールの送信者に返信することはできません。このメールの送信者に 返信された場合、回答は届きませんのでご注意ください。

もしくは、ダッシュボード>申し込み一覧から、「返答」が空欄の申し込みを選択します。

| 新米ママさんの会(マイメディア01(明る… お知らせ イベント 募           |
|---------------------------------------------|
| ダッシュボード                                     |
| 揭戴情報編集                                      |
| <mark>お知らせ</mark><br>お知らせなどを登録して下さい。        |
| イベント・講座<br>イベント・催し物・講座の情報を登録して下さい。登録された情    |
| 募集<br>ボランティア募集・会員募集など、募集情報を登録して下さい。         |
| 活動報告<br>過去におこなった活動を登録して下さい。                 |
| プログ<br>上記以外の情報で告知したい情報を登録して下さい。             |
| 申し込み管理                                      |
| <b>申し込み一覧</b><br>イベント・講座、募集への申し込み状況を確認できます。 |
| 問い合わせ管理                                     |
| 問い合わせ一覧<br>全体の問い合わせの内容を確認できます。              |

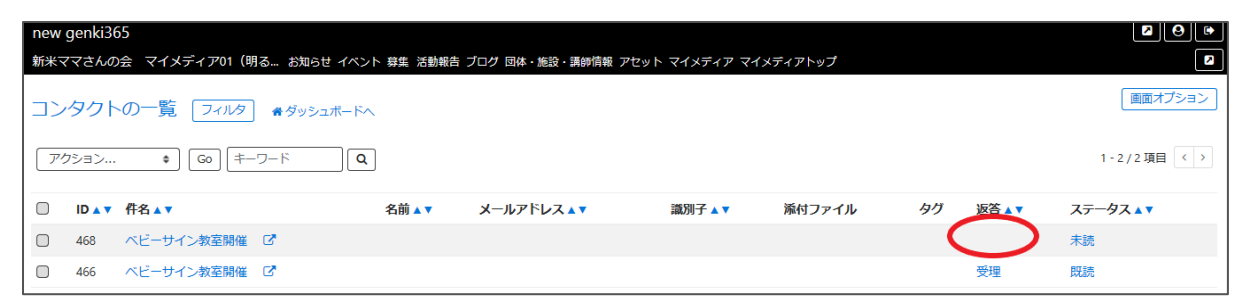

申し込み内容が表示されますので、内容を確認の上、「返答」のステータスを変更します。

受理・・・申し込みを受理します。

差し戻し・・・何らかの質問や確認がある場合や、受理しない場合は申し込みを差し戻しします。

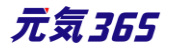

辞退・・・申し込み者がから電話連絡等があり、辞退したい旨の連絡があった際などは手元にてステータスを辞退 へ変更します。また、受理後に申し込み者がキャンセルを行った場合は、自動的にステータスが受理から辞退へと 変更されます。

ステータスを変更すると「申し込み者へのメッセージ」入力欄が表示されますので、必要に応じて入力してください。 申し込み結果通知メールに内容が掲載されます。

| 新米ママさんの会 マイメディアの1 (明る お知らせ イベント 即              | <b>に 送勤時合 プログ 回休・読録・講師信報 アセット マイメディア マイメディアトップ</b> |            |
|------------------------------------------------|----------------------------------------------------|------------|
| コンタクトの編集 =-=================================== |                                                    |            |
| 作名                                             | ベビーサイン教室開催                                         |            |
| 名前                                             |                                                    |            |
| メールアドレス                                        |                                                    |            |
| <b>201</b> 子                                   |                                                    |            |
| データ                                            | inex.                                              |            |
|                                                |                                                    | 1          |
|                                                | fő                                                 | ベビーサイン放空開催 |
|                                                | 中込者                                                | 申し込み 太郎    |
|                                                | 申込首みりがな                                            | もうしこみたろう   |
|                                                | メールアドレス                                            |            |
|                                                | 電話費号                                               |            |
|                                                | 中认希望人数                                             | 2          |
| 2010                                           | 編者<br>                                             |            |
| XE                                             |                                                    |            |
|                                                | ◎ × 管理用のメモ等にお使い下さい(非公報)                            |            |
| ●●し込み者へのメッセージ                                  |                                                    |            |
| ステータス                                          | *.0 e                                              |            |
| 投稿日                                            | 2020/11/18 14:46:38                                |            |
| オブジェクト (イベント)                                  | ベビーサイン教室機能(02:1954)                                |            |
| (泉存)プレビュー 🔲 JIS X8341-3 横距                     |                                                    |            |

「保存」後はステータスの変更は利かなくなりますので、ご注意ください。

#### 「保存」をクリックし、「変更を保存しました」と表示されれば処理は完了です。

| new genki365                                              |
|-----------------------------------------------------------|
| 新米ママさんの会(マイメディア01(明る… お知らせ イベント 募集 活動報告 ブログ 団体・施設・講師情報 アセ |
| コンタクトの編集 III-EICES #ダッシュボードへ                              |
| 変更を保存しました。                                                |
| 件名 ベビーサイン教室開催                                             |
| 名前                                                        |

申し込み者へは以下のように申し込み結果通知メールが着信します。

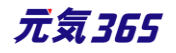

| new genki365からのお知らせ                                               |
|-------------------------------------------------------------------|
| new genki365 をご利用いただきありがとうございます。<br>お申し込み結果につきまして、以下の通りお知らせいたします。 |
|                                                                   |
| お申し込み結果: 受理                                                       |
| 掲載情報: イベント                                                        |
|                                                                   |
| 開催日: 2021 年 10 月 02 日(土) 15 時から 16 時<br>                          |
| 人数: 2名                                                            |
| 主催団体: 新米ママさんの会 マイメディア 01(明るい)                                     |
| 団体名: 新米ママさんの会 マイメディア 01 (明るい)                                     |
|                                                                   |
| 備考:当日は動きやすい服装と運動靴でお越しください                                         |
|                                                                   |
| お申し込みを受理しました。このたびはお申し込みありがとうございました。<br>当日のお越しを楽しみにお待ちしています!       |
| 注:このメールの送信者に返信することはできません。このメールの送信者に<br>返信された場合、回答は届きませんのでご注意ください。 |

# 一覧画面

#### 各メニューボタンの説明は「一覧画面の見かた」を参照ください。ここでは以下赤枠部分の説明を行います。

| new genki365                                                                |                         |          |        |    |      |             |
|-----------------------------------------------------------------------------|-------------------------|----------|--------|----|------|-------------|
| 新米ママさんの会 マイメディア01(明る お知らせ イベント 尊集 活動報告 ブログ 団体・施設・講師情報 アセット マイメディア マイメディアトップ |                         |          |        |    |      |             |
| コンタクトの一覧 フィルタ キダッシュボードへ                                                     |                         |          |        |    |      | 画面オプション     |
| アクション ♥ Go = -ワード Q                                                         |                         |          |        |    |      | 1-2/2項目 〈 〉 |
| (現在のフィルタ:カスタム - 解除)                                                         |                         |          |        |    |      |             |
| □ ID ▲ ▼ 件名 ▲ ▼ 名前 ▲ ▼                                                      | メールアドレス 🛛 🔻             | 識別子 ▲ ▼  | 添付ファイル | タグ | 返答▲▼ | ステータス▲▼     |
| □ 466 ベビーサイン教室開催 C                                                          | kunihiko.ichihashi@pers | ol.co.jp |        |    | 辞退   | 既読          |

| 画面オフ | ゚ション                                                                                                    | × |
|------|----------------------------------------------------------------------------------------------------|---|
| カラム  | <ul> <li>✓ ID</li> <li>☑ 件名</li> <li>✓ メールアドレス</li> <li>✓ 識別子</li> <li>✓ 添付ファイル</li> <li>✓ タグ</li> <li>✓ 返答</li> <li>〇 メモ</li> <li>✓ ステータス</li> <li>〇 投稿日</li> <li>〇 フォーム</li> <li>〇 オブジェクトID</li> <li>〇 IPアドレス</li> <li>〇 更新日</li> <li>〇 更新者</li> </ul> |   |
| 表示数  | 25 件 / ページあたり                                                                                                    |   |

| 項目名 | 内容               |       |
|-----|------------------|-------|
| ID  | 申し込みの ID を表示します。 |       |
|     | 139              | 元気365 |

| 件名        | 申し込み元の掲載情報のタイトルが表示されます。<br>※件名右にある「ビュー」 C は、PowerCMSX の機能になりますが、元気 365 の<br>コンタクトでは使用しません。 |  |  |
|-----------|--------------------------------------------------------------------------------------------|--|--|
| 名前        | 使用しません。                                                                                    |  |  |
| メールアドレス   | 申し込み者のメールアドレスを表示します。                                                                       |  |  |
| 識別子       | 使用しません。                                                                                    |  |  |
| 添付ファイル    | 使用しません。                                                                                    |  |  |
| タグ        | 使用しません。                                                                                    |  |  |
| 返答        | 返答のステータスを表示します。未返答の場合は空欄となります。                                                             |  |  |
| ステータス     | ステータスを「未読/既読/対応中/対応済/フラグ付き/完了」と設定できます。変更<br>しても何も起きませんが、お手元でのステータス管理としてお使いください。            |  |  |
| 投稿日       | 申し込み依頼のあった日時を表示します。                                                                        |  |  |
| フォーム      | 申し込み依頼の場合、通常は「申し込みフォーム」が表示されます。                                                            |  |  |
| オブジェクト ID | 申し込み元の記事名が表示されます。                                                                          |  |  |
| IP アドレス   | IP アドレスが表示されます。                                                                            |  |  |
| 更新日       | 申し込みの最終更新日を表示します。                                                                          |  |  |
| 更新者       | 申し込みの最終更新者を表示します。                                                                          |  |  |

## 詳細画面

フォームから送られてきた申し込みの内容を確認するために使用します。

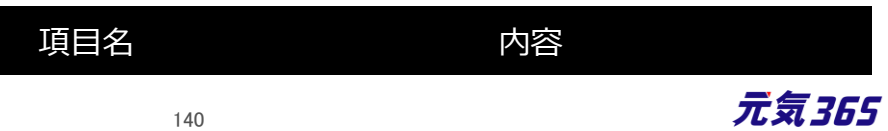

|                                                                                                    |                                                                                                    | ①件名          | 申し込み元の掲載情報のタイトルが表示されます。                                                                                                    |
|----------------------------------------------------------------------------------------------------|----------------------------------------------------------------------------------------------------|--------------|----------------------------------------------------------------------------------------------------|
| new genki365<br>新米ママさんの会 マイメデ                                                                                                    | ィア01(明る お知らせ イベン                                                                                                    | 2名前          | 使用しません。                                                                                                    |
| コンタクトの編集<br>1 <sup>件名</sup>                                                                                                    | ■一覧に戻る ●ダッシュボ                                                                                                    | ③メールアドレ<br>ス | 申し込み者のメールアドレスを表示します。                                                                                                    |
| <ul> <li>2 名前</li> <li>3 メールアドレス</li> </ul>                                                                                                    |                                                                                                    | ④識別子         | 使用しません。                                                                                                    |
| <ul> <li>(4) 識別子</li> <li>(5) データ</li> </ul>                                                                                                    | 2288                                                                                                    | <u>ら</u> データ | 申し込みフォームの内容に応じて、申込者が入力し<br>たデータが表示されます。                                                                                                    |
| <ul> <li>⑥ 返答</li> <li>⑦ メモ</li> <li>申し込み者へのメッセージ</li> <li>⑧ ステータス</li> <li>⑨ 投稿日</li> <li>① オブジェクト(イベント) ①</li> <li>① オブジェクト(イベント) ①</li> <li>① プレビュー</li> </ul> | 規約に同意します<br>件名<br>申込者<br>申込者<br>申込者ふりがな<br>メールアドレス<br>電話番号<br>申込希望人数<br>備考<br>辞退<br>① × 管理用のメモ等にお使い下す<br>反読 ●<br>2020/11/18<br>下ビーサイン教室開催 (ID:195<br>- □ JIS X8341-3 検証 | ⑥返答          | 申し込み内容に対して受理 / 差し戻し / 辞退の返<br>信ができます。<br>どれかを選択すると申し込み者へのメッセージ欄が表<br>示されるので、メッセージを入力し実行ボタンをクリック<br>することで、申込者が入力したメールアドレスに一度<br>だけメールを送ることができます。<br>※2 度目以降のメールやり取りは直接メーラーで行つ<br>てください。 |
|                                                                                                    |                                                                                                    |              | 1X/NC1 L& Y 0                                                                                                    |

Г

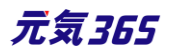
|                 | ステータス<br>返答<br>申し込み者へのメッセージ                                                                   | 未読     、       受理     、       の一点設定すると変更できません |  |  |  |  |
|-----------------|-----------------------------------------------------------------------------------------------|-----------------------------------------------|--|--|--|--|
|                 | 補足                                                                                            | () = 資源用のメモ等にお使い下さ                            |  |  |  |  |
| ⑦メモ             | お手元での管理用のメモとしてお使いください。                                                                        |                                               |  |  |  |  |
| ⑧ステータス          | 未読 / 既読 / 対応中 / 対応済み / フラグ付き /<br>完了<br>デフォルトは未読<br>変更しても何も起きませんが、お手元でのステータス<br>管理としてお使いください。 |                                               |  |  |  |  |
| 9投稿日            | 投稿日を入力します。                                                                                    |                                               |  |  |  |  |
| ⑩オブジェクト         | どの掲載情報から送られてきたかが表示されます。                                                                       |                                               |  |  |  |  |
| <u>(1)</u> フォーム | どのフォームから送られてきたか記載されされます。                                                                      |                                               |  |  |  |  |

# 申し込み状況の確認

対象の申し込み記事に対して現在どれくらい申し込みが来ているか、どれくらい処理をしているかは、イベント・講座の一覧もしくは募集の一覧画面でサマリが表示できます。

|     | new genki365                                                |
|-----|-------------------------------------------------------------|
|     | 新米ママさんの会(マイメディア01(明る… お知らせ イベント 募集 活動報告 ブログ 団体・施設・講師情報 アセット |
|     |                                                             |
|     | タッシュボード                                                     |
|     | 4日 +北 /志 +17 /二 /年                                          |
|     | / 指戰/1月戰/編集                                                 |
|     | お知らせ                                                        |
|     | お知らせたどを登録して下さい。                                             |
|     | イベント・講座                                                     |
|     | ・催した、講座の情報を登録して下さい。登録された情報はカレンダーにも掲載されます。                   |
|     | 募集                                                          |
| _ 1 |                                                             |

以下の状況から、このイベントの申し込み状況は、定員 20 人に対して現在受理 2 人、未処理 0 人となります。

受理/未処理の人数は、申し込み時の「申し込み希望人数」の合計となりますので、例えば備考欄等に記載した 人数や、受理後の人数変更やキャンセル等は含まれませんので、ご注意ください。

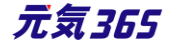

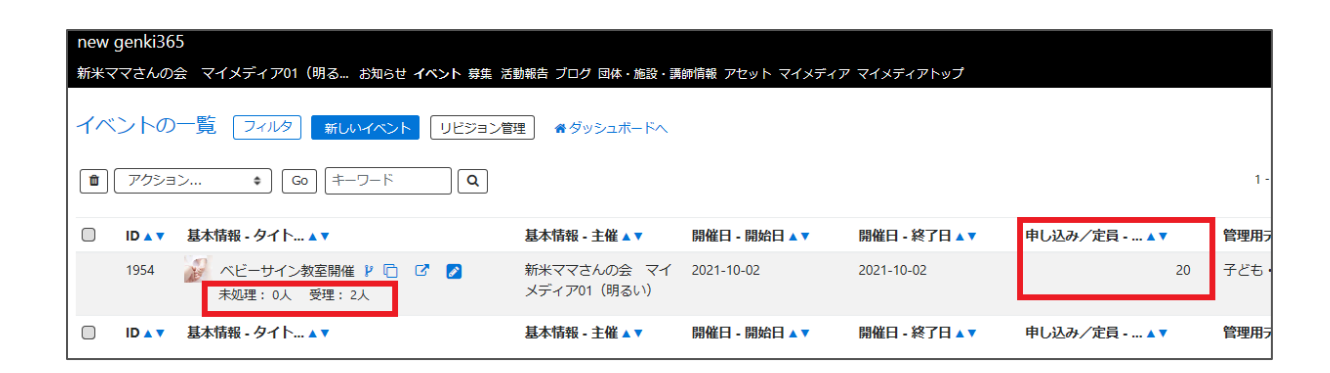

個別の申し込みに対しての処理状況は、申し込み一覧画面でキーワード検索やフィルタを利用して絞り込み、ご 確認ください。

| 新米ママさんの会 マイメディア01 (明る お知らせ イベント 募                                               |                  |                 |                                                |             |                                     |                |            |        |      |               |                     |
|---------------------------------------------------------------------------------|------------------|-----------------|------------------------------------------------|-------------|-------------------------------------|----------------|------------|--------|------|---------------|---------------------|
| ダッシュボード                                                                         |                  |                 |                                                |             |                                     |                |            |        |      |               |                     |
| 掲載情報編集                                                                          | 2014             | gop/d2(         |                                                |             |                                     |                |            |        |      |               |                     |
| <mark>お知らせ</mark><br>お知らせなどを登録して下さい。                                            | 新米マ              | genkist<br>マさんの | 55<br>0会 マイメディア01(明                            | る お         | ロらせ イベント 募集 氵                       | 活動報告 🕽         | ブログ 団体・    | 施設・    | 講師情報 | アセット マイ       | (メディア マイメラ          |
| イベント・講座<br>イベント・催し物・講座の情報を登録して下さい。登録された情<br>募集<br>ボランティア募集・会員募集など、募集情報を登録して下さい。 | コン               | タクト             | 0-11 7-11/3                                    | <b>,</b> Ø, | 们与花校均达み                             |                |            |        |      |               |                     |
| 活動報告<br>過去におこなった活動を登録して下さい。<br>プログ<br>上記以外の情報で告知したい情報を登録して下さい。                  | <i>ア!</i><br>(現在 | ション…<br>のフィル    | <ul> <li>G(キー</li> <li>タ:カスタム - 解除)</li> </ul> | ワード         | <b>ト</b> ーワー                        | -ドで <b>イ</b> ベ | いと名を核      | 续索     |      |               |                     |
| 申し込み管理                                                                          |                  | ID 🔺 🔻          | 件名▲▼                                           | 名前          | メールアドレス▲<br>▼                       | 識別子            | 添付ファ<br>イル | タ<br>グ | 返答   | ステータ<br>ス ▲ ▼ | 投稿日▲▼               |
| ■し込み一覧<br>ペント・講座、募集の申し込み状況を確認できます。           問い合わせ管理                            |                  | 466             | ベビーサイン教室開催<br>C                                |             | kunihiko.ichihashi<br>@persol.co.jp |                |            |        | 辞退   | 既読            | 2020-11-18<br>15:45 |
| 問い合わせ一覧<br>全体の問い合わせの内容を確認できます。                                                  |                  | 468             | ベビーサイン教室開催<br>ご                                |             | kunihiko.ichihashi<br>@persol.co.jp |                |            |        | 受理   | 未読            | 2020-11-18<br>14:46 |

# 留意事項

「申し込み締め切り日」を設定した場合、申し込み締め切り日を過ぎた場合も、フロント側で開催日経過後や受け付け終了時に表示される「イベント終了・募集終了・満員御礼」の表示は連動しません。

申し込み締め切り日経過後は、詳細画面の申し込みボタンが消えるのみとなります。

また、開催日よりも申し込み締め切り日を未来日に設定した場合、開催日経過後は申し込みボタンは非表示にはなりますが、申し込み締め切り日の表示自体は設定した締切日が表示されます。

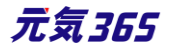

# 第7章 問い合わせ機能

活動団体ごとに問い合わせフォームを設置し、閲覧者からの問い合わせを確認・管理することができます。

# 7.1 問い合わせフォームの設置方法

デフォルトでは、マイメディアへは問い合わせフォームは設置されていません。

|                                    |                     | ◆ やさしい日本語 🛛 🖁 ひらがなをつける                                  |
|------------------------------------|---------------------|---------------------------------------------------------|
| 口 このサイトについて IP 新規登録 図 お問い合わせ 2 ログイ | ン 🔦 new genki365へ戻る | サイト内検索                                                  |
|                                    |                     |                                                         |
| テスト団体                              |                     | W LODX DA                                               |
|                                    |                     | KAN KAN                                                 |
|                                    |                     | <ul> <li>      ◆ 読み上げ       ◆ 読み上げ     設定   </li> </ul> |
| new genki365 > テスト団体               |                     |                                                         |
| 団体紹介                               |                     | Menu                                                    |
| 現在、こちらの情報はございません                   |                     | ● ホーム                                                   |
|                                    |                     | ● プロフィール                                                |
|                                    |                     |                                                         |
|                                    |                     | マイメディア内を検索                                              |

問い合わせフォームの設置は「更なるマイメディアの設定」>「問い合わせフォームの設置」の手順をご参考ください。設置が完了すると、マイメディアに問い合わせフォームが表示されます。

|                      |          |        |                   | ● やさしい日本語        | 闘 ひらがなをつける |
|----------------------|----------|--------|-------------------|------------------|------------|
| □ このサイトについて ■ 新規登録   | ☑ お問い合わせ | 2 ログイン | ヘ new genki365へ戻る | サイト内検索           | Q)         |
|                      |          |        |                   |                  |            |
| テスト団体                |          |        |                   | (PS)             | <b>X</b>   |
| new genki365 > テスト団体 |          |        |                   | <b>∢</b> ) 読2⊁上( | ƒ 読み上げ設定   |
| 団体紹介                 |          |        |                   | Menu             |            |
| 現在、こちらの情報はございません     |          |        |                   | 0 ホーム            |            |
|                      |          |        |                   | 0 プロフィ           | ール         |
|                      |          |        |                   | ● お問い合           | わせ         |
|                      |          |        |                   | マイメディア           | Ŋを検索 Q     |

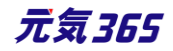

| new genki365 > テスト団体 > お問い合わせ | <ul> <li></li></ul> |
|-------------------------------|---------------------|
| お問い合わせ                        | Menu                |
| タイトル 必須                       | • ホーム               |
| 入力してください                      | ● プロフィール            |
| お名前 必須                        | ● お問い合わせ            |
| 入力してください                      | マイメディア内を検索          |
| メールアドレス                       |                     |
| 入力してください                      |                     |
| メールアドレスか電話番号のどちらかをご記入ください     |                     |
| 電話番号                          |                     |
| 入力してください                      |                     |
| メールアドレスか電話番号のどちらかをご記入ください     |                     |
| お問い合わせ内容 必須                   |                     |
| 入力してください                      |                     |
| <ul> <li>内容を確認する</li> </ul>   |                     |

| new genki365 > テスト団体 > お問いる                                               | 合わせ            |  |  |  |  |  |
|---------------------------------------------------------------------------|----------------|--|--|--|--|--|
| お問い合わせ完了                                                                  |                |  |  |  |  |  |
| お問い合わせが完了いたしました。<br>担当者からの回答をお待ちください。<br>また、回答にお時間を要する内容もございますので、ご了承ください。 |                |  |  |  |  |  |
|                                                                           | >>> サイトトップページへ |  |  |  |  |  |

問い合わせを行うと、問い合わせ元へは以下の確認メールが着信します。

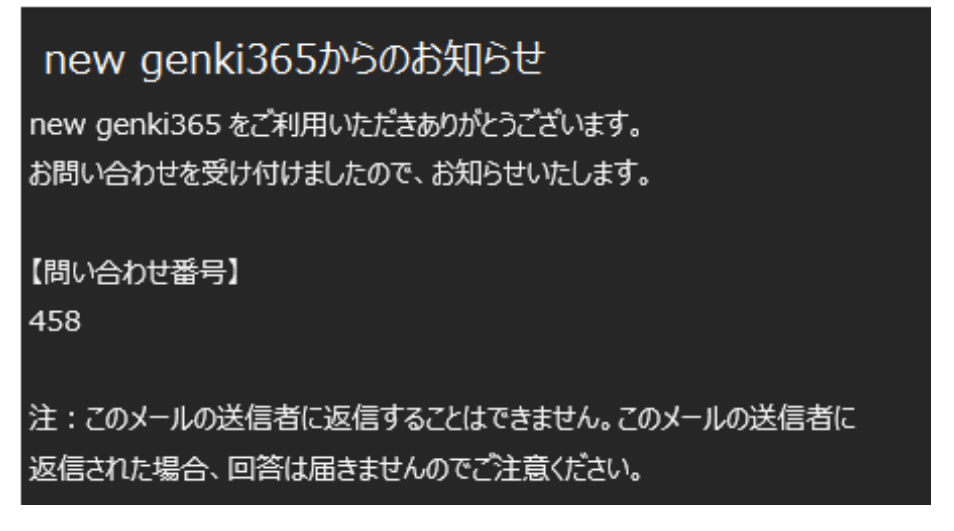

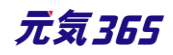

# 7.2 問い合わせの確認と管理

問い合わせがあると、団体事務アカウント宛へ問い合わせがあった旨のメールが着信しますので、URLをクリックして対象画面へと移動します。

※メールアドレスを持たないアカウントの場合は、メールは着信しませんので、アカウントへメールアドレスの登録を推 奨いたします。

new genki365 お問い合わせがありました お問い合わせを受け付けましたのでお知らせいたします。 以下 URL よりご確認くださいますよう、よろしくお願いいたします。 【問い合わせ番号】 458 【URL】 http:// URLが記載されます。URLが記載されます。URLが記載されます。 注:このメールの送信者に返信することはできません。このメールの送信者に 返信された場合、回答は届きませんのでご注意ください。

もしくは、ダッシュボード > 問い合わせ一覧をクリックし、「返答」が空欄の問い合わせ件名をクリックし、編集画面 へ進みます。「返答」が表示されていない場合は、右上の「画面オプション」 > 「カラム」で「返答」にチェックを入 れ、保存すると表示されるようになります。

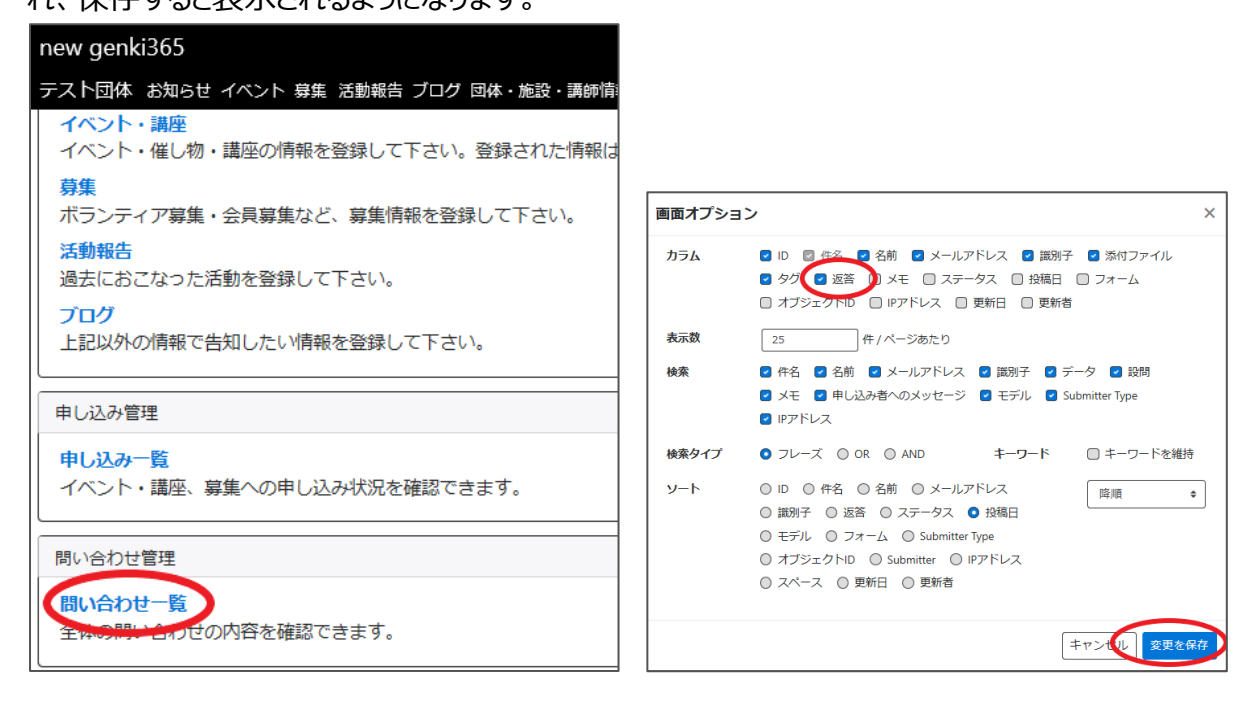

| new genki365                       |             |                 |       |        |    | 200         |
|------------------------------------|-------------|-----------------|-------|--------|----|-------------|
| テスト団体 お知らせ イベント 募集 活動報告 ブログ 回体・施設・ | 講師情報 アセット マ | イメディア マイメディアトップ |       |        |    |             |
| コンタクトの一覧 フィルタ ・ オタッシュボードへ          |             |                 |       |        |    | 画面オプション     |
| <i>_ アク</i> ション ♥ G0 キーワード Q       |             |                 |       |        |    | 1-1/1項目 〈 〉 |
| □ ID ▲▼ 件名 ▲▼                      | 名前▲▼        | メールアドレス 🔻       | 識別子▲▼ | 添付ファイル | タグ | 返答 ▲▼       |
| 459 テスト問い合わせ      C                |             |                 |       |        |    | $\bigcirc$  |

編集画面では問い合わせ内容が表示されます。返答はシステム上では行いません。右側の「返信する」をクリック すると、お手元のメーラーが立ち上がりますので、実際の返信はメーラーより行ってください。

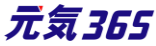

| new genki365<br>テスト団体 お知らせ イベント | 募集 活動報告 ブログ 団体・施設・ | 講師情報 アセット マイメディア マイメディアトップ |             |
|---------------------------------|--------------------|----------------------------|-------------|
| コンタクトの編集                        | ■一覧に戻る 希グッシュボード    | ^                          |             |
| 件名                              | テスト問い合わせ           |                            |             |
| 名前                              |                    |                            |             |
| メールアドレス                         |                    |                            | ■ 返信する      |
| 識別子                             |                    |                            |             |
| データ                             | 設問                 | 値                          |             |
|                                 | タイトル               | テスト問い合わせ                   |             |
|                                 | お名前                | テスト太郎                      |             |
|                                 | メールアドレス            |                            |             |
|                                 | 電話番号               |                            |             |
|                                 | お問い合わせ内容           | テスト問い合わせです。ご回答よろ           | しくお願いいたします。 |

| 受信トレイ                 |                        | ;                                 | × |
|-----------------------|------------------------|-----------------------------------|---|
| <b>書式</b> 挿入 描画       | オプション                  | 💼 破棄 🕞 送信                         |   |
| B I U 🖉 A             | ▼   Ξ Ξ Ξ ▼   見出し1     | <ul><li>り 元に戻す (2 やり直し)</li></ul> |   |
| 差出人:                  |                        |                                   |   |
| 宛先:                   |                        | А сс と всс                        |   |
| Re: (「お問い合わせフォーム」へのお問 | 問合わせ)                  |                                   |   |
| 様                     |                        |                                   |   |
|                       |                        |                                   |   |
| -<br>> タイトル:テスト問い合わせ  |                        |                                   |   |
| > お名前:テスト太郎           |                        |                                   |   |
| > メールアドレス:            |                        |                                   |   |
| > 電話番号:               |                        |                                   |   |
| > お問い合わせ内容:テスト問い      | 合わせです。ご回答よろしくお願いいたします。 |                                   |   |
|                       |                        |                                   |   |
|                       |                        |                                   |   |

※クリックすると問い合わせ内容を引用したメール文が新規立ち上げされますが、

mailto タグから情報を引用している為、一定文字数以上の場合はメーラー立ち上げに支障が出てまいります (これはブラウザの仕様等の為、避けられません)

その為、システムで指定文字数でカットするように対策を行っており、全角の場合、文頭 30 文字程度の引用となりますが、様々なブラウザに対応する為、ご了承ください。

続きの引用を行いたい場合は、手動でコピーペーストにてお願いいたします。

システム上では問い合わせの管理を行う為に、必要に応じて管理用にメモを記入し、ステータスを変更後、「保存」をクリックします。保存を行うと、メモやステータスが管理画面に蓄積されます。

| XE           | 11/18 初回回答済(担当:)        | 田中)      |            |        |                   |
|--------------|-------------------------|----------|------------|--------|-------------------|
| 7- 67        | ② ※ 管理用のメモ等にお使い下さい      | (非公開)    | コンタクトの編集   | ■一覧に戻る | <b>∉</b> ダッシュボードへ |
| ステータス        | 未読                      | 18.18.04 | 変更を保存しました。 |        |                   |
| オブジェクト (ビュー) | 対応済み<br>フラグ付き 20)<br>完了 | 10.10.04 | 件名         | テスト問し  | 合わせ               |
| 保存フレビニ       | L — 🔲 JIS X8341-3 検証    |          | 名前         |        |                   |

| nev<br>テス                                       | vgenki30<br>、ト団体お               | 55<br>知らせ イベント 募集 | 活動報告 ブログ 団体・ | 施設・講師情報 アセット マ                      | マイメディア マイ | <b>イメディアトップ</b> |    |             |                        |           |
|-------------------------------------------------|---------------------------------|-------------------|--------------|-------------------------------------|-----------|-----------------|----|-------------|------------------------|-----------|
|                                                 | コンタクトの一覧 フィルタ *ダッシュボードへ 画面オプション |                   |              |                                     |           |                 |    |             |                        |           |
| アクション…     ●     Go     キーワード     Q     1・1/1項目 |                                 |                   |              |                                     |           |                 |    | 1-1/1項目 〈 〉 |                        |           |
|                                                 | ID 🔺 🔻                          | 件名▲▼              | 名前▲▼         | メールアドレス 🗸 🔻                         | 識別子▲▼     | 添付ファイル          | タグ | 返答▲▼        | ¥ ∎ ₹ ¥                | ステータス 🛛 🔻 |
|                                                 | 459                             | テスト問い合わせ          | C            | kunihiko.ichihashi@pers<br>ol.co.jp |           |                 |    | 0           | 11/18 初回回答済<br>(担当:田中) | 対応中       |

#### 一覧画面

# 各メニューボタンの説明は「一覧画面の見かた」を参照ください。ここでは以下赤枠部分の説明を行います。

| new<br>テス                                       | new genki365<br>テスト団体 お知らせ イベント 募集 活動報告 ブログ 回体・施設・調師情報 アセット マイメディア マイメディアトップ |            |      |             |       |        |    |             |                        |         |
|-------------------------------------------------|------------------------------------------------------------------------------|------------|------|-------------|-------|--------|----|-------------|------------------------|---------|
| コンタクトの一覧 フィルタ ・ チダッシュホードへ                       |                                                                              |            |      |             |       |        |    | 画面オプション     |                        |         |
| アクション…     ◆     Go     キーワード     Q     1・1/1項目 |                                                                              |            |      |             |       |        |    | 1-1/1項目 < > |                        |         |
|                                                 | ID 🔺 🔻                                                                       | 件名▲▼       | 名前▲▼ | メールアドレス 🛛 🔻 | 識別子▲▼ | 添付ファイル | タグ | 返答▲▼        | ¥₹⊾▼                   | ステータス▲▼ |
|                                                 | 459                                                                          | テスト問い合わせ 🖸 |      |             |       |        |    | 0           | 11/18 初回回答済<br>(担当:田中) | 対応中     |

| 画面オプシ | ヨン                                                                                                    | × |
|-------|----------------------------------------------------------------------------------------------------|---|
| カラム   | <ul> <li>✓ ID</li> <li>☑ 件名</li> <li>✓ 名前</li> <li>✓ メールアドレス</li> <li>✓ 識別子</li> <li>✓ 添付ファイル</li> <li>✓ タグ</li> <li>✓ 返答</li> <li>✓ メモ</li> <li>✓ ステータス</li> <li>□ 投稿日</li> <li>□ フォーム</li> <li>□ オブジェクトID</li> <li>□ IPアドレス</li> <li>□ 更新日</li> <li>□ 更新者</li> </ul> |   |
| 表示数   |                                                                                                    |   |

| 項目名 | 内容                |       |
|-----|-------------------|-------|
| ID  | 問い合わせの ID を表示します。 |       |
|     | 148               | 元気365 |

| 件名        | 問い合わせの件名が表示されます。<br>※件名右にある「ビュー」 C は、PowerCMSX の機能になりますが、元気 365 の<br>コンタクトでは使用しません。 |
|-----------|-------------------------------------------------------------------------------------|
| 名前        | 使用しません。                                                                             |
| メールアドレス   | 申し込み者のメールアドレスを表示します。                                                                |
| 識別子       | 使用しません。                                                                             |
| 添付ファイル    | 使用しません。                                                                             |
| タグ        | 使用しません。                                                                             |
| 返答        | 返答のステータスを表示します。未返答の場合は空欄となります。                                                      |
| ステータス     | ステータスを「未読/既読/対応中/対応済/フラグ付き/完了」と設定できます。変更<br>しても何も起きませんが、お手元でのステータス管理としてお使いください。     |
| 投稿日       | 問い合わせのあった日時を表示します。                                                                  |
| フォーム      | 問い合わせの場合、通常は「お問い合わせ」が表示されます。                                                        |
| オブジェクト ID | 問い合わせ元のフォーム名が表示されます。                                                                |
| IP アドレス   | IP アドレスが表示されます。                                                                     |
| 更新日       | 問い合わせの最終更新日を表示します。                                                                  |
| 更新者       | 問い合わせの最終更新者を表示します。                                                                  |

# 詳細画面

フォームから送られてきた申し込みの内容を確認するために使用します。

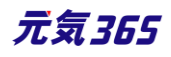

|                                                                    |                                                  | 項目名             | 内容                                                                                            |
|--------------------------------------------------------------------|--------------------------------------------------|-----------------|-----------------------------------------------------------------------------------------------|
|                                                                    |                                                  | ①件名             | 問い合わせの件名が表示されます。                                                                              |
| new genki365                                                       |                                                  | 2名前             | 使用しません。                                                                                       |
| テスト団体 お知らせ イベント<br>コンタクトの                                          | 募集 活動報告 ブログ 団体・施設・講師情報 アセ<br>編集 Ⅲ一覧に戻る 希グッシュポードへ | ③メールアドレス        | 問い合わせ元のメールアドレスを表示します。                                                                         |
|                                                                    | テスト問い合わせ                                         | ④識別子            | 使用しません。                                                                                       |
| <ul> <li>名前</li> <li>3 メールアドレス</li> <li>4 識別子</li> </ul>           | 6<br>≤ 返信する                                      | ⑤データ            | 問い合わせ内容に応じて、問い合わせ元が入力したデ<br>ータが表示されます。                                                        |
| <b>5</b> <del>7</del> - 9                                          | 設問<br>タイトル<br>お名前<br>メールアドレス<br>電話番号             | ⑥返信する           | クリックするとメーラーが立ち上がります。問い合わせ元<br>に対しての返信はメーラにて行ってください。全角の場<br>合、文頭 30 文字程度の引用となります。              |
| <b>7</b> XE                                                        | お問い合わせ内容                                         | <b>⑦</b> メモ     | お手元での管理用のメモとしてお使いください。                                                                        |
| <ul> <li>8 ステータス</li> <li>9 投稿日</li> <li>10 オブジェクト (ビュー</li> </ul> | 11/18 初回回当所                                      | ⑧ステータス          | 未読 / 既読 / 対応中 / 対応済み / フラグ付き /<br>完了<br>デフォルトは未読<br>変更しても何も起きませんが、お手元でのステータス管<br>理としてお使いください。 |
|                                                                    |                                                  | 9投稿日            | 投稿した日付入力します。                                                                                  |
|                                                                    |                                                  | <u></u> ⑩オブジェクト | どのオブジェクトから送られてきたかが表示されます。                                                                     |
|                                                                    |                                                  | <u>(1)</u> フォーム | どのフォームから送られてきたか記載されます。                                                                        |

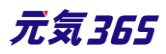

# 第8章 メールマガジン機能

一斉自動配信と、手動配信の2種類があります。手動配信は、サイト統括が行います。 団体事務がメルマガを受信したい場合は、フロントから個人会員・メールマガジン会員で登録します。個人会員・ メールマガジン会員の場合は、団体事務アカウントと同一のメールアカウントでの登録が可能です。

# 8.1 自動配信

掲載情報の分類ごとに、個人会員(メールマガジンを希望する会員のみ)とメルマガ会員向けに、新着情報を

# 一定期間で自動配信します。

| new genki365からのお知らせ (男女共同参画)<br>2020年11月09日から2020年11月15日までに新規登録された情報です。                                                                        | メールマガジン会員登録フォーム |                                                                                                    |                                                                                   |  |  |  |
|----------------------------------------------------------------------------------------------------|-----------------|----------------------------------------------------------------------------------------------------|-----------------------------------------------------------------------------------|--|--|--|
| >>>>>>>>>>>>>>>>>>>>>>>>>>>>>>>>>>>                                                                                                    | メールアドレス         | 個人会員・メルマガ会員ともに、<br>チェックを入れた分野が自動配信                                                                                 | 記信希望分野に<br>されます。                                                                  |  |  |  |
| イベンド情報<br>・イベンド情報<br>・イベンドタイトル<br>http://www.com/2249.html ・イベンドタイトル<br>http://www.com/2249.html ・<br>・イベンドタイトル ・<br>またのロームの名(event/2226.html) | 配信希望分野          | <ul> <li>         すべてにチェック         男女共同参画         まちづくり・コミュニティ・交流         子ども・子育て         美術・工芸・書道     </li> </ul> | <ul> <li>□ 消費者・生活</li> <li>□ 環境・エコ</li> <li>□ 福祉・高齢者</li> <li>□ 休操・ダンス</li> </ul> |  |  |  |
| ◆ 募集 91 / ル<br>htt:                                                                                                    |                 | <ul> <li>         和歌・俳句・朗読         <ul> <li></li></ul></li></ul>                                                   | <ul> <li>□ 花・華道・茶</li> <li>□ その他</li> </ul>                                       |  |  |  |
| <ul> <li>● 活動報告タイトル         proup_408/activity/S75.html</li></ul>                                                                              |                 |                                                                                                    |                                                                                   |  |  |  |

もしくは地域ごと、分類と地域ごと、分野や地域問わず全情報に、自動配信します。(サイト毎の個別設定により異なります)

| メールマガジ                                                                | シ会員登録フォーム | メールマガジ  | メールマガジン会員登録フォーム                                                                                                    |  |  |  |  |
|-----------------------------------------------------------------------|-----------|---------|----------------------------------------------------------------------------------------------------|--|--|--|--|
| メールアドレス<br>記信希望地域にチェックを入れた地域が                                         |           | メールアドレス | 配信希望分野・配信希望地域に<br><sup>スカナズをちい</sup><br>チェックを入れた内容で自動配信されます。<br>例 name@example.com                                                                                                    |  |  |  |  |
| ■ すべてにチェック ● 手幅区 ● 西区 ● デスト地区 ● テスト地区 ● テスト地区2 ● 中央区 ■ 東区 ● 白石区 ● 厚別区 |           | 配信希望分野  | すべてにチェック         男女共同参画       消費者・生活に関する活動         ・サブカデゴリを追加       環境・エコ         まちづくり・コミュニティ・交流       環境・エコ         子ども・子育て       福祉・高齢者・障害者支援         ・サブカデゴリを追加       ・サブカデゴリを追加         体操・ダンス       音楽・コーラス         花・華道・茶道       料理         その他       ・サブカデゴリを追加 |  |  |  |  |
|                                                                       |           | 配信希望地域  | す稲区       西区         ・サブカテゴリを追加       車区         中央区       東区         白石区       厚別区                                                                                                    |  |  |  |  |

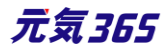

| メールマガジン会員登録フォーム                        |                                        |  |  |  |  |  |
|----------------------------------------|----------------------------------------|--|--|--|--|--|
| メールアドレス<br>分野・地域選択がないパタ<br>配信希望分野・配信希望 | 入力してください<br>ターン。<br>例 name@example.com |  |  |  |  |  |
| 新着情報が自動配信され                            | 新着情報が自動配信されます。                         |  |  |  |  |  |
|                                        | 登録する                                   |  |  |  |  |  |
|                                        |                                        |  |  |  |  |  |

#### 直近開催記事のメルマガ掲載について

月曜~日曜に登録された新着情報を翌週の月曜日に配信する設定を例にした場合、日曜以降に登録された 新着記事は次回配信に含まれます。

近々のイベントだと開催終了後に自動配信に掲載される為、余裕をもって(8日以上前)の情報発信が必要 です。

#### 例) ※配=メルマガ配信日

| 月             | 火             | 水             | 木             | 金             | ±             | Η             | 月             | 火             | 水             | 木             | 金             | ±             | 日             | 月 |
|---------------|---------------|---------------|---------------|---------------|---------------|---------------|---------------|---------------|---------------|---------------|---------------|---------------|---------------|---|
| $\rightarrow$ | $\rightarrow$ | $\rightarrow$ | $\rightarrow$ | $\rightarrow$ | $\rightarrow$ | $\rightarrow$ | 配             |               |               |               |               |               |               |   |
|               | 1             |               | 2             |               |               |               | 3             |               |               |               |               |               |               |   |
|               |               |               |               |               | -             |               | $\rightarrow$ | $\rightarrow$ | $\rightarrow$ | $\rightarrow$ | $\rightarrow$ | $\rightarrow$ | $\rightarrow$ | 囵 |
|               | 4             |               |               |               |               |               | 5             |               |               | 6             |               |               |               |   |

近々のイベントを公開した場合

①火曜日に木曜日開催のイベント②を公開する

②木曜日にイベント実施・終了

③翌月曜日に先週木曜開催済のイベント②が新着情報として配信される

余裕をもった情報発信の場合

④火曜日に翌木曜日開催のイベント⑥を公開する

⑤翌月曜日に木曜開催のイベント⑥が新着情報として配信される

⑥木曜日にイベント実施・終了

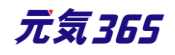

# 第9章 サイト間連携機能

#### 9.1 機能概要

元気 365 の異なるサイトへ、特定の掲載情報を連携して掲載することができます。

例えば○○市市民活動サイト→△△市市民活動サイトヘイベント情報を連携する、といった、自治体間での情報連携や、○○市市民活動サイト→○○市生涯学習サイトへボランティア募集情報を連携する、といった、同じ 自治体間での異なるサイトへ連携する、といった用途が考えられます。

また、ウェブ申し込み機能を利用中のサイトの場合、連携先サイトでも申し込みのリンクを表示させることができます。

#### 33.掲載情報の連携

例) イベント情報を連携する場合
 連携元サイト: ○○サイト
 連携先サイト: △△サイト

○ サイトで公開したイベント情報が連携され、△ △ サイトでも公開されます。
 お知らせ、募集情報、活動報告など、他掲載情報でも同様です。

連携先のフロント側では、この情報は連携された情報である旨が表示されます。

この記事は から連携された情報です。 元の記事が更新された場合、本内容への反映に時間を要することがありますので、 最新情報は<u>情報提供元サイトや情報発信元記事</u>をクリックし、発信元サイトにてご確認 ください。

#### 34.連携対象となる掲載情報の見分け方

サイトごとに、どの掲載情報がどのサイトへ連携されるかの設定は異なっています。見分け方は、各掲載情報作成 画面の最下部へ、以下のようなチェックボックスが表示されている場合は、「「サイト名」へこの情報を連携する」に 記載のあるサイトへ連携される設定がされています。

チェックボックスが表示されていない場合は、連携の対象外となります。

| 新しいイベント | ■一覧に戻る | <b>※</b> ダッシュボードへ |
|---------|--------|-------------------|
| 基本情報    |        |                   |
| タイトル *  |        |                   |
|         |        |                   |

↓最下部

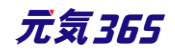

サイト間連携設定

✓「デモ環境01 new genki365」へこの情報を連携する

⑦ チェックを入れると情報が連携され、連係先のサイト管理者が承認するとこの情報が掲載されます。

#### 35.連携される掲載情報

掲載情報は全てが必ず連携されるわけではなく、記事毎に連携するかどうかの設定が可能です。

上記の「連携する」チェックボックスヘチェックを入れた状態で公開されると、連携先のサイトへも情報が連携されます。

以下のようにチェックが外れている場合は、連携はされません。

サイト間連携設定 「デモ環境01 new genki365」へこの情報を連携する ③ チェックを入れると情報が連携され、連係先のサイト管理者が承認するとこの情報が掲載されます。

# 36.連携の流れ

連携先へ情報が連携され、公開されるまでの流れは以下となります。

まず、連携元の記事作成画面最下部で以下チェックを入れます。

サイト間連携設定 マ「デモ環境01 new genki365」へこの情報を連携する ⑦ チェックを入れると情報が連携され、連係先のサイト管理者が承認するとこの情報が掲載されます。

その後、連携を行わない場合の通常操作と同様に連携元での公開操作(承認操作)を行います。

■体事務 ワークフローを承認依頼にし、保存します。

 ワークフロー
 ● 指定なし
 ● 承認依頼

 その後、連携元のサイト統括が承認すると、連携元で情報が公開されます。
 (ここまでは通常の場合と一緒です)

 承認依頼結果を以下のとおりお知らせいたします。

| 承認依頼結果を以下のとおりお知らせいたします。 |  |
|-------------------------|--|
| 【承認依頼結果】<br>承認          |  |

上記、連携元のサイト統括が承認したタイミングで、連携先のサイト統括へ承認依頼が通知されます。これを連携先のサイト統括が承認すると、連携先でも情報が公開されます。

※このため、連携先で情報が公開されるまでは少しタイムラグがあります。

※公開予約の場合は、同じ公開日が連携される為、連携先サイト統括が公開予約を設定すれば、公開のタイ ミングは連携元と同じ日時となります。

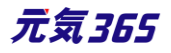

連携先で承認され、情報が公開された場合(または公開されなかった場合)は、連携元での公開時のように、 承認依頼結果のメール通知が連携先から行われることはありません。

|                                         |                                                         |                  | お知らせの編集 ■f(いたならせ) ■f(に戻る # ダッシュポードへ |              |           |        |                                                      |
|-----------------------------------------|---------------------------------------------------------|------------------|-------------------------------------|--------------|-----------|--------|------------------------------------------------------|
|                                         |                                                         |                  | 「追加データ」「追加面                         | 像」「添付ファイル」は運 | E携対象外です。  |        |                                                      |
| お知らせテストの編集 新しいお知らせテスト ヨー覧に戻る # ダッシュボードへ |                                                         |                  | 他のユーザーが担当して                         | ているお知らせを編集し、 | ようとしています。 |        |                                                      |
| 211 <i>1</i> •                          | 連携サンプル<br>http://genki365-saes-dev.poweroms-demo.net/gm | oup_464/informat |                                     | タイトル *       | ,         |        | 連携サンプル                                               |
| 面依                                      |                                                         |                  |                                     |              |           |        | https://demo.genki365.jp/toukatu/information/2023.ht |
|                                         | クトロシーズの<br>の記事に掲載する画像や、一覧画面でのサムネイルに使用さ                  | れます。             |                                     | 画像           |           |        | 771从を選択                                              |
| 7) 97 87 00 · •                         | 連携サンプル                                                  |                  |                                     |              |           |        | <ul> <li>② 記事に掲載する面像や、一覧面面でのサムネイルに使用されます。</li> </ul> |
| 連携元                                     | 774A628P                                                |                  | 連携先                                 |              | 先         | 達勝サンプル |                                                      |
| 外部リンク                                   | <ul> <li>⑦ 記事に面像を追加したい場合は、256からご登録ください。</li> </ul>      |                  |                                     | 追加画像         |           |        |                                                      |
| <b>添付724</b> 化                          |                                                         |                  |                                     |              |           |        | ファイルを選択<br>● 記事に画像を追加したい場合は、こちらからご登峰ください。            |
| 追加データ                                   | お知らせのデキスト                                               |                  |                                     | 外部リンク        |           |        |                                                      |
|                                         | 074507777                                               | ⑦ お知らせのテキス       |                                     | 添付ファイ)       | JL        |        |                                                      |
|                                         | お知らせのテキスト2                                              |                  |                                     |              |           |        |                                                      |

連携先では、連携先で変更が必要な項目以外は編集できないようにマスキングされています。

# 37.連携先の分類と地域について

分類と地域に関しては、連携元サイトと連携先サイトで異なるマスタを使用しています。そのため、連携元で設定した分類と地域は連携先へは引き継がれません。

連携先では連携先で使用中の分類と地域を連携先が設定し、公開を行います。

| 分類 * | 連携元の分類・地域                    | 分類 * | 連携先の分類・地域<br>連携先では                         |  |
|------|------------------------------|------|--------------------------------------------|--|
| 地域 * | 連携元では<br>→の分類・地域で<br>公開されます。 | 地域 * | 連携先で使用中の<br>→の分類・地域を<br>連携先が設定し、<br>公開します。 |  |

# 38.連携されない情報

# 追加画像・添付ファイル・追加データ・イベントと募集の問い合わせフォームへのリンク設定

以下は連携対象外となります。

▶ お知らせやイベント・募集の「追加画像」

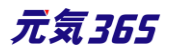

| 追加画像           | ファイルを選択                                          |  |  |
|----------------|--------------------------------------------------|--|--|
| タ担我信記の「沃けつっく」」 | <ul> <li>記事に画像を追加したい場合は、こちらからご登録ください。</li> </ul> |  |  |
| 合拘戦消報の「添竹ノパイル」 |                                                  |  |  |
|                | ·                                                |  |  |

 $\triangleright$ 

> 各掲載情報の下部にある「追加データ」(サイト個別の追加項目。サイトにより差異あり)

L\_\_\_\_\_

| 偏考                         |                                           |                                                                                                |
|----------------------------|-------------------------------------------|------------------------------------------------------------------------------------------------|
| <sub>追加データ</sub><br>追加データが | (の)の) ヨロは動きやうい感染と運動剤(*6880人)<br>イベントのテキスト | ここい<br>③ イベントのテキストのとント                                                                         |
| ないサイトもあります                 | イベントのテキストエリア                              |                                                                                                |
|                            | イベントのラジオ                                  | <ul> <li>⑦ イベントのテキストエリアのピント</li> <li>⑦ 指定なし ○ test1 ○ test2</li> <li>⑦ イベントのラジオのピント</li> </ul> |
|                            | イベントのドロップ                                 | 指定なし<br>® イベントのドロップのヒント                                                                        |

 $\triangleright$ 

イベントと募集の問い合わせフォームへのリンク設定

| ③ 例 ○ ○ 宝行禾昌今 山田 02 1224 5679 |
|-------------------------------|

≻

上記にデータがある掲載情報が連携された場合は、連携先の詳細ページに対象情報が元記事に存在している 旨の表示がされ、連携元サイトで確認するよう注意書きが表示されます。

追加画像、添付ファイル、追加項目に入力された情報のいずれかが<u>元の記事</u>に存在しま す。 本サイトでは閲覧できませんので、<u>元の記事</u>にてご確認ください。

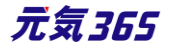

# イベント・募集⇔活動報告・ブログの関連付け

連携元でイベント・募集⇔活動報告・ブログを関連付けている場合、連携先では関連付けはされない状態で公開されます。

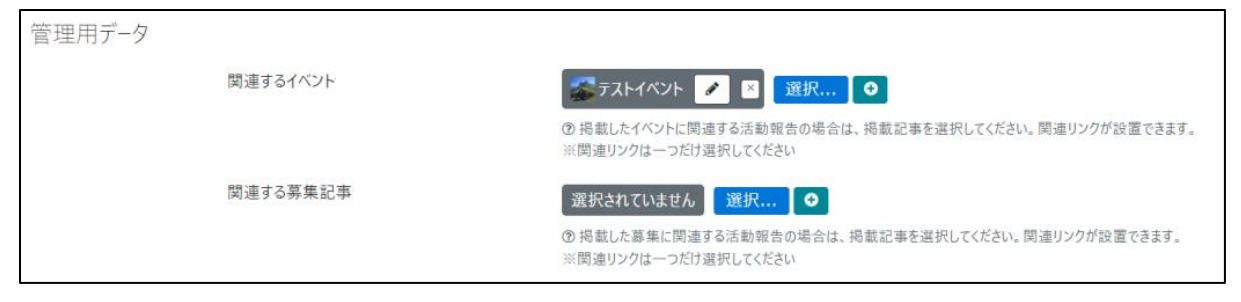

# 39.連携先での公開イメージ

連携先では、「連携元サイト」名称の団体が作成され、対象団体宛に連携元からの連携情報がすべて連携されます。

# そのため、連携元では対象団体からの情報として情報が公開されますが、

| and and                     | 公開日:2023年01月<br>動作確認団体<br>連携サンプル | 105日 📘 | 団体から         | のお知らせ                  |                         |   |
|-----------------------------|----------------------------------|--------|--------------|------------------------|-------------------------|---|
| 連携サンプル記事題<br>事<br>連携サンプル記事題 | 種携サンプル記事連掛<br>■                  | きサンプル  | 記事連携サ        | シブル記事                  | 『連携サンプル』                | 2 |
| 公開日:2023                    | 3年01月05日                         | 最終更    | 更新日:<br>登録元: | 2023年<br>「 <u>動作</u> 矿 | 01月05日<br><u>崔認団体</u> 」 |   |

連携先では、個別の団体名ではなく、対象サイトの情報としての表示が行われます。

| and the                     | 公開日:2023年01月05日<br>連携元サイト名<br>連携サンプル記事 | 市からのお知らせ     |          |
|-----------------------------|----------------------------------------|--------------|----------|
| 連携サンプル記事調<br>事<br>連携サンプル記事調 | 重携サンプル記事連携サンス<br>重                     | プル記事連携サンプル記事 | §連携サンプル記 |

但し、記事詳細画面では連携元サイトの他、連携元の団体名も表示されるようになっています。

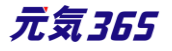

# 公開日:2023年01月05日 最終更新日:2023年01月05日 情報提供元サイト: <mark>連携元サイト名</mark> 情報発信元団体名:<u>動作確認団体</u>

連携情報の場合、連携先では①が必ず表示されます。追加画像・添付ファイル・追加データが元記事に存在する場合は②が表示されます。申し込みが可能な情報の場合は③が表示されます。

| 1 | この記事は SaaS化対応環境 genki365 から連携された情報です。<br>元の記事が更新された場合、本内容への反映に時間を要することがありますので、<br>最新情報は <u>情報提供元サイト</u> や <u>情報発信元記事</u> をクリックし、発信元サイトにてご確認<br>ください。 |  |  |  |
|---|----------------------------------------------------------------------------------------------------|--|--|--|
| 2 | 追加画像、添付ファイル、追加項目に入力された情報のいずれかが <u>元の記事</u> に存在します。<br>す。<br>本サイトでは閲覧できませんので、 <u>元の記事</u> にてご確認ください。                                                  |  |  |  |
| 3 | 情報提供元サイトよりお申し込みが可能です。 以下URLをクリックすると対象サイトへ<br>移動しますので、利用規約に同意の上、情報提供元サイトにてお申し込みください。<br><u>http://</u> /toukatu/event/3039.html                       |  |  |  |

# 40.申し込みの連携

ウェブ申し込み機能を使用中のサイトは、連携元サイトで「ウェブからの申込を受け付けする」にチェックを入れて公開した場合、連携先では連携元記事のリンクが表示されます。

連携先サイト

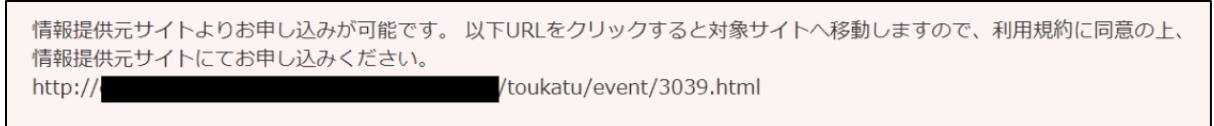

その他、連携元での受け付け停止、申し込み締め切り設定時の申し込みボタン表示/非表示の動作も、連携先でリンク表示/非表示を切り替え表示します。

連携元サイト

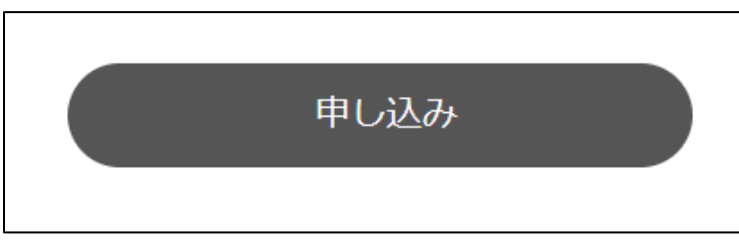

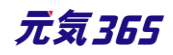

| ウェブ申し込み         | マウェブからの申込を受け付けする                                        |  |  |  |  |
|-----------------|---------------------------------------------------------|--|--|--|--|
| 受け付け停止          | ●●●●●●●●●●●●●●●●●●●●●●●●●●●●●●●●●●●●                    |  |  |  |  |
| キャンセル受け付<br>け期限 | 年 /月/日 🗖:・- の<br>③ ウェブからの申し込みキャンセル期限を設定出来ます。設定期限を過ぎた場合の |  |  |  |  |
| リマインドメール        | リマインドメールを送る ⑦ リマインド(確認)メールを送ることが出来ます                    |  |  |  |  |
| 定員              | ● 指定なし  ◎ 有り  ◎ 無し                                      |  |  |  |  |
|                 |                                                         |  |  |  |  |
|                 | ⑦ 例)先着順/申し込み締め切り後の抽選 等                                  |  |  |  |  |
| 申し込み締め切り        | 年 /月/日 📋:・ 🛈 ⑦ 指定 ない場合                                  |  |  |  |  |

連携先サイトでの申し込み希望者は、連携先サイトで申し込むのではなく、リンクから連携元記事へ遷移し、連携元サイトの利用規約に同意の上、連携元サイトで申し込みを行います。

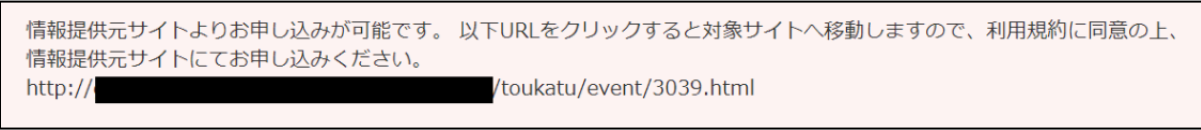

- 1.上記リンクをクリック
- 2.連携元サイトへ遷移するので、申し込みボタンをクリック

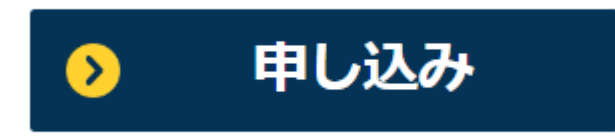

2. 連携元サイトの個人会員の場合は、個人会員ログイン後に申し込み 連携元サイトの個人会員でない場合は、会員登録するか、「登録せずに申し込む」より申し込み

| ログイン                                                               |                                                                                               |
|--------------------------------------------------------------------|-----------------------------------------------------------------------------------------------|
| 個人会員用のログインページです。<br>登録団体の方は管理画面側のログインページをご利用ください。                  |                                                                                               |
| メールアドレス・パスワードをお持ちの方は、ログインすることで<br>簡単にお申し込みが可能です。<br><b>メールアドレス</b> | ご利用がはじめての方はこちら<br>マイページをお持ちでない方 会員に登録されていない方でもお申<br>し込みは可能です。お申し込みのあと、そのまま会員登録をするこ<br>ともできます。 |
| 入力してください                                                           | 登録せずに申し込む                                                                                     |
| パスワード                                                              |                                                                                               |
| 入力してください                                                           |                                                                                               |
| メールアドレス・パスワードを記憶する                                                 | パスワードを忘れた方はこちら                                                                                |
| ログイン                                                               |                                                                                               |

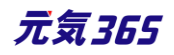

# 9.2 更新情報の連携

一度連携した後、連携元で更新された内容も、連携先へ連携されます。

<sup>団体事務</sup>「「サイト名」へこの情報を連携する」チェックボックスヘチェックを入れた状態で承認依頼を行います。

一度連携した後、対象の掲載情報を内容修正し、チェックを外して更新した場合は、更新内容は連携されません。その後、再度チェックを入れて更新すると、更新内容が連携されます。

但し、一度連携した後、連携元の掲載情報のステータスを終了や下書きへ変更にすると、連携は解除され、その 後「連携する」にチェックをつけて操作を行っても、連携はされなくなります。

一度連携した後は、連携元・連携先はそれぞれ以下の動作を行います。

|    | 連携元の        | 連携元で          | 連携先の             | 連携先では            |
|----|-------------|---------------|------------------|------------------|
| No | ステータスが以下の時に | 以下の操作を行った場合   | ステータスが<br>以下の場合は | 以下の動作を行います       |
| 1  | ステータスに関わらず  | ステータス公開で更新    | 公開               | リビジョンを作成し承認待ちにする |
| 2  |             |               | 公開予約             | リビジョンを作成し承認待ちにする |
| 3  |             |               | 終了               | ステータス変更せず上書き     |
| 4  |             |               | 承認待ち             | ステータス変更せず上書き     |
| 5  |             |               | 下書き              | ステータス変更せず上書き     |
| 6  |             |               | レビュー             | ステータス変更せず上書き     |
| 7  |             | ステータス公開予約で更新  | 公開               | リビジョンを作成し承認待ちにする |
| 8  |             |               | 公開予約             | リビジョンを作成し承認待ちにする |
| 9  |             |               | 終了               | ステータス変更せず上書き     |
| 10 |             |               | 承認待ち             | ステータス変更せず上書き     |
| 11 |             |               | 下書き              | ステータス変更せず上書き     |
| 12 |             |               | レビュー             | ステータス変更せず上書き     |
| 13 |             | リビジョンをマスタに適用  | 公開               | リビジョンを作成し承認待ちにする |
| 14 |             |               | 公開予約             | リビジョンを作成し承認待ちにする |
| 15 |             |               | 終了               | ステータス変更せず上書き     |
| 16 |             |               | 承認待ち             | ステータス変更せず上書き     |
| 17 |             |               | 下書き              | ステータス変更せず上書き     |
| 18 |             |               | レビュー             | ステータス変更せず上書き     |
| 19 |             | ステータス終了で更新    | 公開               | 終了に変更            |
| 20 |             |               | 公開予約             | 終了に変更            |
| 21 |             |               | 終了               | 終了に変更            |
| 22 |             |               | 承認待ち             | 終了に変更            |
| 23 |             |               | 下書き              | 終了に変更            |
| 24 |             |               | レビュー             | 終了に変更            |
| 25 | 公開または公開予約   | ステータス承認待ちで更新  | 公開               | 終了に変更            |
| 26 |             |               | 公開予約             | 終了に変更            |
| 27 |             |               | 終了               | 終了に変更            |
| 28 |             |               | 承認待ち             | 終了に変更            |
| 29 |             |               | 下書き              | 終了に変更            |
| 30 |             |               | レビュー             | 終了に変更            |
| 31 |             | ステータスをレビューで更新 | 公開               | <br>終了に変更        |
| 32 |             |               | 公開予約             | 終了に変更            |
| 33 |             |               | 終了               | <br>終了に変更        |
| 34 |             |               | 承認待ち             | 終了に変更            |
| 35 |             |               | 下書き              | <br>終了に変更        |

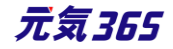

| 36 |              | レビュー | 終了に変更 |
|----|--------------|------|-------|
| 37 | ステータスを下書きで更新 | 公開   | 終了に変更 |
| 38 |              | 公開予約 | 終了に変更 |
| 39 |              | 終了   | 終了に変更 |
| 40 |              | 承認待ち | 終了に変更 |
| 41 |              | 下書き  | 終了に変更 |
| 42 |              | レビュー | 終了に変更 |

9.3 留意事項など

#### 41.連携の解除

ー度連携を行った後、連携元でステータスを「終了」や「下書き」へ変更すると、連携が解除されます。 その後、「連携する」チェックを入れて再度公開しても、連携先へは連携はされません。

上記に紐づき、公開終了日を設定して公開し、公開終了日を過ぎてステータスが終了になった場合も連携が解除されます。

その為、連携元で元記事を編集し、公開日を最新の日付に変更して更新情報を公開後、公開終了時点で非公開にする運用の場合は、再度連携を行う為には同じ記事を編集するのではなく、複製して別途作成を行う必要があります。

(例えば毎年同じ記事でイベント告知を行い、イベント終了後に非公開にし、翌年また同じ記事を編集して公 開する運用等)

#### 42.連携元で公開から公開予約に変更したとき

連携→公開後、連携元で公開から公開予約に変更すると、記事はフロントからは非公開の状態となりますが、 連携先へはリビジョンの承認依頼が通知され、マスタへ適用されると「公開予約」へ変更されます。

つまり、連携元で公開から公開予約に変更しても、連携先ではサイト統括が承認するまでは「公開」のままとなります。

そのため、連携元で公開予約へ変更すると同時に連携先のフロントからも即時に非公開にしたい場合は、連携 元でステータス「下書き」か「終了」に変更いただき、新たに記事を作成後、公開予約で連携していただければ、 連携先でも承認するまで非公開の状態となります。

#### 43.連携先でステータスを終了に変更した場合

連携先でステータスが「終了」または「下書き」に変更された場合には、連携元で内容を編集・公開しても、連携先ではステータスが「終了」または「下書き」のまま情報が上書きされるのみとなります。

その為、連携先でステータスが「終了」または「下書き」に変更された後にも再度、連携先へも承認フローを経て公開したい場合は、以下いずれかの運用が必要となります。

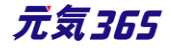

- ▶ 連携元で記事を複製して作成し、承認依頼(公開)する
- ▶ 連携先へ物理的に連絡し、ステータスを「終了」→「公開」に変更してもらう

#### 44. 一括操作の制約事項

連携元・連携先いずれも、CSV インポートでの一括ステータス変更や、一覧画面での一括ステータス変更については、連携はされません。

9.4 現時点でサポートしてない内容

2023年1月現在、以下についてはサポートしておりませんが、順次改善を検討しています。

- ▶ 連携元での掲載情報削除の連携先への連携
- ▶ 連携元での団体(スペース)削除の連携先への連携
- 連携元団体の団体情報ステータスが「終了」の場合に当該団体が情報発信・連携を行った場合、連携先記事の記事リンク先が連携元のマイメディア側 URL であるが為に「404 not found」表示となる
- 連携後、連携元ではサイト統括が選択可能なステータスが「公開」「公開予約」「終了」の3種類となるが、 ステータスを「終了」へ変更して連携が解除された後もステータスは上記3種類のみが選択可能な為、連携 解除後は6ステータスを選択できるようにする
- ▶ 連携が解除された情報は、「○○サイトへ連携する」チェックをつけられなくする、もしくは、表示自体を非表示にする

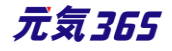

# 第10章 外部サービス

# 10.1 SNS について

# Twitter

Twitter は Internet Explorer 11 のサポートを終了しており、Internet Explorer 11 ではタイムライン表示 はされませんのでご注意ください。

# 10.2 Internet Explorer について

# 数値の入力について

ブラウザの特性として、Internet Explorer では上下のセレクトができないのが標準であり、管理画面やフロントの団体登録画面など、数値入力の補助機能はありません。その為、Internet Explorer では該当の数値入力部分は手入力にて入力してください。

#### ▼Chrome の例

▼Internet Explorer の例

| 定員 | 指定なし ● 有り ○ 無し                                                                               | 定員 | ○ 指定なし <b>○</b> 有り  ○ 無し                                    |
|----|----------------------------------------------------------------------------------------------|----|-------------------------------------------------------------|
|    | <ul> <li>⑦ 例) 先着順/申し込み締め切り後の抽選 等</li> <li>2 </li> <li>◎ 単位: タ、※半魚数字、小数占け切り捨(られます)</li> </ul> |    | ⑦例)先着順/申し込み締め切り後の抽選等       2       ⑦単位・名 ※半角数字、小数占け切り換えたちます |

# 10.3 TinyMCE (リッチテキストエディタ)の使い方

各メニュー項目の説明は下記を参照ください。<u>https://powercmsx.jp/about/richtext.html</u>

# アセットの使い方

リッチテキストエディタで内容を作成する際、画像を挿入したい場合に「アセット」を使用して画像をシステムに登録 します。登録した画像を内容作成時に選択し、呼び出すことで本文中に画像を挿入します。

#### 1.スペースのメニュー「アセット」をクリックします。

| テスト施設 お知らせ イベント 募集 活動報告 プログ | 団体・施設・講約「清報 アセット 施設・備品 施設・備品予約 マイメディア マイメディアトップ 助成金 |   |
|-----------------------------|-----------------------------------------------------|---|
| 内容詳細 *                      | 編集 - 挿入 - 表示 - 書式 - 表 - ツール -                       | 7 |
|                             |                                                     |   |

2.アップロードをクリックするとアップロード画面が表示されますので、画像を選択するか、ドラッグしますると、画像が 登録されます。

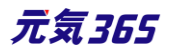

| アセットの一覧 フィルタ | 新しいアセット アップロード リビジョン管理 | 🖨 ダッシュボードへ |
|--------------|------------------------|------------|
| (1) アクション ◆  | Go キーワード Q             |            |

| アップロード               |         | × |
|----------------------|---------|---|
| ファイルを選択<br>アップロード・パス | assets/ |   |

| アセットの一覧 フィルタ 新しいアセット アップロード リビジョン管理 | 番 ダッシュボードへ           |
|-------------------------------------|----------------------|
| ■ アクション     ◆     Go    キーワード     Q |                      |
|                                     | ファイル名 🔺 🔻            |
| 🖸 👖 🖥 logo_genki365_01.png 🕴 🕼      | logo_genki365_01.png |

3.登録した画像をクリックすると、詳細画面 ので、赤丸部分へ画像の名前を分かりやす う。ここでは「元気 365 ロゴ」と入力しまし 画像の Alt と言い、万が一画像が表示され や、目の不自由な方が読み上げソフトなどで 上げた際に、ここで入力したテキスト内容が ます。

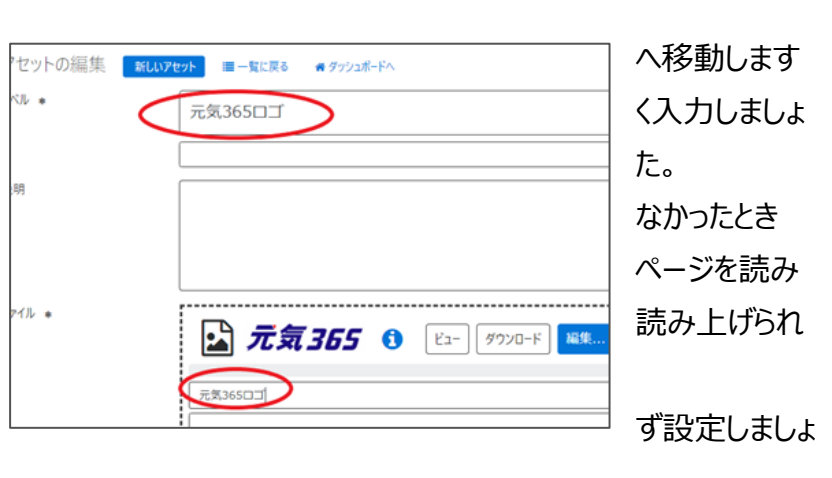

閲覧者への大切な情報となりますので、必

う。

※設定しない場合は、ファイル名が自動で入力されます。

入力が終わったら、最下部「保存」をクリックします。

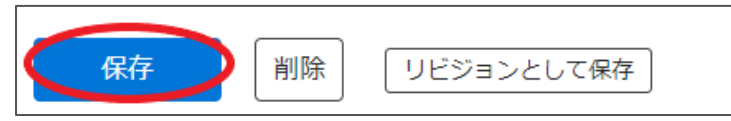

4.リッチテキストエディタの入力画面へ戻り、「画像の挿入」をクリックします。

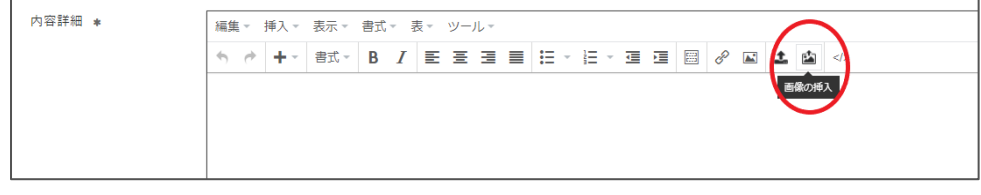

5.登録した画像を選択し、最下部「選択」をクリックします。

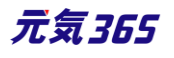

| アセットの一覧 フィルタ アッフ | プロード                     |            |              |   | □ ラベル ▲ ▼                     | ファイル名 🔺 🔻 | クラス |
|------------------|--------------------------|------------|--------------|---|-------------------------------|-----------|-----|
| [≠−ワ−ド <b>Q</b>  |                          |            | 1            | - | [キーワード] Q                     |           |     |
| (現在のフィルタ:画像-解除)  |                          |            |              |   |                               |           |     |
|                  | ファイル名 🔺 🔻                | クラス<br>▲ ▼ | ステータス<br>▲ ▼ |   | (現在のフィルタ 画像 - 解除)<br>キャンセン 選択 |           |     |
| 💿 🖬 元気3650ゴ 🕜    | logo_genki365_0<br>1.png | image      | ☑ 公開         |   |                               |           |     |

6.画像の挿入画面が表示されますので、表示位置を選択します。ここでは「中央」を選択しました。この画面で Altを指定することもできます。 手順 3 で指定しなかった場合はここで分かりやすい画像の名前を設定しましょう。 入力が終わったら「挿入」をクリックすると、 リッチテキストエディタへ画像が挿入されます。

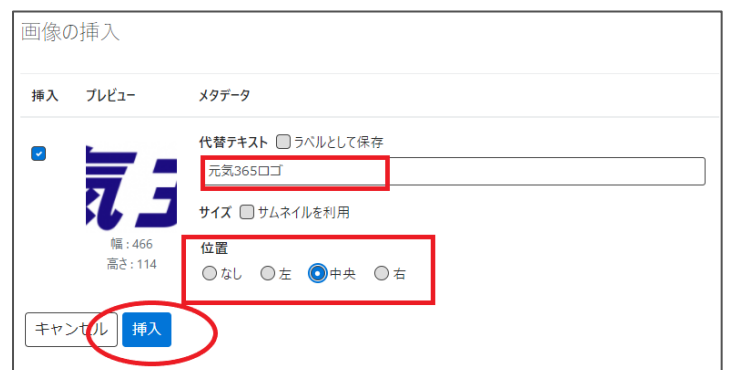

| 編集 ~ 挿入 ~ 表示 ~ 書式 ~ 表 ~ ツール ~                          |  |
|--------------------------------------------------------|--|
| ◆  / + · 書式· B I 王 프 프 프 프 프 프 프 프 프 프 프 프 프 프 프 프 프 ▲ |  |
|                                                        |  |
|                                                        |  |
| JLXLJDJ                                                |  |

#### 画像の挿入・サイズの変更方法

上記、アセット以外にも「画像の挿入」からも操作可能です。押下後、「アセットの使い方」No.2の操作を行って ください。

| 編集 挿入  | 入表示書式表  | ツール |                           |
|--------|---------|-----|---------------------------|
| ن<br>ک | 段落    ~ | B I | <b>≡ ≡ ≡ ≡ × ≡ × ≡ ≤ </b> |

画像の挿入画面で「サムネイルを利用」にチェックを入れると、現在の画像横幅が表示されます(下図の 466px の部分)

ここに任意の画像横幅を入力することで、指定サイズへ画像サイズを変更します。(縦横比は保持されます)

| 画像の | )挿入                         |                                                                                                    |
|-----|-----------------------------|----------------------------------------------------------------------------------------------------|
| 挿入  | プレビュー                       | メタデータ                                                                                                    |
|     | <b>夜</b><br>幅:466<br>高さ:114 | <pre>代替テキスト □ ラベルとして保存 logo_genki365_01  サイズ マ サムネイルを利用 □ オリジナルヘリンク 幅: 466 px  位置 ○ なし ○ 左 ○ 中央 ○ 右</pre> |
| +72 | セル挿入                        |                                                                                                    |

元画像の横幅が 1000px を超えるサイズの場合、自動的に 1000px に調整されます。 「サムネイルを利用」にチェックを外して公開すると、元画像のサイズで公開されます。 元画像の横幅以上の px を指定した場合は、元画像のサイズで公開されます。

画像挿入後、エディタ上で画像の四隅をドラッグすることでも画像サイズ変更が可能です。

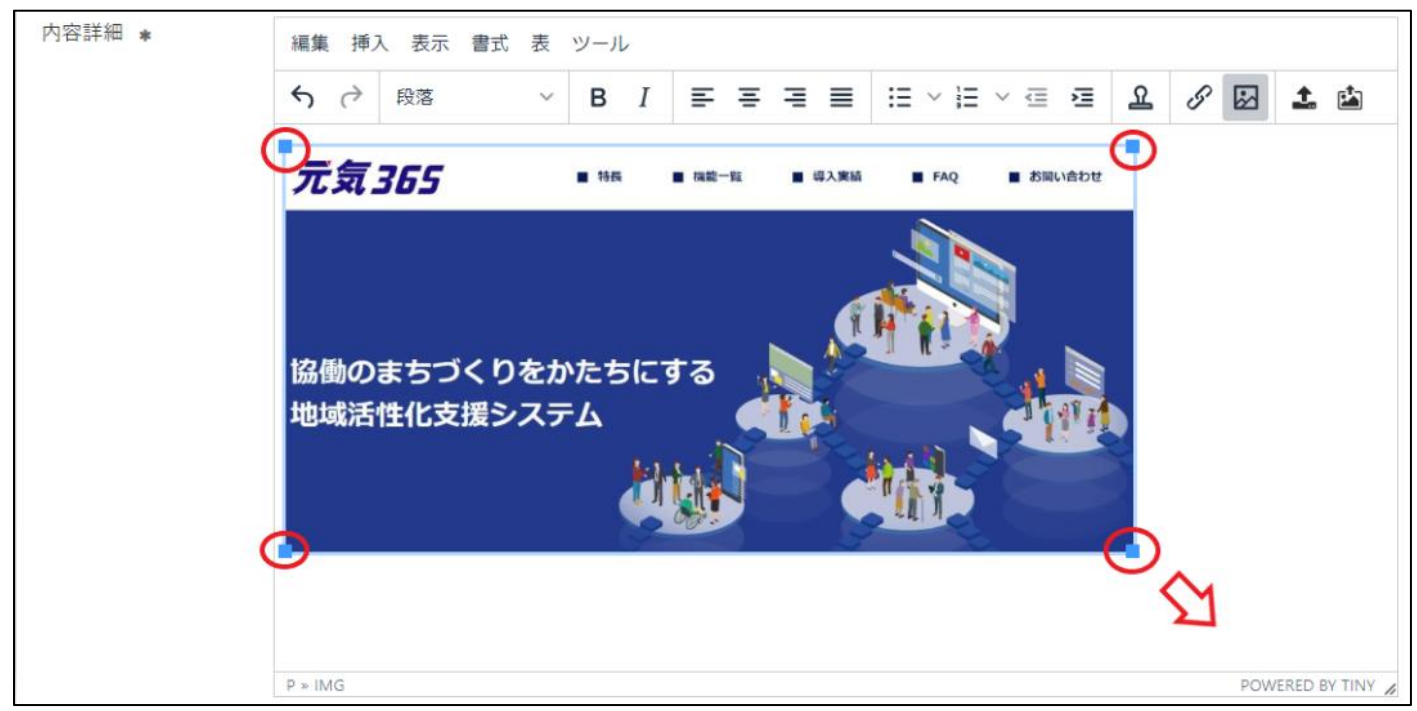

画像の挿入・編集メニューからサイズ指定することも可能です。

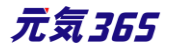

| 編集 挿入             | 表示 書式 表 ツ                    | ール  |          |       |           |     |   |     |   |
|-------------------|------------------------------|-----|----------|-------|-----------|-----|---|-----|---|
| 今 み 恩             | 落 ~                          | B I | ≡ ≡      | ∃ ≣   | i≣ ~ i    | = ~ | ይ | 8 🖾 | 1 |
| 画像の挿              | 挿入・編集                        |     |          |       | >         | ×   |   |     |   |
| <u>一般</u><br>詳細設定 | 画像のソース<br>https://<br>代替テキスト |     |          | 'asse | ets/thumb | on  |   |     |   |
|                   | ·嗤<br>100                    |     | 高さ<br>48 |       | 6         |     |   |     |   |
|                   |                              |     |          | 取消    | 保存        |     |   |     |   |

# リンクの設定方法

リンクを設定するテキストをエディタ上へ入力し、リンクを設定したい部分を選択します。

| 編集 挿入 表示 書式 表 ツール |                     |
|-------------------|---------------------|
|                   | 編集 挿入 表示 書式 表 ツール   |
| 元気365             | <ul> <li></li></ul> |
|                   |                     |

#### リンクの挿入・編集よりリンクを設定します。

| 編集        | <b>入</b> 表示 | 書式表 | ツール |    |   |     |      |       |   |     | ~ |   |          |   |
|-----------|-------------|-----|-----|----|---|-----|------|-------|---|-----|---|---|----------|---|
| <b>\$</b> | 段落          | ~   | в   | I≡ | Ξ | ⊒ ≣ | := ~ | ≣ ∨ ≡ | ≧ | ম ( | S | B | <u>1</u> | 4 |

リンク先 URL にリンク先の URL を入力します。リンクの開き方は、クリックした際に同じタブで開くか別のタブで開く かを設定できます。サイト内のリンクであれば同じタブ、別サイトへのリンクであれば別のタブを推奨します。

| リンクの挿入・編集                |    | ×  |
|--------------------------|----|----|
| リンク先URL                  |    |    |
| https://www.genki365.jp/ |    |    |
| リンク元テキスト                 |    |    |
| 元気365                    |    |    |
| タイトル                     |    |    |
|                          |    |    |
| リンクの開き方                  |    |    |
| 新規ウィンドウ                  |    | ~  |
|                          |    |    |
|                          | 取消 | 保存 |
| 保存を押すと、リンクが設定されます。       |    |    |

| 編集 | 挿フ          | 、表示 | 書式 | 表 | ツール |   |   |   |   |   |      |   |     |   |   |   |         |   |
|----|-------------|-----|----|---|-----|---|---|---|---|---|------|---|-----|---|---|---|---------|---|
| ج  | $\diamond$  | 段落  |    | ~ | в   | Ι | ≣ | Ē | ≣ | ≣ | :≡ ∖ | I | ~ 🖻 | Ĩ | ደ | S | \$<br>1 | È |
| 元気 | <u>,365</u> |     |    |   |     |   |   |   |   |   |      |   |     |   |   |   |         |   |

再編集したい場合は、リンク部分を選択し、再度リンクの挿入・編集より編集を行ってください。

# ファイルの添付方法

エディタに直接ファイルを添付するものではありませんが、添付ファイルのリンクを記述する方法となります。 「アセットの使い方」にて、直接ファイルをアップロード後、リンク先のパスを「リンクの設定方法」で設定する方法が1 つあります。ここではもう一つの方法である「ファイルの挿入」を使用した添付方法を記載します。

ファイルの挿入をクリックし、「アセットの使い方」に沿って添付したいファイルをアップロードします。ここでは PDF をアップロードします。

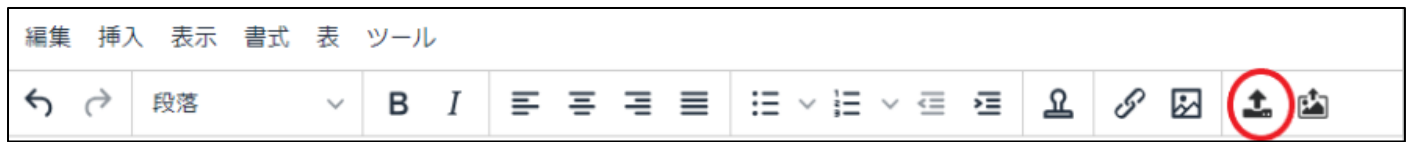

| アセッ | トの挿入  |                                       |
|-----|-------|---------------------------------------|
| 挿入  | プレビュー | メタデータ                                 |
|     | Z     | ラベル □ ラベルとして保存 □ 別ウィンドウでリンクを開く sample |
| ++> | セル挿入  |                                       |

# 挿入をクリックすると、ファイルサイズつきで PDF のリンクがエディタ上に記述されます。

| 編集 挿〕            | 入表示書式         | 表ッ | ソール |     |    |           |     |   |          |  |
|------------------|---------------|----|-----|-----|----|-----------|-----|---|----------|--|
| <b>€</b> ∂       | 段落            | ~  | B I | ≡ ≡ | ∃≣ | ≡ v ≣ v ≡ | ≊ এ | 6 | <b>1</b> |  |
| <u>sample (1</u> | <u>6.7KB)</u> |    |     |     |    | ·         |     | 1 |          |  |

# 画像をクリックすると PDF や画像が原寸で表示する方法

アセットの使い方・画像の挿入・リンクの設定を組み合わせて行います。 アセットに原寸表示したい画像をアップロードし、リンク先の URL を手元へコピーします。 URL はアセットの編集画面に記載されています。

| アセットの        | の一覧    | フィルタ | アップロード |            |            | Ē             |
|--------------|--------|------|--------|------------|------------|---------------|
| +-ワ-1        | /s     | ٩    |        |            |            | 1 - 25 / 64 項 |
| □ <u></u> ₹⁄ | ベル 🔺 🔻 |      |        | ファイル名 🔺 🔻  | クラス ▲<br>▼ | ステータス ▲<br>▼  |
|              | sample |      |        | sample.pdf | pdf        | ☑ 公開          |

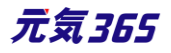

| アセットの編集                                            | 画面オプション |
|----------------------------------------------------|---------|
| ラベル *                                              |         |
| sample                                             |         |
| https://demo.genki365.jp/toukatu/assets/sample.pdf | C.      |

エディタ上へ表示したい画像を挿入します。

# ここではサンプルの PDF の表紙を jpg に変換した画像を掲載することにします。

| 編集 挿入 表示 書式 | 表 ツール   |
|-------------|---------|
| 5 ♂ 段落      |         |
|             |         |
| サンプルPDF     | サンプルPDF |
| サンプルPDF     | サンプルPDF |
| サンプルPDF     | サンプルPDF |
| サンプルPDF     | サンプルPDF |
| サンプルPDF     | サンプルPDF |
| サンプル PDF    | サンプルPDF |
| サンプルPDF     | サンプルPDF |
| サンプルPDF     | サンプルPDF |
| サンプル PDF    | サンプルPDF |

挿入した画像に、アセットへアップロード済の PDF のリンクを指定します。別タブで開くようにすると見やすいと思います。

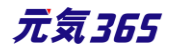

| 編集 挿入 表示 書式 | 表 ツール          |       |            |      |     |    |   |
|-------------|----------------|-------|------------|------|-----|----|---|
| 5 ♂ 段落      | ~ B <i>I</i> ≡ | ₹ ₹ ≣ |            | ≣ ≥≣ | ম 🖉 | t. | È |
|             |                | 1     |            |      |     |    |   |
| サンプル P D F  | サンプルPDF        |       |            |      |     |    |   |
| サンプルPDF     | サンプルPDF        |       |            |      |     |    |   |
| サンプルPDF     | サンプルPDF        |       |            |      |     |    |   |
| サンプルPDF     | サンプルPDF        |       |            |      |     |    |   |
| サンプル P D F  | サンプル P D F     |       |            |      |     |    |   |
| サンプル P D F  | サンプル P D F     |       |            |      |     |    |   |
| サンプル P D F  | サンプルPDF        |       |            |      |     |    |   |
| サンプル P D F  | サンプルPDF        |       |            |      |     |    |   |
| サンプルPDF     | サンプルPDF        |       |            |      |     |    |   |
| リンクの挿入      | ・編集            |       |            | >    | <   |    |   |
|             |                |       |            |      |     |    |   |
| リンク先UKL     |                |       | 1 14       |      |     |    |   |
| https://    |                | 1     | sample.pdf |      |     |    |   |
| タイトル        |                |       |            |      |     |    |   |
|             |                |       |            |      |     |    |   |
| リンクの開き方     |                |       |            |      | _   |    |   |
| 新規ウィンドウ     | 7              |       |            | `    | ~   |    |   |
|             |                |       |            |      |     |    |   |
|             |                |       | 取消         | 保存   |     |    |   |

保存すると、画像のリンク先に PDF が指定されます。プレビューなどで動作確認を行ってください。

# Youtube 動画や Google インドアビュー等のコードを入力する方法

「ツール」>「ソースコード」から、対象のコードを貼り付けることにより、反映されます。

| 編集▼ | 挿入▼ | 表示 🗸 | 吉式 | • 7 | Ę₹ | ツール・     |   |   |          |   |          |          |
|-----|-----|------|----|-----|----|----------|---|---|----------|---|----------|----------|
| ↑   | +-  | ▼ 元書 | В  | I   | ≣  | ◇ ソースコード | ÷ | ¢ | <b>E</b> | P | <u>*</u> | <b>1</b> |
|     |     |      |    |     |    |          |   |   |          |   |          |          |

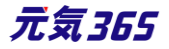

| ソースコード                                                                                                    | ×    | 編集 | - 1 | 挿入 ▽ | 表示, | 書言 | ζ- | 表  | ツール | L =   |      |      |     |   |           |
|----------------------------------------------------------------------------------------------------|------|----|-----|------|-----|----|----|----|-----|-------|------|------|-----|---|-----------|
| <ir> <ir> <ir> <ir> <ir> <ir> <ir> <ir> <ir> <ir> <ir> <ir> <ir> <ir> <ir> <ir> <ir></ir></ir></ir></ir></ir></ir></ir></ir></ir></ir></ir></ir></ir></ir></ir></ir></ir> |      | 4  | 1   | + -  | 書式  | В  | Ι  | E  | Ξ   | 3 8   | !≡ ~ | 12 - |     | ⊡ | <br><br>Ð |
| picture* allowfullscreen>-titrames                                                                                                    |      |    | P.  |      | ソルワ | ーク |    | ザイ | ン紹  | 介 201 | 8    |      |     |   |           |
|                                                                                                    |      |    |     |      |     |    |    |    |     | 1     | K    |      |     |   |           |
|                                                                                                    |      |    |     |      |     |    |    |    |     | 1     | 1    |      | 175 |   |           |
|                                                                                                    | ter. |    |     |      |     |    |    |    |     |       |      |      |     |   |           |

実際には html のコードの中に埋め込む必要がある為、慣れは必要ですが、最下部「プレビュー」より埋め込み箇 所を適宜ご確認頂くことをお勧めします。

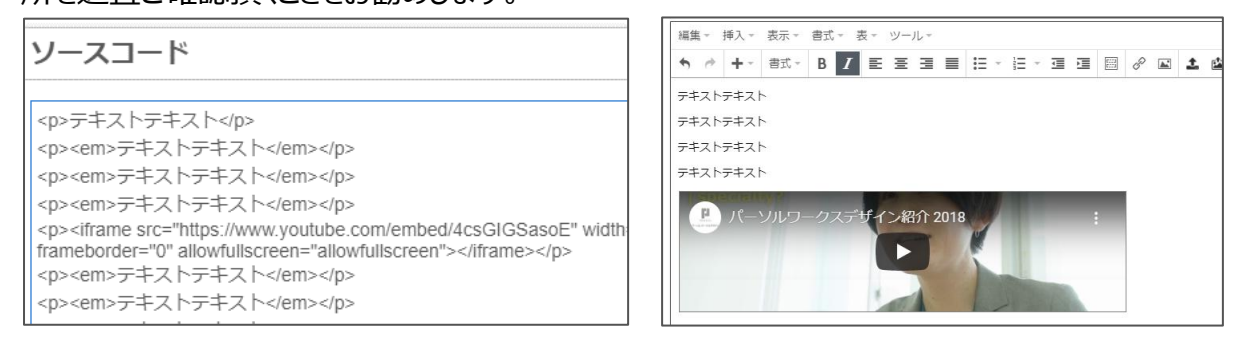

# 本文の文頭で改行を行った場合

本文の文頭で改行を行い、公開すると、フロントの一覧画面に「 」と表示されることがあります。これは、リ ッチテキストエディタの仕様によるものですが、

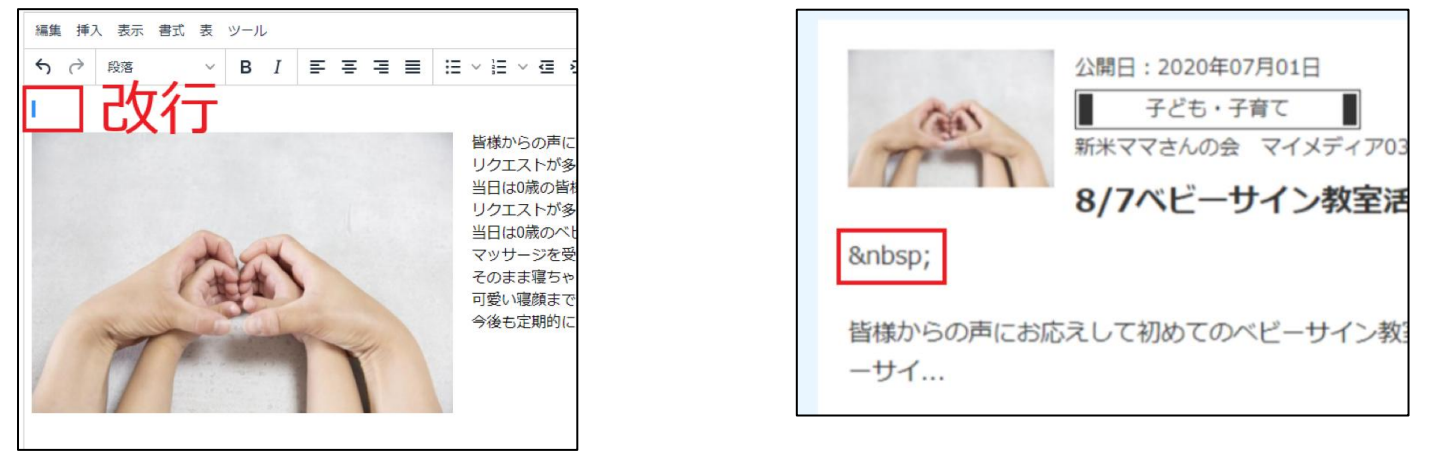

消去する場合はエディタの下記でソースを表示し、文頭の「 」部分を消去してください。※該 当部分以外を変更した場合、文章が崩れたりする場合もありますのでご注意ください。

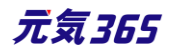

| 編集挿入表示書式表 ツール                                                           | <sup>ソースコード</sup> <b>治士</b> *                                                                                                    |
|-------------------------------------------------------------------------|----------------------------------------------------------------------------------------------------|
| 5 ↔ I ↔ ソースコード E Ξ Ξ Ξ Ξ                                                | <nbstyle="file-style="file-style="file< th=""></nbstyle="file-style="file-style="file<> |
| 表の枠線を点線で表示<br>↓<br>文章の区切りを点線で表示<br>④ プレビュー<br>↓<br>3 全画面表示 Ctrl+Shift+F | src="https://demo.genki365.jp/group_326/assets/thumbnails/thumb-<br>640xauto-415-file.jpg" alt='2529821_sjpg" width="451" height="301" /><br>皆様からの声にお応えして初めてのベビーサイン教室開催!<br>とロ/>当日は0歳の<br>皆様からの声にお応えして初めてのベビーサイン教室開催!<br>とロ/>シリクエストが多かったベビーサインの教室を開催しました!<br>くロ/>シリクエストが多かったベビーサインの教室を開催しました!<br>くロ/>シリクエストが多かったペビーサインの教室を開催しました!<br>くロ/>シリクエストが多かったペビーサインの教室を開催しました!<br>くロ/>シリクエストが多かったペビーサインの教室を開催しました!<br>くロ/>シリクエストが多かったペビーサインの教室を開催しました!<br>くロ/>シリクエストが多かったペビーサインの教室を開催しました!<br>くロ/>シリクエストが多かったペビーサインの教室を開催しました!<br>くロ/>シリクエストが多かったペビーサインの教室を開催しました!<br>くの/>シリクエストが多かったペビーサインの教室を開催しました!<br>くロ/>シリクエストが多かったペビーサインの教室を開催しました!<br>くロ/>シリクエストが多いた<br>が多いた!<br>くの<br>シーシーク教室を開催しました!<br>くロ/>シリクエストが多いた。<br>シリクエストが多いた!<br>シリクエストが多いた。<br>シリクエストが多いた。<br>                                                                                                    |
|                                                                         | 赤枠以外は変更しない                                                                                                    |

#### 斜体について

お使いの OS が windows の場合、ブラウザで表示させるフォントがメイリオで設定されている場合は、英数字以外は斜体になりません。

斜体を使う場合は、お手元でフォントをメイリオ以外に指定頂く必要はありますが、閲覧者側で設定されているフ ォントがメイリオであった場合は、閲覧者の手元で斜体に表示されないことになります。

Windows に起因する事象となりますが、上記理由から斜体は極力設定されないよう推奨いたします。

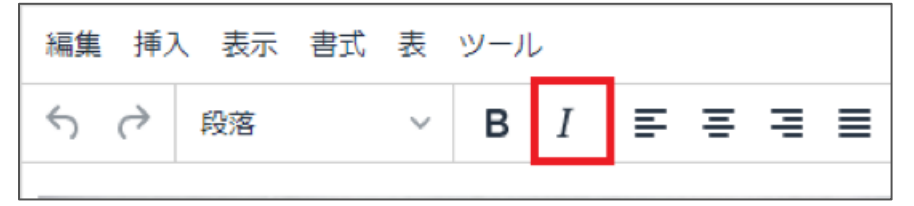

# 10.4 GoogleMap 埋め込みコードの取得方法

※Google の提供するサービスである為、仕様変更等の可能性はありますので、2020 年 8 月現在の情報として参考ください。

1.GoogleMap にアクセスします。

https://www.google.co.jp/maps?hl=ja

2.左上の入力欄に場所もしくは住所を入力します。

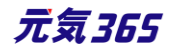

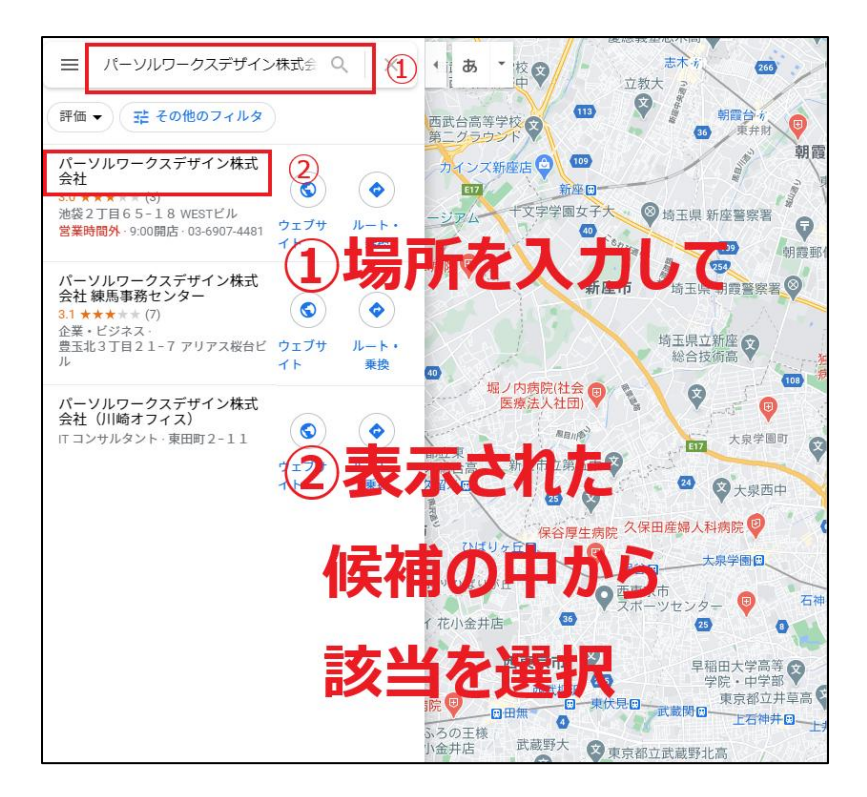

# 3.共有をクリックします。

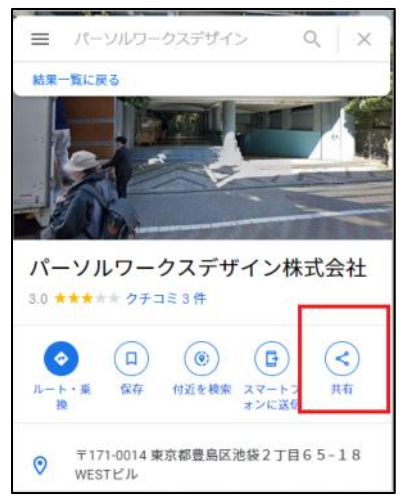

4.「地図を埋め込む」を選択後、「HTMLをコピー」をクリックすると、左に表示されるコードをコピーできます。

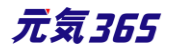

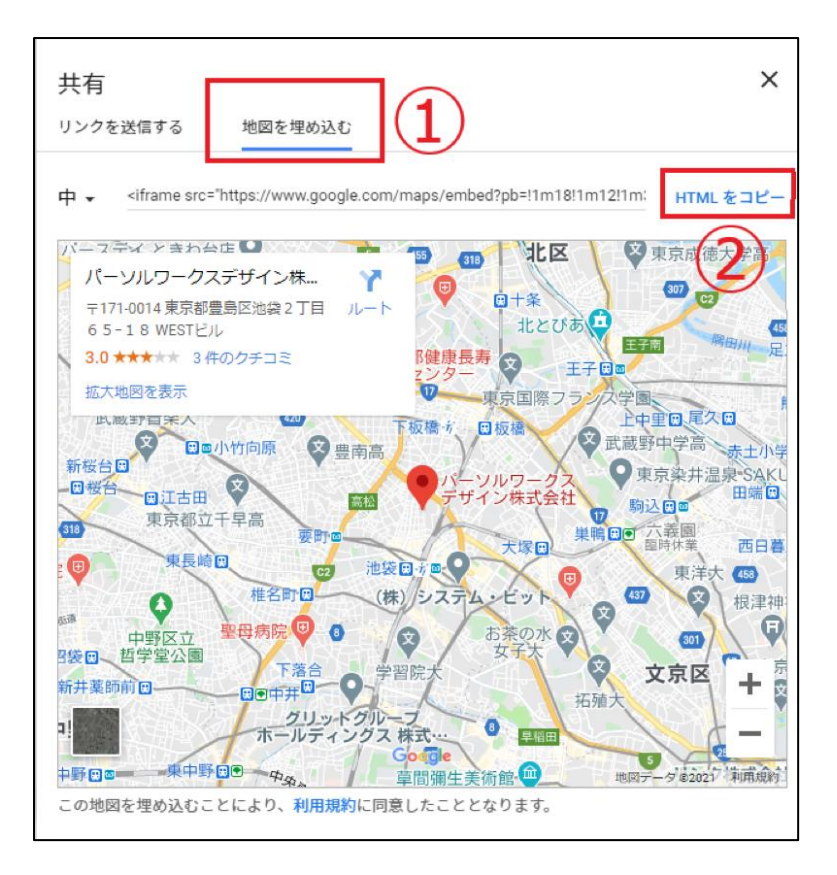

クリップボードにコピーしました ×

# 5.元気 365の管理画面にて、必要箇所にコピーしたコードを貼り付ければ、地図に GoogleMap を埋め込み できます。

地図URL <iframe src="https://www.google.com/maps/embed?pb=!1m18!1m12!1m3!1d25908.835738766233!2d139 ③ GoogleMAP等の埋め込みコードを入力すると、地図を表示することが出来ます。

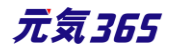

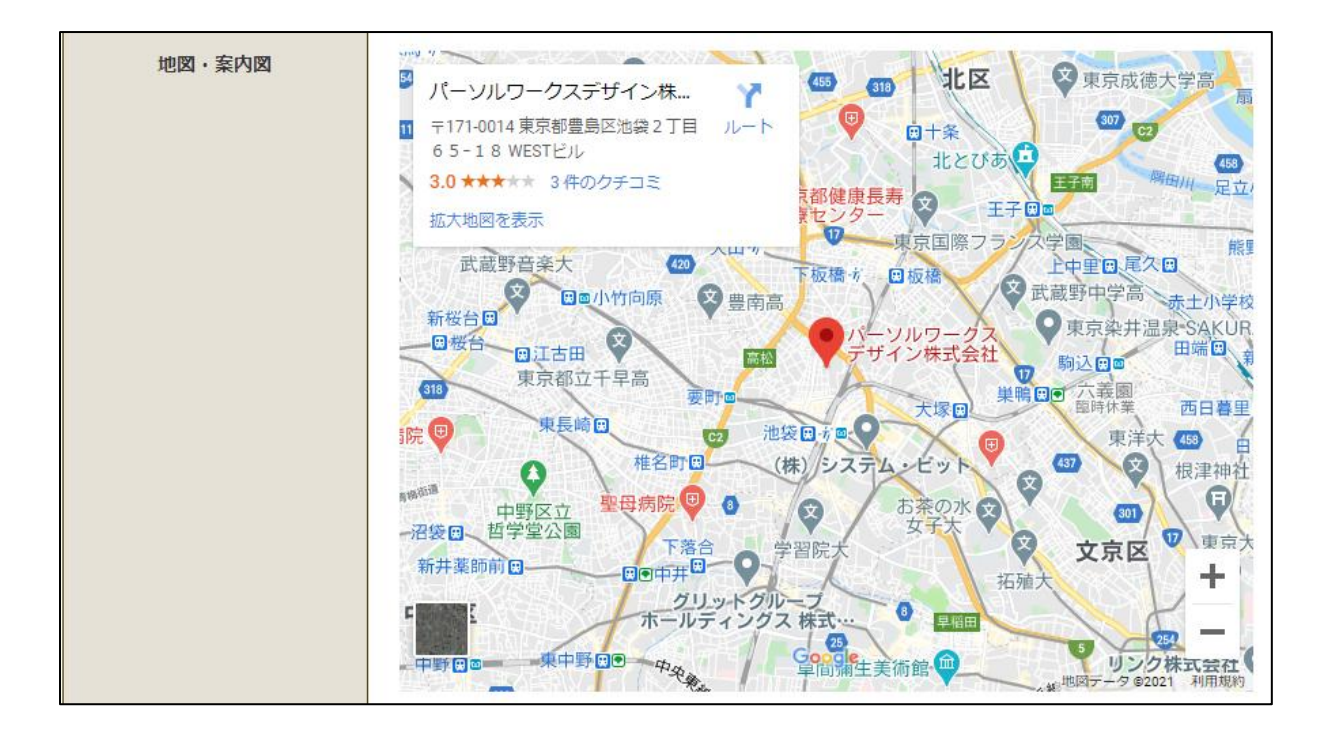

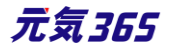

# 第11章 フロントでの表示に関する仕様

# 11.1 関連情報表示

# 「この記事をチェックした人はこんな記事もチェックしています」部分

統括サイトで掲載情報にアクセスした際の関連情報は、団体を跨いだ掲載情報が対象となります。 マイメディア内で掲載情報にアクセスした際の関連情報は、その団体内の掲載情報が対象となります。

▼統括サイトでの表示例

▼マイメディアでの表示例

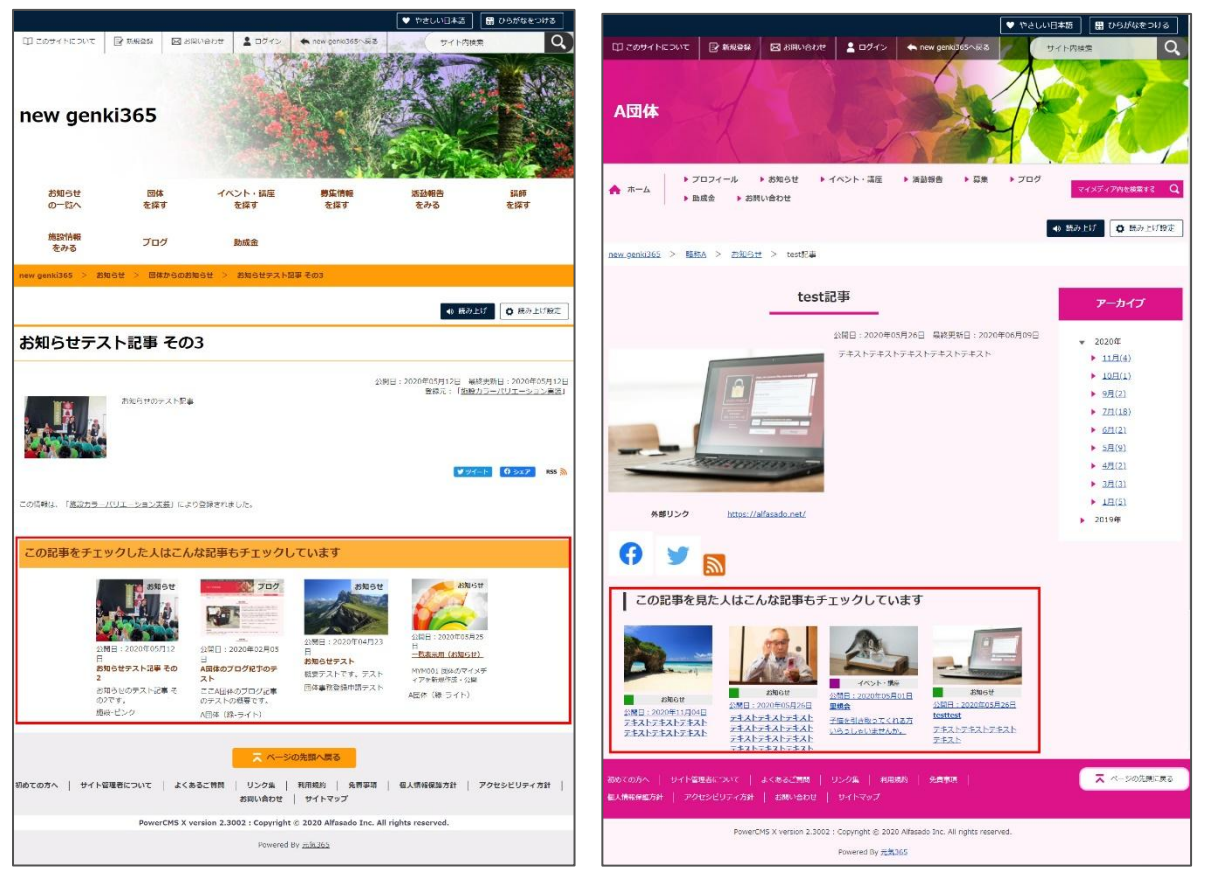

紹介文は概要未入力の場合、一覧画面の場合は本文の文頭が掲載されますが、関連情報部分に表示される 紹介文は、一覧画面と異なり、元記事の「概要」部分に文章が入っている場合のみ表示されます。

| AIN 8 . | この文頭は関連情報表示の場合<br>は表示されません |
|---------|----------------------------|
| 84      | 9.457,2020                 |
| й.<br>Х | ここに入力した文章が表示されます           |

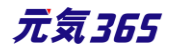
#### 検索結果の順位表示について

検索結果の表示順は重み付けされており、各文書に指定した検索語がどのくらい含まれるかという指標でスコアを 決め、その順位で表示されています。

#### マイメディアの検索対象

掲載情報とプロフィールが検索対象です。

### サイト内検索と条件で絞り込んで探すの違いについて

サイト内検索は、PDF などの添付ファイルも検索対象になり、条件で絞り込んで探す(DB 検索)では PDF 等 は検索の対象になりません。サイト内検索の検索対象 掲載情報(イベントや募集情報など)のみとなり、それ以外(団体情報など)は対象外になります。 団体情報を含めると、マイメディア含め、ヒット対象が広範に渡ってしまうこともあり、 団体情報については、団体一覧からの検索にてお願いをいたします。

#### 検索結果にヒットする文字種のルールについて

ルールは以下となります。

```
"カタカナとひらがなはヒットしない"
```

例

あいうえお → アイウエオ

アイウエオ → あいうえお

''半角カタカナ、全角カタカナはヒットする。'' 例 パンカクカナ → パンカクカナ パンカクカナ → パンカクカナ ウ゛ェ → ヴェ

"大文字英字、小文字英字はヒットする。" 例 A B C → ABC ABC → A B C""

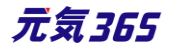

## 11.3 DB 検索(フリーワードで探す)の仕組み

現在は下記表で〇を付与している6項目をフリーワード検索の検索対象としています。

#### 45.掲載情報の検索対象

|    | 検索対象       | ラベル                       | カラム名                        |
|----|------------|---------------------------|-----------------------------|
| 1  | 0          | 基本情報 - タイトル               | title                       |
| 2  | 0          | 基本情報 - 主催                 | organizer                   |
| 3  | 0          | 基本情報 - 後援·共催              | coorganizer                 |
| 4  | $\bigcirc$ | 基本情報 - 開催場所               | venue                       |
| 5  |            | 基本情報 - 開催住所(市区町村)         | venue_city                  |
| 6  |            | 基本情報 - 開催住所 (番地など)        | venue_block                 |
| 7  |            | 基本情報 - 開催住所(建物など)         | venue_house                 |
| 8  |            | 基本情報 - 交通案内               | traffic_guide               |
| 9  |            | 基本情報 - 駐車場の有無(備考)         | parking_cmt                 |
| 10 |            | 基本情報 - 問い合わせ先             | contact_information         |
| 11 |            | 開催日 - 開催時間                | time                        |
| 12 |            | 費用 - 費用(備考)               | participation_cost          |
| 13 |            | 対象 - 対象年齢(備考)             | child_participation_cmt     |
| 14 |            | 対象 - 対象となる方               | target_person               |
| 15 |            | 対象 - 子どもの同伴(備考)           | accompanied_by_children_cmt |
| 16 |            | 対象 - 授乳室の有無(備考)           | nursing_room_cmt            |
| 17 |            | 対象 - 子供用トイレ・オムツ替えコーナー(備考) | childrens_equip_cmt         |
| 18 |            | 対象 - バリアフリー関連             | barrierfree_cmt             |
| 19 |            | 申し込み/定員 - 事前申し込み(備考)      | apply_beforehand_cmt        |
| 20 |            | 申し込み/定員 - 申込み方法 (備考)      | apply_cmt                   |
| 21 |            | 申し込み/定員 - 定員(備考)          | acceptance_cmt              |
| 22 | $\bigcirc$ | 詳細 - 内容詳細                 | content                     |
| 23 |            | 詳細 - 備考                   | note                        |
| 24 | 0          | 管理用データ - 概要               | summary                     |

※イベント・講座のテキスト項目のみを抽出した表です

#### 46.団体情報の検索対象

### 団体情報の検索対象は下記

|   | ラベル            | カラム名          |
|---|----------------|---------------|
| 1 | 団体名            | name          |
| 2 | 団体名(かな)        | group_kana    |
| 3 | 主な活動拠点 - 拠点の名称 | activity_area |

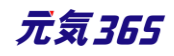

| 4  | 主な活動拠点 - 住所(活動拠点の住所) | activity_address           |
|----|----------------------|----------------------------|
| 5  | 詳細情報 - 活動の対象者        | members_target             |
| 6  | 詳細情報 - 活動頻度(補足)      | activity_frequency         |
| 7  | 詳細情報 - 活動時間帯         | activity_timezone          |
| 8  | 詳細情報 - 入会金の有無(入会金)   | admission_fee              |
| 9  | 詳細情報 - 会報の有無(会報名)    | newsletter                 |
| 10 | 詳細情報 - 入会方法(補足)      | how_to_join                |
| 11 | 詳細情報 - 入会資格          | requirement_for_membership |
| 12 | 詳細情報 - 活動内容紹介        | contents_of_activities     |
| 13 | 詳細情報 - 活動目的          | purpose                    |
| 14 | 詳細情報 - PR や実績など      | pr                         |
| 15 | 詳細情報 - その他           | other_note                 |
| 16 | 詳細情報 - 所属団体          | group_note                 |

# 11.4 団体種別「講師」の検索条件

#### 47.講師名から探す

「講師名から探す」の検索条件は、講師名のふりがなではなく、講師情報のふりがなを検索する仕様となります。

| 地域から探す  | <ul> <li>□ すべてにチェック</li> <li>□ 北区 □ 西区 □ 大宮区</li> </ul>                                   |
|---------|-------------------------------------------------------------------------------------------|
| 講師名から探す | <ul> <li>□ すべてにチェック</li> <li>□ あ行 □ か行 □ さ行 □ た行 □ な行 □ は行 □ ま行 ▼ や行 □ ら行 □ わ行</li> </ul> |
|         | 検索する                                                                                      |

※や行で検索→ヒットしない

## ※た行で検索→ヒットする

| 団体種別 * | ◎ 団体 ◎ 施設 <b>◎</b> 講師                           | 講師情報   |                     |
|--------|-------------------------------------------------|--------|---------------------|
| 講師名 *  | ヨガ講師・田中花子                                       | 氏名 *   | 田中花子                |
|        | https://demo.genki365.jp/group_330/aboutus.html | ふりがな * | たなかはなこ              |
| ふりがな * | よがこうしたなかはなこ                                     |        | ⑦ <u>ふりがなは空白を</u> 入 |

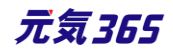

## 11.5 画像をクリックしたら新しいウィンドウでタブが開くようにしたい

リンクの挿入時にターゲット属性を最初から新規ウィンドウに設定しておけば可能ですが、アクセシビリティの観点で は別ウィンドウで開く際は表示するのが AA 準拠の為のセオリーである為、基本的には同じウィンドウで開く仕様に なっております。

## 11.6 PowerCMSX の仕様

管理画面へログインしている状態で、下書きの掲載情報をプレビューした場合は、対象アカウントの所属するスペースの掲載情報は、下書きであってもプレビュー表示される仕様となります。 ※ログアウトした状態であれば、下書き記事は閲覧できませんので NotFound 表示となり、一般ユーザは下書き記事の閲覧はできません。

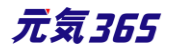

# 第12章 便利な使い方

## 12.1 スマートフォンからの画像添付

スマートフォンで撮影した画像を、管理画面に直接貼り付けることが出来ます。(スマートフォンで管理画面にログ インしていることが前提条件となります)

1.管理画面の画像添付箇所 で「ファイルを選択」をタップ

します。

2.「写真またはビデオを撮る」を タップします。

3.写真を撮影し、問題なけれ ば「写真を使用」を選択しま す。

| ●指定しない場合は、開催終了日まで申し込みを受け付けできま   |                                                     |
|---------------------------------|-----------------------------------------------------|
| "。<br>言羊糸田                      | ファイルを選択                                             |
| 画像                              | 1                                                   |
| ファイルを選択                         | 開催日                                                 |
|                                 | 開催区分 *                                              |
| ⑦記事に掲載する画像や、一覧画面でのサムネイルに使用されます。 | <del>○ 単耳・増耳 ○ 時時 ○ た明 (毎朝) </del><br>  写真またはビデオを撮る |
| 内容詳細 *                          | フォトライブラリ                                            |
|                                 | ブラウズ ・・・                                            |
|                                 | キャンセル                                               |

4.画像が正常に管理画面へアップロードされた旨が表示されます。

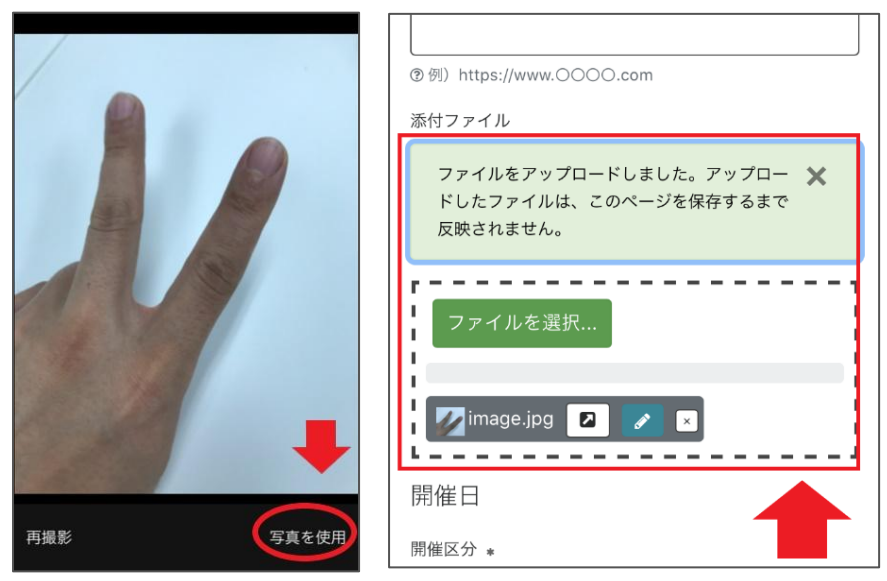

※スマートフォンに予め保存してある画像を添付したい時は、2.の手順にて「フォトライブラリ」を選び、対象の画像 を選択してください。

## 12.2 イベントや募集記事と活動報告を紐づける

既に登録済みのイベントや募集に紐づく活動報告も作成することができます。その場合、スペースのメニューの「イ ベント」「募集」またはダッシュボードの「掲載情報編集」>「イベント」>「募集」をクリックし、イベント一覧ページ、

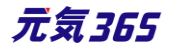

## もしくは募集一覧ページに遷移します。

| new genki365                                                                          | 施設・備品予約 マイメディア マイメディアトップ 助成会                               |
|---------------------------------------------------------------------------------------|------------------------------------------------------------|
| ダッシュボード                                                                               | スペースのメニュー                                                  |
| 最後にパスワードを設定してから1日以上経過しています。 速やかに パスワードを変更 してくた                                        | ien.                                                       |
| ライセンスコードを入力してください。                                                                    |                                                            |
| 777+67+(07)                                                                           | ×                                                          |
| 3000<br>2000<br>1000<br>0<br>0<br>0<br>0<br>0<br>0<br>0<br>0<br>0<br>0<br>0<br>0<br>0 | 272 2013 2014 2014 2010 2014 2010 2014 2010 2014 2010 2010 |
| [ログ : [ 変更]                                                                           | マベズのログを表示                                                  |
| 421427.84                                                                             |                                                            |
| お知らせ<br>there are VERMAN ステキャ                                                         |                                                            |
| のカルウビルくさままでし、「そい。<br>イベント・講座<br>イベント・催し物・講座の情報を登録して下さい。登録された情報はカレンダーにも掲載されます          | Ťs.                                                        |
| 存集<br>ボランティア募集・会員募集など、募集情報を登録して下さい。                                                   |                                                            |
| 活動報告<br>過去におこなった活動を登録して下さい。                                                           |                                                            |

活動報告の一覧から「新しい活動報告」をクリックし、情報を入力します。

既に登録済みのイベント情報や募集情報から活動報告を作成する場合は、イベントの一覧もしくは、募集の一 覧から紐づけたい記事タイトルの下に表示されている「活動報告作成」をクリック

します。

既に1件でもイベントや募集記事に紐づく活動報告を作成した場合は「活動報告作成」は表示されません。 複数活動報告を登録したい場合は、活動報告の一覧ページから「新しい活動報告」を登録するか、該当のイベ ント情報もしくは募集情報の編集画面よりページ下部にある「この募集の活動報告を作成する」ボタンから作成 できます。

| new genki365 👽 🕶 🖬 🗸 お知らせ イベント 募集 活動 | 「報告 ブログ 〓 マ ✿        | - <b>8</b> - <b>9</b> - <b>2</b> | - # -          |         |                    |
|--------------------------------------|----------------------|----------------------------------|----------------|---------|--------------------|
| 統括団体 ■ ▼ お知らせ イベント 募集 活動報告 プログ ■ ▼   | ¢ • ≣ • • •          | + • ¥ •                          |                |         |                    |
| 活動報告の一覧 フィルタ 新しい活動報告                 | リビジョン管理              | 😤 ダッシュボードへ                       |                |         | 画面オプション            |
| <ul> <li></li></ul>                  | Q                    |                                  |                |         | 1 - 16 / 16 項目 〈 > |
|                                      |                      | 関連する募集記                          | 公開日 🔺          | 公開終了日 🔺 | 掲載期間を設定する 🔺        |
|                                      | 関連するイベント             | 事                                | •              | •       | ▼                  |
| 542      夏色のフラワーアレンジメントが揃いました      ビ | あじさいウォーキン<br>グイベント   |                                  | 2020-09-<br>10 |         |                    |
| □ 523 緑化運動の活動報告 № □ C                | 8/4イベントリマイ<br>ンド_y 2 | $\sim$                           | 2020-08-<br>17 | $\sim$  | $\sim$             |
|                                      |                      | $\sim$                           |                | $\sim$  | $\sim$             |

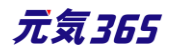

| new | genki36<br>統括団 | 5 👽 ▼ 関 マ お知らせ イベント 募集<br>体 関 マ お知らせ イベント 募集 活動業 | 活動報告 ブログ 🗖 🗸     | \$ • \$ • \$ • \$<br>\$ • \$ | ~ \$\$ ~<br>? ~ |         | : 0 • <i>F</i><br>2 2 <i>F</i> |
|-----|----------------|--------------------------------------------------|------------------|------------------------------|-----------------|---------|--------------------------------|
| イベン | ットの― 5         | 覧 フィルタ 新しいイベント                                   | リビジョン管理 🔏 🖇      | 「ッシュポードへ                     |                 |         | 画面オプション                        |
| Û   | アクショ           | ン � Go キーワード                                     | Q                |                              |                 | 1 - 25  | /27項目 < >                      |
| 0   | ID 🔺 🔻         | 基本情報 - タイト 🔺 🔻                                   | 基本情報 - 主催<br>▲ ▼ | 開催日 - 開始日<br>▲ ▼             | 開催日 - 終了日       | 申し込み/定員 | 管理用データ -<br>分                  |
|     | 2133           | - イベントテストタイトル P 〇<br>C 活動報告作成                    |                  |                              |                 |         |                                |
|     | 2132           | イベントテストタイトル P C<br>ご 活動報告作成                      |                  |                              |                 |         |                                |

| 充括回 | ]体 ┃ - | お知らせ イベント 募集 活動報告 プロ | グ□•‡•≋•≈•              | - # -     |                  |             | 22             |
|-----|--------|----------------------|------------------------|-----------|------------------|-------------|----------------|
| 募集  | の一覧    | フィルタ 新しい募集           | リビジョン管理 🖌 ダッシュボード/     | ~         |                  |             | 画面オプション        |
| Û   | アクショ   | > ♦ Go =-7           | -   <sup>5</sup> Q     |           |                  | 1           | -1/1項目 < ;     |
|     | ID 🔺 🔻 | 基本情報 - タイト 🔺 🔻       | 基本情報 - 主催 ▲<br>▼       | 申し込み/定員 🔺 | 管理用データ -<br>分    | ユ-ザ- ▲<br>▼ | 直前のユーザー ▲<br>▼ |
|     | 438    | - 募集 🖸 🕑             | 統括団体の団体・施<br>設・講師情報モデル | 0         | 花・華道・茶道, そ<br>の他 | 三浦          | 三浦             |
|     |        | 基本情報 - タイト 🔺 🔻       | 基本情報 - 主催 🔺            | 申し込み/定員 🔺 | 管理用データ -         | ユーザー 🔺      | 直前のユーザー 🔺      |

## 12.3 イレギュラーな活動報告の紐づけ方

イベント記事から予め活動報告を掲載しておき、あとでイベント記事を公開すると、両記事を紐づくことが出来ま す。

掲載情報の一覧画面でステータスが「下書き」の記事に対して「活動報告作成」を行い、記事を承認依頼後、 公開します。

| イベン | ットの―   | 覧 フィルタ 新しいイベント リビジョン                        | /管理 希 ダッシュボード/ | <             |               |             | 画面オプション               |
|-----|--------|---------------------------------------------|----------------|---------------|---------------|-------------|-----------------------|
| 1   | アクション  | ン ◆ Go キーワード                                | ٩              |               |               |             | 1 - 25 / 27 項目 < >    |
|     | ID 🔺 🔻 | 基本情報 - タイト 🔺 🔻                              | 基本情報 - 主催 🔺 🔻  | 開催日 - 開始日 ▲ ▼ | 開催日 - 終了日 ▲ ▼ | 申し込み/定員 🔺 🔻 | 管理用データ - 分 ステータス 🔺 🔻  |
|     | 1884   | ►                                           |                | 2020-08-06    | 2020-08-06    | 0           | ポランティア・活動支 🖋 下書き<br>援 |
|     | 1882   | ► 2 活動報告作成<br>未処理:0人 受理:5人                  |                | 2020-08-07    | 2020-08-07    | 0           | ポランティア・活動支 🔗 下書き<br>援 |
|     | 1875   | ご      ご      ご      お報告作成     未処理:7人 受理:5人 |                | 2020-08-05    | 2020-08-05    | 0           | 福祉·高齢者·障害 ☑ 公開<br>者支援 |

すると、活動報告の記事のみが公開されます。

その後、対象のイベント記事(上記画像の ID1882 の記事)を公開した際、活動報告が紐づいた状態で公開されます。

※但し、「予めイベント告知が非公開の活動報告を書く」という用途はあまりないかもしれませんが、便利な使い 方の一つとして記載します。

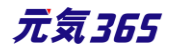

# 第13章 更新履歴

| 更新日        | Ver     | 更新内容                                                        |
|------------|---------|-------------------------------------------------------------|
| 2021.02.18 | 1.0     | 初版作成                                                        |
| 2021.04.09 | 1.1     | 第 11 章メールマガジン機能の記載全般を更新                                     |
| 2021.09.27 | 1.2.3.2 | SaaS 化に伴いビュー編集等の記載を変更・削除                                    |
|            |         | 削除                                                          |
|            |         | 2.5.4. 検索                                                   |
|            |         | 3.2 マスタの設定                                                  |
|            |         | 3.5 掲載情報種別管理                                                |
|            |         | 3.7 問い合わせ受け付け設定                                             |
|            |         | 3.9 伝えるウェブ                                                  |
|            |         | 4.10 マイメディア マイメディアのデフォルト画像を変更する                             |
|            |         | 6.2 サイトマップのビュー修正                                            |
|            |         | 6.3 TOPページの改修                                               |
|            |         | 6.2 バナー バナーグループ一覧画面                                         |
|            |         | 第18章 サイト構築時・設定変更時の留意事項                                      |
|            |         | 変更                                                          |
|            |         | 4.1 団体種別                                                    |
|            |         | 4.3 団体と団体事務の登録                                              |
|            |         | 6.2 バナー バナー一覧画面、バナーリンクの設定                                   |
|            |         | 第7章 施設予約機能                                                  |
|            |         | 9.4 問い合わせフォームの作成や編集                                         |
|            |         | 15.3 伝えるウェブ                                                 |
| 2021.10.29 | 1.2.4.4 | 2.9 ダッシュボードのワークフロー表示についてを追記                                 |
| 2021.11.08 | 1.2.4.5 | 1.2 操作説明動画についてへ団体用説明動画 URL を追記                              |
| 2021.12.22 | 1.2.5   | 1.4 動作保証環境を追記                                               |
| 2022.06.13 | 1.2.5.2 | 2.1 ログインに「その他、ログインがうまくいかない場合」を追記                            |
| 2022.08.03 | 1.2.5.3 | 2.1 ログイン> ロックアウトの記載内容を修正                                    |
| 2023.01.12 | 1.3     | 第9章 サイト間連携機能を追記                                             |
| 2023.07.18 | 1.5     | 全体的にレイアウトを修正                                                |
|            |         | 各掲載情報の画面表示項目>プレビューの記載を追記                                    |
|            |         | 画像や添付ファイル設定箇所へアップロード可能な画像拡張子とサイズ・留意事項を追記                    |
|            |         | ユーザー、直前のユーザーの記載箇所へ元気 365 では使用しない旨を追記                        |
|            |         | 1.1 本マニュアルについてを追記                                           |
|            |         | 2.3 一覧画面の見かた>2.画面オプションの記載を追記                                |
|            |         | 2.4 リビジョン管理に差分(Diff)についてを追記                                 |
|            |         | 2.7 JIS X 8341-3 検証(アクセシビリティチェック) にエラーについてを追記               |
|            |         | 2.9 ダッシュボードのワークフロー表示に表示順について追記                              |
|            |         | 3.6 マイメディア >1.ヘッダー画像にヘッダ画像選定の留意事項を追記                        |
|            |         | 4.1 掲載情報の作成と編集方法に 14.公開中の記事を編集したい場合を追記                      |
|            |         | 6.2 申し込みの処理>一覧画面にビューについて追記                                  |
|            |         | 7.2 問い合わせの確認と管理>一覧画面にビューについて追記                              |
|            |         | 7.2 問い合わせの確認と管理へ「返信する」の引用文字数について追記                          |
|            |         | 8.1 自動配信に地域ごとの配信について追記                                      |
|            |         | 10.3TinyMCE(リッチテキストエディタ)の使い方に画像の挿入・サイズの変更方法、リンクの設定方法、ファイルの添 |
|            |         | 付万法、画像をクリックすると PDF や画像が原寸で表示する方法を追記                         |
|            |         | 11.2 全又検索(サイト内検索)の仕組みを追記                                    |
|            |         | 11.3DB                                                      |
|            |         |                                                             |
|            |         | 11.5 回係をクリックしたら新しいワインドワでタフか開くようにしたいを追記                      |
| 2024.10.01 | 1.6     |                                                             |
|            |         | 2.4 リヒジョン管理> 一覧画面> ⑥ユーザーの記載を修正                              |

|            |     | 2.7 JIS X 8341-3 検証(アクセシビリティチェック) > エラーについてを追記 |
|------------|-----|------------------------------------------------|
|            |     | 3.6 マイメディア > マイメディアテーマを選択するの記載からサンプル URL を削除   |
|            |     | 5.1 施設・備品の登録と編集>管理画面ラベル名説明>④ユーザーの記載を修正         |
| 2025.04.01 | 1.7 | 事業譲渡に伴い、社名記載を変更                                |

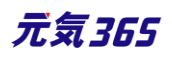